# HP Photosmart C6200 All-in-One series palīdzība

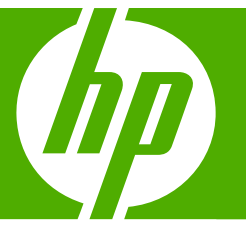

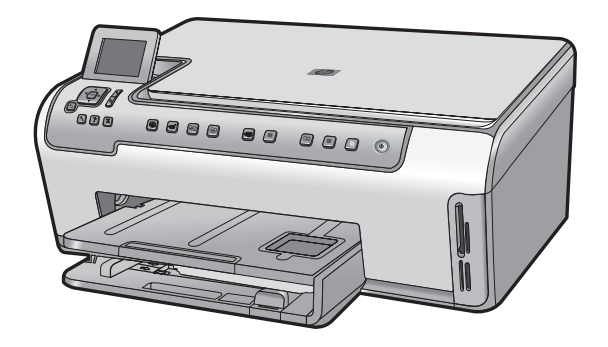

## **Saturs**

| 1 | HP Photosmart C6200 All-in-One series palīdzība                                                                                                    | 3                                |
|---|----------------------------------------------------------------------------------------------------|----------------------------------|
| 2 | Ierīces HP All-in-One pārskats<br>Īss ierīces HP All-in-One apraksts<br>Vispārīga informācija par vadības paneli<br>Izvēlņu pārskats<br>HP Photosmart programmatūras izmantošana                                                                                                    | 5<br>6<br>9<br>12                |
| 3 | Papildinformācijas saņemšana                                                                                                    | 13                               |
| 4 | <b>lerīces HP All-in-One uzstādīšanas pabeigšana</b><br>Preferenču iestatīšana<br>Informācija par pieslēgšanu datoram<br>Pieslēgšana tīklam                                                                                                    | 15<br>17<br>19                   |
| 5 | Kā var?                                                                                                    | 31                               |
| 6 | Oriģinālu un papīra ievietošana<br>Oriģinālu ievietošana.<br>Papīra izvēle drukas un kopēšanas darbiem.<br>Papīra ievietošana.<br>Izvairīšanās no papīra iestrēgšanas.                                                                                                    | 33<br>34<br>37<br>43             |
| 7 | Drukāšana no datora<br>Drukāšana no lietojumprogrammas<br>Ierīces HP All-in-One norādīšana par noklusējuma printeri<br>Pašreizejā darba drukas iestatījumu mainīšana<br>Noklusēto drukāšanas iestatījumu mainīšana<br>Drukāšanas saīsnes<br>Īpašu drukas darbu veikšana<br>Drukas darba apturēšana | 45<br>46<br>51<br>51<br>53<br>63 |
| 8 | Foto funkciju lietošana<br>Fotoattēlu skatīšana un atlasīšana<br>Fotoattēlu drukāšana<br>Īpašu projektu veidošana, izmantojot fotoattēlus<br>Fotoattēlu publiskošana, izmantojot HP Photosmart programmatūru<br>Fotoattēlu saglabāšana datorā<br>Fotoattēlu rediģēšana, izmantojot vadības paneli  | 68<br>69<br>71<br>73<br>74<br>75 |
| 9 | Skenēšanas funkciju lietošana<br>Atkārtota fotoattēlu drukāšana<br>Attēla skenēšana<br>Skenētā attēla rediģēšana<br>Skenēta attēla publiskošana, nosūtot to draugiem vai radiem<br>Skenēšanas pārtraukšana.                                                                                        | 81<br>82<br>84<br>85<br>86       |

| 10  | Kopēšanas funkciju lietošana                                     |      |
|-----|------------------------------------------------------------------|------|
|     |                                                                  | 87   |
|     | Kopejama darba prieksskatisana                                   | 87   |
|     | Pasreizėja darba kopesanas lestatijumu mainisana                 | 88   |
|     | Nokiusejuma kopesanas iestatijumu mainisana                      | 91   |
|     | Tpasu kopesanas darbu veiksana                                   | 92   |
|     | Kopesanas partrauksana                                           | 96   |
| 11  | Atskaišu un formu drukāšana                                      |      |
|     | lekšējās pārbaudes atskaites drukāšana                           | 97   |
|     | Formu drukāšana                                                  | 98   |
| 40  |                                                                  |      |
| 12  | Ierices HP All-in-One apkope                                     | 00   |
|     | Terices HP All-In-One tirisana                                   | 99   |
|     | Tintes apluvena limeņa parbaude                                  | 100  |
|     | Dalos al lintes kasellen.                                        | 101  |
|     | Samaziniei stravas pateriņu, kad ience HP All-In-One ir izsiegta | 108  |
|     | Pasapkopes skaljas                                               | 100  |
|     | Terces HF All-III-Olie izsiegsalia                               | 100  |
| 13  | Tintes krājumu iegādāšanās                                       | 109  |
|     |                                                                  |      |
| 14  | Problemu noversana                                               |      |
|     |                                                                  | 111  |
|     | Aprikojuma lestatijumu problemu noversana                        | 114  |
|     | Trogrammaturas uzstadisanas problemu noversana                   | 400  |
|     | I IKIA problemu noversana.                                       | 123  |
|     | Drukāš kvalitātes problēmu noversana.                            | 120  |
|     | Atminee keršu problēmu pevēršene                                 | 140  |
|     | Alininjas kaisu problēmu novēršana                               | 142  |
|     | Konāčanas problāmu novēršana                                     | 1/10 |
|     | Klīdas                                                           | 152  |
|     | Njuuas                                                           | 152  |
| 15  | HP garantija un tehniskais atbalsts                              |      |
|     | Garantija                                                        | 173  |
|     | Tintes kasetnes garantijas informācija                           | 173  |
|     | Atbalsta saņemšana                                               | 174  |
|     | Pirms zvanīšanas uz HP klientu atbalsta dienestu                 | 174  |
|     | HP telefoniskais atbalsts                                        | 175  |
|     | Garantijas papildiespējas                                        | 175  |
|     | HP Quick Exchange Service (Japan)                                | 176  |
|     | HP Korea customer support                                        | 176  |
|     | Ierīces HP All-in-One sagatavošana nosūtīšanai                   | 177  |
|     | Ierīces HP All-in-One iepakošana                                 | 178  |
| 16  | Tehniskā informācija                                             |      |
|     | Tehniskie parametri                                              | 179  |
|     | Apkārtējās vides produktu pārvaldes programma.                   | 181  |
|     | Regulējošie paziņojumi.                                          | 183  |
| Alf | abētiskais rādītājs                                              | 187  |
|     | -                                                                |      |

## 1 HP Photosmart C6200 All-in-One series palīdzība

Lai iegūtu informāciju par HP All-in-One, skatiet:

- "<u>lerīces HP All-in-One pārskats</u>" 5. lpp.
- "Papildinformācijas saņemšana" 13. lpp.
- "lerīces HP All-in-One uzstādīšanas pabeigšana" 15. lpp.
- "<u>Kā var...?</u>" 31. lpp.
- "Oriģinālu un papīra ievietošana" 33. lpp.
- "Drukāšana no datora" 45. lpp.
- "Foto funkciju lietošana" 67. lpp.
- "<u>Skenēšanas funkciju lietošana</u>" 81. lpp.
- "Kopēšanas funkciju lietošana" 87. lpp.
- "Atskaišu un formu drukāšana" 97. lpp.
- "<u>lerīces HP All-in-One apkope</u>" 99. lpp.
- "Tintes krājumu iegādāšanās" 109. lpp.
- "HP garantija un tehniskais atbalsts" 173. lpp.
- "<u>Tehniskā informācija</u>" 179. lpp.

# 2 Ierīces HP All-in-One pārskats

Izmantojiet HP All-in-One ātrai un vienkāršai kopēšanai, dokumentu skenēšanai vai atmiņas kartē saglabātu fotoattēlu drukāšanai. Labāko rezultātu var iegūt, izmantojot konkrētajam drukas projektam paredzētu HP papīru. Brošūru un bukletu drukāšanai vai arī vienkārši, lai ietaupītu papīru, var drukāt uz abām papīra lapas pusēm, izmantojot ierīces HP All-in-One komplektā iekļauto abpusējās drukas iekārtu.

lerīce HP All-in-One nodrošina arī iebūvētas veidnes, ko var izmantot, lai drukātu līniju papīru, milimetrpapīru vai nošu lapas, kas var noderēt jūsu bērnu skolas mājasdarbiem. Tāpat var izdrukāt uzdevumu kontrolsarakstu, lai sekotu līdzi veicamajiem darbiem. Daudzām ierīces HP All-in-One funkcijām var piekļūt no vadības paneļa, neieslēdzot datoru.

Šajā sadaļā ir iekļautas šādas tēmas:

- <u>Īss ierīces HP All-in-One apraksts</u>
- <u>Vispārīga informācija par vadības paneli</u>
- Izvēlņu pārskats
- HP Photosmart programmatūras izmantošana

## **Īss ierīces HP All-in-One apraksts**

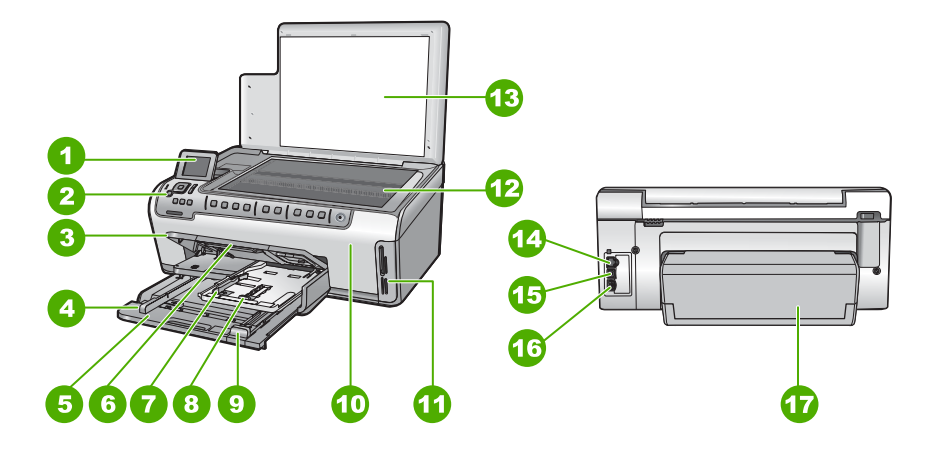

| Apzīmējums                                 | Apraksts                                                   |
|--------------------------------------------|------------------------------------------------------------|
| 1 Vadības paneļa displejs (arī — displejs) |                                                            |
| 2                                          | Vadības panelis                                            |
| 3                                          | Izvades tekne (pašlaik redzama augšējā stāvoklī)           |
| 4                                          | Galvenās ievades teknes papīra platuma vadotne             |
| 5                                          | Izvades teknes pagarinātājs (arī - teknes<br>pagarinātājs) |

#### 2. nodaļa

(turpināiums)

| Apzīmējums | Apraksts                                                   |
|------------|------------------------------------------------------------|
| 6          | Izvades teknes pagarinātājs (arī - teknes<br>pagarinātājs) |
| 7          | Fototeknes papīra platuma un garuma vadotnes               |
| 8          | Fototekne                                                  |
| 9          | Galvenās ievades teknes papīra garuma vadotne              |
| 10         | Tintes kasetņu turētāja vāks                               |
| 11         | Atmiņas karšu sloti                                        |
| 12         | Stikls                                                     |
| 13         | Vāka otra puse                                             |
| 14         | Ethernet ports                                             |
| 15         | USB ports                                                  |
| 16         | Strāvas kontaktligzda *                                    |
| 17         | Abpusējās drukas iekārta                                   |

\* Izmantot tikai kopā ar HP ražotu elektrisko adapteri.

## Vispārīga informācija par vadības paneli

Šajā sadaļā ir aprakstītas vadības paneļa pogu un indikatoru funkcijas, kā arī displeja ikonas un miega stāvoklis.

Šajā sadaļā ir iekļautas šādas tēmas:

- Vadības paneļa funkcijas
- Displeja ikonas
- Displeja miega stāvoklis

#### Vadības paneļa funkcijas

Tālāk redzamā shēma un tabula sniedz īsu informāciju par HP All-in-One vadības paneļa funcijām.

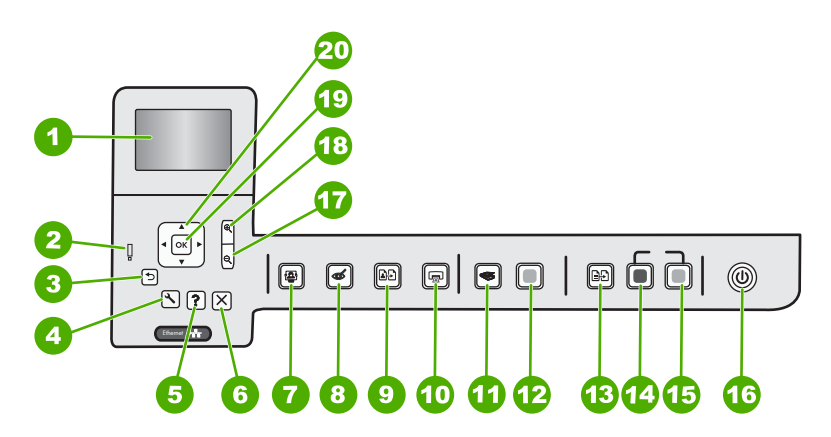

| Apzīmēju<br>ms | lkona      | Nosaukums un apraksts                                                                                                    |
|----------------|------------|----------------------------------------------------------------------------------------------------|
| 1              |            | Krāsainais grafiskais displejs (arī - displejs): rāda izvēlnes, fotoattēlus un paziņojumus. Displeju var pacelt uz augšu un savērst labākai pārskatāmībai.                                                                                                    |
| 2              | Ő          | <b>Brīdinājuma indikators</b> : norāda, ka ir radusies problēma. Plašāku informāciju skatiet displejā.                                                                                                    |
| 3              | ◆          | Atpakaj: atgriež ekrāna iepriekšējo skatu.                                                                                                    |
| 4              | ٩          | lestatīšana: atver izvēlni lestatīšana, no kuras var veidot atskaites, mainīt ierīces iestatījumus un strādāt ar ierīces apkopes funkcijām.                                                                                                    |
| 5              | ?          | Palīdzība: displejā parāda izvēlni Help Menu (Izvēlne Palīdzība), kurā var izvēlēties tēmu, par kuru uzzināt vairāk. Nospiežot Palīdzība, kad ierīce ir dīkstāvē, tiek parādīta izvēlne ar tēmām, par kurām ir pieejama palīdzība. Tēma parādīsies displejā vai datora ekrānā, atkarībā no tā, kuru tēmu izvēlēsities. Nospiežot pogu Palīdzība, kad ierīce nav dīkstāvē, tiks parādīta no konteksta atkarīga palīdzība. |
| 6              | X          | Atcelt: pārtrauc pašreizējo operāciju.                                                                                                    |
| 7              |            | Izvēlne Fotoattēls: atver izvēlni Photosmart Express fotoattēlu drukāšanai, saglabāšanai, rediģēšanai un koplietošanai.                                                                                                    |
| 8              | Ś          | Sarkano acu efekta noņemšana: ieslēdz vai izslēdz funkciju Sarkano acu efekta<br>noņemšana. Pēc noklusējuma šī funkcija ir izslēgta. Kad funkcija ir ieslēgta, ierīce<br>HP All-in-One automātiski izlabo sarkano acu efektu displejā redzmajam fotoattēlam.                                                                                                    |
| 9              | <b>≜</b> ₽ | Atkārtota fotoattēlu drukāšana: nodrošina iespēju nokopēt uz stikla novietotas fotogrāfijas oriģinālu.                                                                                                    |
| 10             |            | Drukāt fotoattēlus: atkarībā no tā, vai piekļūstat fotoattēliem no View (Skatīt),<br>Print (Drukāt) vai izvēlnes Create (Izveidot), nospiežot pogu Drukāt fotoattēlus,<br>tiks parādīts ekrāns Print Preview (Drukas priekšskatījums) vai tiks drukāti atlasītie                                                                                                    |

| Apzīmēju<br>ms | Ikona       | Nosaukums un apraksts                                                                                                    |  |
|----------------|-------------|----------------------------------------------------------------------------------------------------|--|
|                |             | fotoattēli. Ja nav atlasīts neviens fotoattēls, tiek jautāts, vai vēlaties izdrukāt visus<br>kartē esošos fotoattēlus.                                                                                                    |  |
| 11             | <b>S</b>    | <b>Izvēlne Skenēt</b> : atver izvēlni <b>Scan Menu</b> (Izvēlne Skenēšana), kur var atlasīt skenēšanas galamērķi.                                                                                                    |  |
| 12             |             | Start Scan (Sākt skenēšanu): sāk skenēšanu.                                                                                                    |  |
| 13             | ÐÐ          | <b>Izvēlne Kopēt</b> : atver <b>Izvēlne Kopēt</b> , kur var atlasīt kopēšanas opcijas, piemēram, eksemplāru skaitu, papīra formātu un veidu.                                                                                                    |  |
| 14             | Q           | Sākt melnbaltu kopēšanu: sāk melnbaltas kopijas izgatavošanu.                                                                                                    |  |
| 15             |             | Sākt krāsu kopēšanu: sāk krāsu kopijas izgatavošanu.                                                                                                    |  |
| 16             | ()          | <b>leslēgt</b> : ieslēdz vai izslēdz ierīci HP All-in-One. Laikā, kad ierīce HP All-in-One ir<br>izslēgta, tai tāpat pienāk neliels strāvas daudzums. Var vēl vairāk samazināt strāvas<br>padevi, 3 sekundes turot nospiestu pogu <b>leslēgt</b> . Ar šo darbību ierīce HP All-in-One<br>tiks pārslēgta stāvoklī Gaidstāve/izslēgts. Lai pilnībā pārtrauktu strāvas padevi,<br>izslēdziet ierīci HP All-in-One un atvienojiet strāvas kabeli. |  |
| 17             | Q           | <b>Tālināt -</b> (ikona ar palielināmo stiklu): Tālina, lai būtu redzama lielāka fotoattēla daļa.<br>Ja šo pogu nospiež, kad displejā ir redzams 100% no fotoattēla, fotoattēlam<br>automātiski tiek lietota funkcija <b>Fit to Page</b> (letilpināt lappusē).                                                                                                    |  |
| 18             | <b>⊕</b>    | <b>Tuvināt +</b> (ikona ar palielināmo stiklu): : displejā pietuvina skatu, lai palielinātu attēlu.<br>Šo pogu var izmantot arī kopā ar virzienu taustiņiem, lai noregulētu apgriešanas<br>lodziņu pirms drukāšanas.                                                                                                    |  |
| 19             | ОК          | Labi: izvēlas displejā izvēlnes iestatījumu, vērtību vai fotoattēlu.                                                                                                    |  |
| 20             | ↓<br>↓<br>↓ | Virzienu taustiņi: nodrošina iespēju pārslēgties starp fotoattēliem un izvēļņu<br>opcijām, spiežot pogas ar augšup, lejup, pa labi un pa kreisi vērstajām bultiņām.<br>Ja pietuvināt fotogrāfiju, varat izmantot bultiņu pogas, lai pārvietotos fotoattēlā un<br>drukāšanai atlasītu citu laukumu.                                                                                                    |  |

### Displeja ikonas

Šīs ikonas tiek var parādīties displeja apakšējā daļā, lai sniegtu svarīgu informāciju par ierīci HP All-in-One.

| Ikona | Nozīme                                                                                                    |  |  |
|-------|----------------------------------------------------------------------------------------------------|--|--|
|       | Rāda tintes kasetnes statusu. Ikonas krāsa atbilst tintes krāsai kasetnē, un ikonā attēlotais aizpildījuma līmenis atbilst tintes līmenim kasetnē.                                                               |  |  |
|       | <b>Piezīme.</b> Tintes līmeņa ikonas parādās tikai tad, kad vienā no tintes kasetnēm palicis mazāk kā 50% tintes. Ja tintes līmenis visās kasetnēs ir augstāks par 50%, tintes līmeņa ikonas displejā neparādās. |  |  |
|       | Rāda, ka tintes kasetne ir gandrīz tukša un ka to jānomaina.                                                                                                    |  |  |

#### (turpinājums)

| Ikona | Nozīme                                                                                                    |
|-------|----------------------------------------------------------------------------------------------------|
| ?)    | Norāda, ka ievietota neatpazīstama tintes kasetne. Šī ikona var parādīties, ja<br>kasetnē ir ne HP ražota tinte. |
|       | Norāda, ka ir vadu pieslēgums.                                                                                   |

#### Displeja miega stāvoklis

Lai displeja kalpošanas laiks būtu ilgāks, pēc divu minūšu dīkstāves tas kļūst blāvāks. Ja ekrāns netiek izmantots 60 minūtes, displejs pāriet miega režīmā, un ekrāns izslēdzas pilnībā. Displejs atkal ieslēdzas, ja tiek nospiesta vadības paneļa poga, ievietota atmiņas karte, pacelts vāks vai ierīce HP All-in-One tiek darbināta no pievienota datora.

### Izvēlņu pārskats

Tālākās tēmas sniedz īsu informāciju par galvenajām izvēlnēm, kas redzamas HP All-in-One displejā.

- Izvēlne Photosmart Express
- Izvēlne Scan (Skenēšana)
- Izvēlne Setup (lestatīšana)
- Izvēlne Copy (Kopēt)
- Izvēlne Help (Palīdzība)

#### Izvēlne Photosmart Express

Šīm opcijām var piekļūt izvēlnē **Photosmart Express**, ievietojot atmiņas karti vai nospiežot vadības paneļa pogu **Izvēlne Fotoattēls**.

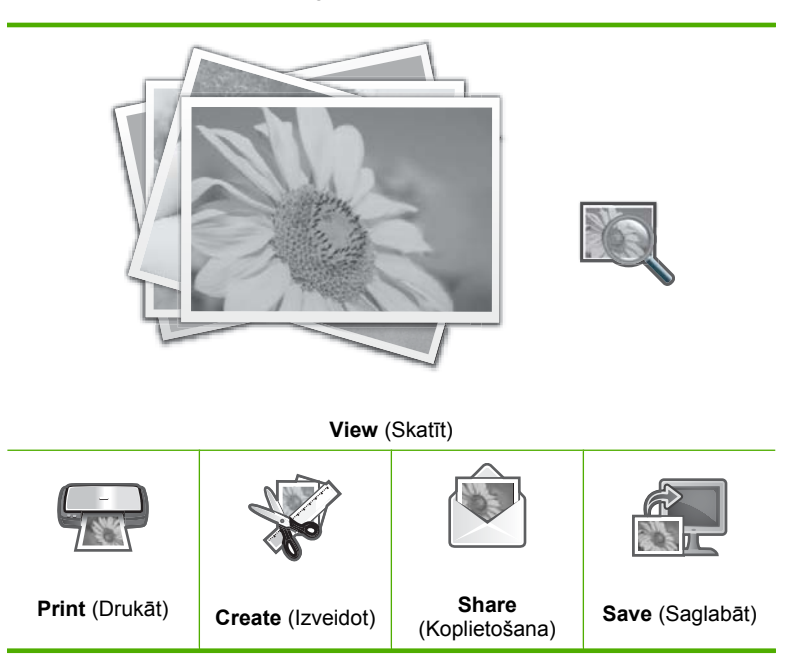

#### Izvēlne Scan (Skenēšana)

Vadības panelī nospiežot pogu Izvēlne Skenēt, ir pieejamas šādas iespējas.

Piezīme. Programmas, kas ir redzamas izvēlnē Scan Menu (Izvēlne Skenēšana) mainās atkarībā no tā, kāda programmatūra ir instalēta datorā.

Scan and Reprint (Skenēt un drukāt rezultātu)

Scan to Memory Card (Skenēt atmiņas kartē)

**HP Photosmart Premier** 

Scan to Computer (Skenēt uz datoru)

Piezīme. Iespēja Scan to Computer (Skenēt uz datoru) ir pieejama vienīgi tad, ja HP All-in-One ir pieslēgta tīklam.

#### Izvēlne Setup (lestatīšana)

Vadības panelī nospiežot pogu lestatīšana, ir pieejamas šādas iespējas.

Printable School Papers (Drukājami skolas papīri) (turpinājums) Tools (Rīki) Preferences Network (Tīkls)

#### Izvēlne Copy (Kopēt)

Vadības panelī nospiežot pogu Izvēlne Kopēt, ir pieejamas šādas opcijas.

Copies (Eksemplāri) Size (Izmērs) Quality (Kvalitāte) Lighter/Darker (Gaišāks/ tumšāks) Preview (Priekšskatījums) Crop (Apgriezt) Paper Size (Papīra izmērs) Paper Type (Papīra veids) Margin Shift (Pārcelt apmali) Enhancements (Uzlabojumi) Set As New Defaults (Iestatīt kā

jaunos noklusējuma iestatījumus)

Izvēlne Help (Palīdzība)

Izvēlne **Help Menu** (Izvēlne Palīdzība) ļauj ātri piekļūt svarīgākajām palīdzības tēmām. Tā ir pieejama, nospiežot pogu **Palīdzība**. Ja izvēlaties vienu no pirmajām sešām tēmām, palīdzība būs pieejama displejā. Ja izvēlaties vienu no atlikušajām tēmām, palīdzība būs pieejama datorā. Ir pieejamas tālāk minētās opcijas.

**Use Control Panel** (Izmantot vadības paneli)

**Insert Ink Cartridges** (levietojiet tintes kasetnes)

Load Paper in Photo Tray (levietojiet papīru fotopapīra teknē)

Load Paper in Main Tray (Papīra ievietošana galvenajā teknē)

Load Original on Scanner (levietojiet skenerī oriģinālu)

How Do I (Kā lai ...)

Error Messages (Kļūdu ziņojumi)

General Troubleshooting (Vispārēja traucējummeklēšana)

**Networking Troubleshooting** (Tīkla traucējummeklēšana)

**Use Memory Card** (Atmiņas kartes lietošana)

(turpinājums)

Get Support (Sanemt atbalstu)

## HP Photosmart programmatūras izmantošana

Programmatūra HP Photosmart nodrošina ātru un vienkāršu veidu, kā izdrukāt fotoattēlus. Tā nodrošina arī citas HP attēlveidošanas programmatūras pamatfunkcijas, piemēram, fotoattēlu saglabāšanu un apskati.

Lai iegūtu papildinformāciju par HP Photosmart programmatūras izmantošanu:

- Apskatiet paneli Contents (Saturs) kreisajā pusē. Atrodiet grāmatu HP Photosmart Software Help contents (HP Photosmart programmatūras palīdzības saturs) augšpusē.
- Ja neredzat paneļa Contents (Saturs) augšpusē grāmatu HP Photosmart Software Help contents (HP Photosmart programmatūras palīdzības saturs), atveriet programmatūras palīdzību no HP Solution Center (HP Kompetences centrs).

# **3** Papildinformācijas saņemšana

Ir pieejami dažādi drukāti un elektroniski resursi, kas sniedz informāciju par HP All-in-One uzstādīšanu un lietošanu.

| Start Here                                                                                                    | Uzstādīšanas pamācība                                                                                                    |
|----------------------------------------------------------------------------------------------------|----------------------------------------------------------------------------------------------------|
|                                                                                                    | Uzstādīšanas pamācībā sniegti ierīces HP All-in-One uzstādīšanas un<br>programmatūras instalēšanas norādījumi. Precīzi jāievēro uzstādīšanas<br>pamācībā norādītā darbību secība.                                                                   |
| Image: Constraint of the second second se | Ja uzstādīšanas laikā rodas problēmas, informāciju problēmu novēršanai<br>skatiet uzstādīšanas pamācībā vai skatiet šīs ekrāna palīdzības sadaļu<br>" <u>Problēmu novēršana</u> " 111. lpp.                                                         |
| +ho                                                                                                    | Pamācība                                                                                                    |
| Hr Hutersert<br>2600 same printer<br>User Gode                                                                                                    | Pamācībā iekļauts ierīces HP All-in-One pārskats, tostarp detalizēti norādījumi,<br>kā veikt galvenās operācijas, problēmu novēršanas padomi un tehniska<br>rakstura informācija.                                                                   |
| 00                                                                                                    | HP Photosmart animācijas                                                                                                    |
|                                                                                                    | HP Photosmart animācijas, kas atrodas attiecīgajās šis ekrāna palīdzības<br>sadaļās, parādīs jums kā, izmantojot ierīci HP All-in-One, veikt galvenos<br>uzdevumus. Jūs iemācīsieties ievietot papīru, ievietot atmiņas karti un nomainīt<br>tinti. |
|                                                                                                    | Elektroniskā palīdzība                                                                                                    |
|                                                                                                    | Ekrāna palīdzība sniedz detalizētas instrukcijas par visu ierīces HP All-in-One funkciju izmantošanu.                                                                                                    |
| 3                                                                                                    | <ul> <li>Sadaļā Kā var? ir pieejamas saites, lai ātri varētu atrast informāciju par<br/>standarta uzdevumu veikšanu.</li> </ul>                                                                                                    |
|                                                                                                    | <ul> <li>Sadajā HP All-in-One pārskats ir sniegta vispārīga informācija par ierīces<br/>HP All-in-One galvenajām funkcijām.</li> </ul>                                                                                                    |
|                                                                                                    | <ul> <li>Sadaļā Problēmu novēršana ir sniegta informācija par iespējamo kļūdu,<br/>kas var rasties, lietojot ierīci HP All-in-One, risinājumiem.</li> </ul>                                                                                         |
|                                                                                                    | Lasimani                                                                                                    |
| HTML                                                                                                    | Fails Lasimani satur visjaunāko informāciju, kura, iespējams, nav atrodama citās publikācijās.                                                                                                    |
|                                                                                                    | Instalējiet programmatūru, lai piekļūtu failam Lasimani.                                                                                                    |
| www.hp.com/support                                                                                                    | Ja jums ir Interneta pieslēgums, varat saņemt palīdzību un atbalstu HP tīmekļa vietnē. Šajā tīmekļa vietnē ir pieejams tehniskais atbalsts, draiveri, izejmateriāli un ir sniegta informācija par pasūtīšanu.                                       |

3. nodaļa

## 4 Ierīces HP All-in-One uzstādīšanas pabeigšana

Kad esat veicis uzstādīšanas pamācībā norādītās darbības, iepazīstieties ar norādījumiem šajā sadaļā, lai pabeigtu ierīces HP All-in-One uzstādīšanu. Šajā sadaļā ietverta būtiska informācija par ierīci, ieskaitot informāciju par preferenču norādīšanu.

Šajā sadaļā ir iekļautas šādas tēmas:

- Preferenču iestatīšana
- Informācija par pieslēgšanu datoram
- Pieslēgšana tīklam

## Preferenču iestatīšana

Ierīces HP All-in-One iestatījumus var mainīt, lai tā darbotos atbilstoši jūsu vajadzībām. Piemēram, varat iestatīt vispārīgās ierīces preferences, piemēram, displejā parādāmo ziņojumu valodu. Varat atjaunot arī tos iestatījumus, kādi ierīcei bija iegādes brīdī. Tādējādi tiks dzēsti jūsu norādītie noklusējuma iestatījumi.

Šajā sadaļā ir iekļautas šādas tēmas:

- Valodas un valsts/reģiona iestatīšana
- Noklusētās papīra teknes iestatīšana DPOF drukāšanai
- <u>Ātrās fotoattēlu pārlūkošanas režīma iespējošana</u>
- Rūpnīcas noklusējumu atjaunošana
- Slīdrādes demonstrēšana displejā

#### Valodas un valsts/reģiona iestatīšana

Valodas iestatījums nosaka, kādā valodā ierīces HP All-in-One displejā tiek rādīti paziņojumi. Valsts/reģiona iestatījums nosaka noklusētos papīra formātus un izkārtojumus drukāšanai. Šos iestatījumus jebkurā laikā var mainīt, veicot šādas procedūras:

#### Lai iestatītu valodu

- 1. Nospiediet lestatīšana.
- Nospiediet ▼, lai izceltu Preferences, pēc tam nospiediet Labi.
- 3. Nospiediet ▼, lai izceltu Set Language (lestatiet valodu), pēc tam nospiediet Labi.
- 4. Spiediet ▼, lai ritinātu valodas. Kad tiek parādīta vajadzīgā valoda, nospiediet Labi.
- Kad tiek prasīts apstiprināt valodu, nospiediet ▼, lai izgaismotu Yes (Jā) vai No (Nē) un pēc tam nospiediet Labi.

#### Lai iestatītu valsti vai reģionu

- 1. Nospiediet lestatīšana.
- 2. Nospiediet ▼, lai izceltu Preferences, pēc tam nospiediet Labi.

- Nospiediet ▼, lai izceltu Set Country/Region (lestatiet valsti/reģionu), pēc tam nospiediet Labi.
- Nospiediet ▼, lai ritinātu sarakstā esošās valstis/reģionus. Kad iezīmēta vajadzīgā valsts/reģions, nospiediet Labi.
- Kad tiek prasīts apstiprināt valsti vai reģionu, nospiediet ▼, lai izgaismotu Yes (Jā) vai No (Nē) un pēc tam nospiediet Labi.

#### Noklusētās papīra teknes iestatīšana DPOF drukāšanai

lestatiet noklusēto papīra tekni, kas tiks izmantota, drukājot fotoattēlus no DPOF faila. Noklusētais iestatījums ir **Photo Tray** (Fototekne).

#### Lai iestatītu noklusēto papīra tekni

- 1. Nospiediet lestatīšana.
- 2. Nospiediet **v**, lai izgaismotu **Preferences**, pēc tam nospiediet **Labi**.
- Nospiediet ▼, lai izgaismotu DPOF Tray Select (DPOF teknes atlasīšana), pēc tam nospiediet Labi.
- Nospiediet ▼ vai ▲, lai izgaismotuMain Tray (Galvenā tekne) vai Photo Tray (Fototekne), tad nospiediet Labi, lai izvēlētos vēlamo tekni.

#### Ātrās fotoattēlu pārlūkošanas režīma iespējošana

Ierīcei HP All-in-One var iespējot ātrāku fotoattēlu pārlūkošanu, ierakstot atmiņas kartē sīktēlus. Sīktēli aizņem salīdzinoši maz vietas un tiek izmantoti, lai paātrinātu kartē esošo fotoattēlu pārlūkošanu.

Piezīme. Pēc noklusējuma šī funkcija ir ieslēgta.

#### Ātrā pārlūkošanas režīma ieslēgšana un izslēgšana

- 1. Nospiediet lestatīšana.
- 2. Nospiediet **v**, lai izgaismotu **Preferences**, pēc tam nospiediet **Labi**.
- Nospiediet ▼, lai izgaismotu Enable Faster Browsing (lespējot ātrāku pārlūkošanu), pēc tam nospiediet Labi.
- Nospiediet ▼ vai ▲, lai izgaismotu On (leslēgts) vai Off (lzslēgts), un pēc tam nospiediet Labi.

#### Rūpnīcas noklusējumu atjaunošana

Varat nomainīt pašreizējos iestatījumus pret tiem, kuri bija iestatīti ierīces HP All-in-One iegādes brīdī.

Piezīme. Ražotāja noklusējuma iestatījumu atjaunošana neietekmē izmaiņas, ko veicāt skenēšanas iestatījumos un valodas un valsts/reģiona iestatījumos.

lestatījumu atjaunošanu var veikt tikai, izmantojot vadības paneli.

#### Lai atjaunotu rūpnīcas noklusējumus

- 1. Nospiediet lestatīšana.
- 2. Nospiediet **v**, lai izgaismotu **Tools** (Rīki), pēc tam nospiediet **Labi**.
- Nospiediet ▼, lai izgaismotu Restore Factory Defaults (Atjaunot rūpnīcas noklusējumus), pēc tam nospiediet Labi. Rūpnīcas noklusējuma iestatījumi tiek atjaunoti.

#### Slīdrādes demonstrēšana displejā

Ierīcei HP All-in-One var veikt iestatījumus, lai laikā, kad ierīce netiek izmantota, displejā tiek rādīta datora ekrānsaudzētājam līdzīga slaidrāde..

Var iespējot divu veidu slaidrādes:

 Demo Mode (Demonstrācijas režīms): parādās, kad ierīce HP All-in-One ir bijusi neaktīva vienu minūti, un rāda iepriekšdefinētu attēlu kopu, kas apraksta ierīces funkcijas. Slaidrāde tiek demonstrēta, kamēr tiek nospiesta poga vai izmantota ierīce. Ja ierīce HP All-in-One ir neaktīva astoņas stundas, displejs izslēdzas. Demo Mode (Demonstrācijas režīms) pēc noklusējuma ir izslēgts.

Piezīme. HP iesaka atstāt Demo Mode (Demonstrācijas režīms) izslēgtu.

 Tips Slideshow (Slaidrāde ar padomiem): parādās tikai pēc drukāšanas no datora. Ierīce HP All-in-One iepriekšdefinētu slaidu kopu ar informāciju par ierīces īpašajām funkcijām. Slaidrāde tiek demonstrēta vienu reizi un tad displejs atkal rāda galveno izvēlni. Pēc noklusējuma Tips Slideshow (Slaidrāde ar padomiem) ir ieslēgta.

#### Lai ieslēgtu vai izslēgtu demonstrācijas režīmu

- 1. Nospiediet lestatīšana.
- 2. Nospiediet ▼, lai izceltu Tools (Rīki), pēc tam nospiediet Labi.
- Nospiediet ▼, lai izceltu Demo Mode (Demonstrācijas režīms), pēc tam nospiediet Labi.
- Nospiediet ▼ vai ▲, lai izceltu On (leslēgts) vai Off (lzslēgts), un pēc tam nospiediet Labi.

#### Lai ieslēgtu vai izslēgtu slaidrādi ar padomiem

- 1. Nospiediet lestatīšana.
- 2. Nospiediet **v**, lai izceltu **Tools** (Rīki), pēc tam nospiediet **Labi**.
- 3. Nospiediet **▼**, lai izceltu **Tips Slideshow** (Slaidrāde ar padomiem) un pēc tam nospiediet **Labi**.
- Nospiediet ▼ vai ▲, lai izceltu On (leslēgts) vai Off (lzslēgts), un pēc tam nospiediet Labi.

## Informācija par pieslēgšanu datoram

HP All-in-One var izmantot kā atsevišķu kopētāju un fotoprinteri vai arī HP All-in-One varat pievienot datoram, lai iespējotu drukāšanu un citas programmatūras iespējas.

Šajā sadaļā ir iekļautas šādas tēmas:

- Piemērotie savienojumu veidi
- Savienošana, izmantojot Ethernet
- Printera koplietošanas iespēju izmantošana

#### Piemērotie savienojumu veidi

| Apraksts                      | leteicamais pieslēgto<br>datoru skaits<br>vislabākās veiktspējas<br>nodrošināšanai                                                                              | Atbalstāmās<br>programmatūras<br>funkcijas                                                                               | lestatīšanas<br>instrukcijas                                                                                                |
|-------------------------------|----------------------------------------------------------------------------------------------------|----------------------------------------------------------------------------------------------------|----------------------------------------------------------------------------------------------------|
| USB pieslēgums                | Viens dators, kas,<br>izmantojot USB kabeli,<br>pievienots HP All-in-One<br>aizmugurējam lielātruma<br>USB 2.0 portam.                                          | Tiek atbalstītas visas<br>funkcijas, izņemot<br>Webscan (interneta<br>skenēšanu).                                        | levērojiet uzstādīšanas<br>pamācībā sniegtās<br>detalizētās instrukcijas.                                                   |
| Ethernet (vadu)<br>pieslēgums | Līdz pieciem datoriem,<br>kas ierīcei HP All-in-One<br>pievienoti, izmantojot<br>centrmezglu vai<br>maršrutētāju.                                               | Visas funkcijas tiek<br>atbalstītas, ieskaitot<br>Webscan (skenēšana no<br>tīmekļa).                                     | Skatiet sadaļā " <u>Vadu tīkla</u><br><u>iestatīšana</u> " 19. lpp.<br>sniegtās instrukcijas.                               |
| Printera koplietošana         | Līdz pieciem datoriem.<br>Lai drukas darbu no<br>pārējiem datoriem varētu<br>nosūtīt uz ierīci<br>HP All-in-One,<br>resursdatoram jābūt<br>pastāvīgi ieslēgtam. | Tiek atbalstītas visas<br>resursdatorā pieejamās<br>funkcijas. No citiem<br>datoriem tiek atbalstīta<br>tikai drukāšana. | Skatiet sadaļā " <u>Printera</u><br><u>koplietošanas iespēju</u><br><u>izmantošana</u> " 18. lpp.<br>sniegtās instrukcijas. |

#### Savienošana, izmantojot Ethernet

HP All-in-One ir piemērota gan 10 Mb/s, gan 100 Mb/s Ethernet tīkla savienojumam. Papildinformāciju par HP All-in-One pieslēgšanu Ethernet (vadu) tīklam skatiet sadaļā "<u>Vadu tīkla iestatīšana</u>" 19. lpp..

#### Printera koplietošanas iespēju izmantošana

Ja dators ir saslēgts tīklā un citam datoram tīklā ar USB vadu ir pievienota ierīce HP All-in-One, varat drukāt ar šo printeri, izmantojot printeru koplietošanas iespējas.

Dators, kas ir tieši savienots ar HP All-in-One izpilda printera **resursdatora** lomu un tam ir pilna programmatūras funkcionalitāte. Otrs dators, ko dēvē par **klientu**, var piekļūt drukas funkcijām. Pārējās funkcijas ir jāizpilda no resursdatora vai HP All-in-One vadības paneļa.

#### Lai iespējotu printeru koplietošanu datorā ar Windows operētājsistēmu

Skatiet datora lietotāja rokasgrāmatu vai operētājsistēmas Windows elektronisko palīdzību.

## Pieslēgšana tīklam

Šajā sadaļā aprakstīts, kā HP All-in-One pievienot tīklam un kā skatīt un pārvaldīt tīkla iestatījumus.

| Ja vēlaties:                                                                                                    | Skatiet sadaļu:                                                                   |  |
|----------------------------------------------------------------------------------------------------|-----------------------------------------------------------------------------------|--|
| Pieslēgt ierīci vadu (Ethernet) tīklam.                                                                                                    | " <u>Vadu tīkla iestatīšana</u> " 19. lpp.                                        |  |
| Instalējiet HP All-in-One programmatūru izmantošanai tīkla vidē.                                                                                                    | " <u>Tīkla savienojumam nepieciešamās</u><br>programmatūras instalēšana" 21. lpp. |  |
| Pievienot pieslēgumus vairākiem datoriem tīklā.                                                                                                    | " <u>Pieslēgšana papildu datoriem tīklā</u> " 22. lpp.                            |  |
| Nomainīt HP All-in-One USB pieslēgumu uz<br>tīkla pieslēgumu.                                                                                                    | " <u>HP All-in-One USB pieslēgumu maiņa pret</u><br>tīkla pieslēgumu" 22. lpp.    |  |
| <b>Piezīme.</b> Ievērojiet šajā nodaļā sniegtos<br>norādījumus, ja jūs pirmo reizi instalējāt ierīci<br>HP All-in-One, kurai ir USB savienojums, un<br>tagad vēlaties mainīt to uz Ethernet tīkla<br>savienojumu. |                                                                                   |  |
| Skatīt vai mainīt tīkla iestatījumus.                                                                                                    | "Tīkla iestatījumu pārvaldība" 23. lpp.                                           |  |
| Atrast tīklošanas terminu definīcijas.                                                                                                    | " <u>Tīkla terminu glosārijs</u> " 29. lpp.                                       |  |
| Atrast norādījumus problēmu novēršanai.                                                                                                    | "Tīkla problēmu novēršana" 123. lpp.                                              |  |

#### Vadu tīkla iestatīšana

Šajā sadaļā aprakstīts, kā HP All-in-One pievienot maršrutētājam, komutatoram vai centrmezglam, izmantojot Ethernet vadu, un kā instalēt HP All-in-One programmatūru tīkla savienojuma nodrošināšanai. To dēvē par vadu vai Ethernet tīklu.

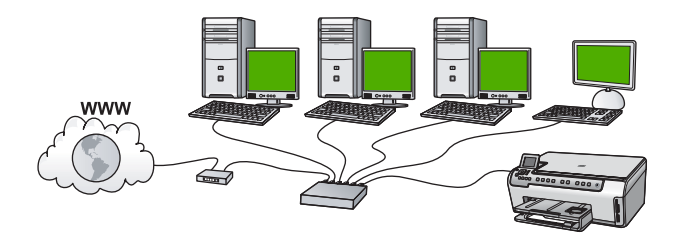

| Lai HP All-in-One pieslēgtu vadu tīklam,<br>jāveic sekojošās darbības: | Skatiet sada <u>l</u> u:                                                          |
|------------------------------------------------------------------------|-----------------------------------------------------------------------------------|
| Vispirms sagatavojiet visus nepieciešamos materiālus.                  | "Kas nepieciešams bezvadu infrastruktūras<br>t <u>īklam</u> " 20. lpp.            |
| Tad pieslēdzieties vadu tīklam.                                        | "HP All-in-One pievienošana tīklam" 20. lpp.                                      |
| Un visbeidzot, instalējiet programmatūru.                              | " <u>Tīkla savienojumam nepieciešamās</u><br>programmatūras instalēšana" 21. lpp. |

#### Kas nepieciešams bezvadu infrastruktūras tīklam

Pirms ierīces HP All-in-One pievienošanas tīklam pārliecinieties, vai jums ir visi nepieciešamie materiāli.

- Funkcionējošs tīkls Ethernet, kas aprīkots ar maršrutētāju, komutatoru vai centrmezglu ar Ethernet portiem.
- CAT-5 Ethernet vads.

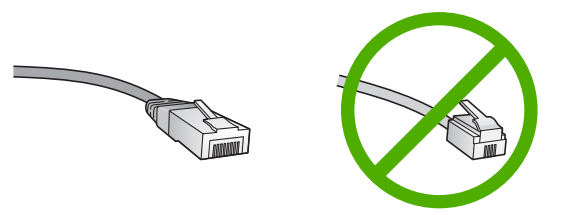

Kaut arī standarta Ethernet kabeļi izskatās līdzīgi standarta tālruņa kabeļiem, tie nav savstarpēji aizvietojami. Tajos ir atšķirīgs vadu skaits, un tiem ir dažādi savienotāji. Ethernet kabeļa savienotājs (saukts arī par RJ-45 savienotāju) ir platāks un biezāks, un tam galā vienmēr ir 8 kontakti. Tālruņa savienotājam ir no 2 līdz 6 kontaktiem.

- Galda dators vai klēpjdators ar Ethernet tīkla savienojumu.
  - Piezīme. HP All-in-One atbalsta gan 10 Mb/s, gan 100 Mb/s Ethernet tīklus. Ja gatavojaties iegādāties tīkla saskarnes karti (NIC) vai tā ir jau nopirkta, tai jābūt tādai, kas darbotos pie abiem ātrumiem.

#### HP All-in-One pievienošana tīklam

Lai pieslēgtu HP All-in-One tīklam, izmantojiet ierīces aizmugurē esošo Ethernet portu.

#### Lai HP All-in-One pieslēgtu tīklā

1. Noņemiet dzelteno spraudni no HP All-in-One aizmugures.

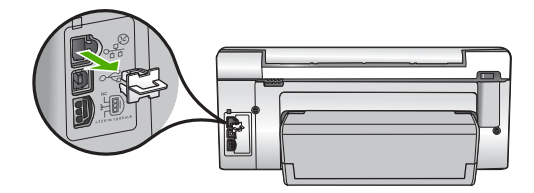

2. Pievienojiet Ethernet vadu Ethernet portam ierīces HP All-in-One aizmugurē.

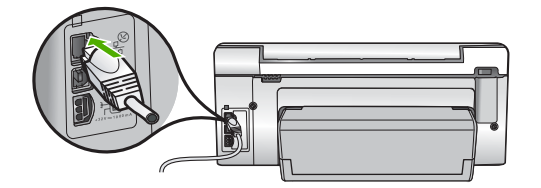

 Otru Ethernet vada galu iespraudiet Ethernet maršrutētāja, komutatora vai piekļuves punkta brīvajā portā.

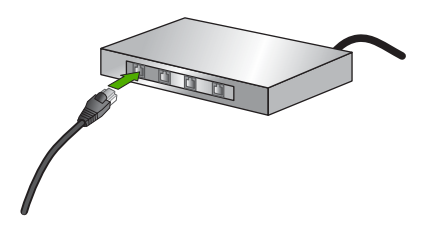

4. Kad HP All-in-One esat pievienojis tīklam, instalējiet programmatūru.

#### Saistītās tēmas

"Tīkla savienojumam nepieciešamās programmatūras instalēšana" 21. lpp.

#### Tīkla savienojumam nepieciešamās programmatūras instalēšana

Šīs sadaļas informācija palīdz instalēt HP All-in-One programmatūru datorā, kas pievienots tīklam. Pirms instalēt programmatūru, pārliecinieties, ka HP All-in-One ir pieslēgta tīklam.

Piezīme. Ja dators ir nokonfigurēts pieslēgties vairākām tīkla ierīcēm, pirms uzsākat programmatūras instalēšanu pārliecinieties, ka tas patiešām ir pieslēgts šīm ierīcēm. Pretējā gadījumā, HP All-in-One programmatūra var paņemt kādu no rezervētiem dziņu burtiem, un jūs nevarēsiet pieslēgties šai tīkla ierīcei no sava datora.

**Piezīme.** Instalēšana var ilgt no 20 līdz 45 minūtēm atkarībā no operētājsistēmas, pieejamās atmiņas un datora procesora ātruma.

#### Windows HP All-in-One programmatūras instalēšana

- 1. Aizveriet datorā visas aktīvās lietojumprogrammas, tai skaitā pretvīrusu aizsardzības programmatūru.
- Datora CD-ROM diskdzinī ievietojiet Windows kompaktdisku, ko saņēmāt kopā ar HP All-in-One un izpildiet ekrānā sniegtos norādījumus.
- Ja parādās dialoglodziņš par ugunsmūriem, izpildiet norādījumus. Ja saņemat ugunsmūra lietojumprogrammas uznirstošos ziņojumus, tie vienmēr jāapstiprina vai jāatļauj.

- Ekrānā Connection Type (Savienojuma veids) izvēlieties Through the network (Izmantojot tīklu) un noklikšķiniet Next (Tālāk).
   Logs Searching (Meklēšana) tiek parādīts, uzstādīšanas programmai tīklā meklējot HP All-in-One.
- Printer Found (Printeris atrasts) ekrānā pārbaudiet, vai printera apraksts ir pareizs.

Ja tīklā atrodas vairāki printeri, tiek parādīts logs **Printers Found** (Atrastie printeri). Izvēlieties HP All-in-One, ko pievienosiet.

- Izpildiet norādījumus, lai instalētu programmatūru. Kad programmatūras instalēšana ir pabeigta, HP All-in-One ir gatava lietošanai.
- 7. Ja datorā atspējojāt pretvīrusu aizsardzības programmatūru, iespējojiet to.
- Lai pārbaudītu tīkla savienojumu, no datora HP All-in-One izdrukājiet iekšējās pārbaudes atskaiti.

#### Saistītās tēmas

- "<u>Tīkla iestatījumu skatīšana un drukāšana</u>" 23. lpp.
- "lekšējās pārbaudes atskaites drukāšana" 97. lpp.

#### Pieslēgšana papildu datoriem tīklā

Jūs varat pieslēgt HP All-in-One vairākiem datoriem nelielā datortīklā. Ja HP All-in-One jau ir pieslēgts datoram tīklā, katrā papildu datorā jāinstalē HP All-in-One programmatūra. Tiklīdz ierīce HP All-in-One ir iestatīta darbam tīklā, tās konfigurācija vairs nav jāmaina, kaut arī tīklā tiek pievienoti citi datori.

#### Saistītās tēmas

"Tīkla savienojumam nepieciešamās programmatūras instalēšana" 21. lpp.

#### HP All-in-One USB pieslēgumu maiņa pret tīkla pieslēgumu

Ja HP All-in-One vispirms instalējat darbam ar USB savienojumu, vēlāk varat nomainīt to pret tīkla Ethernet savienojumu. Ja jau zināt, kā pieslēgties tīklam, varat izmantot tālāk sniegtos vispārīgos norādījumus.

#### Mainiet USB pieslēgumu pret vadu (Ethernet) pieslēgumu

- 1. Atvienojiet USB savienojumu ierīces HP All-in-One aizmugurē.
- 2. Ar Ethernet vadu savienojiet Ethernet pieslēgvietu HP All-in-One aizmugurē ar pieejamo maršrutētāja vai komutatora Ethernet portu.
- Instalējiet tīkla savienojuma nodrošināšanai nepieciešamo programmatūru, izvēlieties Add a Device (Pievienot ierīci), tad izvēlieties Through the network (Izmantojot tīklu)
- Kad instalēšana ir beigusies, atveriet Control Panel (Vadības panelī) Printers and Faxes (Printeri un faksa aparāti) (vai Printers (Printeri)) un izdzēsiet iepriekšējās USB instalācijas printerus.

Detalizētas instrukcijas par HP All-in-One pieslēgšanu tīklam skatiet:

"Vadu tīkla iestatīšana" 19. lpp.

#### Tīkla iestatījumu pārvaldība

Ierīces HP All-in-One tīkla iestatījumus var pārvaldīt, izmantojot HP All-in-One vadības paneli. Papildu iestatījumi ir pieejami iegultajā Web serverī — konfigurācijas un statusa rīkā, kuram var piekļūt no Web pārlūkprogrammas, izmantojot esošu HP All-in-One tīkla savienojumu.

Šajā sadaļā ir iekļautas šādas tēmas:

- <u>Tīkla pamatiestatījumu mainīšana no vadības paneļa</u>
- <u>Tīkla papildiestatījumu maiņa no vadības paneļa</u>
- legultā Web servera izmantošana
- <u>Tīkla konfigurācijas lapas definīcijas</u>

#### Tīkla pamatiestatījumu mainīšana no vadības paneļa

Vadības panelī varat veikt dažādus tīkla pārvaldības uzdevumus, piemēram, izdrukāt tīkla iestatījumus un atjaunot tīkla noklusējumus.

Šajā sadaļā ir iekļautas šādas tēmas:

- <u>Tīkla iestatījumu skatīšana un drukāšana</u>
- <u>Tīkla noklusējuma iestatījumu atjaunošana</u>

#### Tīkla iestatījumu skatīšana un drukāšana

Jūs varat skatīt tīkla iestatījumu pārskatu HP All-in-One vadības panelī, vai izdrukāt detalizētu konfigurācijas lapu. Tīkla konfigurācijas lapā uzskaitīti visi svarīgie tīkla iestatījumi, tādi kā IP adrese, savienojuma ātrums, DNS un mDNS.

#### Tīkla iestatījumu apskatīšana un drukāšana

- 1. HP All-in-One vadības panelī nospiediet lestatīšana.
- Spiediet ▼, līdz tiek izgaismots Network (Tīkls), un pēc tam nospiediet Labi. Tiek atvērta izvēlne Network Menu (Izvēlne Tīkls).
- Spiediet ▼, līdz tiek izgaismots View Network Settings (Skatīt tīkla iestatījumus), un pēc tam nospiediet Labi.

Tiek atvērta izvēlne View Network Settings Menu (Izvēlne Skatīt tīkla iestatījumus).

- 4. Veiciet vienu no sekojošām darbībām:
  - Lai parādītu vadu tīkla iestatījumus, nospiediet ▼ līdz tiek izgaismots Display Wired Summary (Rādīt kopsavilkumu par vadu tīklu), tad nospiediet Labi. Tiks parādīts vadu (Ethernet) tīkla iestatījumu kopsavilkums.

Tiks izdrukāta tīkla konfigurācijas lapa.

#### Saistītās tēmas

"Tīkla konfigurācijas lapas definīcijas" 27. lpp.

#### Tīkla noklusējuma iestatījumu atjaunošana

Pašreizējos tīkla iestatījumus varat nomainīt pret tiem, kuri bija spēkā, kad iegādājāties ierīci HP All-in-One.

#### Lai atjaunotu tīkla konfigurācijas noklusētās vērtības

- 1. HP All-in-One vadības panelī nospiediet lestatīšana.
- 2. Spiediet ▼, līdz tiek izgaismots Network (Tīkls), un pēc tam nospiediet Labi.
- 3. Spiediet ♥, līdz tiek izgaismots **Restore Network Defaults** (Atjaunot tīkla noklusētos iestatījumus), un pēc tam nospiediet **Labi**.
- Nospiediet Labi, lai apstiprinātu, ka vēlaties atjaunot tīkla konfigurācijas noklusētās vērtības.

#### Tīkla papildiestatījumu maiņa no vadības paneļa

Jūsu ērtībai tiek piedāvāti papildu tīkla iestatījumi. Tomēr nemainiet šos iestatījumus, ja neesat pieredzējis lietotājs.

Šajā sadaļā ir iekļautas šādas tēmas:

- <u>Savienojuma ātruma iestatīšana</u>
- IP iestatījumu maiņa

#### Savienojuma ātruma iestatīšana

Varat mainīt ātrumu, ar kādu datus pārraida tīklā. Noklusējums ir **Automatic** (Automātiski).

#### Lai iestatītu saites ātrumu

- 1. Nospiediet lestatīšana.
- Spiediet ▼, līdz tiek izgaismots elements Network (Tīkls), un pēc tam nospiediet Labi.

Tiek atvērta izvēlne Network Menu (Izvēlne Tīkls).

3. Spiediet ♥, līdz tiek izgaismots Advanced Setup (Papildiestatījumi), un pēc tam nospiediet Labi.

Spiediet **▼**, līdz tiek izgaismots **Set Link Speed** (lestatīt savienojuma ātrumu), un pēc tam nospiediet **Labi**.

- Spiediet ▼, lai iezīmētu tīkla aparatūrai atbilstošo saites ātrumu, un pēc tam nospiediet Labi, lai apstiprinātu iestatījumu.
  - Automatic (Automātiski)
  - **10-Full** (10-pilns)
  - **10-Half** (10-puse)
  - 100-Full (100-pilns)
  - **100-Half** (100-puse)

#### IP iestatījumu maiņa

IP iestatījumu noklusējums ir **Automatic** (Automātiski), kas automātiski iestata IP iestatījumus. Taču, ja esat kvalificēts lietotājs, iespējams vēlēsities manuāli nomainīt IP adresi, apakštīkla masku vai noklusējuma vārteju. Lai apskatītu ierīces HP All-in-One IP adresi un apakštīkla masku, no ierīces HP All-in-One izdrukājiet tīkla konfigurācijas lapu.

- Piezīme. Manuāli ievadot IP iestatījumus, jābūt aktīvam tīkla savienojumam; pretējā gadījumā pēc iziešanas no izvēlnes iestatījuma vērtība netiek saglabāta.
- △ Uzmanību Esiet uzmanīgs, manuāli piešķirot IP adresi. Ja instalēšanas laikā ievadīsit nepareizu IP adresi, tīkla komponenti nevarēs izveidot savienojumu ar ierīci HP All-in-One.

#### Lai mainītu IP iestatījumus

- 1. Nospiediet lestatīšana.
- Spiediet ▼, līdz tiek izgaismots elements Network (Tīkls), un pēc tam nospiediet Labi.

Tiek atvērta izvēlne Network Menu (Izvēlne Tīkls).

- 3. Spiediet **▼**, līdz tiek izgaismots **Advanced Setup** (Papildiestatījumi), un pēc tam nospiediet **Labi**.
- Spiediet ▼, līdz tiek izgaismots IP Settings (IP iestatījumi), un pēc tam nospiediet Labi.

Ja HP All-in-One jau ir pieslēgta vadu tīklam, tiksiet lūgts apstiprināt, ka vēlaties mainīt IP iestatījumus. Nospiediet **Labi**.

- 5. Spiediet ▼, līdz tiek izgaismots Manual (Manuāli), un pēc tam nospiediet Labi.
- Nospiediet ▼, lai iezīmētu vienu no tālāk aprakstītajiem IP iestatījumiem, un pēc tam nospiediet Labi.
  - IP Address (IP adrese)
  - Subnet Mask (Apakštīkla maska)
  - Default Gateway (Noklusētā vārteja)
- 7. Ievadiet izmaiņas un pēc tam nospiediet Labi, lai apstiprinātu iestatījumu.

#### Saistītās tēmas

- "<u>Tīkla iestatījumu skatīšana un drukāšana</u>" 23. lpp.
- "<u>Tīkla konfigurācijas lapas definīcijas</u>" 27. lpp.

#### legultā Web servera izmantošana

Ja jūsu dators ir savienots ar ierīci HP All-in-One tīklā, varat piekļūt iegultajam Web serverim, kas atrodas ierīcē HP All-in-One. Iegultais Web serveris ir tīmeklī bāzēts lietotāja interfeiss, kurš piedāvā dažas opcijas, kas nav pieejamas ierīces HP All-in-One vadības panelī, tai skaitā funkciju Webscan (ar kuras palīdzību, izmantojot tīmekļa pārlūkprogrammu, var ar ierīci HP All-in-One skenēt fotoattēlus un dokumentus, rezultātu saglabājot datorā) un papildu opcijas tīkla drošībai. Bez tam, izmantojot iegulto Web serveri, var pārraudzīt ierīces statusu, mainīt preferences un pasūtīt printera piederumus.

Piezīme. Iegulto Web serveri var izmantot arī, lai mainītu tīkla iestatījumus, kas nav pieejami vadības panelī.

#### Šajā sadaļā ir iekļautas šādas tēmas:

- Piekluve iegultajam Web serverim
- Iegultā Web servera izmantošana, lai modificētu tīkla iestatījumus

#### Piekļuve iegultajam Web serverim

Datoram, kuru jūs izmantojat, lai piekļūtu iegultajam Web serverim ierīcē HP All-in-One, jābūt pieslēgtam pie tā paša tīkla, kuram pieslēgta ierīce HP All-in-One.

#### Lai piekļūtu iegultajam Web serverim

- 1. Izdrukājiet tīkla konfigurācijas lapu, lai uzzinātu ierīces HP All-in-One IP adresi.
- Web pārlūkprogrammas lodziņā Address (Adrese) ievadiet ierīces HP All-in-One IP adresi, kas norādīta konfigurācijas lapā. Piemēram, http://195.168.1.101.
   Parādīsies iegultā Web servera lapa Information (Informācija), kur redzama informācija par ierīci HP All-in-One.
  - Piezīme. Ja Web pārlūkprogramma izmanto starpniekserveri, tas, iespējams, būs jādeaktivizē, lai varētu piekļūt iegultajam tīkla serverim.
- 3. Ja ir jāmaina iegultā Web servera valoda, rīkojieties šādi:
  - a. Noklikšķiniet uz cilnes Information (Informācija).
  - b. Noklikšķiniet navigācijas izvēlnē uz Language (Valoda).
  - c. Sarakstā Language (Valoda) noklikšķiniet uz vēlamās valodas.
  - d. Noklikšķiniet uz Apply (Lietot).
- 4. Noklikšķiniet uz cilnes Settings (lestatījumi), lai piekļūtu ierīces iestatījumiem.
- 5. Veiciet vajadzīgās izmaiņas konfigurācijā un pēc tam noklikšķiniet uz Apply (Lietot).
- 6. Aizveriet iegulto Web serveri.

#### Saistītās tēmas

"Tīkla iestatījumu skatīšana un drukāšana" 23. lpp.

#### legultā Web servera izmantošana, lai modificētu tīkla iestatījumus

legultais Web serveris nodrošina intuitīvi lietojamu interfeisu, caur kuru var mainīt tīkla savienojuma parametrus.

#### legultā Web servera izmantošana, lai modificētu tīkla iestatījumus

- 1. Izdrukājiet tīkla konfigurācijas lapu, lai uzzinātu ierīces HP All-in-One IP adresi.
- Web pārlūkprogrammas lodziņā Address (Adrese) ievadiet ierīces HP All-in-One IP adresi, kas norādīta tīkla iestatījumu lapā. Piemēram, http://195.168.1.101. Parādīsies iegultā Web servera lapa Information (Informācija), kur redzama informācija par ierīci HP All-in-One.

Piezīme. Ja Web pārlūkprogramma izmanto starpniekserveri, tas, iespējams, būs jādeaktivizē, lai varētu piekļūt iegultajam tīkla serverim.

- 3. Noklikšķiniet uz cilnes **Networking** (Tīklošana).
- 4. Navigācijas izvēlnē noklikšķiniet uz Wired (802.3) (Vadu (802.3)).
- 5. Veiciet vajadzīgās izmaiņas un pēc tam noklikšķiniet uz Apply (Lietot).

#### Saistītās tēmas

"<u>Tīkla iestatījumu skatīšana un drukāšana</u>" 23. lpp.

#### Tīkla konfigurācijas lapas definīcijas

Tīkla konfigurācijas lapā ir parādīti HP All-in-One tīkla iestatījumi. Šeit norādīta vispārīga informācija un 802.3 vadu (Ethernet) tīkla iestatījumi.

Papildu informāciju par tīkla konfigurācijas lapas drukāšanu skatiet <u>"Tīkla iestatījumu</u> <u>skatīšana un drukāšana</u>" 23. lpp.. Papildu informāciju par šeit izmantotajiem terminiem skatiet <u>"Tīkla terminu glosārijs</u>" 29. lpp..

Šajā sadaļā ir iekļautas šādas tēmas:

- <u>Vispārīgi tīkla iestatījumi</u>
- Fiziska (802.3) tīkla iestatījumi

#### Vispārīgi tīkla iestatījumi

Šajā tabulā aprakstīti vispārīgie tīkla iestatījumi, kas redzami tīkla konfigurācijas lapā.

| Parametrs                                                  | Apraksts                                                                                                    |
|------------------------------------------------------------|----------------------------------------------------------------------------------------------------|
| Network Status<br>(Tīkla statuss)                          | <ul> <li>Ierīces HP All-in-One statuss:</li> <li>Ready (Gatavs): ierīce HP All-in-One ir gatava saņemt vai pārraidīt datus.</li> <li>Offline (Bezsaistē): ierīcei HP All-in-One pašreiz nav savienojuma ar tīklu.</li> </ul>                                                                                                    |
| Active connection<br>type (Aktīvā<br>savienojuma<br>veids) | <ul> <li>Ierīces HP All-in-One tīkla režīms:</li> <li>Wired (Vadu): ierīce HP All-in-One ir savienota ar IEEE 802.3 tīklu, izmantojot Ethernet kabeli.</li> <li>None (Nav): nav tīkla savienojuma.</li> </ul>                                                                                                    |
| URL                                                        | legultā Web servera IP adrese.                                                                                                    |
|                                                            | Piezīme. Sis URL jāzina, mēģinot piekļūt iegultajam Web serverim.                                                                                                    |
| Firmware<br>Revision<br>(Programmaparat<br>ūras versija)   | lekšējā tīklošanas komponenta un ierīces programmaparatūras versijas<br>kods.                                                                                                    |
|                                                            | <b>Piezīme</b> . Ja zvanīsiet HP atbalsta dienestam, tad atkarībā no problēmas jums var pajautāt programmaparatūras versijas kodu.                                                                                                    |
| Hostname<br>(Resursdatora<br>nosaukums)                    | TCP/IP nosaukums, ko ierīcei piešķīrusi instalēšanas programmatūra. Pēc<br>noklusējuma tas sastāv no burtiem HP, kam seko vides piekļuves vadības<br>(Media Access Control — MAC) adreses pēdējie 6 cipari.                                                                                                    |
| Admin Password<br>(Administratora<br>parole)               | <ul> <li>legultā Web servera administratora paroles statuss:</li> <li>Set (lestatīta): parole ir norādīta. Lai mainītu iegultā Web servera parametrus, jāievada šī parole.</li> <li>Not Set (Nav iestatīta): parole nav norādīta. Lai mainītu iegultā Web servera parametrus, parole nav nepieciešama.</li> </ul>                 |
| mDNS                                                       | Daži lokālie un ekspromta tīkli neizmanto centrālos DNS serverus. Tie<br>izmanto DNS alternatīvu, ko sauc par mDNS.<br>Izmantojot mDNS, dators var atrast un izmantot jebkuru ierīci HP All-in-One,<br>kas pievienota lokālajam tīklam. Tīklā tas var strādāt arī ar jebkuru citu ierīci,<br>kas piemērota darbam Ethernet tīklā. |

#### Fiziska (802.3) tīkla iestatījumi

Šajā tabulā aprakstīti vadu tīkla 802.3 iestatījumi, kas parādīti tīkla konfigurācijas lapā.

| Parametrs                                           | Apraksts                                                                                                    |
|-----------------------------------------------------|----------------------------------------------------------------------------------------------------|
| Hardware<br>Address (MAC)<br>(Aparatūras<br>adrese) | Vides piekļuves kontroles (MAC) adrese, kas identificē ierīci HP All-in-One.<br>Tas ir unikāls 12 ciparu identifikācijas numurs, kuru identifikācijas nolūkā<br>piešķir tādai tīkla aparatūrai kā maršrutētāji, komutatori un citas ierīces.<br>Katram aparatūras elementam ir cita MAC adrese.                                                        |
|                                                     | <b>Piezīme</b> . Daži interneta pakalpojumu sniedzēji (IPS) pieprasa reģistrēt tās tīkla kartes vai tā LAN adaptera MAC adresi, kas ir pievienoti kabeļmodemam vai DSL modemam uzstādīšanas laikā.                                                                                                    |
| IP Address (IP<br>adrese)                           | Šī adrese ir unikāls ierīces identifikators tīklā. IP adreses tiek piešķirtas dinamiski, izmantojot DHCP vai AutoIP. Var iestatīt arī statisku IP adresi, kaut gan tas nav ieteicams.                                                                                                    |
|                                                     | <b>Uzmanību</b> Uzmanieties, manuāli nosakot IP adresi. Nepareiza IP adreses<br>piešķiršana uzstādīšanas laikā neļaus tīkla sastāvdaļām atrast ierīci<br>HP All-in-One.                                                                                                    |
| Subnet Mask<br>(Apakštīkla<br>maska)                | Apakštīkls ir IP adrese, ko piešķir instalēšanas programmatūra, lai papildu<br>tīklu padarītu pieejamu kā lielāka tīkla daļu. Apakštīklus nosaka ar apakštīkla<br>masku. Maska nosaka, kuri no HP All-in-One IP adreses bitiem identificē tīklu<br>un apakštīklu un kuri identificē pašu ierīci.                                                       |
|                                                     | <b>Piezīme</b> . Ieteicams, lai gan HP All-in-One, gan datori, kas to izmanto, atrastos vienā un tajā pašā apakštīklā.                                                                                                    |
| Default Gateway<br>(Noklusētā<br>vārteja)           | Tīkla mezgls, kas ir ieeja citā tīklā. Šajā gadījumā mezgls var būt dators vai<br>kāda cita ierīce.                                                                                                    |
|                                                     | Piezīme. Noklusēto vārtejas adresi piešķir instalēšanas programmatūra, ja vien jau neesat IP adresi iestatījis manuāli.                                                                                                    |
| Configuration                                       | Protokols, ko izmanto IP adreses piešķiršanai ierīcei HP All-in-One:                                                                                                    |
| Source<br>(Konfigurācijas                           | AutoIP: instalēšanas programmatūra automātiski nosaka konfigurācijas                                                                                                    |
| avots)                                              | <ul> <li>DHCP: konfigurācijas parametrus nosaka dinamiskās resursdatora<br/>konfigurēšanas protokola (DHCP) serveris tīklā. Mazos tīklos tas var būt<br/>maršrutētājs.</li> </ul>                                                                                                    |
|                                                     | <ul> <li>Manual (Manuāli): konfigurācijas parametrus, piemēram, statisku IP<br/>adrosi iestata manuāli.</li> </ul>                                                                                                    |
|                                                     | <ul> <li>Not Specified (Nav norādīts): režīms, ko izmanto HP All-in-One inicializēšanas laikā.</li> </ul>                                                                                                    |
| DNS server (DNS serveris)                           | Tīkla domēnu nosaukumu pakalpojuma (DNS) IP adrese. Kad jūs strādājat<br>tīmeklī vai sūtāt e-pasta ziņojumu, lai to izdarītu, jūs izmantojat kāda domēna<br>nosaukumu. Piemēram, URL http://www.hp.com satur domēna nosaukumu<br>hp.com. Internetā DNS pārtulko šo domēna nosaukumu IP adresē. Ierīces<br>lieto IP adreses, lai sazinātos savā starpā. |
|                                                     | IP Address (IP adrese): domēna nosaukumu servera IP adrese.                                                                                                    |
|                                                     | <ul> <li>Not Specified (Nav norādīts): IP adrese nav norādīta vai ierīce pašlaik<br/>tiek inicializēta.</li> </ul>                                                                                                    |

#### (turpinājums)

| Parametrs                                                                | Apraksts                                                                                                    |
|--------------------------------------------------------------------------|----------------------------------------------------------------------------------------------------|
|                                                                          | Piezīme. Pārbaudiet, vai DNS IP adrese ir uzrādīta konfigurācijas lapā. Ja<br>adreses nav, uzziniet DNS IP adresi no sava interneta pakalpojumu sniedzēja<br>(IPS).                                                                                                    |
| Link<br>Configuration<br>(Savienojuma<br>konfigurācija)                  | Ātrums, ar kādu datus pārraida tīklā. Iespējamie ātrumi ir <b>10TX-Full</b> , <b>10TX-Half</b> , <b>100TX-Full</b> un <b>100TX-Half</b> . Iestatot <b>None</b> (Neviens), tīkls tiek atslēgts.                                                                                  |
| Total Packets<br>transmitted<br>(Kopējais<br>pārsūtīto pakešu<br>skaits) | Pakešu skaits, ko ierīce HP All-in-One ir pārraidījusi bez kļūdām kopš<br>ieslēgšanas brīža. Skaitītāju dzēš, kad ierīci HP All-in-One izslēdz. Kad<br>ziņojumu pārraida pakešu komutācijas tīklā, šo ziņojumu sadala paketēs.<br>Katra pakete ietver saņēmēja adresi un datus. |
| Total Packets<br>received<br>(Kopējais<br>saņemto pakešu<br>skaits)      | Pakešu skaits, ko ierīce HP All-in-One ir saņēmusi bez kļūdām kopš<br>ieslēgšanas brīža. Skaitītāju dzēš, kad ierīci HP All-in-One izslēdz.                                                                                                    |

#### Tīkla terminu glosārijs

| piekļuves punkts | Tīkla maršrutētājs, kas ir aprīkots ar bezvadu tehnoloģiju.                                                                                                    |
|------------------|----------------------------------------------------------------------------------------------------|
| ASCII            | American Standard Code for Information Interchange (Amerikas standarta kods informācijas apmaiņai). Ciparu koda standarts, kas tiek izmantots datoros, lai attēlotu augšējā un apakšējā reģistra latīņu alfabēta burtus, ciparus, pieturzīmes u.c.                                                                               |
| AutoIP           | Instalēšanas programmatūras iespēja, kas nosaka tīkla iekārtu konfigurācijas parametrus.                                                                                                    |
| DHCP             | Dynamic Host Configuration Protocol (dinamiskās resursdatora konfigurācijas protokols). Serveris tīklā, kas piegādā konfigurācijas parametrus tīkla iekārtām. Mazos tīklos tas var būt maršrutētājs.                                                                                                    |
| DNS              | Domēnu nosaukumu pakalpojums. Kad jūs strādājat tīmeklī vai sūtāt e-pasta<br>ziņojumu, lai to izdarītu, jūs izmantojat kāda domēna nosaukumu. Piemēram,<br>URL http://www.hp.com satur domēna nosaukumu hp.com. Internetā DNS<br>pārtulko šo domēna nosaukumu IP adresē. Ierīces lieto IP adreses, lai<br>sazinātos savā starpā. |
| DNS-SD           | Skatiet DNS. SD ir saīsinājums no Service Discovery (pakalpojumu atrašana). Tā ir Apple kompānijā izstrādātā protokola daļa, kas ļauj automātiski atrast datorus, iekārtas un pakalpojumus IP tīklos.                                                                                                    |
| DSL              | Digital Subscriber Line (digitālā abonenta līnija). Ātrs interneta pieslēgums.                                                                                                    |
| Ethernet         | Visizplatītākā lokālo tīklu tehnoloģija, kurā datorus savieno ar vara kabeļiem.                                                                                                    |
| Ethernet kabelis | Kabelis, kas tiek izmantots, lai savienotu tīkla elementus vadu tīklos. CAT-5<br>Ethernet kabelis ir pazīstams arī kā tiešais kabelis. Ja izmanto Ethernet<br>kabeli, tīkla elementiem ir jābūt pieslēgtiem maršrutētājam. Ethernet kabelim<br>ir RJ-45 savienotājs.                                                             |
| EWS              | Embedded Web Server (iebūvētais tīmekļa serveris) Pārlūkprogrammā bāzēta utilīta, kas piedāvā vienkāršu ierīces HP All-in-One pārvaldīšanas                                                                                                    |

|                           | metodi. Varat pārraudzīt statusu, konfigurēt ierīces HP All-in-One tīkla darba parametrus vai piekļūt ierīces HP All-in-One iespējām.                                                                                                    |
|---------------------------|----------------------------------------------------------------------------------------------------|
| vārteja                   | Dators vai cita ierīce, piemēram, maršrutētājs, kas kalpo kā ieejas punkts internetā vai citā tīklā.                                                                                                    |
| HEX                       | Heksadecimāls. Sešpadsmitnieku skaitīšanas sistēma, kas izmanto skaitļus<br>0-9 un burtus A-F.                                                                                                    |
| resursdators              | Dators tīkla centrā.                                                                                                    |
| resursdatora<br>nosaukums | TCP/IP nosaukums, ko instalācijas programmatūra piešķīrusi konkrētajai<br>ierīcei. Pēc noklusējuma tas sastāv no burtiem HP, kuriem seko MAC<br>adreses pēdējie 6 cipari.                                                                                                    |
| centrmezgls               | Modernajos mājas tīklos vairs netiek plaši lietots. Centrmezgls saņem<br>signālus no katra datora un pārsūta tos visiem citiem datoriem, kas ir<br>pievienoti centrmezglam. Centrmezgli ir pasīvi; citas iekārtas tiek pieslēgtas<br>tiem, lai varētu uzturēt sakarus savā starpā. Centrmezgls nepārvalda tīklu.                                          |
| IP adrese                 | Skaitlis, kas unikāli identificē iekārtu tīklā. IP adreses dinamiski piešķir DHCP vai AutoIP. Varat iestatīt arī statisku IP adresi, lai gan tas nav ieteicams.                                                                                                    |
| MAC adrese                | Mediju pieejas kontroles (MAC) adrese, kas unikāli identificē ierīci<br>HP All-in-One. Tas ir unikāls 12 zīmju identifikācijas numurs, kas tiek piešķirts<br>tīkla aparatūrai identifikācijas nolūkos. Katram aparatūras elementam ir cita<br>MAC adrese.                                                                                                 |
| tīkla nosaukums           | SSID jeb tīkla nosaukums, kas identificē bezvadu tīklu.                                                                                                    |
| NIC                       | Tīkla interfeisa karte. Karte, kas datoram nodrošina Ethernet savienojumu, lai datoru varētu pieslēgt tīklam.                                                                                                    |
| RJ-45 savienotājs         | Savienotājs katrā Ethernet kabeļa galā. Lai gan standarta Ethernet kabeļu<br>savienotāji (RJ-45 savienotāji) izskatās līdzīgi standarta telefona kabeļa<br>savienotājiem, tie nav savstarpēji aizvietojami. RJ-45 savienotājs ir platāks<br>un biezāks un tam galā vienmēr ir 8 kontakti. Tālruņa savienotājam ir 2-6<br>kontakti.                        |
| maršrutētājs              | Maršrutētājs nodrošina tiltu starp diviem vai vairākiem tīkliem. Maršrutētājs<br>var savienot tīklu ar internetu, savienot divus tīklus un pievienot tos abus<br>internetam, kā arī palīdzēt nodrošināt drošu tīkla darbu, izmantojot<br>ugunsmūrus un piešķirot dinamiskas adreses. Maršrutētājs var strādāt arī kā<br>vārteja, bet komutators to nevar. |
| SSID                      | SSID jeb tīkla nosaukums, kas identificē bezvadu tīklu.                                                                                                    |
| komutators                | Komutators ļauj vairākiem lietotājiem pārsūtīt informāciju tīklā vienlaicīgi,<br>nepalēninot viens otram darbu. Komutatori lauj atsevišķiem tīkla mezgliem<br>(tīkla pieslēguma punkts, kas parasti ir dators) uzturēt sakarus vienam ar otru<br>tieši.                                                                                                   |
| WEP                       | WEP (Wired Equivalent Privacy - vadu ekvivalentais privātums) ir šifrēšanas veids, kas tiek izmantots bezvadu tīklu drošībai.                                                                                                    |
| WPA                       | WPA (Wi-Fi Protected Access - piekļuve ar Wi-Fi aizsardzību) ir šifrēšanas veids, kas tiek izmantots bezvadu tīklu drošībai. WPA nodrošina labāku drošību nekā protokols WEP.                                                                                                    |

#### Kā var...? 31

## 5 Kā var...?

Šajā sadaļā ir saites uz informāciju par standarta uzdevumiem, piemēram, par fotoattēlu drukāšanu, skenēšanu un kopēšanu.

- "Kā no atmiņas kartes izdrukāt 10 x 15 cm (4 x 6 collu) bezmalu fotoattēlus?"
  69. lpp.
- "Kā izgatavot fotoattēla atkārtotas izdrukas dažādos izmēros?" 81. lpp.
- "Kā izgatavot melnbaltu vai krāsainu dokumenta kopiju?" 87. lpp.
- "Kā no atmiņas kartes izdrukāt 13 x 18 cm (5 x 7 collu) fotoattēlus?" 69. lpp.
- "Kā saglabā fotoattēlus datorā?" 74. lpp.
- "Kā var padalīties fotoattēlos ar ģimeni un draugiem?" 73. lpp.
- "Kā ieskenēt datorā fotoattēlu vai dokumentu?" 83. lpp.
- "Kā apdrukāt abas papīra lapas puses?" 56. lpp.
- "Kā sagatavot izdrukātu līniju papīru vai milimetrpapīru bērna mājasdarbam skolai?" 98. lpp.

5. nodaļa

# 6 Oriģinālu un papīra ievietošana

HP All-in-One var izmantot dažāda veida un izmēra papīru, ieskaitot vēstules vai A4 formāta papīru, Legal papīru, fotopapīru, caurspīdīgās plēves, aploksnes un HP kompaktdisku un DVD disku uzlīmes. Pēc noklusējuma ierīce HP All-in-One ir iestatīta automātiski noteikt ievades teknē ievietotā papīra veidu un izmēru, noregulējot citus iestatījumus, lai ar šo papīru nodrošinātu vislabākās kvalitātes izdrukas.

Ja izmantojat īpašu papīru, piemēram, fotopapīru, caurspīdīgās plēves, aploksnes vai uzlīmes, vai arī izdrukām ir zema kvalitāte, izmantojot automātiski regulēto iestatījumu, varat papīra izmēra un veida iestatīšanu drukas un kopēšanas darbiem veikt manuāli.

Šajā sadaļā ir iekļautas šādas tēmas:

- Oriģinālu ievietošana
- Papīra izvēle drukas un kopēšanas darbiem
- Papīra ievietošana
- Izvairīšanās no papīra iestrēgšanas

## Oriģinālu ievietošana

Jūs varat kopēt vai skenēt Letter vai A4 formāta oriģinālus, novietojot tos uz stikla.

#### Lai novietotu oriģinālu uz stikla

- 1. Atveriet HP All-in-One vāciņu.
- 2. levietojiet oriģinālu ar apdrukāto pusi uz leju stikla labajā priekšējā stūrī.
  - Padoms Papildu palīdzību par oriģinālu ievietošanu skatiet ikonās, kas atrodas gar stikla malu.

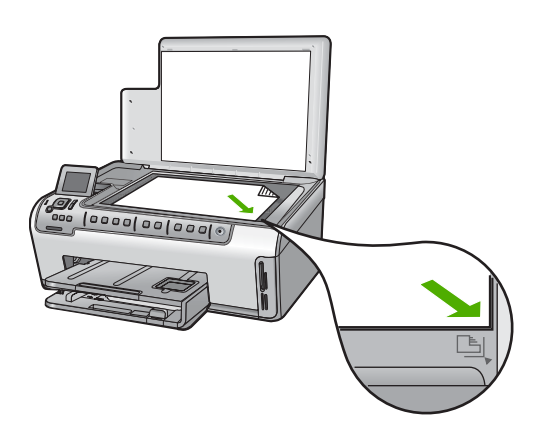

Aizveriet vāciņu.

## Papīra izvēle drukas un kopēšanas darbiem

Ierīcē HP All-in-One var izmantot dažāda formāta un veida papīru. Lai nodrošinātu vislabāko drukāšanas un kopēšanas kvalitāti, izskatiet turpmākos ieteikumus. Mainot papīra veidu un formātu, neaizmirstiet nomainīt arī to iestatījumus.

Šajā sadaļā ir iekļautas šādas tēmas:

- Ieteicamais papīrs drukāšanai un kopēšanai
- <u>Tikai drukāšanai ieteicamais papīrs</u>
- Papīra veidi, kuru izmantošana nav ieteicama

#### leteicamais papīrs drukāšanai un kopēšanai

Ja vēlaties nodrošināt vislabāko drukas kvalitāti, HP iesaka izmantot HP papīru, kas speciāli paredzēts attiecīgajam dokumenta veidam. Drukājot fotogrāfijas, teknē ielieciet HP Premium vai HP Premium Plus fotopapīru.

#### Fotopapīrs HP Premium Plus

Fotopapīrs HP Premium Plus ir vislabākais HP fotopapīrs, uz kura drukātiem attēliem kvalitāte un balēšanas pretestība ir augstāka nekā darbnīcā apstrādātiem fotoattēliem. Tas ir ideāls, lai drukātu ierāmēšanai vai fotoalbumu veidošanai paredzētus attēlus ar augstu izšķirtspēju. Šis papīrs ir pieejams vairākos formātos, tostarp 10 x 15 cm (ar vai bez noplēšamām malām), A4 un 8,5 x 11 collu formāti fotoattēlu drukāšanai vai kopēšanai ierīcē HP All-in-One.

#### Fotopapīrs HP Premium

Fotopapīrs HP Premium ir augstas kvalitātes glancēts vai mīksts glancēts fotopapīrs. Tas izskatās tāds pats kā darbnīcā apstrādātie fotoattēli un to var ievietot zem stikla vai albumā. Šis papīrs ir pieejams vairākos formātos, tostarp 10 x 15 cm (ar vai bez noplēšamām malām), A4 un 8,5 x 11 collu formāti fotoattēlu drukāšanai vai kopēšanai ierīcē HP All-in-One.

#### HP Advanced Photo Paper vai HP Photo Paper

HP Advanced Photo Paper vai HP Photo Paper ir stingrs, spīdīgs fotopapīrs, kurš nožūst tūlīt pēc drukāšanas un tādējādi ļauj fotoattēlus viegli apstrādāt, neveidojot traipus. Tas ir ūdensizturīgs un noturīgs pret traipiem, pirkstu nospiedumiem un mitrumu. Izdrukas izskatās tādas pašas kā darbnīcā apstrādātie fotoattēli. Tas ir pieejams dažādos izmēros, tostarp A4, 8,5 x 11 collu un 10 x 15 cm (ar vai bez noplēšamām malām) fotoattēlu drukāšanai vai kopēšanai ierīcē HP All-in-One. HP Advanced Photo Paper nedrukājamajos stūros ir atzīmēts ar šādu simbolu.

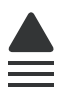
## Caurspīdīgā plēve tintes printerim HP Premium Inkjet Transparency Film un HP Premium Plus Inkjet Transparency Film

Caurspīdīgā plēve tintes printerim HP Premium Inkjet Transparency Film un HP Premium Plus Inkjet Transparency Film padara jūsu krāsainās prezentācijas dzīvas un pat iespaidīgākas. Šo plēvi ir viegli izmantot un apstrādāt, un tā ātri izžūst, neveidojot traipus.

#### HP Premium Inkjet papīrs

HP Premium Inkjet papīrs ir labākais pieejamais krītpapīrs augstas izšķirtspējas darbiem. Papīra gludā, matētā virsma ļauj izdrukāt visaugstākās kvalitātes dokumentus.

#### HP Bright White Inkjet papīrs

HP Bright White Inkjet papīrs nodrošina augstu krāsu kontrastu un skaidri salasāmu tekstu. Tas ir pietiekami gaismas necaurlaidīgs, lai to apdrukātu no abām pusēm un tam nevarētu redzēt cauri, kas padara to par ideālu materiālu informatīvu izdevumu, atskaišu un reklāmlapu drukāšanai.

#### Papīrs HP All-in-One Paper vai HP Printing Paper

- Papīrs HP All-in-One Paper ir īpaši izstrādāts HP All-in-One ierīcēm. Tam ir īpaši gaiša baltzila ēna, kas, salīdzinot ar parastu daudzfunkcionālo papīru, padara tekstu skaidrāku un krāsas — košākas.
- Papīrs HP Printing Paper ir augstas kvalitātes daudzfunkcionāls papīrs. Tas ļauj veidot dokumentus, kas izskatās iespaidīgāk nekā dokumenti, kas drukāti uz standarta daudzfunkcionālā vai kopēšanai paredzētā papīra.

Lai pasūtītu autentiskus piederumus ierīcei HP All-in-One, apmeklējiet <u>www.hp.com/buy/</u> <u>supplies</u>. Ja tas tiek pieprasīts, izvēlieties savu valsti/reģionu, izpildiet norādījumus, lai izvēlētos vajadzīgo izstrādājumu, un pēc tam lapā noklikšķiniet uz kādas no iepirkšanās saitēm.

#### Tikai drukāšanai ieteicamais papīrs

Noteikta veida papīrs ir lietojams tikai tad, ja drukas darbs tiek palaists no datora. Sarakstā tālāk norādīta informācija par šādu papīru.

Ja vēlaties panākt vislabāko drukas kvalitāti, HP iesaka lietot HP papīru. Izmantojot pārāk plānu vai pārāk biezu papīru, papīru ar gludu virsmu vai papīru, kas viegli burzās, var viegli izraisīt papīra iestrēgšanu. Izmantojot papīru ar sarežģītu faktūru vai papīru, kas neuzsūc tinti, izdrukātajos attēlos var rasties smērējumi, tintes noplūde, vai arī attēliem var būt nepietiekams aizpildījums.

Atkarībā no valsts/reģiona, daži no šiem papīra veidiem var nebūt pieejami.

#### HP uzgludināmie materiāli

HP Iron-On Transfers uzgludināmie materiāli (krāsainam audumam vai gaišam un baltam audumam) ir ideāls risinājums, ja T kreklu izveidē izmantojat ciparfotoattēlus.

#### HP fotokartītes Premium

Izmantojot HP Premium fotokartītes, varat izveidot pats savas apsveikumu kartītes.

#### HP bukletu un reklāmas lapu papīrs

HP bukletu un reklāmas lapu papīrs (glancēts vai matēts) ir glancēts vai matēts no abām pusēm. Tā ir ideāla izvēle gandrīz fotogrāfiskām reprodukcijām un biznesa klases attēliem, kurus var izmantot atskaišu vāciņiem, īpašām prezentācijām, brošūrām, izsūtāmiem materiāliem un kalendāriem.

#### HP Premium prezentāciju papīrs

HP Premium prezentāciju papīrs sniedz prezentācijām kvalitatīvu izskatu un pareizu kolorītu.

#### HP kompaktdisku/DVD disku uzlīmes

HP kompaktdisku/DVD disku uzlīmes ļauj personalizēt kompaktdiskus un DVD diskus, izdrukājot augstas kvalitātes kompaktdisku un DVD uzlīmes par zemu cenu.

Lai pasūtītu autentiskus piederumus ierīcei HP All-in-One, apmeklējiet <u>www.hp.com/buy/</u> <u>supplies</u>. Ja tas tiek pieprasīts, izvēlieties savu valsti/reģionu, izpildiet norādījumus, lai izvēlētos vajadzīgo izstrādājumu, un pēc tam lapā noklikšķiniet uz kādas no iepirkšanās saitēm.

#### Papīra veidi, kuru izmantošana nav ieteicama

Izmantojot pārāk plānu vai pārāk biezu papīru, papīru ar gludu virsmu vai papīru, kas viegli burzās, var viegli izraisīt papīra iestrēgšanu. Izmantojot papīru ar sarežģītu faktūru vai papīru, kas neuzsūc tinti, izdrukātajos attēlos var rasties smērējumi, tintes noplūde, vai arī attēliem var būt nepietiekams aizpildījums.

#### Papīra veidi, no kuriem jāizvairās, veicot drukas un kopēšanas darbus

- Jebkura formāta papīrs, kas nav minēts HP All-in-One programmatūrā.
- Papīrs ar izgriezumiem un caurumiem (ja tas nav speciāli paredzēts izmantošanai HP tintes printeru ierīcēs).
- Materiāli ar ļoti raupju faktūru, piemēram, lins. Uz šāda papīra druka var būt nevienmērīga un var notecēt tinte.
- Ļoti gluds, spīdīgs papīrs vai papīrs ar pārklājumu, kas nav īpaši paredzēts izmantošanai ierīcē HP All-in-One. Šāds papīrs var iestrēgt HP All-in-One vai neuzņemt tinti.
- Daudzdaļīgs papīrs, piemēram, divu vai trīs kārtu formātā. Tas var saburzīties vai iesprūst, kā arī var izsmērēties tinte.
- Aploksnes ar skavām vai izgriezumiem. Tās var iestrēgt veltnīšos un izraisīt papīra iestrēgšanu.
- Papīrs transparentiem.

#### Papildu papīra veidi, no kuriem jāizvairās, veicot kopēšanu

- Aploksnes.
- Kodoskopa plēves, izņemot HP Premium Inkjet Transparency Film (HP tintes printeru augstas kvalitātes kodoskopa plēve) vai HP Premium Plus Inkjet Transparency Film (HP tintes printeru visaugstākās kvalitātes kodoskopa plēve).
- Uzgludināmā attēla pārcelšanas plēves.
- Apsveikuma kartīšu papīrs.

- Strūklprintera uzlīmes.
- HP kompaktdisku/DVD disku uzlīmes.

### Papīra ievietošana

Šajā sadaļā sniegta informācija par dažādu veidu un formātu papīra ievietošanu HP All-in-One, lai kopētu vai drukātu.

Padoms Lai novērstu papīra plīšanu, saburzīšanos un nepieļautu stūru locīšanos, papīrs ir jāglabā noslēdzamā maisiņā guļus. Ja papīrs netiek pareizi uzglabāts, lielas temperatūras svārstības un mitrums var izraisīt papīra salocīšanos, un līdz ar to papīrs ierīcē HP All-in-One vairs nav lietojams.

Šajā sadaļā ir iekļautas šādas tēmas:

- <u>Pilna formāta papīra ievietošana</u>
- <u>10 x 15 cm (4 x 6 collu) fotopapīra ievietošana</u>
- Pastkaršu, Hagaki karšu un kartotēkas kartīšu ievietošana
- <u>Aplokšņu ievietošana</u>
- <u>Citu veidu papīra ievietošana</u>

#### Pilna formāta papīra ievietošana

Ierīces HP All-in-One galvenajā ievades teknē var ievietot vairāku veidu Letter, A4 vai Legal formāta papīru.

#### Pilnizmēra papīra ievietošana

1. Izvelciet galveno ievades tekni, un bīdiet papīra platuma un garuma vadotnes uz āru līdz galam.

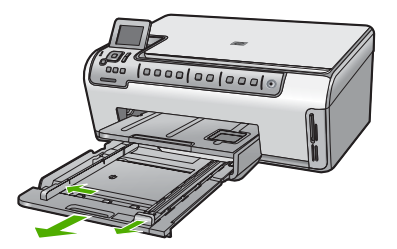

- Lai izlīdzinātu papīra malas, ar papīra kaudzi viegli uzsitiet pa taisnu virsmu un pārbaudiet, vai:
  - Papīrs nav plīsis, netīrs, saburzījies, salocīts vai ar uzlocītiem stūriem.
  - Kaudzē ir viena veida un izmēra papīrs.

- levietojiet papīra kaudzi galvenajā ievades teknē ar īso malu uz priekšu un ar apdrukājamo pusi uz leju. Virziet papīra kaudzi uz priekšu, līdz tā apstājas.
  - Padoms Ja izmantojat veidlapu, ievietojiet to ar augšpusi pa priekšu ar apdrukājamo pusi uz leju. Papildu informāciju par pilnizmēra papīra un iespiedveidlapu ielādi skatiet diagrammā, kas redzama uz teknes pamatnes.

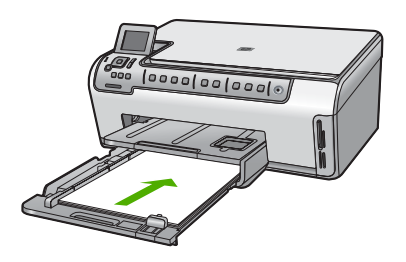

 Virziet papīra platuma un garuma vadotnes uz iekšpusi, kamēr tās apstājas pie papīra malām.

Nepārpildiet galveno ievades tekni; pārliecinieties, ka papīra kaudze ietilpst ievades teknē un nav augstāka par papīra platuma vadotnes augšējo malu.

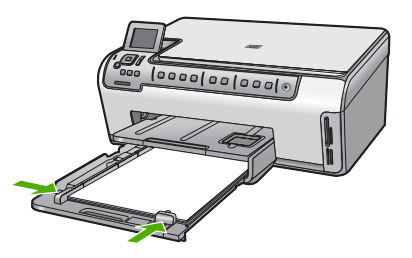

- 5. lebīdiet galveno ievades tekni atpakaļ ierīcē HP All-in-One.
- Velciet izvades teknes pagarinātāju uz savu pusi tik tālu, cik tas virzās. Lai atvērtu pārējo pagarinātāja daļu, apgrieziet papīra uztvērēju izvades teknes pagarinātāja galā.

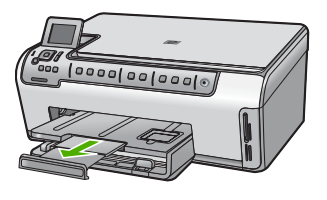

Piezīme. Izmantojot Legal formāta papīru, atstājiet izvades teknes pagarinātāju aizvērtu.

#### Saistītās tēmas

- <u>"leteicamais papīrs drukāšanai un kopēšanai</u>" 34. lpp.
- "Pašreizejā darba drukas iestatījumu mainīšana" 46. lpp.

#### 10 x 15 cm (4 x 6 collu) fotopapīra ievietošana

HP All-in-One fotopapīra teknē var ievietot līdz 10 x 15 cm lielu fotopapīru. Lai iegūtu vislabākos rezultātus, izmantojiet 10 x 15 cm papīru HP Premium Plus Photo Paper vai HP Premium Photo Paper.

#### Lai fototeknē ievietotu 10 x 15 cm fotopapīru

1. Paceliet izvades tekni un izvelciet fototekni.

Piezīme. Lai ievietotu fototeknē fotopapīru, var arī pilnībā noņemt fototekni.

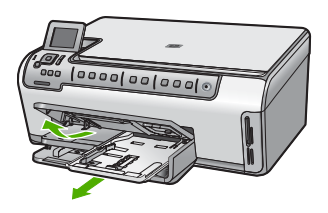

- levietojiet fotopapīra kaudzīti fototeknē ar šauro malu pa priekšu un apdrukājamo pusi uz leju. Virziet fotopapīra kaudzīti uz priekšu, līdz tā apstājas. Ja fotopapīram ir perforētas malas, ievietojiet fotopapīru tā, lai malas būtu vērstas pret jums.
- Virziet papīra platuma un garuma vadotnes uz iekšpusi, līdz tās saskaras ar fotopapīra kaudzi un apstājas.
   Nepārpildiet fototekni; gādājiet, lai fotopapīra kaudze ietilptu fototeknē un nebūtu

Neparpildiet fototekni; gadajiet, lai fotopapira kaudze ietilptu fototekne un nebutu augstāka par papīra platuma vadotnes augšējo malu.

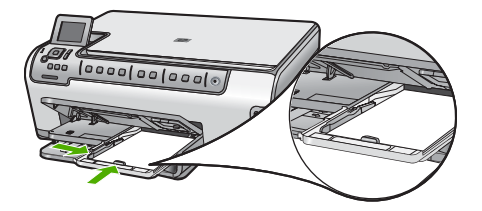

4. lestumiet fototekni ierīcē, tad izvades tekni novietojiet zemāk.

#### Saistītās tēmas

- "<u>Tikai drukāšanai ieteicamais papīrs</u>" 35. lpp.
- "Fotoattēlu drukāšana" 69. lpp.

- "Attēla drukāšana bez malām" 53. lpp.
- "Fotoattēlu drukāšana uz fotopapīra" 54. lpp.

#### Pastkaršu, Hagaki karšu un kartotēkas kartīšu ievietošana

Fototeknē var ievietot pastkartītes, Hagaki kartītes un kartotēkas kartītes.

#### Lai fototeknē ievietotu pastkartītes, Hagaki kartītes vai kartotēkas kartītes

1. Paceliet izvades tekni un izvelciet fototekni.

Piezīme. Lai ievietotu fototeknē fotopapīru, var arī pilnībā noņemt fototekni.

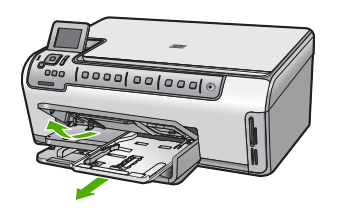

- 2. levietojiet kartīšu kaudzi fototeknē ar īso malu pa priekšu un apdrukājamo pusi uz leju. Virziet kaudzīti, līdz tā apstājas.
- Virziet papīra platuma un garuma vadotnes uz iekšpusi, līdz tās saskaras ar kartīšu kaudzi un apstājas.

Nepārpildiet fototekni; gādājiet, lai papīra kaudze ietilptu ievades teknē un nebūtu augstāka par papīra platuma vadotnes augšējo malu.

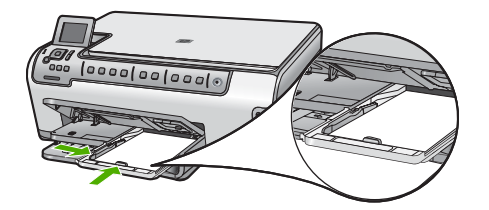

4. lestumiet fototekni ierīcē un nolaidiet izvades tekni.

#### Saistītās tēmas

- "Pašreizejā darba drukas iestatījumu mainīšana" 46. lpp.
- "Papīra formāta iestatīšana kopijām" 88. lpp.

#### Aplokšņu ievietošana

Ierīces HP All-in-One galvenajā ievades teknē var ievietot vienu vai vairākas aploksnes. Neizmantojiet spīdīgas aploksnes, aploksnes ar iespiedumiem un aploksnes ar skavām vai izgriezumiem. Piezīme. Detalizētu informāciju par to, kā formatēt tekstu drukāšanai uz aploksnes, skatiet tekstapstrādes programmatūras palīdzības failos. Lai sasniegtu labāku rezultātu, apsveriet iespēju izmantot uzlīmi atpakaļadreses norādīšanai.

#### Lai ievietotu aploksnes

1. Izvelciet galveno ievades tekni un atvirziet papīra platuma un garuma vadotnes līdz galam.

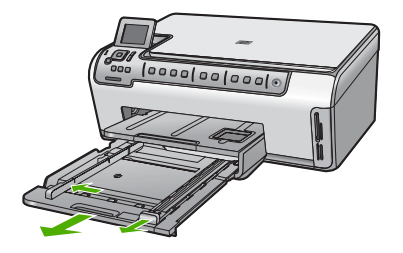

- 2. Izņemiet no galvenās ievades teknes visu papīru.
- levietojiet vienu vai vairākas aploksnes galvenās ievades teknes tālākajā pusē pa labi tā, lai to pārloki atrastos uz augšu un pa kreisi. Virziet aplokšņu kaudzīti uz priekšu, līdz tā atduras.

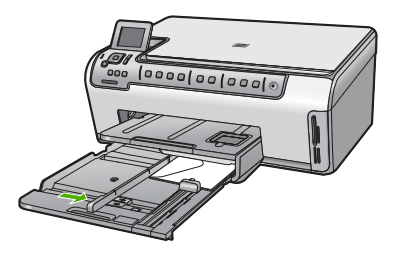

4. Virziet papīra platuma vadotni uz iekšu pret aplokšņu kaudzi, kamēr tā apstājas. Neievietojiet galvenajā ievades teknē par daudz; pārliecinieties, ka aplokšņu kaudze der galvenajai ievades teknei un nav augstāka par papīra platuma vadotnes augšu.

- 5. lestumiet galveno ievades tekni atpakaļ ierīcē HP All-in-One.
- 6. Velciet izvades teknes pagarinātāju uz savu pusi tik tālu, cik tas virzās.

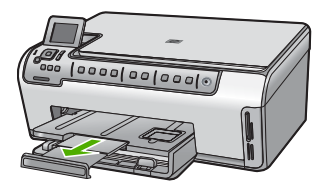

Piezīme. Izmantojot Legal formāta papīru, atstājiet izvades teknes pagarinātāju aizvērtu.

#### Saistītās tēmas

"Pašreizejā darba drukas iestatījumu mainīšana" 46. lpp.

#### Citu veidu papīra ievietošana

Tālākminētie papīra veidi ir paredzēti īpašiem projektiem. Izveidojiet savu projektu, izmantojot HP Photosmart programmatūru vai citu lietojumprogrammu, iestatiet papīra tipu un formātu un tad izdrukājiet!

HP Premium Inkjet Transparency Film un HP Premium Plus Inkjet Transparency Film

- Ielieciet plēvi tā, lai baltā caurspīdīgā josla (ar bultiņām un HP logotipu) atrastos augšpusē un pret ievades tekni.
  - Piezīme. Lai sasniegtu vislabākos rezultātus, pirms drukāšanas uz caurspīdīgās plēves kā papīra tipu norādiet caurspīdīgo plēvi.

#### HP uzgludināmie materiāli

- 1. Pirms lietošanas pilnībā izlīdziniet plēves loksni; neievietojiet salocītas loksnes.
  - Padoms Lai uzgludināmās lapas nesalocītos, līdz lietošanai glabājiet tās noslēgtā oriģinālajā iepakojumā.
- Uzgludināmā materiāla neapdrukājamajā pusē atrodiet zilo svītru un tad manuāli pa vienai lapai ievietojiet tās ievades teknē ar zilo svītru uz augšu.

## HP apsveikumu kartītes, HP foto apsveikumu kartītes vai HP apsveikumu kartītes ar faktūru

- Nedaudz HP apsveikuma kartīšu papīra ar apdrukājamo pusi uz leju ievietojiet ievades teknē; bīdiet kartītes uz priekšu, līdz tās apstājas.
  - Padoms Lapas laukumam, uz kura vēlaties drukāt vispirms, jāatrodas ievades teknes iekšpusē un apdrukājamajai pusei ir jābūt vērstai uz leju.

#### Strūklprintera uzlīmes

- Vienmēr izmantojiet Letter vai A4 formāta uzlīmju lapas, kas paredzētas tintes printeru ierīcēm un pārliecinieties, ka uzlīmes nav uzglabātas ilgāk kā divus gadus. Uzlīmes uz vecām uzlīmju lapām var nolobīties, papīram ejot cauri HP All-in-One, tādējādi izraisot papīra iestrēgšanu.
- 2. Pāršķirstiet uzlīmju kaudzīti, lai tās nebūtu salipušas kopā.
- 3. Uzlīmju lapu kaudzīti ar uzlīmes pusi uz leju ievietojiet ievades teknē virs pilna formāta parasta papīra. Neievietojiet uzlīmes pa vienai loksnei.

Lai iegūtu vislabākos rezultātus, papīra veids un formāts jānorāda pirms drukāšanas.

#### HP kompaktdisku/DVD disku uzlīmes

Ievietojiet vienu kompaktdiska/DVD diska apdrukas papīra loksni ievades teknē ar apdrukājamo pusi uz leju; bīdiet kompaktdiska/DVD diska apdrukas papīru uz priekšu, līdz tas atduras.

#### Saistītās tēmas

- "Pašreizejā darba drukas iestatījumu mainīšana" 46. lpp.
- "Tikai drukāšanai ieteicamais papīrs" 35. lpp.

### Izvairīšanās no papīra iestrēgšanas

Lai novērstu papīra iestrēgšanu, ievērojiet šos norādījumus:

- No izvades teknes regulāri noņemiet izdrukāto papīru.
- Novērsiet papīra salocīšanos vai saburzīšanos, uzglabājot neizmantoto papīru aiztaisāmā maisā.
- Nodrošiniet, lai teknē papīrs būtu horizontālā stāvoklī un tā malas nebūtu uzlocījušās vai ieplēstas.
- Ja drukājat uzlīmes, pārliecinieties, ka uzlīmju lapas nav vecākas par diviem gadiem. Uzlīmes uz ilgi stāvējušām uzlīmju lapām var lobīties nost, papīram ejot cauri HP All-in-One, izraisot papīra iestrēgšanu.
- Vienā teknē nav atļauts ievietot dažāda veida un formāta papīru; visam papīram papīra kaudzē, kas atrodas teknē, ir jābūt viena veida un formāta.
- Noregulējiet papīra platuma vadotni teknē, lai tā cieši piegultu visam papīram. Pārliecinieties, vai papīra platuma vadotne nav salocījusi papīru teknē.
- Neiespiediet papīru pārāk dziļi teknē.
- Izmantojiet papīra veidus, kas ieteikti lietošanai ierīcē HP All-in-One.

#### Saistītās tēmas

- "leteicamais papīrs drukāšanai un kopēšanai" 34. lpp.
- "Papīra veidi, kuru izmantošana nav ieteicama" 36. lpp.
- "lestrēguša papīra izņemšana" 113. lpp.

Piezīme. Izmantojot kompaktdisku/DVD disku uzlīmes, atstājiet teknes pagarinātāju aizvērtu.

6. nodaļa

# 7 Drukāšana no datora

Ierīci HP All-in-One var lietot, izmantojot jebkuru lietojumprogrammu, kas paredz drukāšanas iespēju. Varat izdrukāt dažādu dokumentus, piemēram, bezmalu attēlus, biļetenus, apsveikuma kartītes, uzgludināmos materiālus un plakātus.

Bez tam, brošūru un bukletu drukāšanai vai arī vienkārši, lai ietaupītu papīru, var automātiski apdrukāt abas papīra lapas puses, izmantojot ierīces HP All-in-One komplektā iekļauto abpusējās drukas iekārtu.

Šajā sadaļā ir iekļautas šādas tēmas:

- Drukāšana no lietojumprogrammas
- Ierīces HP All-in-One norādīšana par noklusējuma printeri
- Pašreizejā darba drukas iestatījumu mainīšana
- Noklusēto drukāšanas iestatījumu mainīšana
- Drukāšanas saīsnes
- <u>Īpašu drukas darbu veikšana</u>
- Drukas darba apturēšana

### Drukāšana no lietojumprogrammas

Par vairākumu drukas iestatījumu parūpējas programma. Iestatījumi jāmaina manuāli tikai tad, ja jāmaina drukas kvalitāte, jādrukā uz īpaša veida papīra vai caurspīdīgās plēves, vai arī jāizmanto īpašas funkcijas.

#### Lai drukātu no programmatūras lietojumprogrammas

- 1. Pārliecinieties, vai ievades teknē ir ievietots papīrs.
- 2. Lietojumprogrammas izvēlnē File (Fails) noklikšķiniet uz Print (Drukāt).
- Izvēlieties ierīci HP All-in-One kā printeri. Ja HP All-in-One iestatāt par noklusējuma printeri, šo soli varat izlaist. HP All-in-One jau būs izvēlēts.
- Ja nepieciešams mainīt iestatījumus, noklikšķiniet pogu, kas atver Properties (Rekvizīti) dialoga lodziņu.
   Atkarībā no lietojumprogrammas šī taustiņa nosaukums var būt Properties (Rekvizīti) Ontiene (Oneilee) Printer Setur (Printers iestatījumi) Printer (Printers)

(Rekvizīti), **Options** (Opcijas), **Printer Setup** (Printera iestatījumi), **Printer** (Printeris) vai **Preferences**.

Piezīme. Drukājot fotogrāfiju, jums jāizvēlas konkrētā fotopapīra un fotogrāfijas uzlabojumu opcijas.

- Norādiet drukas darba izpildes iespējas, izmantojot cilnēs Advanced (Papildu), Printing Shortcuts (Drukāšanas saīsnes), Features (Funkcijas) un Color (Krāsa) pieejamos līdzekļus.
  - Padoms Vajadzīgās opcijas drukas darbam var viegli atlasīt, izvēloties vienu no definētajiem drukas darbiem cilnē Printing Shortcuts (Drukāšanas saīsnes). Sarakstā Printing Shortcuts (Drukāšanas saīsnes) noklikšķiniet uz drukas uzdevuma veida. Tiek piemēroti attiecīgā izdrukas veida noklusētie iestatījumi, un to kopsavilkums parādīts cilnē Printing Shortcuts (Drukāšanas saīsnes). Ja nepieciešams, šeit varat noregulēt iestatījumus un saglabāt pielāgotos iestatījumus kā jaunu drukāšanas saīsni. Lai saglabātu pielāgotu drukāšanas saīsni, izvēlieties to un noklikšķiniet uz Save As (Saglabāt kā). Lai izdzēstu saīsni, izvēlieties to un noklikšķiniet uz Delete (Izdzēst).
- 6. Noklikšķiniet uz OK (Labi), lai izvēlētos Properties (Rekvizīti) dialoglodziņu.
- 7. Noklikšķiniet Print (izdrukāt) vai OK (Labi), lai sāktu drukāšanu.

### Ierīces HP All-in-One norādīšana par noklusējuma printeri

HP All-in-One var iestatīt kā noklusēto printeri, kas tiks izmantots, drukājot no visām lietojumprogrammām. Tas nozīmē, ka ierīce HP All-in-One tiek automātiski atlasīta printeru sarakstā ikreiz, kad lietojumprogrammas izvēlnē **File** (Fails) izvēlaties **Print** (Drukāt). Noklusētais printeris tiek automātiski izvēlēts. noklikšķinot uz rīkjoslas pogas **Print** (Drukāt) lielākajā daļā lietojumprogrammu. Papildinformāciju skatiet Windows palīdzībā.

### Pašreizejā darba drukas iestatījumu mainīšana

Pielāgojot HP All-in-One drukas iestatījumus, iespējams paveikt gandrīz jebkuru drukas uzdevumu.

Šajā sadaļā ir iekļautas šādas tēmas:

- Papīra formāta iestatīšana
- <u>Papīra tipa iestatīšana drukāšanai</u>
- Drukas izšķirtspējas apskate
- Drukāšanas ātruma vai kvalitātes mainīšana
- Lappuses orientācijas mainīšana
- Dokumenta formāta mērogošana
- Piesātinājuma, spilgtuma un krāsas toņa mainīšana
- Drukas darba priekšskatīšana

#### Papīra formāta iestatīšana

lestatījums **Formāts** palīdz ierīcei HP All-in-One noteikt lappuses apdrukājamo laukumu. Dažiem no papīra izmēru variantiem tiek piedāvāti ekvivalenti, kuros nav paredzētas malas, tādējādi ļaujot drukāt līdz papīra augšējai, apakšējai un sānu malai.

Parasti papīra izmērus iestata tajā lietojumprogrammā, kurā izveido dokumentu vai projektu. Taču, ja izmanto nestandarta formāta papīru, vai ja papīra izmērus nevar iestatīt lietojumprogrammā, papīra izmērus pirms drukāšanas var mainīt dialoglodziņā **Properties** (Rekvizīti).

#### Lai iestatītu papīra formātu

- 1. Pārliecinieties, vai ievades teknē ir ievietots papīrs.
- 2. Lietojumprogrammas izvēlnē File (Fails) noklikšķiniet uz Print (Drukāt).
- 3. Pārliecinieties, vai HP All-in-One ir izvēlētais printeris.
- Noklikšķiniet uz pogas, kas atver dialoglodziņu Properties (Rekvizīti). Atkarībā no lietojumprogrammas šī taustiņa nosaukums var būt Properties (Rekvizīti), Options (Opcijas), Printer Setup (Printera iestatījumi), Printer (Printeris) vai Preferences.
- 5. Noklikšķiniet uz cilnes Features (Funkcijas).
- Apgabalā Resizing Options (Formāta maiņas opcijas), nolaižamajā sarakstā Size (Formāts) izvēlieties More (Citi).
- Izvēlieties vajadzīgo papīra formātu un noklikšķiniet uz OK (Labi). Tabulā norādīti ieteicamie papīra formāta iestatījumi dažāda veida papīram, ko var ievietot ievades teknē. Obligāti apskatiet papīra izvēles iespējas plašajā sarakstā Size (Formāts), lai pārbaudītu, vai jūsu lietotajam papīra veidam atbilst noteikts papīra formāts.

| Papīra veids                                                   | leteicamie papīra formāta iestatījumi                                                                                                    |
|----------------------------------------------------------------|----------------------------------------------------------------------------------------------------|
| Kompaktdisku vai DVD<br>disku uzlīmju papīrs                   | 5 x 7 collas                                                                                                    |
| Kopēšanas papīrs,<br>universālais papīrs vai<br>parasts papīrs | Letter vai A4                                                                                                    |
| Aploksnes                                                      | Atbilstošs sarakstā norādīts aploksnes formāts                                                                                                    |
| Apsveikuma kartīšu papīrs                                      | Letter vai A4                                                                                                    |
| Kartotēkas kartītes                                            | Atbilstošs sarakstā norādīts kartītes formāts (ja sarakstā iekļautie formāti nav piemēroti, varat norādīt pielāgotu papīra formātu)               |
| Strūklprintera papīrs                                          | Letter vai A4                                                                                                    |
| Uz T krekliem<br>uzgludināmie materiāli                        | Letter vai A4                                                                                                    |
| Uzlīmes                                                        | Letter vai A4                                                                                                    |
| Legal                                                          | Legal                                                                                                    |
| lespiedveidlapa                                                | Letter vai A4                                                                                                    |
| Panorāmas fotopapīrs                                           | Atbilstošs sarakstā norādīts panorāmas papīra formāts (ja<br>sarakstā iekļautie formāti nav piemēroti, varat norādīt pielāgotu<br>papīra formātu) |
| Fotopapīrs                                                     | 10 x 15 cm (ar maliņu vai bez tās), 4 x 6 collas (ar maliņu vai<br>bez tās), Letter, A4 vai atbilstošs sarakstā norādīts formāts                  |
| Caurspīdīgās plēves                                            | Letter vai A4                                                                                                    |
| Pielāgota formāta papīrs                                       | Pielāgots papīra formāts                                                                                                    |

#### Papīra tipa iestatīšana drukāšanai

Ja drukājat uz īpaša veida papīra, piemēram, fotopapīra, caurspīdīgās plēves, aploksnēm vai uzlīmēm, vai ja ir slikta izdruku kvalitāte, papīra veidu varat iestatīt manuāli.

#### Lai drukas darbam iestatītu papīra veidu

- 1. Pārliecinieties, vai ievades teknē ir ievietots papīrs.
- 2. Lietojumprogrammas izvēlnē File (Fails) noklikšķiniet uz Print (Drukāt).
- 3. Pārliecinieties, vai HP All-in-One ir izvēlētais printeris.
- Noklikšķiniet uz pogas, kas atver dialoglodziņu Properties (Rekvizīti). Atkarībā no lietojumprogrammas šī taustiņa nosaukums var būt Properties (Rekvizīti), Options (Opcijas), Printer Setup (Printera iestatījumi), Printer (Printeris) vai Preferences.
- 5. Noklikšķiniet uz cilnes Features (Funkcijas).
- 6. Apgabalā Basic Options (Pamatopcijas), nolaižamajā sarakstā Paper Type (Papīra veids) izvēlieties More (Citi).
- 7. Izvēlieties ievietotā papīra veidu un noklikšķiniet uz OK (Labi).

#### Drukas izšķirtspējas apskate

Printera programmatūra parāda printera izšķirtspēju punktos uz vienu collu (dots per inch — dpi). Punktu skaits mainās atbilstoši printera programmatūrā izvēlētajam papīra veidam un drukas kvalitātei.

#### Lai apskatītu drukas izšķirtspēju

- 1. Pārliecinieties, vai ievades teknē ir ievietots papīrs.
- 2. Lietojumprogrammas izvēlnē File (Fails) noklikšķiniet uz Print (Drukāt).
- 3. Pārliecinieties, vai HP All-in-One ir izvēlētais printeris.
- Noklikšķiniet uz pogas, kas atver dialoglodziņu Properties (Rekvizīti). Atkarībā no lietojumprogrammas šī taustiņa nosaukums var būt Properties (Rekvizīti), Options (Opcijas), Printer Setup (Printera iestatījumi), Printer (Printeris) vai Preferences.
- 5. Noklikšķiniet uz cilnes Features (Funkcijas).
- Nolaižamajā sarakstā Print Quality (Drukas kvalitāte) izvēlieties projektam atbilstošu drukas kvalitātes iestatījumu.
- 7. Nolaižamajā sarakstā Paper Type (Papīra veids) izvēlieties ievietotā papīra veidu.
- Noklikšķiniet uz pogas Resolution (Izšķirtspēja), lai apskatītu drukas izšķirstpējas dpi skaitu.

#### Drukāšanas ātruma vai kvalitātes mainīšana

Ierīce HP All-in-One automātiski izvēlas drukas kvalitātes un ātruma iestatījumu atkarībā no izvēlētā papīra veida. Drukas kvalitātes iestatījumu var mainīt arī, lai savām vajadzībām pielāgotu drukāšanas ātrumu un kvalitāti.

#### Lai izvēlētos drukas ātrumu vai kvalitāti

- 1. Pārliecinieties, vai ievades teknē ir ievietots papīrs.
- 2. Lietojumprogrammas izvēlnē File (Fails) noklikšķiniet uz Print (Drukāt).
- 3. Pārliecinieties, vai HP All-in-One ir izvēlētais printeris.
- Noklikšķiniet uz pogas, kas atver dialoglodziņu Properties (Rekvizīti). Atkarībā no lietojumprogrammas šī taustiņa nosaukums var būt Properties (Rekvizīti), Options (Opcijas), Printer Setup (Printera iestatījumi), Printer (Printeris) vai Preferences.
- 5. Noklikšķiniet uz cilnes Features (Funkcijas).
- Nolaižamajā sarakstā Print Quality (Drukas kvalitāte) izvēlieties projektam atbilstošu kvalitātes iestatījumu.
  - Piezīme. Lai apskatītu maksimālo izšķirtspēju, ko HP All-in-One izmantos drukāšanai, noklikšķiniet uz Resolution (Izšķirtspēja).
- 7. Nolaižamajā sarakstā Paper Type (Papīra veids) izvēlieties ievietotā papīra veidu.

#### Lappuses orientācijas mainīšana

Lappuses orientācijas iestatījums ļauj dokumentu lappusē izdrukāt vertikāli vai horizontāli.

Parasti lappuses orientāciju iestata tajā lietojumprogrammā, kurā izveidots dokuments vai projekts. Taču, ja izmantojat nestandarta formāta papīru vai īpašo HP papīru, vai ja lappuses orientāciju nevarat iestatīt lietojumprogrammā, lappuses orientāciju pirms drukāšanas var mainīt dialoglodziņā **Properties** (Rekvizīti).

#### Lai mainītu lappuses orientāciju

- 1. Pārliecinieties, vai ievades teknē ir ievietots papīrs.
- 2. Lietojumprogrammas izvēlnē File (Fails) noklikšķiniet uz Print (Drukāt).
- 3. Pārliecinieties, vai HP All-in-One ir izvēlētais printeris.
- Noklikšķiniet uz pogas, kas atver dialoglodziņu Properties (Rekvizīti). Atkarībā no lietojumprogrammas šī taustiņa nosaukums var būt Properties (Rekvizīti), Options (Opcijas), Printer Setup (Printera iestatījumi), Printer (Printeris) vai Preferences.
- 5. Noklikšķiniet uz cilnes Features (Funkcijas).
- 6. Apgabalā Basic Options (Pamatopcijas) veiciet vienu no šīm darbībām:
  - Noklikšķiniet uz Portrait (Portretorientācija), lai dokuments lapā tiktu drukāts vertikāli.
  - Noklikšķiniet uz Landscape (Ainavorientācija), lai dokuments lapā tiktu drukāts horizontāli.

#### Dokumenta formāta mērogošana

HP All-in-One ļauj izdrukāt dokumentu no oriģināla atšķirīgā formātā.

#### Lai mainītu dokumenta formātu

- 1. Pārliecinieties, vai ievades teknē ir ievietots papīrs.
- 2. Lietojumprogrammas izvēlnē File (Fails) noklikšķiniet uz Print (Drukāt).
- 3. Pārliecinieties, vai HP All-in-One ir izvēlētais printeris.
- Noklikšķiniet uz pogas, kas atver dialoglodziņu Properties (Rekvizīti). Atkarībā no lietojumprogrammas šī taustiņa nosaukums var būt Properties (Rekvizīti), Options (Opcijas), Printer Setup (Printera iestatījumi), Printer (Printeris) vai Preferences.
- 5. Noklikšķiniet uz cilnes Features (Funkcijas).
- Apgabala Resizing Options (Izmēru maiņas opcijas) noklikšķiniet uz Scale to paper size (Mērogot atbilstoši papīra formātam) un pēc tam nolaižamajā sarakstā noklikšķiniet uz atbilstošā papīra formāta.

#### Piesātinājuma, spilgtuma un krāsas toņa mainīšana

Varat izmainīt izdrukas krāsu intensitāti un kontrastu, pielāgojot opcijas **Saturation** (Piesātinājums), **Brightness** (Spilgtums) vai **Color Tone** (Krāsu tonis).

#### Lai mainītu piesātinājumu, spilgtumu vai krāsas toni

- 1. Pārliecinieties, vai ievades teknē ir ievietots papīrs.
- 2. Lietojumprogrammas izvēlnē File (Fails) noklikšķiniet uz Print (Drukāt).
- 3. Pārliecinieties, vai HP All-in-One ir izvēlētais printeris.
- Noklikšķiniet uz pogas, kas atver dialoglodziņu Properties (Rekvizīti). Atkarībā no lietojumprogrammas šī taustiņa nosaukums var būt Properties (Rekvizīti), Options (Opcijas), Printer Setup (Printera iestatījumi), Printer (Printeris) vai Preferences.
- 5. Noklikšķiniet uz cilnes **Color** (Krāsa).
- 6. Noklikšķiniet uz pogas Advanced color options (Krāsu papildopcijas).
- Pārvietojiet slīdņus, lai pielāgotu iestatījumus Saturation (Piesātinājums), Brightness (Spilgtums) un Color Tone (Krāsas tonis).
  - lestatījums Brightness (Spilgtums) nosaka, cik tumšs vai gaišs būs izdrukātais dokuments.
  - lestatījums Saturation (Piesātinājums) nosaka izdrukāto krāsu relatīvo tīrību.
  - lestatījums Color tone (Krāsas tonis) ietekmē izdrukāto krāsu "siltumu" vai "aukstumu", pievienojot attēlam vairāk oranžo vai zilo nokrāsu.

#### Drukas darba priekšskatīšana

Pirms nosūtāt drukas darbu uz ierīci HP All-in-One, to var priekšskatīt. Tas ļauj veltīgi nelietot papīru un tinti projektiem, kuru izdruku rezultāts atšķiras no iecerētā.

#### Lai priekšskatītu drukas darbu

- 1. Pārliecinieties, vai ievades teknē ir ievietots papīrs.
- 2. Lietojumprogrammas izvēlnē File (Fails) noklikšķiniet uz Print (Drukāt).
- 3. Pārliecinieties, vai HP All-in-One ir izvēlētais printeris.

- Noklikšķiniet uz pogas, kas atver dialoglodziņu Properties (Rekvizīti). Atkarībā no lietojumprogrammas šī taustiņa nosaukums var būt Properties (Rekvizīti), Options (Opcijas), Printer Setup (Printera iestatījumi), Printer (Printeris) vai Preferences.
- 5. Izvēlieties projektam atbilstošos drukas iestatījumus visās dialoglodziņa cilnēs.
- 6. Noklikšķiniet uz cilnes Features (Funkcijas).
- Atzīmējiet izvēles rūtiņu Show Preview Before Printing (Pirms drukāšanas rādīt priekšskatījumu).
- Noklikšķiniet uz OK (Labi) un pēc tam dialoglodziņā Print (Drukāšana) noklikšķiniet uz Print (Drukāt) vai OK (Labi).

Drukas darbs tiek parādīts priekšskatījuma logā.

- 9. Logā HP preview (HP priekšskatījums) veiciet vienu no šīm darbībām:
  - Lai drukātu, noklikšķiniet uz Start Printing (Sākt drukāšanu).
  - Lai atceltu, noklikšķiniet uz Cancel Printing (Atcelt drukāšanu).

### Noklusēto drukāšanas iestatījumu mainīšana

Ja drukājot regulāri lietojat konkrētus iestatījumus, tos ieteicams iestatīt kā noklusētos, lai brīdī, kad lietojumprogrammā atverat dialoglodziņu **Print** (Drukāšana), tiem jau būtu piešķirtas vajadzīgās vērtības.

#### Lai mainītu noklusētos drukāšanas iestatījumus

- Programmā HP Solution Center (HP Kompetences centrs) noklikšķiniet uz Settings (lestatījumi), norādiet uz Print Settings (Drukas iestatījumi) un pēc tam noklikšķiniet uz Printer Settings (Printera iestatījumi).
- 2. Veiciet vajadzīgās drukas iestatījumu izmaiņas un noklikšķiniet uz OK (Labi).

### Drukāšanas saīsnes

Drukāšanas saīsnes izmanto, lai drukātu ar drukas iestatījumiem, kurus jūs lietojat bieži. Printera programmatūrā ir vairākas īpaši izveidotas drukāšanas saīsnes, kuras ir pieejamas sarakstā Printing Shortcuts (Drukāšanas saīsnes).

Piezīme. Kad tiek izvēlēta drukāšanas saīsne, automātiski parādās attiecīgās drukāšanas opcijas. Tās var atstāt nemainītas, tās var izmainīt vai arī var izveidot savas saīsnes bieži veicamiem uzdevumiem.

Izmantojiet cilni Printing Shortcuts (Drukāšanas saīsnes) šādiem drukāšanas uzdevumiem:

- General Everyday Printing (Drukāšana ikdienas vajadzībām): ātra dokumentu drukāšana.
- Photo Printing-Borderless (Fotoattēlu drukāšana bez apmales): 10 x 15 cm HP fotopapīra ar noplēšamu maliņu vai tās apdrukāšana līdz augšējai, apakšējai un sānu malām.
- Photo Printing-With White Borders (Fotoattēlu drukāšana-ar baltu apmali): drukājiet fotogrāfijas ar baltu apmali.

- Fast/Economical printing (Ātrā/ekonomiskā drukāšana): ātra melnraksta kvalitātes izdruku izgatavošana.
- **Presentation printing** (Prezentāciju drukāšana): augstas kvalitātes dokumentu, tai skaitā vēstuļu drukāšana un caurspīdīgo plēvju apdrukāšana.
- **Two-sided (Duplex) Printing** (Divpusēja (dupleksā) drukāšana): apdrukājiet lapas no abām pusēm, izmantojot HP All-in-One.

Šajā sadaļā ir iekļautas šādas tēmas:

- Drukāšanas saīšņu izveide
- Drukāšanas saīšņu dzēšana

#### Saistītās tēmas

- "Attēla drukāšana bez malām" 53. lpp.
- "Fotoattēlu drukāšana uz fotopapīra" 54. lpp.
- "Drukāšana uz caurspīdīgajām plēvēm" 61. lpp.
- "Drukāšana uz abām papīra pusēm" 56. lpp.

#### Drukāšanas saīšņu izveide

Papildu drukāšanas saīsnēm, kas pieejamas sarakstā **Printing Shortcuts** (Drukāšanas saīsnes), varat izveidot pats savas drukāšanas saīsnes.

Piemēram, ja bieži drukājat uz caurspīdīgās plēves, varat izveidot drukāšanas saīsni, izvēloties saīsni **Presentation Printing** (Prezentācijas drukāšana), mainot papīra tipu uz **HP Premium Inkjet Transparency Film** un tad saglabājot mainīto saīsni ar citu nosaukumu; piemēram, **Transparency Presentations** (Prezentācijas uz caurspīdīgajām plēvēm). Kad ir izveidota drukāšanas saīsne, drukājot uz caurspīdīgās plēves, tā vietā, lai katru reizi mainītu drukas iestatījumus, vienkārši jāizvēlas šī saīsne.

#### Lai izveidotu drukāšanas saīsni

- 1. Lietojumprogrammas izvēlnē File (Fails) noklikšķiniet uz Print (Drukāt).
- 2. Pārliecinieties, vai HP All-in-One ir izvēlētais printeris.
- Noklikšķiniet uz pogas, kas atver dialoglodziņu Properties (Rekvizīti). Atkarībā no lietojumprogrammas šī taustiņa nosaukums var būt Properties (Rekvizīti), Options (Opcijas), Printer Setup (Printera iestatījumi), Printer (Printeris) vai Preferences.
- 4. Noklikšķiniet uz cilnes Printing Shortcuts (Drukāšanas saīsnes).
- Sarakstā Printing Shortcuts (Drukāšanas saīsnes) noklikšķiniet uz drukāšanas saīsnes.

Tiek parādīti izvēlētās drukāšanas saīsnes drukas iestatījumi.

- Nomainiet drukas iestatījumus uz iestatījumiem, kādus vēlaties jaunajā drukāšanas saīsnē.
- Noklikšķiniet uz Save as (Saglabāt kā) un uzrakstiet jaunās drukāšanas saīsnes nosaukumu, pēc tam noklikšķiniet uz Save (Saglabāt). Drukāšanas saīsne tiek pievienota sarakstam.

#### Drukāšanas saīšņu dzēšana

Drukāšanas saīsnes, ko vairs nelietojat, ieteicams izdzēst.

#### Lai izdzēstu drukāšanas saīsni

- 1. Lietojumprogrammas izvēlnē File (Fails) noklikšķiniet uz Print (Drukāt).
- 2. Pārliecinieties, vai HP All-in-One ir izvēlētais printeris.
- Noklikšķiniet uz pogas, kas atver dialoglodziņu Properties (Rekvizīti). Atkarībā no lietojumprogrammas šī taustiņa nosaukums var būt Properties (Rekvizīti), Options (Opcijas), Printer Setup (Printera iestatījumi), Printer (Printeris) vai Preferences.
- 4. Noklikšķiniet uz cilnes Printing Shortcuts (Drukāšanas saīsnes).
- Sarakstā Printing Shortcuts (Drukāšanas saīsnes) noklikšķiniet uz drukāšanas saīsnes, kuru vēlaties dzēst.
- Noklikšķiniet uz Delete (Dzēst). Drukāšanas saīsne tiek noņemta no saraksta.
- Piezīme. Izdzēst var tikai tās saīsnes, ko esat izveidojis. Oriģinālās HP saīsnes nevar izdzēst.

### Īpašu drukas darbu veikšana

Papildus standarta drukas darbu apstrādei HP All-in-One var veikt īpašus darbus, piemēram, drukāt bezmalu attēlus, uzgludināmos materiālus un plakātus.

Šajā sadaļā ir iekļautas šādas tēmas:

- Attēla drukāšana bez malām
- Fotoattēlu drukāšana uz fotopapīra
- Pielāgotu kompaktdisku/DVD disku uzlīmju drukāšana
- Drukāšana, izmantojot režīmu Maximum dpi (Maksimālā izšķirtspēja)
- Drukāšana uz abām papīra pusēm
- Vairāku lappušu dokumenta drukāšana bukleta formā
- Vairāku lappušu drukāšana vienā lapā
- Vairāku lappušu dokumenta drukāšana apgrieztā secībā
- Attēla apvēršana uzgludināmajiem materiāliem
- Drukāšana uz caurspīdīgajām plēvēm
- <u>Adrešu grupu drukāšana uz uzlīmēm vai aploksnēm</u>
- <u>Plakātu drukāšana</u>
- <u>Tīmekļa lappušu drukāšana</u>

#### Attēla drukāšana bez malām

Izmantojot bezmalu drukāšanu, var apdrukāt dažāda izmēra fotopapīru līdz augšējai, apakšējai un sānu malām; maksimālais formāts ir 10 x 15 cm.

Padoms Lai iegūtu labāku rezultātu, fotoattēlu drukāšanai izmantojiet HP Premium fotopapīru vai HP Premium Plus fotopapīru.

#### Lai izdrukātu bezmalu attēlu

- 1. levietojiet fototeknē papīru, kura izmērs nepārsniedz 10 x 15 cm.
- 2. Lietojumprogrammas izvēlnē File (Fails) noklikšķiniet uz Print (Drukāt).
- 3. Pārliecinieties, vai HP All-in-One ir izvēlētais printeris.
- Noklikšķiniet uz pogas, kas atver dialoglodziņu Properties (Rekvizīti). Atkarībā no lietojumprogrammas šī taustiņa nosaukums var būt Properties (Rekvizīti), Options (Opcijas), Printer Setup (Printera iestatījumi), Printer (Printeris) vai Preferences.
- 5. Noklikšķiniet uz cilnes Features (Funkcijas).
- Sarakstā Size (Formāts) noklikšķiniet uz More (Citi) un izvēlieties fototeknē ievietotā fotopapīra izmēru.

Ja bezmalu attēlu var drukāt norādītajā formātā, ir iespējota izvēles rūtiņa **Borderless printing** (Drukāšana bez malām).

 Nolaižamajā sarakstā Paper Type (Papīra veids) noklikšķiniet uz More (Citi) un izvēlieties vajadzīgo papīra veidu.

Piezīme. Ja papīra veida iestatījums ir Plain paper (Parasts papīrs) vai cits papīra veids, izņemot fotopapīru, fotoattēlus bez apmalēm nevar izdrukāt.

 Atzīmējiet izvēles rūtiņu Borderless printing (Drukāšana bez malām), ja vien tā nav jau atzīmēta.

Ja bezmalu papīra formāts un veids nav saderīgi, HP All-in-One programmatūra parāda brīdinājumu un ļauj izvēlēties citu veidu vai formātu.

 Noklikšķiniet uz OK (Labi) un pēc tam dialoglodziņā Print (Drukāšana) noklikšķiniet uz Print (Drukāt) vai OK (Labi).

#### Fotoattēlu drukāšana uz fotopapīra

Augstas kvalitātes fotoattēlu drukāšanai HP iesaka HP All-in-One izmantot fotopapīru HP Premium Plus Photo.

#### Lai izdrukātu fotoattēlu uz fotopapīra

- levietojiet fototeknē papīru, kura izmērs nepārsniedz 10 x 15 cm, vai galvenajā ievades teknē - pilnizmēra fotopapīru.
- 2. Lietojumprogrammas izvēlnē File (Fails) noklikšķiniet uz Print (Drukāt).
- 3. Pārliecinieties, vai HP All-in-One ir izvēlētais printeris.
- Noklikšķiniet uz pogas, kas atver dialoglodziņu Properties (Rekvizīti). Atkarībā no lietojumprogrammas šī taustiņa nosaukums var būt Properties (Rekvizīti), Options (Opcijas), Printer Setup (Printera iestatījumi), Printer (Printeris) vai Preferences.
- 5. Noklikšķiniet uz cilnes Features (Funkcijas).
- Apgabalā Basic Options (Pamatopcijas), nolaižamajā sarakstā Paper Type (Papīra veids) izvēlieties More (Citi). Pēc tam izvēlieties vajadzīgo fotopapīra veidu.
- 7. Apgabalā Resizing Options (Formāta maiņas opcijas), nolaižamajā sarakstā Size (Formāts) izvēlieties More (Citi). Pēc tam izvēlieties vajadzīgo papīra formātu. Ja papīra formāts un papīra veids nav saderīgi, HP All-in-One programmatūra parāda brīdinājumu un atļauj norādīt citu formātu vai veidu.

54

- Apgabala Basic Options (Pamatopcijas) nolaižamajā sarakstā Print Quality (Drukas kvalitāte) izvēlieties augstu drukas kvalitāti, piemēram, Best (Labākā) vai Maximum dpi (Maksimālā izšķirtspēja).
- Apgabalā HP real life technologies (HP Real Life tehnoloģijas) noklikšķiniet uz nolaižamā saraksta Photo fix (Fotoattēlu uzlabošana) un izvēlieties kādu no šīm opcijām:
  - Off (Izslēgta): attēlam netiek piemēroti uzlabojumi, izmantojot HP Real Life technologies (HP realitātes tehnoloģijas).
  - **Basic** (Vispārīgi): automātiski fokusē attēlu; nedaudz pielāgo attēla asumu.
  - **Full** (Pilna): automātiski padara tumšus attēlus gaišākus; automātiski regulē attēlu asumu, kontrastu un fokusu; automātiski noņem sarkano acu efektu.
- 10. Noklikšķiniet uz OK (Labi), lai atgrieztos dialoglodziņā Properties (Rekvizīti).
- **11.** Ja vēlaties izdrukāt melnbaltu fotoattēlu, noklikšķiniet uz cilnes **Color** (Krāsa) un atzīmējiet izvēles rūtiņu **Print in grayscale** (Drukāt pelēktoņos).
- Noklikšķiniet uz OK (Labi) un pēc tam dialoglodziņā Print (Drukāšana) noklikšķiniet uz Print (Drukāt) vai OK (Labi).
- Piezīme. Neatstājiet neizmantotu fotopapīru ievades teknē. Papīrs var sākt liekties, kas var samazināt izdrukas kvalitāti. Fotopapīram pirms drukāšanas ir jābūt plakanam.

#### Pielāgotu kompaktdisku/DVD disku uzlīmju drukāšana

Lai izveidotu pielāgotu uzlīmi un izdrukātu to uz kompaktdiska vai DVD uzlīmju papīra, var izmantot HP Photosmart programmatūru vai no HP tīmekļa vietnes lejupielādējamas veidnes. Izdrukāto kompaktdiska vai DVD diska uzlīmi var uzlīmēt uz jebkura kompaktdiska vai DVD diska.

#### Lai izdrukātu kompaktdiska vai DVD diska uzlīmi

- Izmantojiet HP Photosmart programmu vai apmeklējiet vietni <u>www.hp.com</u>, lai piekļūtu veidnēm, kuras var izmantot kompaktdisku vai DVD disku uzlīmju veidošanā.
- Galvenajā ievades teknē ievietojiet 13 x 18 cm kompaktdisku/DVD disku uzlīmju papīru.
- 3. Lietojumprogrammas izvēlnē File (Fails) noklikšķiniet uz Print (Drukāt).
- 4. Pārliecinieties, vai HP All-in-One ir izvēlētais printeris.
- Noklikšķiniet uz pogas, kas atver dialoglodziņu Properties (Rekvizīti). Atkarībā no lietojumprogrammas šī taustiņa nosaukums var būt Properties (Rekvizīti), Options (Opcijas), Printer Setup (Printera iestatījumi), Printer (Printeris) vai Preferences.
- 6. Noklikšķiniet uz cilnes Features (Funkcijas).
- Nolaižamajā sarakstā Paper Type (Papīra veids) noklikšķiniet uz More (Citi) un sarakstā izvēlieties HP CD/DVD tattoo paper (HP kompaktdisku/DVD disku uzlīmju papīrs).
- Noklikšķiniet uz OK (Labi) un pēc tam dialoglodziņā Print (Drukāšana) noklikšķiniet uz Print (Drukāt) vai OK (Labi).

#### Drukāšana, izmantojot režīmu Maximum dpi (Maksimālā izšķirtspēja)

Lai drukātu asus augstas kvalitātes attēlus, izmantojiet režīmu **Maximum dpi** (Maksimālā izšķirtspēja).

Lai pilnvertīgi izmantotu režīma **Maximum dpi** (Maksimālā izšķirtspēja) iespējas, lietojiet to augstas kvalitātes attēlu, piemēram, digitālu fotoattēlu, drukāšanai. Ja tiek izvēlēts iestatījums **Maximum dpi** (Maksimālā izšķirtspēja), printera programmatūra parāda optimizēto dpi (dots per inch — punkti collā) skaita iestatījumu, ko HP All-in-One izmantos drukāšanai.

Drukāšanai režīmā **Maximum dpi** (Maksimālā izšķirtspēja) nepieciešams vairāk laika un vietas diskā nekā drukāšanai, izmantojot citus iestatījumus.

#### Lai drukātu maksimālās izšķirtspējas režīmā

- 1. Fototeknē var ievietot papīru, kura izmērs nepārsniedz 10 x 15 cm, bet galvenajā ievades teknē pilnizmēra fotopapīru.
- 2. Lietojumprogrammas izvēlnē File (Fails) noklikšķiniet uz Print (Drukāt).
- 3. Pārliecinieties, vai HP All-in-One ir izvēlētais printeris.
- Noklikšķiniet uz pogas, kas atver dialoglodziņu Properties (Rekvizīti). Atkarībā no lietojumprogrammas šī taustiņa nosaukums var būt Properties (Rekvizīti), Options (Opcijas), Printer Setup (Printera iestatījumi), Printer (Printeris) vai Preferences.
- 5. Noklikšķiniet uz cilnes Features (Funkcijas).
- Nolaižamajā sarakstā Paper Type (Papīra veids) noklikšķiniet uz More (Citi) un izvēlieties vajadzīgo papīra veidu.
- Nolaižamajā sarakstā Print Quality (Drukas kvalitāte) noklikšķiniet uz Maximum dpi (Maksimālā izšķirtspēja).
  - Piezīme. Lai apskatītu maksimālo izšķirtspēju, kādā drukā ierīce HP All-in-One, noklikšķiniet uz Resolution (Izšķirtspēja).
- 8. Izvēlieties citus vajadzīgos drukas iestatījumus un noklikšķiniet uz OK (Labi).

#### Drukāšana uz abām papīra pusēm

Brošūru un bukletu drukāšanai vai arī vienkārši, lai ietaupītu papīru, var drukāt uz abām papīra lapas pusēm, izmantojot ierīces HP All-in-One komplektā iekļauto abpusējās drukas iekārtu.

Drukājot uz abām pusēm, izmantojiet pietiekami biezu papīru, lai attēli nespīdētu cauri papīram. HP iesaka izmantot augstas kvalitātes papīru, piemēram, papīru HP Bright White Inkjet Paper vai papīru brošūrām un skrejlapām HP Brochure & Flyer Paper.

#### Lai drukātu uz abām lapas pusēm

- 1. levietojiet papīru ievades teknē.
- 2. Lietojumprogrammas izvēlnē File (Fails) noklikšķiniet uz Print (Drukāt).
- 3. Pārliecinieties, vai HP All-in-One ir izvēlētais printeris.

- Noklikšķiniet uz pogas, kas atver dialoglodziņu Properties (Rekvizīti). Atkarībā no lietojumprogrammas šī taustiņa nosaukums var būt Properties (Rekvizīti), Options (Opcijas), Printer Setup (Printera iestatījumi), Printer (Printeris) vai Preferences.
- 5. Noklikšķiniet uz cilnes Features (Funkcijas).
- Apgabalā Paper saving options (Papīra taupīšanas opcijas), nolaižamajā sarakstā Two-sided printing (Abpusējā druka) izvēlieties On (Ieslēgta) vai Automatic (Automātiski), atkarībā no programmatūras.
- Noklikšķiniet uz OK (Labi) un pēc tam dialoglodziņā Print (Drukāšana) noklikšķiniet uz Print (Drukāt) vai OK (Labi).

#### Vairāku lappušu dokumenta drukāšana bukleta formā

HP All-in-One ļauj drukāt dokumentus kā bukletus, kuri tikai pareizi jāsaloka un jāsaskavo.

Lai sasniegtu vislabākos rezultātus, veidojiet dokumentu tā, lai kopējais lapu skaits dalītos ar četri. Piemēram, varat veidot 8, 12 vai 16 lappušu programmu bērnu lugai vai kāzu svinībām.

#### Lai vairāku lappušu dokumentu izdrukātu bukleta formā

- levietojiet papīru ievades teknē. Papīram ir jābūt pietiekami biezam, lai attēlus tam nevarētu redzēt cauri.
- 2. Lietojumprogrammas izvēlnē File (Fails) noklikšķiniet uz Print (Drukāt).
- 3. Pārliecinieties, vai HP All-in-One ir izvēlētais printeris.
- Noklikšķiniet uz pogas, kas atver dialoglodziņu Properties (Rekvizīti). Atkarībā no lietojumprogrammas šī taustiņa nosaukums var būt Properties (Rekvizīti), Options (Opcijas), Printer Setup (Printera iestatījumi), Printer (Printeris) vai Preferences.
- 5. Noklikšķiniet uz cilnes Features (Funkcijas).
- Apgabalā Paper saving options (Papīra taupīšanas opcijas), nolaižamajā sarakstā Two-sided printing (Abpusējā druka) izvēlieties On (Ieslēgta) vai Automatic (Automātiski), atkarībā no programmatūras.
- Atbilstoši valodai sarakstā Booklet layout is (Bukleta izkārtojums ir) izvēlieties iesējuma pusi.
  - Ja izvēlētās valodas rakstība ir no kreisās puses uz labo, noklikšķiniet uz Left edge binding (lesiets kreisajā pusē).
  - Ja izvēlētajā valodā rakstība ir no labās puses uz kreiso, noklikšķiniet uz Right edge binding (lesiets labajā pusē).

Lodziņā **Pages per sheet** (Lappušu skaits vienā lapā) automātiski ir norādīts, ka vienā lapā jādrukā divas lappuses.

 Noklikšķiniet uz OK (Labi) un pēc tam dialoglodziņā Print (Drukāšana) noklikšķiniet uz Print (Drukāt) vai OK.

lerīce HP All-in-One sāk drukāt.

- Pirms no izvades teknes izņemat kādu no izdrukātajām lapām, uzgaidiet, līdz ierīce HP All-in-One ir beigusi drukāt un ir pagājušas vairākas sekundes. Izņemot papīru dokumenta drukāšanas laikā, var sajukt lokšņu secība.
- Kad ir pabeigta visa dokumenta drukāšana, sadaliet papīra kaudzīti uz pusēm, lai pirmā lappuse atrastos tās augšpusē, un pēc tam skavojiet dokumentu gar malu, kurai ir ieloce.
  - Padoms Lai, skavojot brošūru, iegūtu vislabākos rezultātus, izmantojiet skavošanas iekārtu vai lielizmēra skavotāju ar plašu diapazonu.

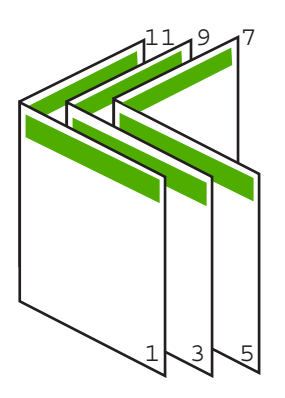

Attēls 7-1 lesiešana kreisajā pusē valodām, kas izmanto rakstību no kreisās puses uz labo

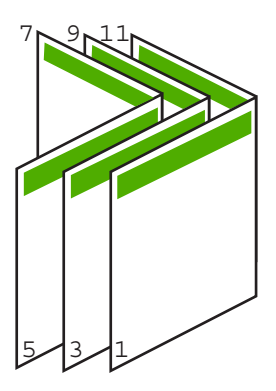

Attēls 7-2 lesiešana labajā pusē valodām, kas izmanto rakstību no labās puses uz kreiso

#### Vairāku lappušu drukāšana vienā lapā

Uz vienas papīra lapas var izdrukāt līdz pat 16 lappušu.

#### Lai drukātu vairākas lappuses vienā lapā

- 1. Pārliecinieties, vai ievades teknē ir ievietots papīrs.
- 2. Lietojumprogrammas izvēlnē File (Fails) noklikšķiniet uz Print (Drukāt).

- 3. Pārliecinieties, vai HP All-in-One ir izvēlētais printeris.
- Noklikšķiniet uz pogas, kas atver dialoglodziņu Properties (Rekvizīti). Atkarībā no lietojumprogrammas šī taustiņa nosaukums var būt Properties (Rekvizīti), Options (Opcijas), Printer Setup (Printera iestatījumi), Printer (Printeris) vai Preferences.
- 5. Noklikšķiniet uz cilnes Features (Funkcijas).
- Sarakstā Pages per sheet (Lappuses vienā lapā) noklikšķiniet uz 2, 4, 6, 8, 9 vai 16.
- 7. Ja vēlaties, lai katram lapā izdrukātajam lappuses attēlam tiktu pievienota apmale, atzīmējiet izvēles rūtiņu **Print page borders** (Drukāt lappušu apmales).
- Sarakstā Page order (Lappušu secība) noklikšķiniet uz vajadzīgās lappušu secības opcijas.

Izvēloties katru opciju, izdrukas attēlā tiek parādīts atbilstošs lappušu numurēšanas piemērs.

 Noklikšķiniet uz OK (Labi) un pēc tam dialoglodziņā Print (Drukāšana) noklikšķiniet uz Print (Drukāt) vai OK (Labi).

#### Vairāku lappušu dokumenta drukāšana apgrieztā secībā

Dēļ tā, kā ierīcē HP All-in-One tiek padots papīrs, pirmā izdrukātā lapa vienmēr atrodas kaudzes apakšā ar apdrukāto pusi uz augšu. Tas nozīmē, ka pēc drukāšanas lapas jāsakārto pareizā secībā.

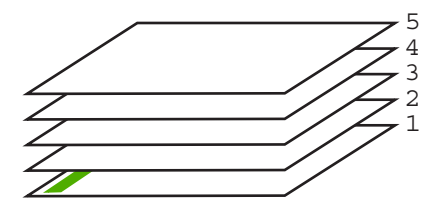

Tāpēc labāk dokumentus drukāt apgrieztā secībā, jo tad lapas kaudzē ir pareizi sakārtotas.

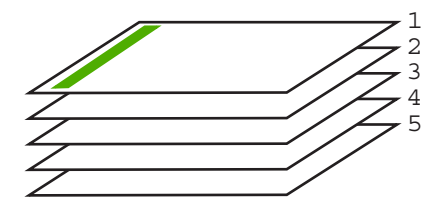

Padoms lestatiet šo opciju kā noklusēto iestatījumu, lai tā nav jānorāda ikreiz, kad drukājat vairāku lappušu dokumentu.

#### Lai izdrukātu vairāku lappušu dokumentu apgrieztā secībā

- 1. Pārliecinieties, vai ievades teknē ir ievietots papīrs.
- 2. Lietojumprogrammas izvēlnē File (Fails) noklikšķiniet uz Print (Drukāt).
- 3. Pārliecinieties, vai HP All-in-One ir izvēlētais printeris.
- Noklikšķiniet uz pogas, kas atver dialoglodziņu Properties (Rekvizīti). Atkarībā no lietojumprogrammas šī taustiņa nosaukums var būt Properties (Rekvizīti), Options (Opcijas), Printer Setup (Printera iestatījumi), Printer (Printeris) vai Preferences.
- 5. Noklikšķiniet uz cilnes Advanced (Papildiespējas).
- Sadaļā Layout Options (Izkārtojuma opcijas) izvēlieties opcijai Page Order (Lappušu secība) vērtību Front to Back (No sākuma līdz beigām).
  - Piezīme. Ja iestatāt, ka dokuments jādrukā uz abām lapas pusēm, opcija Front to Back (No sākuma uz beigām) nav pieejama. Dokuments automātiski tiks drukāts pareizajā secībā.
- Noklikšķiniet uz OK (Labi) un pēc tam dialoglodziņā Print (Drukāšana) noklikšķiniet uz Print (Drukāt) vai OK (Labi).
  - Piezīme. Ja drukājat vairākus eksemplārus, katrs komplekts tiek pilnībā pabeigts, pirms tiek drukāts nākamais.

#### Attēla apvēršana uzgludināmajiem materiāliem

Šī funkcija apvērš attēlu horizontāli, lai to varētu izmantot uzgludināmajiem materiāliem. Šī funcija noder arī tad, ja uz caurspīdīgajām plēvēm jāizdara piezīmes, taču nevēlaties saskrāpēt oriģinālu.

#### Lai apvērstu attēlu drukāšanai uz uzgludināmajiem materiāliem

- 1. Lietojumprogrammas izvēlnē File (Fails) noklikšķiniet uz Print (Drukāt).
- 2. Pārliecinieties, vai HP All-in-One ir izvēlētais printeris.
- Noklikšķiniet uz pogas, kas atver dialoglodziņu Properties (Rekvizīti). Atkarībā no lietojumprogrammas šī taustiņa nosaukums var būt Properties (Rekvizīti), Options (Opcijas), Printer Setup (Printera iestatījumi), Printer (Printeris) vai Preferences.
- 4. Noklikšķiniet uz cilnes Features (Funkcijas).
- Nolaižamajā sarakstā Paper Type (Papīra tips) noklikšķiniet uz More (Citi) un izvēlieties sarakstā HP Iron-on Transfer (HP uzgludināmie materiāli).
- Ja izvēlētais formāts nav tas, ko vēlējāties, noklikšķiniet uz vajadzīgā formāta sarakstā Size (Formāts).
- 7. Noklikšķiniet uz cilnes Advanced (Papildiespējas).
- Laukumā Printer Features (Printera funkcijas) izvēlieties On (leslēgts) no nolaižamā saraksta Mirror Image (Spoguļattēls).
- Noklikšķiniet uz OK (Labi) un pēc tam dialoglodziņā Print (Drukāšana) noklikšķiniet uz Print (Drukāt) vai OK (Labi).
  - Piezīme. Lai papīrs neiestrēgtu, ievades teknē manuāli ievietojiet pa vienai uzgludināmo materiālu lapai.

#### Drukāšana uz caurspīdīgajām plēvēm

Lai iegūtu vislabākos rezultātus, HP iesaka ierīcē HP All-in-One izmantot HP caurspīdīgās plēves.

#### Lai drukātu uz caurspīdīgajām plēvēm

- 1. levietojiet caurspīdīgo plēvi ievades teknē.
- 2. Lietojumprogrammas izvēlnē File (Fails) noklikšķiniet uz Print (Drukāt).
- 3. Pārliecinieties, vai HP All-in-One ir izvēlētais printeris.
- Noklikšķiniet uz pogas, kas atver dialoglodziņu Properties (Rekvizīti). Atkarībā no lietojumprogrammas šī taustiņa nosaukums var būt Properties (Rekvizīti), Options (Opcijas), Printer Setup (Printera iestatījumi), Printer (Printeris) vai Preferences.
- 5. Noklikšķiniet uz cilnes Features (Funkcijas).
- Apgabalā Basic Options (Pamatopcijas), nolaižamajā sarakstā Paper Type (Papīra veids) izvēlieties More (Citi). Pēc tam izvēlieties vajadzīgo papīra veidu.
  - Adoms Ja vēlaties veikt piezīmes uz caurspīdīgo plēvi otrajām pusēm un tad tos nodzēst, nesaskrāpējot oriģinālu, noklikšķiniet uz cilnes Advanced (Papildiespējas) un atzīmējiet izvēles rūtiņu Mirror Image (Spoguļattēls).
- Apgabalā Resizing Options (Formāta maiņas opcijas), nolaižamajā sarakstā Size (Formāts) izvēlieties More (Citi). Pēc tam izvēlieties vajadzīgo formātu.
- Noklikšķiniet uz OK (Labi) un pēc tam dialoglodziņā Print (Drukāšana) noklikšķiniet uz Print (Drukāt) vai OK (Labi).
  - Piezīme. HP All-in-One automātiski pagaida, kamēr plēve nožūst, un tikai tad to izvada. Tinte uz plēves nožūst lēnāk nekā uz parasta papīra. Obligāti nogaidiet pietiekami ilgu laiku, lai tinte nožūtu, pirms sākat izmantot plēvi.

#### Adrešu grupu drukāšana uz uzlīmēm vai aploksnēm

Izmantojot HP All-in-One, var drukāt uz vienas aploksnes, aplokšņu komplekta vai uzlīmju lapām, kas paredzētas tintes printeriem.

#### Lai drukātu adrešu grupu uz uzlīmēm vai aploksnēm

- 1. Vispirms izdrukājiet testa lappusi uz parasta papīra.
- Nolieciet testa lappusi virs uzlīmju lapas vai aploksnes un paceliet abas pret gaismu. Pārbaudiet katra teksta bloka novietojumu. Ja nepieciešams, veiciet izmaiņas.
- 3. Ielieciet uzlīmes vai aploksnes galvenajā ievades teknē.
  - △ Uzmanību Nelietojiet aploksnes ar skavām vai adrešu lodziņiem. Tās var iestrēgt veltņos un izraisīt papīra iestrēgšanu.
- 4. Virziet papīra platuma un garuma vadotnes uz iekšpusi, līdz tās saskaras ar uzlīmju vai aplokšņu kaudzi un apstājas.

- 5. Ja drukājat uz aploksnēm, rīkojieties šādi:
  - a. Atveriet drukas iestatījumus un noklikšķiniet uz cilnes Features (Funkcijas).
  - Apgabala Resizing Options (Izmēru maiņas iespējas) sarakstā Size (Formāts) noklikšķiniet uz atbilstošā aploksnes formāta.
- Noklikšķiniet uz OK (Labi) un pēc tam dialoglodziņā Print (Drukāšana) noklikšķiniet uz Print (Drukāt) vai OK (Labi).

#### Plakātu drukāšana

Varat izveidot plakātu, drukājot dokumentu uz vairākām lapām. Lai izdrukātās lapas varētu pareizi salīmēt, HP All-in-One uz dažām lapām izdrukā punktētas līnijas, šādi norādot griezuma vietas.

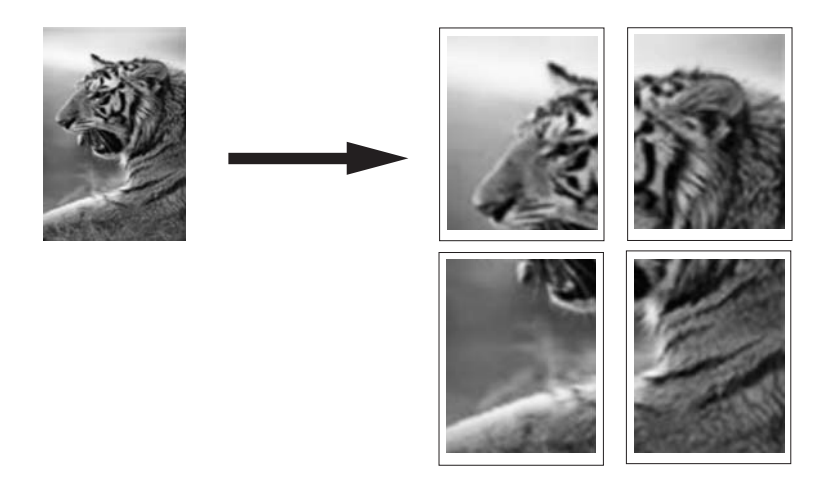

#### Lai izdrukātu plakātu

- 1. Pārliecinieties, vai ievades teknē ir ievietots papīrs.
- 2. Lietojumprogrammas izvēlnē File (Fails) noklikšķiniet uz Print (Drukāt).
- 3. Pārliecinieties, vai HP All-in-One ir izvēlētais printeris.
- Noklikšķiniet uz pogas, kas atver dialoglodziņu Properties (Rekvizīti). Atkarībā no lietojumprogrammas šī taustiņa nosaukums var būt Properties (Rekvizīti), Options (Opcijas), Printer Setup (Printera iestatījumi), Printer (Printeris) vai Preferences.
- 5. Noklikšķiniet uz cilnes Advanced (Papildiespējas).
- Izvērsiet Document Options (Dokumenta opcijas) un pēc tam izvērsiet Printer Features (Printera funkcijas).

7. Nolaižamajā sarakstā Poster Printing (Plakātu drukāšana) noklikšķiniet uz 2 x 2 (4 sheets) (4 loksnes), 3 x 3 (9 sheets) (9 loksnes), 4 x 4 (16 sheets) (16 loksnes) vai 5 x 5 (25 sheets) (25 loksnes).
Šī izvēle norāda ierīcei HP All-in-One, kā dokuments jāpalielina, lai tas ietilptu uz 4, 9, 16, vai 25 loksnēm. Ja dokumentu oriģināli jau sastāv no vairākām lapām, katra no šīm lapām tiks izdrukāta uz 4, 9, 16, vai 25 loksnēm.

izdrukāta uz 4, 9, 16, vai 25 loksnēm. Ja, piemēram, oriģinālam ir viena lapa un izvēlaties opciju 3 x 3, tiks izdrukātas 9 loksnes; izvēloties opciju 3 x 3 divu lapu oriģinālam, tiks izdrukātas 18 loksnes.

- Noklikšķiniet uz OK (Labi) un pēc tam dialoglodziņā Print (Drukāšana) noklikšķiniet uz Print (Drukāt) vai OK (Labi).
- 9. Kad plakāts ir izdrukāts, apgrieziet lokšņu malas un sastipriniet loksnes.

#### Tīmekļa lappušu drukāšana

Izmantojot ierīci HP All-in-One, var no tīmekļa pārlūkprogrammas izdrukāt tīmekļa lappusi.

Ja tīmekļa pārlūkošanai izmantojat pārlūkprogrammu Internet Explorer 6.0 vai jaunāku tās versiju, varat izmantot programmatūru **HP Smart Web Printing**, lai vienkāršā, pārvaldāmā veidā drukātu, kontrolējot, kas un kādā veidā tiks drukāts. Programmatūrai **HP Smart Web Printing** var piekļūt no programmas Internet Explorer rīkjoslas. Papildinformāciju par programmatūru **HP Smart Web Printing** skatiet šīs programmatūras palīdzības failā.

#### Lai izdrukātu tīmekļa lappusi

- 1. Pārliecinieties, vai galvenajā ievades teknē ir ievietots papīrs.
- Tīmekļa pārlūkprogrammas izvēlnē File (Fails) noklikšķiniet uz Print (Drukāt). Tiek atvērts dialoglodziņš Print (Drukāšana).
- 3. Pārliecinieties, vai HP All-in-One ir izvēlētais printeris.
- 4. Ja tīmekļa pārlūkprogramma nodrošina tādu iespēju, izvēlieties tīmekļa lappuses elementus, kas jāiekļauj izdrukā. Piemēram, programmā Internet Explorer noklikšķiniet uz cilnes Options (Opcijas), lai izvēlētos tādas opcijas kā As laid out on screen (Atbilstoši izkārtojumam ekrānā), Only the selected frame (Tikai atlasīto kadru) un Print all linked documents (Drukāt visus saistītos dokumentus).
- 5. Lai drukātu tīmekļa lappusi, noklikšķiniet uz Print (Drukāt) vai OK (Labi).
- Padoms Lai pareizi izdrukātu tīmekļa lappusi, iespējams, jānomaina drukas orientācijas iestatījums uz Landscape (Ainavorientācija).

### Drukas darba apturēšana

Lai gan drukāšanu var apturēt gan no ierīces HP All-in-One, gan datora, vislabākā rezultāta sasniegšanai HP iesaka šim nolūkam izmantot ierīci HP All-in-One.

Piezīme. Lai arī vairākums Windows paredzēto lietojumprogrammu izmanto drukas spolēšanas ierīci, iespējams, jūsu lietojumprogramma to neizmanto. Šādas lietojumprogrammas piemērs ir PowerPoint, kas iekļauta pakotnē Microsoft Office 97.

Ja jūs nevarat pārtraukt drukāšanu, izmantojot vienu no šīm metodēm, skatiet norādījumus lietojumprogrammas tiešsaistes režīma palīdzības izvēlnē par to, kā pārtraukt fona drukāšanu.

#### Lai apturētu drukas darbu, izmantojot HP All-in-One

Nospiediet vadības paneļa pogu Atcelt. Ja drukas darbs netiek pārtraukts, vēlreiz nospiediet Atcelt.

Drukas darba atcelšana var ilgt dažus mirkļus.

#### Drukas darba apturēšana, izmantojot datoru (Windows 2000 lietotājiem)

- Operētājsistēmas Windows uzdevumjoslā noklikšķiniet uz Start (Sākt), norādiet uz Settings (lestatījumi) un pēc tam izvēlieties Printers (Printeri).
- 2. Veiciet dubultklikšķi uz ikonas HP All-in-One.

Padoms Jūs varat arī divreiz noklikšķināt uz printera ikonas Windows uzdevumjoslā.

- 3. Izvēlieties drukāšanas uzdevumu, kuru vēlaties apturēt.
- Izvēlnē Document (Dokuments) noklikšķiniet uz Cancel Printing (Atcelt drukāšanu) vai Cancel (Atcelt), vai nospiediet tastatūras taustiņu Delete (Dzēst). Drukas darba atcelšana var ilgt dažus mirkļus.

#### Lai apturētu drukas darbu, izmantojot datoru (Windows XP lietotājiem)

- Operētājsistēmas Windows uzdevumjoslā noklikšķiniet uz Start (Sākt) un pēc tam noklikšķiniet uz Control Panel (Vadības panelis).
- 2. Vadības panelī atveriet mapi Printers and Faxes (Printeri un faksa aparāti).
- 3. Veiciet dubultklikšķi uz ikonas HP All-in-One.
  - Padoms Jūs varat arī divreiz noklikšķināt uz printera ikonas Windows uzdevumjoslā.
- 4. Izvēlieties drukāšanas uzdevumu, kuru vēlaties apturēt.
- Izvēlnē Document (Dokuments) noklikšķiniet uz Cancel Printing (Atcelt drukāšanu) vai Cancel (Atcelt), vai nospiediet tastatūras taustiņu Delete (Dzēst). Drukas darba atcelšana var ilgt dažus mirkļus.

#### Lai apturētu drukas darbu, izmantojot datoru (Windows Vista lietotājiem)

- Operētājsistēmas Windows uzdevumjoslā noklikšķiniet uz Start (Sākt) un pēc tam noklikšķiniet uz Control Panel (Vadības panelis).
- 2. Noklikšķiniet uz Printers (Printeri).

- 3. Veiciet dubultklikšķi uz ikonas HP All-in-One.
  - Padoms Jūs varat arī divreiz noklikšķināt uz printera ikonas Windows uzdevumjoslā.
- 4. Izvēlieties drukāšanas uzdevumu, kuru vēlaties apturēt.
- Izvēlnē Document (Dokuments) noklikšķiniet uz Cancel Printing (Atcelt drukāšanu) vai Cancel (Atcelt), vai nospiediet tastatūras taustiņu Delete (Dzēst). Drukas darba atcelšana var ilgt dažus mirkļus.

7. nodaļa

# 8 Foto funkciju lietošana

Ierīcei HP All-in-One ir atmiņas karšu sloti, pateicoties kuriem var izdrukāt vai rediģēt fotoattēlus no atmiņas kartes, iepriekš tos neaugšupielādējot datorā. Turklāt, ja ierīce HP All-in-One ir pieslēgta datoram, izmantojot tīklu vai USB vadu, fotoattēlus drukāšanai, rediģēšanai vai publiskošanai var pārsūtīt uz datoru.

Ierīcē HP All-in-One var izmantot zemāk uzskaitītās atmiņas kartes. Katra veida atmiņas karti var ievietot tikai šī veida kartēm paredzētajā slotā, un vienlaikus ir atļauts ievietot tikai vienu karti.

△ Uzmanību Nemēģiniet vienlaikus ievietot vairāk kā vienu atmiņas karti. Ja tiek ievietotas vairākas atmiņas kartes, var neatgriezeniski pazust dati.

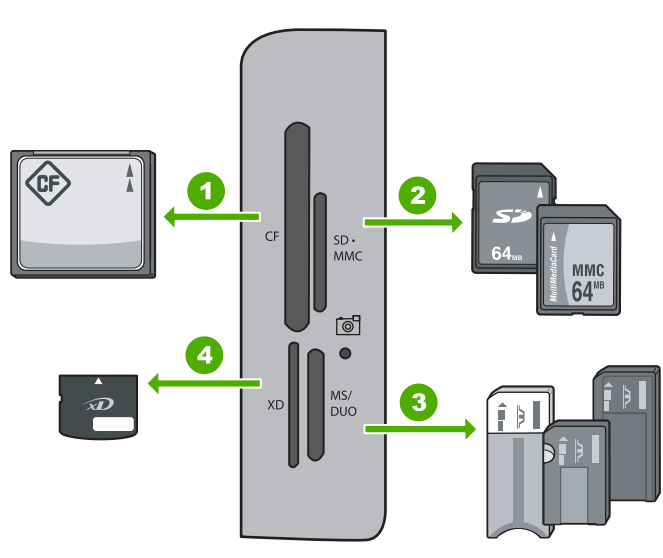

| 1 | CompactFlash (CF) tipi I un II                                                                                                    |
|---|----------------------------------------------------------------------------------------------------|
| 2 | Secure Digital (SD), Secure Digital Mini (nepieciešams adapters), Secure Digital High<br>Capacity (SDHC), MultiMediaCard (MMC), MMC Plus, MMC Mobile (RS-MMC; nepieciešams<br>adapters), TransFlash MicroSD Card vai Secure MultiMedia Card |
| 3 | Memory Stick, Memory Stick Pro, Memory Stick Select, Memory Stick Magic Gate, Memory Stick Duo vai Duo Pro (var lietot adapteru), Memory Stick Micro (nepieciešams adapters)                                                                |
| 4 | xD-Picture Card                                                                                                    |

Atmiņas karšu apgabalā ir arī fotoattēla indikators. Šis indikators mirgo zaļā krāsā, kad tiek lasīta atmiņas karte vai arī, kad no kartes tiek drukāts attēls, un deg zaļa, kad attēli

ir gatavi skatīšanai. Fotoattēla indikators atrodas pie atmiņas karšu slotiem un ir apzīmēts ar ikonu, kurā attēlota kamera.

△ Uzmanību Neizņemiet atmiņas karti, kamēr mirgo indikators Foto. Indikatora mirgošana nozīmē, ka ierīce HP All-in-One izmanto atmiņas karti. Uzgaidiet, līdz indikators paliek iedegtā stāvoklī. Izņemot atmiņas karti brīdī, kad no tās tiek nolasīti dati, var sabojāt atmiņas kartē saglabāto informāciju, kā arī ierīci HP All-in-One vai atmiņas karti.

Šajā sadaļā ir iekļautas šādas tēmas:

- Fotoattēlu skatīšana un atlasīšana
- Fotoattēlu drukāšana
- <u>Īpašu projektu veidošana, izmantojot fotoattēlus</u>
- Fotoattēlu publiskošana, izmantojot HP Photosmart programmatūru
- Fotoattēlu saglabāšana datorā
- Fotoattēlu rediģēšana, izmantojot vadības paneli

### Fotoattēlu skatīšana un atlasīšana

Pirms fotoattēlu drukāšanas vai arī drukāšanas laikā tos var skatīt un atlasīt atmiņas kartē.

#### Lai skatītu un atlasītu fotoattēlus

 Ievietojiet atmiņas karti ierīces HP All-in-One atbilstošajā slotā. Parādās izvēlne Photosmart Express un displejā ir redzams jaunākais fotoattēls.

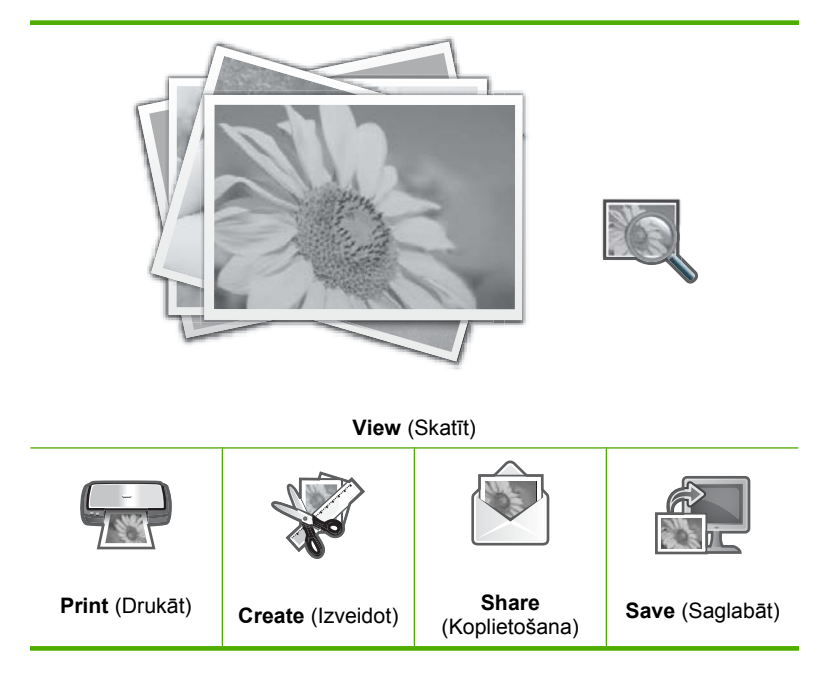

- Fototeknē ievietojiet fotopapīru, kura formāts nav lielāks par 10 x 15 cm, vai arī galvenajā ievades teknē - pilnizmēra fotopapīru.
- Spiediet ▶, līdz tiek izgaismots View (Skatīt), un pēc tam nospiediet Labi. Parādās ekrāns View Photos (Skatīt fotoattēlus).
- 4. Lai pārskatītu fotoattēlu sīktēlus, spiediet ◀ vai ►.
- 5. Kad ir izgaismots apskatāmā fotoattēla sīktēls, nospiediet Labi.
- Kad displejā ir redzams tikai dotais fotoattēls, vēlreiz nospiediet Labi. Parādās ekrāns Photo Options (Fotoattēla opcijas).
- Ar izgaismotu opciju Print Preview (Drukas priekšskatījums) nospiediet Labi. Parādās ekrāns Print Preview (Drukas priekšskatījums), kurā ir redzams, kā fotoattēls izskatīsies, kad tas būs izdrukāts.
- Ja vēlaties izvēlēties citus fotoattēlus, ko apskatīt un drukāt, nospiediet ▼, lai izgaismotu opciju Add More (Pievienot vēl), nospiediet Labi un atkārtojiet 4.-6. darbību.

Vai arī, atrodoties ekrānā Add Photos (Pievienot fotoattēlus), ātrākais veids, kā atlasīt vairākus fotoattēlus (ja nevēlaties tos rediģēt), ir nospiežot **(**, lai atlasītu fotoattēlu, un pēc tam spiežot **(** vai **)**, lai pārskatītu citus fotoattēlus un atlasītu tos.

- ☆ Padoms Pie katra atlasītā fotoattēla parādās kontrolzīme. Varat mainīt eksemplāru skaitu, spiežot ▲ vai ▼. Displeja augšpusē parādās kopējais fotoattēlu skaits, kas tiks drukāts.
- Fotoattēlu(s) var izdrukāt, izmantojot ▲ vai ▼, lai izgaismotu Print Now (Drukāt tūlīt) (vai nospiežot vadības paneļa pogu Drukāt fotoattēlus).
   Drukas statusa ekrānā tiek parādīts drukājamais lapu skaits un prognozētais darba pabeigšanas laiks.
  - Padoms Drukāšanas laikā varat izgaismot Add more photos (Pievienot vēl fotoattēlus) un nospiest Labi, lai pievienotu drukas rindai citus fotoattēlus.

### Fotoattēlu drukāšana

Atmiņas kartē saglabātos fotoattēlus var drukāt dažādos izmēros, sākot ar 10 x 15 cm un beidzot ar Letter vai A4 formāta papīru, tai skaitā ir iespējams arī drukāt uz vienas lapas vairākus neliela izmēra fotoattēlus.

Lai iegūtu augstāko drukāšanas kvalitāti, HP iesaka izmantot HP papīru, kuri ir īpaši izstrādāti konkrētajam drukāšanas projektam, kā arī HP ražotu tinti. HP papīrs un HP tinte ir īpaši paredzēti lietošanai kopā, un nodrošina kvalitatīvu rezultātu.

#### Lai drukātu fotoattēlus

- ☆ Padoms Ja vēlaties izdrukāt tikai vienu bezmalu 10 x 15 cm fotoattēlu uz 10 x 15 cm papīra, to var ātri izdarīt, vienkārši divas reizes nospiežot Drukāt fotoattēlus vadības panelī (vienreiz, lai atvērtu ekrānu Print Preview (Drukas priekšskatījums) un otrreiz, lai uzsāktu drukas darbu).
- Ievietojiet atmiņas karti ierīces HP All-in-One atbilstošajā slotā. Parādās izvēlne Photosmart Express un displejā ir redzams jaunākais fotoattēls.

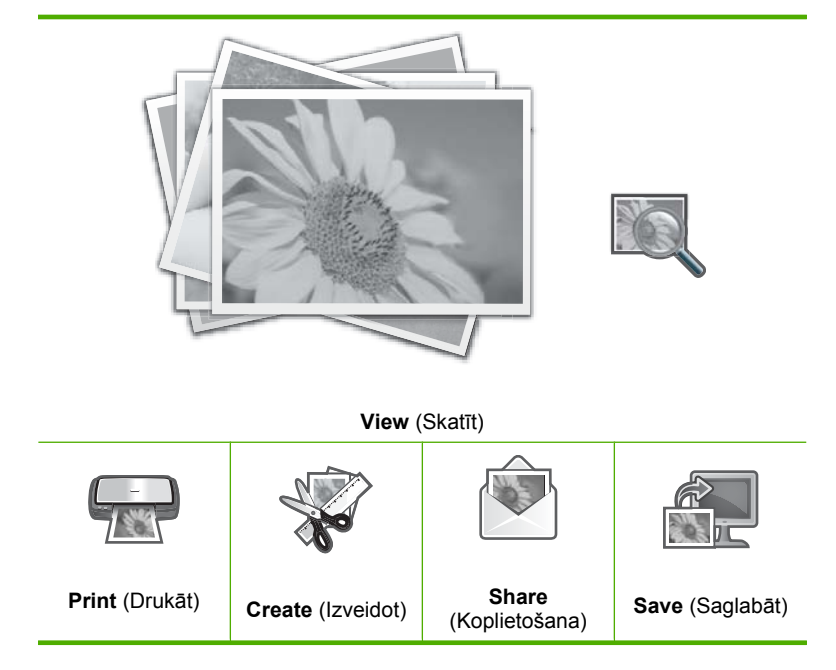

- Fototeknē ievietojiet fotopapīru, kura formāts nav lielāks par 10 x 15 cm, vai arī galvenajā ievades teknē - pilnizmēra fotopapīru.
- 3. Spiediet ▶, līdz tiek izgaismots **Print** (Drukāt), un pēc tam nospiediet **Labi**. Parādās ekrāns **Print Layout** (Drukas izkārtojums).
- Spiediet ◄ vai ▶, lai pārskatītu izkārtojuma opcijas un nospiediet Labi, kad ir izgaismota vajadzīgā opcija.

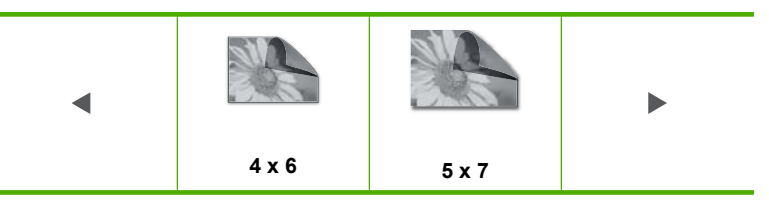

Parādās ekrāns Select Photos (Izvēlēties fotoattēlus).

- 6. Kad esat izgaismojis drukājamā fotoattēla sīktēlu, nospiediet Labi.
- 7. Kad izvēlētais fotoattēls parādās displejā, nospiediet ▲, lai to atlasītu. Parādās kontrolzīme, kas norāda, ka fotoattēls ir atlasīts. Varat mainīt eksemplāru skaitu, spiežot ▲ vai ▼. Displeja augšpusē parādās kopējais fotoattēlu skaits, kas tiks drukāts.
- Spiediet ◄ vai ▶, lai turpinātu pārskatīt un atlasīt fotoattēlus, pēc tam nospiediet Labi.

Atveras izvēlne Photo Options (Fotoattēla opcijas).

- Ar izgaismotu opciju Print Preview (Drukas priekšskatījums) nospiediet Labi. Parādās ekrāns Print Preview (Drukas priekšskatījums), kurā ir redzams, kā fotoattēls (fotoattēli) izskatīsies, kad tie būs izdrukāti.
- 10. (Pēc izvēles) Ja vēlaties pārbaudīt un/vai mainīt drukas iestatījumus, izmantojiet
   ▲ vai ▼, lai izgaismotu Settings (iestatījumi) un tad nospiediet Labi.
- Izmantojiet ▲ vai ▼, lai izgaismotu Print Now (Drukāt tūlīt) un tad nospiediet Labi (vai nospiediet Drukāt fotoattēlus uz vadības paneļa).
   Drukas statusa ekrānā tiek parādīts drukājamais lapu skaits un prognozētais darba pabeigšanas laiks.

# Īpašu projektu veidošana, izmantojot fotoattēlus

Izmantojot ierīci HP All-in-One, var fotoattēlus izmantot šādu īpašu projektu sagatavošanā:

- Fotoalbumi
- Panorāmas izdrukas
- Kabatas formāta fotoattēli
- Pases fotoattēli

# Lai veidotu īpašus projektus

 levietojiet atmiņas karti ierīces HP All-in-One atbilstošajā slotā. Tiek parādīta Photosmart Express izvēlne, un displejā ir redzams jaunākais fotoattēls.

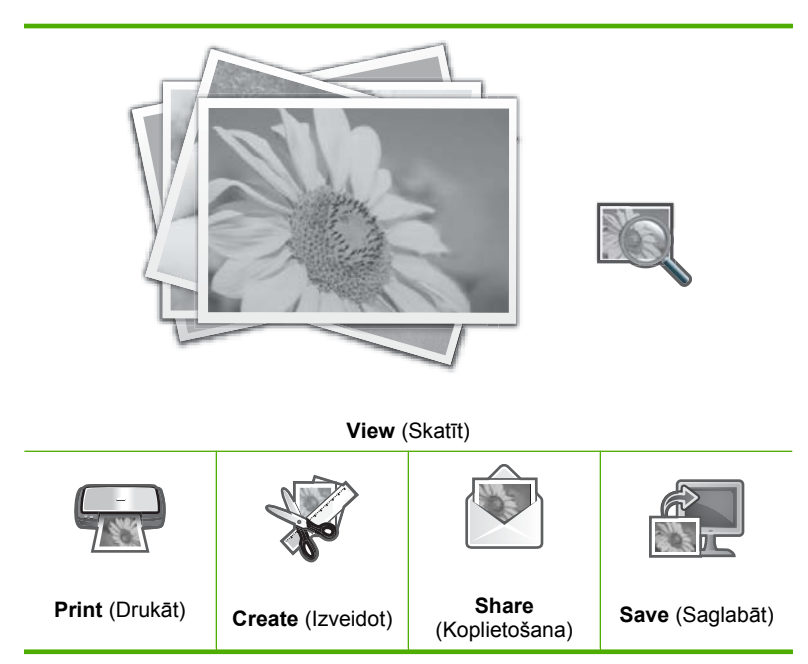

- 2. Gādājiet, lai fototeknē vai galvenajā ievades teknē būtu ievietots veidojamajam projektam vispiemērotākā veida papīrs.
- Nospiediet ◄ vai ►, lai izgaismotu Create (Izveidot), un pēc tam nospiediet Labi. Tiek parādīts ekrāns Create (Izveidot).
- - Album Pages (Albuma lappuses): nodrošina iespēju izvēlēties vairākus fotoattēlus un izdrukāt tos uz vairākām tematiski grupētām albuma lappusēm, kuras var iesiet un izveidot fotoalbumu. Fotoattēli albuma lappusēs tiek ievietoti vienādā orientācijā, lai prezentācija būtu vizuāli patīkama.
  - Panorama Prints (Panorāmas izdrukas): nodrošina iespēju vienlaikus atlasīt vairākus fotoattēlus, kurus var "sašūt" kopā, lai izveidotu vienu platleņķa (jeb panorāmas) fotoattēlu. HP All-in-One automātiski līdzina izvēlēto fotoattēlu malas, lai tiktu izveidota gluda pāreja no viena fotoattēla uz nākošo.
  - Wallets (Kabatas formāts): nodrošina iespēju drukāt kabatas formāta fotoattēlus, ko var paņemt līdzi vai izdalīt draugiem un radiem.
  - Passport Photos (Pases fotoattēli): nodrošina iespēju drukāt pases formāta fotoattēlus. Ja jums ir jautājumi par pamatnostādnēm vai ierobežojumiem saistībā ar pases fotoattēliem, sazinieties ar savu pasu nodaļu.

- 5. Strādājot pie projekta, izpildiet ekrānā redzamos norādījumus.
- Ekrānā Print Preview (Drukas priekšskatījums) izgaismojiet Print Now (Drukāt tūlīt), un pēc tam nospiediet Labi. Parādās drukas statusa ekrāns, kurā redzams drukājamo lappušu skaits un aptuvenais darba pabeigšanai nepieciešamais laiks.

# Fotoattēlu publiskošana, izmantojot HP Photosmart programmatūru

Jūs varat izmantot datorā instalēto HP Photosmart programmatūru, lai pārsūtītu fotoattēlus no atmiņas kartes uz datora cieto disku un veiktu profesionālu fotoattēlu rediģēšanu, koplietošanu tiešsaistē un drukāšanu no datora.

Pirms fotoattēlu pārsūtīšanas uz datoru, atmiņas karte jāizņem no ciparkameras un jāievieto attiecīgajā HP All-in-One atmiņas kartes slotā.

#### Lai fotogrāfijas nosūtītu no atmiņas kartes

 Ievietojiet atmiņas karti ierīces HP All-in-One atbilstošajā slotā. Parādās izvēlne Photosmart Express un displejā ir redzams jaunākais fotoattēls.

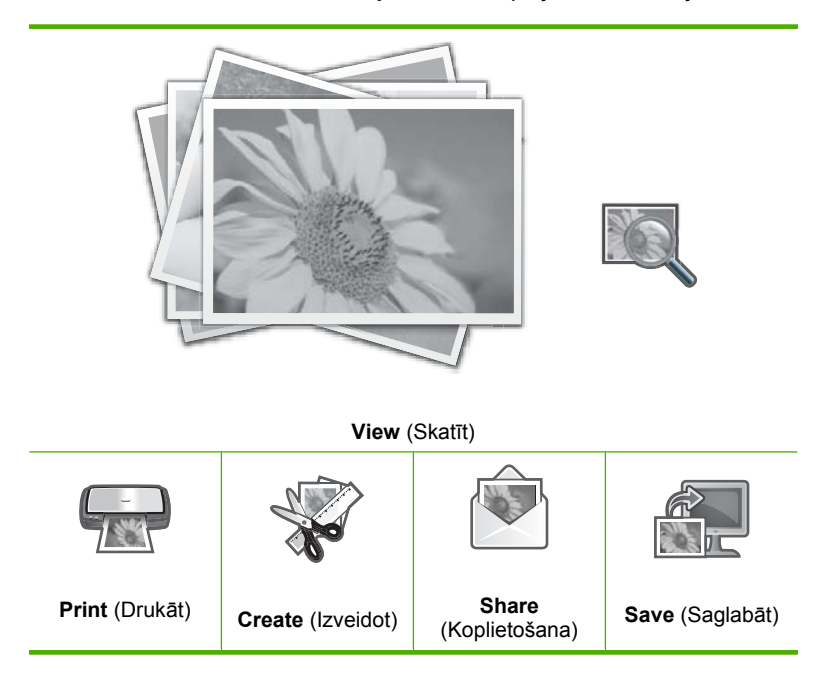

- Spiediet ▶, līdz tiek izgaismots Share (Koplietošana), un pēc tam nospiediet Labi. Atveras izvēlne Share Photos (Publiskot fotoattēlus).
- 4. Kad esat izgaismojis koplietojamā fotoattēla sīktēlu, nospiediet Labi.
- Kad izvēlētais fotoattēls parādās displejā, nospiediet ▲, lai to atlasītu. Parādās kontrolzīme, kas norāda, ka fotoattēls ir atlasīts.

 Spiediet ◀ vai ▶, lai turpinātu pārskatīt un atlasīt fotoattēlus, pēc tam nospiediet Labi.

Tiek atvērts ekrāns Share Options (Publiskošanas iespējas).

 Nospiediet ▲ vai ▼, lai izgaismotu Share (Koplietošana), pēc tam nospiediet Labi. Kad parādās ziņojums Share Not Finished (Publiskošana netika pabeigta), nospiediet Labi un izpildiet datora ekrānā sniegtos norādījumus.

# Fotoattēlu saglabāšana datorā

Jūs varat izmantot datorā instalēto HP Photosmart programmatūru, lai pārsūtītu fotoattēlus no atmiņas kartes uz datora cieto disku un veiktu profesionālu fotoattēlu rediģēšanu, koplietošanu tiešsaistē un drukāšanu no datora.

Pirms fotoattēlu pārsūtīšanas uz datoru, atmiņas karte jāizņem no ciparkameras un jāievieto attiecīgajā HP All-in-One atmiņas kartes slotā.

# Fotogrāfiju saglabāšana

 levietojiet atmiņas karti ierīces HP All-in-One atbilstošajā slotā. Parādās izvēlne Photosmart Express un displejā ir redzams jaunākais fotoattēls.

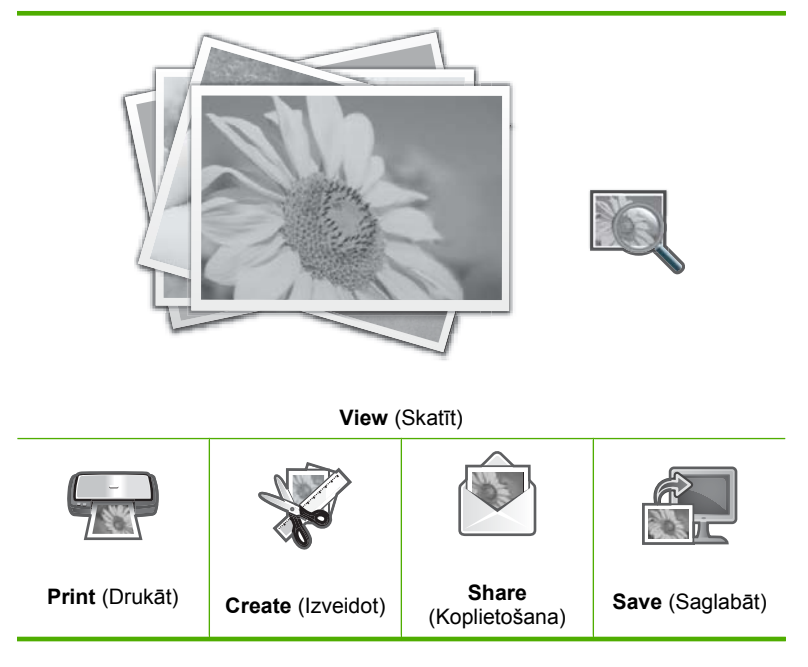

- 2. Spiediet ▶, līdz tiek izgaismots Save (Saglabāt), un pēc tam nospiediet Labi.
- Kad Save to Computer (Saglabāt datorā) ekrānā parādās lūgums apskatīt datora ekrānā fotoattēla importēšanas opcijas, izpildiet datora ekrānā redzamos norādījumus, lai saglabātu fotoattēlus datorā.

Uz datoru tiek kopēti tikai attēli, kuri iepriekš nav tikuši saglabāti.

# Fotoattēlu rediģēšana, izmantojot vadības paneli

Ierīce HP All-in-One piedāvā vairākas rediģēšanas funkcijas, ko varat izmantot, lai pirms drukāšanas manuāli rediģētu fotoattēlus, kā arī fotoattēlu automātiskās uzlabošanas funkciju.

Šajā sadaļā ir iekļautas šādas tēmas:

- Fotoattēla tālummaiņa un panoramēšana pirms apgriešanas
- <u>Fotogrāfijas pagriešana</u>
- Fotoattēlu spilgtuma pielāgošana
- Rāmja drukāšana ap fotoattēlu
- <u>Īpašu krāsu efektu lietošana fotoattēlos</u>
- Sarkano acu efekta noņemšana
- Automātiska fotoattēlu uzlabošana
- Izbalējuša oriģināla izlabošana

# Fotoattēla tālummaiņa un panoramēšana pirms apgriešanas

HP All-in-One ļauj tuvināt vai tālināt noteiktu fotoattēla apgabalu. Kad drukājat fotoattēlu, tas tiek apgriezts, lai tiek drukāts tikai displejā redzamais apgabals.

Piezīme. Fotoattēlā veiktās izmaiņas tiek piemērotas tikai apskates un drukāšanas laikā. Izmaiņas netiek saglabātas atmiņas kartē.

#### Lai apgrieztu fotoattēlu

- Ievietojiet atmiņas karti ierīces HP All-in-One atbilstošajā slotā. Parādās izvēlne Photosmart Express un displejā ir redzams jaunākais fotoattēls.
- Ar izgaismotu opciju View (Skatīt) nospiediet Labi. Opciju izgaismošanai var izmantot ◄ vai ►. Atveras izvēlne View Photos (Skatīt fotoattēlus).
- 4. Kad parādās rediģējamā fotoattēla sīktēls, nospiediet Labi.
- Kad displejā ir redzams tikai atlasītais fotoattēls, vēlreiz nospiediet Labi, lai atvērtu izvēlni Photo Options (Fotoattēla opcijas).
- Izvēlnē Photo Options (Fotoattēla opcijas) izmantojiet ▲ vai ▼, lai izgaismotu opciju Edit Photo (Fotoattēlu rediģēšana) un pēc tam nospiediet Labi. Atveras izvēlne Edit Photo (Fotoattēlu rediģēšana).
- Izmantojiet ▲ vai ▼, lai izgaismotu opciju Crop (Apgriezt) un pēc tam nospiediet Labi.

Atveras izvēlne Crop (Apgriezt).

- Lai tuvinātu vai attālinātu objektu fotoattēlā, spiediet Tuvināt vai Tālināt. Uz fotoattēla parādās kontūras, lai parādītu aptuvenu drukājamā apgabala skatu.
- Spiediet virzienu bulttaustiņus, lai pārvietotos pa fotoattēlu un izvēlētos city apgabalu, ko drukāt.
- 10. Nospiediet Labi, lai apgrieztu fotoattēlu.

# Fotogrāfijas pagriešana

Atkarībā no ciparkameras stāvokļa fotografēšanas laikā displejā redzamais fotoattēls var būt pagriezts sāniski vai otrādi. Lai apskatītu un drukātu fotoattēlu pareizā leņķī, tas, iespējams, ir jāpagriež.

Piezīme. Ja uz lapas tiek drukāti vairāki fotoattēli, HP All-in-One automātiski pielāgo fotoattēlu orientāciju, lai lappusē ietilpinātu maksimālo fotoattēlu daudzumu. Pagriešana, ko veicāt iepriekš, tiek ignorēta, lai pielāgotos orientācijai, kas ļauj vienā lappusē izdrukāt visvairāk attēlu.

## Lai pagrieztu fotoattēlu

- Ievietojiet atmiņas karti ierīces HP All-in-One atbilstošajā slotā. Parādās izvēlne Photosmart Express un displejā ir redzams jaunākais fotoattēls.
- Ar izgaismotu opciju View (Skatīt) nospiediet Labi.
   Opciju izgaismošanai var izmantot ◄ vai ▶.
   Parādās ekrāns View Photos (Skatīt fotoattēlus).
- 3. Lai pārskatītu fotoattēlu sīktēlus atmiņas kartē, spiediet ◀ vai ►.
- 4. Kad parādās rediģējamā fotoattēla sīktēls, nospiediet Labi.
- 5. Kad displejā ir redzams tikai atlasītais fotoattēls, vēlreiz nospiediet Labi, lai atvērtu izvēlni Photo Options (Fotoattēla opcijas).
- Izvēlnē Photo Options (Fotoattēla opcijas) izmantojiet ▲ vai ▼, lai izgaismotu opciju Edit Photo (Fotoattēlu rediģēšana) un pēc tam nospiediet Labi. Atveras izvēlne Edit Photo (Fotoattēlu rediģēšana).
- Izmantojiet ▲ vai ▼, lai izgaismotu opciju Rotate (Pagriezt) un pēc tam nospiediet Labi.

Parādās ekrāns Rotate (Pagriezt).

- 9. Kad būsiet pabeidzis rotēt attēlu, nospiediet Labi.

# Fotoattēlu spilgtuma pielāgošana

Varat pielāgot fotoattēla spilgtumu, lai drukājot tas būtu gaišāks vai tumšāks par sākotnējo ciparkamerā uzņemto attēlu.

Piezīme. Fotoattēlā veiktās izmaiņas tiek piemērotas tikai apskates un drukāšanas laikā. Izmaiņas netiek saglabātas atmiņas kartē.

# Lai regulētu spilgtumu

- Ievietojiet atmiņas karti ierīces HP All-in-One atbilstošajā slotā. Parādās izvēlne Photosmart Express un displejā ir redzams jaunākais fotoattēls.
- Ar izgaismotu opciju View (Skatīt) nospiediet Labi. Opciju izgaismošanai var izmantot ◄ vai ▶. Parādās ekrāns View Photos (Skatīt fotoattēlus).
- 4. Kad parādās rediģējamā fotoattēla sīktēls, nospiediet Labi.

- Kad displejā ir redzams tikai atlasītais fotoattēls, vēlreiz nospiediet Labi, lai atvērtu izvēlni Photo Options (Fotoattēla opcijas).
- Izvēlnē Photo Options (Fotoattēla opcijas) izmantojiet ▲ vai ▼, lai izgaismotu opciju Edit Photo (Fotoattēlu rediģēšana) un pēc tam nospiediet Labi. Atveras izvēlne Edit Photo (Fotoattēlu rediģēšana).
- Izmantojiet ▲ vai ▼, lai izgaismotu opciju Brightness (Spilgtums) un pēc tam nospiediet Labi.
   Parādās ekrāns Brightness (Spilgtums).
- Nospiediet ◀ vai ▶, lai palielinātu vai samazinātu fotoattēla spilgtumu. Pašreiz izvēlēto spilgtumu uz slīdjoslas norāda vertikāla līnija.
- 9. Kad būsiet pabeidzis regulēt spilgtumu, nospiediet Labi.

# Rāmja drukāšana ap fotoattēlu

Lai ierāmētu fotoattēlu, ap ārējo tā malu varat drukāt dekoratīvu krāsainu apmali.

Piezīme. Fotoattēlā veiktās izmaiņas tiek piemērotas tikai apskates un drukāšanas laikā. Izmaiņas netiek saglabātas atmiņas kartē.

## Lai ap fotoattēlu drukātu rāmi

- Ievietojiet atmiņas karti ierīces HP All-in-One atbilstošajā slotā. Parādās izvēlne Photosmart Express un displejā ir redzams jaunākais fotoattēls.
- Izgaismojiet View (Skatīt) un nospiediet Labi. Opciju izgaismošanai var lietot ◄ un ►. Tiek parādīta izvēlne View Photos (Skatīt fotoattēlus).
- 4. Kad ir izgaismots rediģējamā fotoattēla sīktēls, nospiediet Labi.
- 5. Atkal nospiediet Labi, lai atvērtu izvēlni Photo Options (Fotoattēla opcijas).
- Izmantojiet ▲ vai ▼, lai izgaismotu Edit Photo (Fotoattēlu rediģēšana), un pēc tam nospiediet Labi.

Tiek parādīta izvēlne Edit Photo (Fotoattēlu rediģēšana).

- Spiediet ▲ vai ▼, līdz ir izgaismota opcija Frame (Rāmis), pēc tam nospiediet Labi. Tiek parādīts ekrāns Frame (Rāmis).
- Spiediet ◄ vai ►, lai ritinot pārskatītu rāmjus, tad izgaismojiet vēlamo rāmi un nospiediet Labi.

Atlasītais rāmis tiek pievienots fotoattēlam, kā arī tiek parādīts displejā atsevišķi.

# Īpašu krāsu efektu lietošana fotoattēlos

Varat fotoattēlam lietot īpašus krāsu efektus, lai tas tiktu piemērots sēpijas, ar roku veikta krāsojuma vai melnbaltas fotogrāfijas efekts.

Piezīme. Fotoattēlā veiktās izmaiņas tiek piemērotas tikai apskates un drukāšanas laikā. Izmaiņas netiek saglabātas atmiņas kartē.

## Lai mainītu krāsu efektus

- Ievietojiet atmiņas karti ierīces HP All-in-One atbilstošajā slotā. Parādās izvēlne Photosmart Express un displejā ir redzams jaunākais fotoattēls.
- Ar izgaismotu opciju View (Skatīt) nospiediet Labi. Opciju izgaismošanai var izmantot ◄ vai ►. Atveras izvēlne View Photos (Skatīt fotoattēlus).
- 3. Lai pārskatītu fotoattēlu sīktēlus atmiņas kartē, spiediet ◀ vai ►.
- 4. Kad parādās rediģējamā fotoattēla sīktēls, nospiediet Labi.
- Kad displejā ir redzams tikai atlasītais fotoattēls, vēlreiz nospiediet Labi, lai atvērtu izvēlni Photo Options (Fotoattēla opcijas).
- Izvēlnē Photo Options (Fotoattēla opcijas) izmantojiet ▲ vai ▼, lai izgaismotu opciju Edit Photo (Fotoattēlu rediģēšana) un pēc tam nospiediet Labi. Atveras izvēlne Edit Photo (Fotoattēlu rediģēšana).
- 7. Izmantojiet ▲ vai ▼, lai izgaismotu opciju Color Effect (Krāsu efekts) un pēc tam nospiediet Labi.

Atveras izvēlne Color Effect (Krāsu efekts).

 Izmantojiet ▲ vai ▼, lai izgaismotu vienu no iespējamajām krāsu efektu opcijām, un pēc tam nospiediet Labi.

| No Effect (Bez<br>efekta) | Attēlam nepielieto nekādus īpašus krāsu efektus.                                                                            |
|---------------------------|----------------------------------------------------------------------------------------------------|
| Black & White (Melnbalts) | Drukā melnbaltu fotoattālu.                                                                                                 |
| Sepia (Sēpija)            | Piešķir attēlam brūnganu toni, līdzīgu 19. gadsimta sākuma<br>fotogrāfijām.                                                 |
| Antique (Antīks)          | Piešķir attēlam brūnganus toņus ar dažām pelēcīgām krāsām. Ar šādu efektu fotoattēls izskatīsies kā ar roku un tušu zīmēts. |

Atlasītais krāsu efekts tiek pievienots fotoattēlam un tad fotoattēls tiek atsevišķi parādīts displejā.

# Sarkano acu efekta noņemšana

Kameras zibspuldze (īpaši vecākiem kameru modeļiem) dažreiz var būt par iemeslu sarkano acu efektam fotoattēlos. Sarkano krāsu var noņemt, lai acis fotoattēlos būtu pareizajā krāsā.

Piezīme. Fotoattēlā veiktās izmaiņas tiek piemērotas tikai apskates un drukāšanas laikā. Izmaiņas netiek saglabātas atmiņas kartē.

# Lai fotoattēliem noņemtu sarkano acu efektu

- Ievietojiet atmiņas karti ierīces HP All-in-One atbilstošajā slotā. Parādās izvēlne Photosmart Express un displejā ir redzams jaunākais fotoattēls.
- Ar izgaismotu opciju View (Skatīt) nospiediet Labi. Opciju izgaismošanai var izmantot ◄ vai ►. Parādās ekrāns View Photos (Skatīt fotoattēlus).

- 4. Kad parādās rediģējamā fotoattēla sīktēls, nospiediet Labi.
- Kad displejā ir redzams tikai atlasītais fotoattēls, nospiediet vadības paneļa pogu Sarkano acu efekta noņemšana.
  - Padoms Vēlviena metode ir izvēlēties Red Eye Removal (Sarkano acu efekta noņemšana) izvēlnē Edit Photo (Fotoattēlu rediģēšana).

Sarkano acu efekta ikona mirgo fotoattēla augšējā kreisajā stūrī, tad sarkano acu efekts tiek noņemts un pēc tam fotoattēls tiek atsevišķi parādīts displejā.

### Automātiska fotoattēlu uzlabošana

Ierīce HP All-in-One pēc noklusējuma ir iestatīta, lai, drukājot fotoattēlus, tie automātiski tiktu uzlaboti. Izmaiņas atspoguļojas tikai izdrukātajā rezultātā; tās nevar redzēt displejā.

Ja šī funkcija ir aktivizēta, HP All-in-One lieto tehnoloģiju **HP Real Life Technologies** (HP Real Life tehnoloģijas), lai:

- noregulētu fotoattēlu spilgtumu vai tumšumu (redzams drukas priekšskatījumā un izdrukā);
- noregulētu apgaismojumu, lai tumši attēli būtu gaišāki (redzams tikai izdrukā);
- padarītu asākus izplūdušus attēlus (redzams tikai izdrukā).

Automātisko fotoattēlu uzlabošanu var izslēgt atsevišķiem fotoattēliem.

#### Lai izslēgtu automātisko fotoattēlu uzlabošanu

- levietojiet atmiņas karti ierīces HP All-in-One atbilstošajā slotā. Parādās izvēlne Photosmart Express un displejā ir redzams jaunākais fotoattēls.
- Ar izgaismotu opciju View (Skatīt) nospiediet Labi. Opciju izgaismošanai var izmantot ◄ vai ►. Parādās ekrāns View Photos (Skatīt fotoattēlus).
- 4. Kad parādās rediģējamā fotoattēla sīktēls, nospiediet Labi.
- Kad displejā ir redzams tikai atlasītais fotoattēls, vēlreiz nospiediet Labi, lai atvērtu izvēlni Photo Options (Fotoattēla opcijas).
- Izvēlnē Photo Options (Fotoattēla opcijas) izmantojiet ▲ vai ▼, lai izgaismotu opciju Edit Photo (Fotoattēlu rediģēšana) un pēc tam nospiediet Labi. Atveras izvēlne Edit Photo (Fotoattēlu rediģēšana).
- Izmantojiet ▲ vai ▼, lai izgaismotu opciju Photo Fix (Fotoattēla labošana) un pēc tam nospiediet Labi.

Atveras izvēlne Photo Fix (Fotoattēla labošana).

 Automātisko fotoattēlu uzlabošanu var izslēgt, izmantojot ▲ vai ▼, lai izvēlētos Off (Izslēgt) un tad nospiežot Labi.

### Izbalējuša oriģināla izlabošana

Atkārtoti drukājot fotoattēla oriģinālu, papildopcija **Fix Faded Original** (Labot izbalējušu oriģinālu) ir pieejama izvēlnē **Edit Photo** (Fotoattēlu rediģēšana). Izmantojot šo opciju, var izlabot vecus fotoattēlus, kuriem ir izbalējušas krāsas. Ieslēdzot šo opciju, pēdējās skenēšanas laikā tiek novērsta izbalēšana.

### Piezīme. Pēc noklusējuma šī funkcija ir izslēgta.

### Lai izlabotu izbalējuši fotoattēla oriģinālu, veicot atkārtotu drukāšanu

- 1. Skatot skenētā atkārtoti drukājamā attēla priekšskatījumu, nospiediet **Labi**, lai atvērtu izvēlni **Reprint Options** (Atkārtotās drukāšanas opcijas).
- Izvēlnē Reprint Options (Atkārtotās drukāšanas opcijas) izmantojiet ▲ vai ▼, lai izgaismotu Edit Photo (Fotoattēlu rediģēšana) un pēc tam nospiediet Labi. Tiek atvērta izvēlne Edit Photo (Fotoattēlu rediģēšana).
- Izmantojiet ▲ vai ▼, lai izgaismotu Fix Faded Original (Labot izbalējušu oriģinālu) un pēc tam spiediet Labi, lai ieslēgtu vai izslēgtu funkciju. Izvēlnē Edit Photo (Fotoattēlu rediģēšana) ir redzama tekošā funkcijas vērtība (ieslēgts vai izslēgts).

#### Saistītās tēmas

"Atkārtota fotoattēlu drukāšana" 81. lpp.

# 9 Skenēšanas funkciju lietošana

Skenēšana ir process, kurā teksts un attēli tiek pārveidoti elektroniskā formā izmantošanai datorā. Ierīcē HP All-in-One var skenēt var gandrīz jebko (fotoattēlus, žurnālu rakstus un teksta dokumentus).

HP All-in-One skenēšanas funkcijas var izmantot, lai:

- skenētu raksta tekstu uz tekstapstrādes programmu un iekļautu to pārskatā;
- drukātu vizītkartes un brošūras, ieskenējot logotipus un izmantojot tos publikācijprogrammatūrā;
- nosūtītu fotoattēlus draugiem un radiem, ieskenējot labākos attēlus un iekļaujot tos e-pasta sūtījumos;
- veidotu elektronisku fotoattēlu katalogu mājās vai birojā;
- arhivētu mīļākos fotoattēlus elektroniskā albumā.

Šajā sadaļā ir iekļautas šādas tēmas:

- <u>Atkārtota fotoattēlu drukāšana</u>
- <u>Attēla skenēšana</u>
- Skenētā attēla rediģēšana
- Skenēta attēla publiskošana, nosūtot to draugiem vai radiem
- Skenēšanas pārtraukšana

# Atkārtota fotoattēlu drukāšana

Fotoattēla drukātu kopiju varat skenēt un drukāt dažādos izmēros, līdz Letter (8.5 x 11 collas) vai A4 (210 x 297 mm) papīra izmēram.

Pēc noklusējuma HP All-in-One ir iestatīts tā, lai tas automātiski noteiktu papīra veidu, ko lietojat. Lai iegūtu labāko rezultātu, kad fotoattēlus pārdrukājat, **Paper Type** (Papīra veids) atstājiet iestatītu uz **Automatic** (Automātiski) un HP All-in-One ievietojiet fotopapīru. Jums būtu jāmaina tikai **Paper Type** (Papīra veids), ja ir problēmas ar drukas kvalitāti, izmantojot iestatījumu **Automatic** (Automātiski).

# Lai atkārtoti drukātu oriģinālo fotoattēlu

- Nospiediet Atkārtota fotoattēlu drukāšana, lai izvēlētos opciju Scan and Reprint (Skenēt un drukāt rezultātu).
  - Piezīme. Opciju Scan and Reprint (Skenēt un drukāt rezultātu) var izvēlēties arī, nospiežot uz vadības paneļa Izvēlne Skenēt.

Piezīme. Atkarībā no izvēlētā papīra formāta varat fotopapīru ievietot fototeknē vai galvenajā ievades teknē.

 Kad tas tiek prasts, oriģinālo fotoattēlu ar apdrukāto pusi uz leju ievietojiet labajā priekšējā stikla stūrī, tad veiciet vienu no sekojošām darbībām:

# Lai atkārtoti drukātu oriģinālo fotoattēlu, izmantojot noklusējuma drukas iestatījumus

▲ Nospiediet vadības paneļa pogu Drukāt fotoattēlus.

# Lai mainītu drukas iestatījumus pirms oriģinālā fotoattēla atkārtotas drukāšanas

- Nospiediet Labi, lai mainītu drukas iestatījumus.
   Parādās ekrāns Source of Original (Oriģināla avots).
- b. Nospiediet ▲ vai ▼, lai izgaismotu jebkuru opciju un nospiediet Labi.
   Parādās ekrāns Print Layout (Drukas izkārtojums).
- c. Spiediet ▲ vai ▼, lai izgaismotu drukas izkārtojuma veidu un tad nospiediet Labi.
  - Piezīme. Atkarībā no izvēlētā papīra formāta var tikt parādīts uzaicinājums, lai norādītu fotoattēlu izkārtojumu lapās.

Atveras izvēlne Scan Preview (leskenētā attēla priekšskatījums).

- d. Nospiediet ▲ vai ▼, lai iestatītu eksemplāru skaitu un tad nospiediet Labi. Parādās ekrāns Reprint Options (Atkārtotās drukāšanas opcijas).
  - Piezīme. HP All-in-One skenē oriģinālu un displejā parāda fotoattēla priekšskatījumu.
- e. Nospiediet Labi, lai izvēlētos Print Preview (Drukas priekšskatījums).
  - Piezīme. Lai pirms drukāšanas rediģētu fotoattēlus, izvēlieties Edit Photo (Fotoattēlu rediģēšana).

Parādās ekrāns Print Preview (Drukas priekšskatījums).

f. Nospiediet ▲ vai ▼, lai izgaismotu Print Now (Drukāt tūlīt) un tad nospiediet Labi (vai nospiediet Drukāt fotoattēlus uz vadības paneļa).

# Attēla skenēšana

Skenēšanu var sākt no datora vai izmantojot ierīces HP All-in-One vadības paneli. Šajā nodaļā sniegta informācija par skenēšanu, izmantojot tikai HP All-in-One vadības paneli.

Scan (skenēt)

Piezīme. Attēlu skenēšanai varat izmantot arī ierīces HP All-in-One lietošanai instalēto programmatūru. Izmantojot šo programmatūru, varat rediģēt skenētu attēlu un lietot skenētu attēlu īpašu projektu izveidē.

Skenēšanas funkcijas var izmantot tikai tad, ja ierīce HP All-in-One un dators ir savienoti un ieslēgti. Pirms skenēšanas datorā ir jābūt instalētai un palaistai arī HP All-in-One programmatūrai. Lai pārbaudītu, vai HP All-in-One programmatūra darbojas datorā, kurā uzstādīta Windows operētājsistēma, atrodiet HP All-in-One ikonu sistēmas teknē, kas atrodas ekrāna lejasdaļā pa labi blakus pulkstenim.

Piezīme. Ja Windows sistēmas apgabalā tiek aizvērta ikona HP Digital Imaging Monitor, HP All-in-One var zaudēt daļu funkcionalitātes. Ja tā notiek, pilnu funkcionalitāti var atgūt, restartējot datoru vai startējot HP Photosmart programmatūru.

Šajā sadaļā ir iekļautas šādas tēmas:

- Oriģināla skenēšana datorā
- Oriģināla skenēšana uz atmiņas karti

# Oriģināla skenēšana datorā

Uz stikla novietotos oriģinālus var skenēt, izmantojot vadības paneli.

## Lai attēlu skenētu datorā

- 1. levietojiet oriģinālu ar apdrukāto pusi uz leju stikla labajā priekšējā stūrī.
- 2. Nospiediet vadības paneļa pogu Izvēlne Skenēt.
- Nospiediet ▼, lai izgaismotu Scan to Computer (Skenēt uz datoru), pēc tam nospiediet Labi.
- Ja ierīce HP All-in-One ir pieslēgta vienam vai vairākiem datoriem tīklā, veiciet šādas darbības:
  - Nospiediet Labi, lai izvēlētos Select Computer (Izvēlēties datoru). Ierīces HP All-in-One displejā tiek atvērts saraksts, kurā norādīti pievienotie datori.
    - Piezīme. Izvēlnē Select Computer (Izvēlēties datoru), iespējams, papildus tīklā pieslēgtajiem datoriem tiks atvērts to datoru saraksts, kuriem ir USB savienojums.
  - b. Nospiediet Labi, lai izvēlētos noklusējuma datoru, vai nospiediet ▼, lai izvēlētos citu datoru, pēc tam nospiediet Labi.
     Displejā tiek atvērta izvēlne Scan To (Skenēt uz), kurā uzskaitītas izvēlētajā

Displejā tiek atvērta izvēlne **Scan To** (Skenēt uz), kurā uzskaitītas izvēlētajā datorā instalētās lietojumprogrammas.

Ja HP All-in-One ir pievienota datoram nepastarpināti, izmantojot USB vadu, turpiniet ar 5. soli.

Piezīme. Labi vietā var arī nospiest Start Scan (Sākt skenēšanu).

Datorā tiek rādīts skenētā attēla priekšskatījums, kuru var rediģēt.

 Rediģējiet priekšskatījuma attēlu un, kad esat pabeidzis, noklikšķiniet uz Accept (Akceptēt).

#### Saistītās tēmas

- <u>"Vadības paneļa funkcijas</u>" 7. lpp.
- "Izvēlne Scan (Skenēšana)" 10. lpp.

# Oriģināla skenēšana uz atmiņas karti

Skenēto attēlu varat JPEG formātā nosūtīt uz atmiņas karti, kas pašreiz ir ievietota ierīcē. Tas ļauj jums izmantot fotoattēlu izdrukas opcijas, lai drukātu bez malēm un drukātu albuma lapas no skenētā attēla.

Piezīme. Ja ierīce HP All-in-One ir pievienota tīklā, skenētajam attēlam var piekļūt tikai tad, ja atmiņsa karte tiek koplietota tīklā.

### Lai skenēto attēlu saglabātu atmiņas kartē

- 1. Pārliecinieties, vai atmiņas karte ir ievietota attiecīgajā HP All-in-One kartes slotā.
- 2. levietojiet oriģinālu ar apdrukāto pusi uz leju stikla labajā priekšējā stūrī.
- 3. Nospiediet vadības paneļa pogu Izvēlne Skenēt.
- Nospiediet ▼, lai izgaismotu Scan to Memory Card (Skenēt atmiņas kartē), pēc tam nospiediet Labi.

Piezīme. Labi vietā var arī nospiest Start Scan (Sākt skenēšanu).

HP All-in-One skenē attēlu un saglabā failu atmiņas kartē JPEG formātā.

# Skenētā attēla rediģēšana

Skenēto attēlu var rediģēt, izmantojot instalēto HP All-in-One programmatūru. Skenēto dokumentu var rediģēt arī, izmantojot citu rakstzīmju optisko atpazīšanas (Optical Character Recognition — OCR) programmatūru.

Piezīme. Ja izmantojat HP Photosmart Essential, iespējams, optisko rakstzīmju atpazīšanas (Optical Character Recognition — OCR) programmatūra datorā nav instalēta. Lai instalētu OCR programmatūru, no jauna jāievieto programmatūras disks un instalēšanas opciju sadaļā Custom (Pielāgotas) jāizvēlas OCR.

Šajā sadaļā ir iekļautas šādas tēmas:

- Skenētā priekšskatījuma attēla rediģēšana
- <u>Skenēta fotoattēla vai attēla rediģēšana</u>
- Skenētā dokumenta rediģēšana

# Skenētā priekšskatījuma attēla rediģēšana

Priekšskatījuma attēla modificēšanai var izmantot **HP Scanning** skenēšanas programmatūras rīkus. Visas veiktās izmaiņas, piemēram, spilgtums, attēla veids, izšķirtspēja un citas, tiek lietotas tikai šajā skenēšanas sesijā.

Pēc attēla skenēšanas HP Photosmart programmatūrā var veikt papildu izmaiņas.

## Skenēta fotoattēla vai attēla rediģēšana

Skenēto attēlu vai fotoattēlu var rediģēt, izmantojot instalēto HP All-in-One programmatūru. Šī programmatūra ļauj pagriezt un apgriezt attēlu, kā arī pielāgot spilgtumu, kontrastu un krāsu piesātinājumu.

### Skenētā dokumenta rediģēšana

Teksta skenēšana (ko sauc arī par rakstzīmju optisko atpazīšanu jeb OCR) dod iespēju ievietot žurnālu rakstus, grāmatas vai citu drukātu materiālu teksta apstrādes programmā pilnībā rediģējamā formā. Lai sasniegtu vislabākos rezultātus, ir svarīgi apgūt pareizu OCR programmatūras lietošanu. Esiet gatavs, ka pirmajā OCR lietošanas reizē jūsu skenētajam teksta dokumentam var nebūt vislabākā kvalitāte. OCR programmatūras lietošana ir māksla, kuras apgūšanai nepieciešams laiks.

Piezīme. Ja izmantojat HP Photosmart Essential, iespējams, optisko rakstzīmju atpazīšanas (Optical Character Recognition — OCR) programmatūra datorā nav instalēta. Lai instalētu OCR programmatūru, no jauna jāievieto programmatūras disks un instalēšanas opciju sadaļā Custom (Pielāgotas) jāizvēlas OCR.

# Skenēta attēla publiskošana, nosūtot to draugiem vai radiem

Skenētos attēlus iespējams viegli nosūtīt draugiem un radiem, izmantojot tiešsaistes pakalpojumu HP Photosmart Share. HP Photosmart Share dod iespēju e-pasta ziņojumā nosūtīt attēlus citām personām vai ievietot fotoattēlus interneta fotoalbumā, vai arī nosūtīt tos uz fotodarbnīcu.

Piezīme. Šo pakalpojumu pieejamība mainās atkarībā no valsts/reģiona. Daži no šiem pakalpojumi jūsu valstī/reģionā var nebūt pieejami.

#### Lai uz dokumentu aizsūtītu noskenētu fotoattēlu

- levietojiet oriģinālu ar apdrukāto pusi uz leju stikla labajā priekšējā stūrī.
- Nospiediet Izvēlne Skenēt.
- Nospiediet Labi, lai atlasītu HP Photosmart Share un skenēto attēlu nosūtītu uz datoru. Ja HP All-in-One tīklā savienots ar vienu vai vairākiem datoriem, tiek atvērta izvēlne Select Computer (Izvēlēties datoru). Atlasiet mērķa datora nosaukumam.

- 4. Izmantojiet datorā esošo HP Photosmart Share programmatūru, lai skenēšanas rezultātu kā sīktēlu priekšskatījumu nosūtītu uz saņēmēja e-pasta adresi (pilna izmēra failu saņēmējs var lejupielādēt viņam ērtā laikā), uz interneta fotoalbumu, fotopakalpojumu sniedzējam vai uz tīklam pievienotu HP ierīci.
- Ierīce HP All-in-One skenēto fotoattēlu vai dokumentu nosūta uz datoru vai uz visām koplietotajām vietām, ko atlasījāt.

#### Saistītās tēmas

"Fotoattēlu publiskošana, izmantojot HP Photosmart programmatūru" 73. lpp.

# Skenēšanas pārtraukšana

# Lai apturētu skenēšanu

▲ Nospiediet vadības paneļa pogu Atcelt.

# 10 Kopēšanas funkciju lietošana

HP All-in-One nodrošina augstas kvalitātes krāsu un melnbaltu kopiju izgatavošanu uz dažādu veidu papīra, kā arī caurspīdīgajām filmām. Varat palielināt vai samazināt oriģināla izmēru, lai tas atbilstu konkrēta formāta papīram, mainīt kopijas gaišumu un izmantot specifiskas funkcijas, lai sagatavotu kvalitatīvas fotogrāfiju kopijas, ieskaitot kopijas bez malām.

Padoms Lai, veicot standarta kopēšanu, panāktu vislabāko kvalitāti, iestatiet papīra formātu Letter (Vēstule) vai A4, papīra veidu Plain Paper (Parasts papīrs) un kopēšanas kvalitāti uz Fast (Ātrs).

Šajā sadaļā ir iekļautas šādas tēmas:

- Kopijas izveide
- Kopējamā darba priekšskatīšana
- Pašreizejā darba kopēšanas iestatījumu mainīšana
- Noklusējuma kopēšanas iestatījumu mainīšana
- <u>Īpašu kopēšanas darbu veikšana</u>
- Kopēšanas pārtraukšana

# Kopijas izveide

Kvalitatīvas kopijas var sagatavot, izmantojot vadības paneli.

#### Kopijas sagatavošana, izmantojot kontroles paneli

- 1. Pārliecinieties, vai teknē ir ievietots papīrs.
- 2. levietojiet oriģinālu ar apdrukāto pusi uz leju stikla labajā priekšējā stūrī.
- Nospiediet Sākt melnbaltu kopēšanu vai Sākt krāsu kopēšanu, lai sāktu kopēšanu.

# Kopējamā darba priekšskatīšana

Kad esat veicis iestatījumu izmaiņas ierīcē HP All-in-One ar nolūku izveidot kopiju, varat priekšskatīt paredzamo rezultātu displejā un tikai pēc tam sākt kopēšanu.

Piezīme. Lai iegūtu precīzu piekšskatījumu, jums rūpīgi jāizvēlas savus kopēšanas iestatījumus. Automātiskie iestatījumi neatspoguļos ielādētā papīra izmēru un veidu, bet tai vietā izmantos noklusējuma iestatījumus.

Priekšskatījums ir redzams, ja izvēlas **Preview** (Priekšskatījums) izvēlnē **Copy Menu** (Izvēlne Kopēt) vai arī, ja izmanto apgriešanas funkciju, lai norādītu, kuru oriģināla daļu kopēt.

# Lai priekšskatītu kopiju no vadības paneļa

- Nospiediet Izvēlne Kopēt. Tiek atvērta izvēlne Copy Menu (Izvēlne Kopēt).
- Mainiet kopēšanas iestatījumus ierīcē HP All-in-One, lai precīzi aprakstītu vēlamo rezultātu.
- Spiediet ▼, lai izgaismotu opciju Preview (Priekšskatījums), pēc tam nospiediet Labi.

Displejā ir redzams attēls, kurš rāda, kā izskatīsies kopija.

4. Nospiediet Sākt melnbaltu kopēšanu vai Sākt krāsu kopēšanu, lai akceptētu priekšskatījumu un sāktu kopēšanu.

# Pašreizejā darba kopēšanas iestatījumu mainīšana

Ierīces HP All-in-One kopēšanas iestatījumus var pielāgot gandrīz jebkuram kopēšanas uzdevumam.

Šajā sadaļā ir iekļautas šādas tēmas:

- Kopiju skaita iestatīšana
- Papīra formāta iestatīšana kopijām
- Papīra veida iestatīšana kopijām
- Kopēšanas ātruma vai kvalitātes izvēle
- Kopijas gaišuma regulēšana

# Kopiju skaita iestatīšana

Varar uzstādīt kopiju skaitu, cik vēlaties drukāt, izmantojot iespēju **Copies** (Eksemplāri) vadības panelī vai izvēloties noteiktas iespējas programmatūras lietojumprogrammā.

# Lai iestatītu eksemplāru skaitu no vadības paneļa

- 1. Pārliecinieties, vai teknē ir ievietots papīrs.
- 2. levietojiet oriģinālu ar apdrukāto pusi uz leju stikla labajā priekšējā stūrī.
- Nospiediet Izvēlne Kopēt. Tiek atvērta izvēlne Copy Menu (Izvēlne Kopēt).
- Nospiediet ▼, lai izgaismotu Copies (Eksemplāri), pēc tam nospiediet Labi. Parādās iespēja Copies (Eksemplāri).
- Nospiediet ▲, lai izvēlētos eksemplāru skaitu, līdz pieļaujamajam maksimumam. (Maksimālais kopiju skaits ir atkarīgs no modeļa.)
- 6. Nospiediet Sākt melnbaltu kopēšanu vai Sākt krāsu kopēšanu.

# Papīra formāta iestatīšana kopijām

Papīra izmērus var iestatīt ierīcē HP All-in-One. Izvēlētajiem papīra izmēriem jāatbilst ievades teknē ievietotajam papīram.

# Lai iestatītu papīra izmēru, izmantojot vadības paneli

1. Nospiediet Izvēlne Kopēt.

Tiek atvērta izvēlne Copy Menu (Izvēlne Kopēt).

- Nospiediet ▼, lai izgaismotu Paper Size (Papīra izmērs), pēc tam nospiediet Labi. Tiek atvērta izvēlne Paper Size (Papīra izmērs).
- Spiediet pogu ▼, lai izgaismotu vajadzīgo papīra izmēru, un tad nospiediet Labi. Iepazīstieties ar šo tabulu, lai noskaidrotu, kādu papīra izmēra iestatījumu izvēlēties, pamatojoties uz papīru, kas ievietots ievades teknē.

| Papīra veids                                                                | leteicamie papīra formāta iestatījumi                                                                                                    |  |  |
|-----------------------------------------------------------------------------|----------------------------------------------------------------------------------------------------|--|--|
| Kopēšanas papīrs, vairākkārtējas<br>pielietošanas papīrs vai parasts papīrs | 8.5 x 11 inch (8,5 x 11 collu) vai A4                                                                                                    |  |  |
| Strūklprintera papīrs                                                       | 8.5 x 11 inch (8,5 x 11 collu) vai A4                                                                                                    |  |  |
| lespiedveidlapa                                                             | 8.5 x 11 inch (8,5 x 11 collu) vai A4                                                                                                    |  |  |
| Fotopapīrs                                                                  | 10 x 15 cm<br>4 x 6 inch (4 x 6 collas)<br>8.5 x 11 inch (8,5 x 11 collu)<br>A4<br>L (tikai Japānā)<br>2L (tikai Japānā)<br>20 x 25 cm (tikai Vācijā)<br>Mutsugiri (tikai Japānā) |  |  |
| Hagaki                                                                      | Hagaki (tikai Japānā)                                                                                                    |  |  |
| Caurspīdīgās plēves                                                         | 8.5 x 11 inch (8,5 x 11 collu) vai A4                                                                                                    |  |  |

# Papīra veida iestatīšana kopijām

Papīra veidu var iestatīt ierīcē HP All-in-One. Noklusētais papīra veida iestatījums kopēšanai ir **Automatic** (Automātiski), kas liek ierīcei HP All-in-One pašai atpazīt ievades teknē ievietotā papīra veidu.

# Lai iestatītu kopijām paredzētā papīra veidu

- Nospiediet Izvēlne Kopēt. Tiek atvērta izvēlne Copy Menu (Izvēlne Kopēt).
- Nospiediet ▼, lai izgaismotu Paper Type (Papīra veids), pēc tam nospiediet Labi. Tiek atvērta izvēlne Paper Type (Papīra veids).
- Spiediet ▼, līdz tiek parādīts vajadzīgais papīra veids. Iepazīstieties ar turpinājumā sniegto tabulu, lai noskaidrotu, kādu papīra veida iestatījumu izvēlēties, pamatojoties uz papīru, kas ievietots °ievades teknē.

| Papīra veids                         | Vadības paneļa iestatījums   |
|--------------------------------------|------------------------------|
| Kopēšanas papīrs vai iespiedveidlapa | Plain Paper (Parasts papīrs) |
| Papīrs HP Bright White Paper         | Plain Paper (Parasts papīrs) |

#### 10. nodaja

| Papīra veids                                                                          | Vadības paneļa iestatījums                            |  |  |
|---------------------------------------------------------------------------------------|-------------------------------------------------------|--|--|
| Fotopapīrs HP Premium Plus Photo Paper, glancēts                                      | Premium Photo (Premium fotopapīrs)                    |  |  |
| Fotopapīrs HP Premium Plus Paper, matēts                                              | Premium Photo (Premium fotopapīrs)                    |  |  |
| Fotopapīrs HP Premium Plus 10 x 15 cm (4 x 6 collas)                                  | Premium Photo (Premium fotopapīrs)                    |  |  |
| Fotopapīrs HP Photo Paper                                                             | Photo Paper (Fotopapīrs)                              |  |  |
| Fotopapīrs HP Everyday Photo Paper                                                    | Everyday Photo (Parastais fotopapīrs)                 |  |  |
| Fotopapīrs HP Everyday Photo Paper,<br>pusglancēts                                    | <b>Everyday Matte</b> (Parastais matētais fotopapīrs) |  |  |
| Papīrs HP Premium Paper                                                               | Premium Inkjet                                        |  |  |
| Cits strūklprintera papīrs                                                            | Premium Inkjet                                        |  |  |
| Papīrs brošūrām un skrejlapām<br>HP Professional Brochure & Flyer Paper<br>(glancēts) | Brochure Glossy (Brošūru papīrs, glancēts)            |  |  |
| Papīrs brošūrām un skrejlapām<br>HP Professional Brochure & Flyer Paper<br>(matēts)   | Brochure Matte (Brošūru papīrs, matēts)               |  |  |
| Caurspīdīgā plēve HP Premium vai Premium<br>Plus Inkjet Transparency Film             | Transparency (Caurspīdīga plēve)                      |  |  |
| Cita caurspīdīga plēve                                                                | Transparency (Caurspīdīga plēve)                      |  |  |
| Parasts Hagaki papīrs                                                                 | Plain Paper (Parasts papīrs)                          |  |  |
| Glancēts Hagaki papīrs                                                                | Premium Photo (Premium fotopapīrs)                    |  |  |
| L (tikai Japānā)                                                                      | Premium Photo (Premium fotopapīrs)                    |  |  |
| Uzlabots fotopapīrs                                                                   | Advanced Photo (Uzlabotais fotopapīrs)                |  |  |

4. Nospiediet Labi.

# Kopēšanas ātruma vai kvalitātes izvēle

lerīce HP All-in-One piedāvā četras iespējas kopēšanas ātruma un kvalitātes norādīšanai:

- Maximum Resolution (Maksimālā izšķirtspēja) rezultāts ir visaugstākā kvalitāte, lietojot visus papīra veidus. Izmantojot Maximum Resolution (Maksimālā izšķirtspēja), kopēšana notiek lēnāk nekā, izmantojot citus kvalitātes iestatījumus.
- lestatījums Best (Labākā) nodrošina augstu kvalitāti, izmantojot jebkāda veida papīru, kā arī novērš blīvākās lappuses vietās redzamo svītru parādīšanos. Iestatījums Best (Labākā) ļauj kopēt lēnāk kā, izmantojot iestatījumu Normal (Standarta) vai Fast (Ātri).

 lestatījums Fast (Ātri) ļauj kopēt ātrāk nekā iestatījums Normal (Standarta). Teksta kvalitāte ir līdzīga kā iestatījumam Normal (Standarta), taču attēlu kvalitāte var būt zemāka. Iestatījums Fast (Ātri) patērē mazāk tintes un pagarina tintes kasetņu kalpošanas laiku.

# Lai mainītu kopēšanas kvalitāti, izmantojot vadības paneli

- 1. Pārliecinieties, vai teknē ir ievietots papīrs.
- 2. levietojiet oriģinālu ar apdrukāto pusi uz leju stikla labajā priekšējā stūrī.
- Nospiediet Izvēlne Kopēt. Tiek atvērta izvēlne Copy Menu (Izvēlne Kopēt).
- Nospiediet ▼, lai izgaismotu Quality (Kvalitāte), pēc tam nospiediet Labi. Tiek atvērta izvēlne Quality (Kvalitāte).
- 5. Nospiediet ▼, lai izvēlētos kopijas kvalitāti.
- 6. Nospiediet Labi.

# Kopijas gaišuma regulēšana

Varat izmantot opciju Lighter/Darker (Gaišāks/tumšāks), lai regulētu kopiju kontrastu.

# Kopijas kontrasta regulēšana, izmantojot vadības paneli

- 1. Pārliecinieties, vai teknē ir ievietots papīrs.
- 2. levietojiet oriģinālu ar apdrukāto pusi uz leju stikla labajā priekšējā stūrī.
- Nospiediet Izvēlne Kopēt. Tiek atvērta izvēlne Copy Menu (Izvēlne Kopēt).
- Nospiediet ▼, lai izgaismotu Lighter/Darker (Gaišāks/tumšāks), pēc tam nospiediet Labi.

Tiek atvērta izvēlne Lighter/Darker (Gaišāks/tumšāks).

- 5. Veiciet vienu no šīm darbībām:
  - Nospiediet ▶, lai kopiju padarītu tumšāku.
  - Nospiediet </br>Iai kopiju padarītu gaišāku.
- 6. Nospiediet Labi.

# Noklusējuma kopēšanas iestatījumu mainīšana

Ja maināt kopēšanas iestatījumus no vadības paneļa, iestatījumi attiecas tikai uz konkrēto kopēšanas darbu. Lai kopēšanas iestatījumus lietotu visiem kopēšanas darbiem, iestatījumi jāsaglabā kā noklusējuma iestatījumi.

# Lai iestatītu noklusējuma kopēšanas iestatījumus, izmantojot kontrolpaneli.

- 1. Veiciet vajadzīgās kopēšanas iestatījumu izmaiņas.
- Nospiediet Izvēlne Kopēt. Tiek atvērta izvēlne Copy Menu (Izvēlne Kopēt).

- Spiediet ▼, lai izgaismotu Set As New Defaults (lestatīt kā jaunos noklusējuma iestatījumus), pēc tam nospiediet Labi. Tiek atvērta izvēlne Set As New Defaults (lestatīt kā jaunos noklusējuma iestatījumus).
- Spiediet ▼, lai izgaismotu Yes, change defaults (Jā, mainīt noklusējuma iestatījumus), pēc tam nospiediet Labi.
- Piezīme. Šeit norādītie iestatījumi tiek saglabāti tikai ierīcē HP All-in-One. Tie nemaina programmatūras iestatījumus. Izmantojot ierīcei HP All-in-One instalēto programmatūru, var saglabāt biežāk lietotos iestatījumus.

# Īpašu kopēšanas darbu veikšana

Ja neskaita standarta kopēšanas darbus, ar ierīci HP All-in-One var veikt īpašus darbus,k piemēram, kopēt bezmalu fotoattēlus un mainīt oriģinālu lielumu.

Šajā sadaļā ir iekļautas šādas tēmas:

- Fotoattēla bezmalu kopijas izgatavošana
- Oriģināla formāta maiņa, lai to pielāgotu formātam Letter vai A4
- Oriģināla formāta maiņa, lietojot pielāgotus iestatījumus
- Oriģināla apgriešana
- Kreisās piemales pārbīdīšana
- Kopijas kvalitātes uzlabošana

# Fotoattēla bezmalu kopijas izgatavošana

Lai nodrošinātu vislabāko fotogrāfijas kopēšanas kvalitāti, ievietojiet 10 x 15 cm fotopapīru fototeknē un izmainiet kopēšanas iestatījumus tā, lai tie atbilstu fototeknē esošajam papīram un foto uzlabojumiem.

#### Fotogrāfijas bezmalu kopijas sagatavošana, izmantojot kontroles paneli

1. levietojiet fototeknē fotopapīru, kura izmērs nepārsniedz 10 x 15 cm.

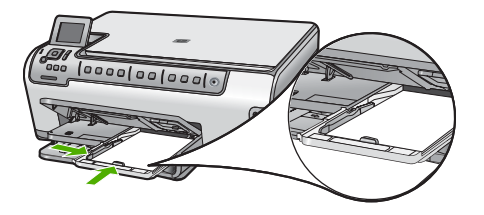

- Ievietojiet fotoattēla oriģinālu stikla labajā priekšējā stūrī ar attēlu uz leju. Novietojiet fotogrāfiju tā, lai garākā mala būtu stikla priekšējās malas pusē, kā tas redzams iegravētajās norādēs ap skenēšanas stiklu.
- Nospiediet Sākt melnbaltu kopēšanu vai Sākt krāsu kopēšanu. Ierīce HP All-in-One izgatavo oriģinālās fotogrāfijas kopiju bez malām.
  - Piezīme. Ja fototeknē ievietojāt sašūtu papīru, šuvi no fotoattēla varat izņemt, kad tinte ir pavisam izžuvusi.
  - Padoms Ja izdrukām nav noņemtas malas, iestatiet papīra veidu Premium Photo (Premium fotopapīrs) un pēc tam mēģiniet izveidot kopiju vēlreiz.

## Saistītās tēmas

- "<u>10 x 15 cm (4 x 6 collu) fotopapīra ievietošana</u>" 39. lpp.
- "Papīra veida iestatīšana kopijām" 89. lpp.

# Oriģināla formāta maiņa, lai to pielāgotu formātam Letter vai A4

Lai ietilpinātu kopiju lappuses apdrukājamās daļas robežās, neriskējot apgriezt oriģinālmateriālu, var izmantot funkciju **Fit to Page** (letilpināt lappusē). Tas var noderēt, samazinot vai palielinot oriģinālmateriālu. Piemēram:

- Ja jūs palielināt 10 x 15 cm fotoattēlu, lai izgatavotu pilnizmēra kopiju bez malām uz Letter vai A4 formāta papīra, dažas jūsu fotoattēla daļas būs apgrieztas. Funkcija Fit to Page (letilpināt lappusē) palielinās fotoattēlu pēc iespējas lielāku, lai ietilpinātu lappusē, neapgriežot fotoattēla daļu.
- Ja oriģināla attēls vai teksts aizņem visu lapu, neatstājot malas, izmantojiet iespēju Fit to Page (letilpināt lappusē), lai samazinātu oriģinālu un teksts vai attēls gar lapas malām netiktu nevajadzīgi apgriezts.
- Piezīme. Lai mainītu oriģināla lielumu, nemainot tā proporcijas, var gadīties, ka HP All-in-One atstās ap papīra malām nevienmērīgu daudzumu balta laukuma.

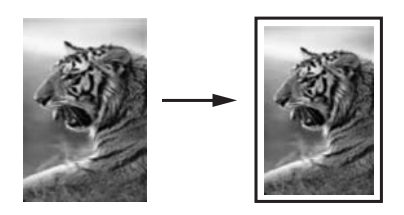

# Lai mainītu dokumenta izmēru, izmantojot vadības paneli

- 1. Pārliecinieties, vai teknē ir ievietots papīrs.
- 2. levietojiet oriģinālu ar apdrukāto pusi uz leju stikla labajā priekšējā stūrī.
- Nospiediet Izvēlne Kopēt. Tiek atvērta izvēlne Copy Menu (Izvēlne Kopēt).

- Nospiediet ▼, lai izgaismotu Size (Izmērs), pēc tam nospiediet Labi. Tiek atvērta izvēlne Size (Izmērs).
- Nospiediet ▼, lai izgaismotu Fit to Page (letilpināt lappusē), pēc tam nospiediet Labi.

# Oriģināla formāta maiņa, lietojot pielāgotus iestatījumus

Varat lietot izvēlētos pielāgotos iestatījumus, lai samazinātu vai palielinātu dokumenta kopiju.

#### Lai iestatītu pielāgotu izmēru, izmantojot vadības paneli

- 1. Pārliecinieties, vai teknē ir ievietots papīrs.
- 2. levietojiet oriģinālu ar apdrukāto pusi uz leju stikla labajā priekšējā stūrī.
- Nospiediet Izvēlne Kopēt. Tiek atvērta izvēlne Copy Menu (Izvēlne Kopēt).
- Nospiediet ▼, lai izgaismotu Size (Izmērs), pēc tam nospiediet Labi. Tiek atvērta izvēlne Size (Izmērs).
- Nospiediet ▼, lai izgaismotu Custom 100% (Pielāgots 100%), pēc tam nospiediet Labi.

Tiek atvērta izvēlne Custom 100% (Pielāgots 100%).

 Nospiediet ▼ vai ▲, lai izvēlētos procentu daudzumu, tādējādi samazinot vai palielinot kopiju.

(Minimālais un maksimālais procentu skaits, lai mainītu kopijas izmēru, ir atkarīgs no modeļa.)

7. Nospiediet Labi.

# Oriģināla apgriešana

Kad esat veicies ierīces HP All-in-One iestatīšanu kopēšanai, varat izmantot apgriešanas funkciju, lai norādītu noteiktu kopējamā oriģināla daļu.

#### Lai apgrieztu kopiju, izmantojot vadības paneli

1. Nospiediet Izvēlne Kopēt.

Tiek atvērta izvēlne Copy Menu (Izvēlne Kopēt).

- Mainiet kopēšanas iestatījumus ierīcē HP All-in-One, lai precīzi aprakstītu vēlamo rezultātu.
- Spiediet ▼, lai izgaismotu opciju Crop (Apgriezt), pēc tam nospiediet Labi. Atveras izvēlne Crop (Apgriezt).
- Spiediet virzienu bulttaustiņus, lai pārvietotu kursoru uz augšējo kreiso stūri, no kurienes vēlaties sākt apgriešanu un tad nospiediet Labi.
- Spiediet ▼ un ▶, lai pārvietotu kursoru uz apgriešanas apgabala apakšējo labo stūri un tad nospiediet Labi.

lerīce HP All-in-One displejā parāda paredzamā rezultāta priekšskatījuma attēlu.

 Nospiediet Sākt melnbaltu kopēšanu vai Sākt krāsu kopēšanu, lai akceptētu priekšskatījumu un sāktu kopēšanu.

# Kreisās piemales pārbīdīšana

Izmantojot opciju **Margin Shift** (Pārcelt apmali), var pārbīdīt izveidojamās kopijas kreiso piemali. Tas var noderēt, iesienot vai sacaurumojot izveidotās kopijas. Ierīce HP All-in-One izveidotajās kopijās pārbīda attēlu pa labi par 0.95 cm.

Piezīme. Ja ir iespējota funkcija Margin Shift (Pārcelt apmali), kopijas attēla labo malu var apgriezt.

#### Lai pārbīdītu kopijas piemali, izmantojot vadības paneli

- Nospiediet Izvēlne Kopēt. Tiek atvērta izvēlne Copy Menu (Izvēlne Kopēt).
- Mainiet kopēšanas iestatījumus ierīcē HP All-in-One, lai precīzi aprakstītu vēlamo rezultātu.
- Spiediet ▼, lai izgaismotu opciju Margin Shift (Pārcelt apmali), pēc tam nospiediet Labi.

Atveras izvēlne Margin Shift (Pārcelt apmali).

- 4. Spiediet ▼, lai izgaismotu opciju On (leslēgts), pēc tam nospiediet Labi.
- Lai sāktu kopēšanu, nospiediet Sākt melnbaltu kopēšanu vai Sākt krāsu kopēšanu.

### Kopijas kvalitātes uzlabošana

Varat izmantot funkciju **Enhancements** (Uzlabojumi), lai pielāgotu teksta dokumentu kvalitāti, paaugstinot melnā teksta malu asumu, vai pielāgotu fotogrāfijas, uzlabojot gaišās krāsas, kuras citādi ir baltas.

Uzlabojums **Mixed** (Jaukts) ir noklusējuma vērtība. Izmantojiet uzlabojumu **Mixed** (Jaukts), lai padarītu asākas malas vairumam oriģinālu. Varat izmantot uzlabojumus **Photo** (Fotoattēls), lai uzlabotu gaišāko krāsu kvalitāti, jo pretējā gadījumā šīs krāsas kopijas izdrukā var būt baltas.

Ja parādās kāds no tālāk minētajiem defektiem, izslēdziet uzlabojumu **Text** (Teksts), tā vietā izvēloties **Photo** (Fotoattēls) vai **None** (Nekāds):

- Ap tekstu jūsu kopijā ir parādījušies izkliedēti krāsaini punktiņi
- Lieli, melni burtveidoli izskatās notraipīti (nevis gludi)
- Šauri, krāsaini objekti vai līnijas vietām ir melnas
- Gaišās vai mēreni pelēkās zonās parādās graudainas vai baltas horizontālas svītras

#### Neskaidra dokumenta kopēšana, izmantojot vadības paneli

- 1. Pārliecinieties, vai teknē ir ievietots papīrs.
- levietojiet oriģinālu ar apdrukāto pusi uz leju stikla labajā priekšējā stūrī.
- Nospiediet Izvēlne Kopēt. Tiek atvērta izvēlne Copy Menu (Izvēlne Kopēt).
- Nospiediet ▼, lai izgaismotu Enhancements (Uzlabojumi), pēc tam nospiediet Labi.

Tiek atvērta izvēlne Enhancements (Uzlabojumi).

- 5. Nospiediet ▼, lai izgaismotu Text (Teksts), pēc tam nospiediet Labi.
- 6. Nospiediet Sākt melnbaltu kopēšanu vai Sākt krāsu kopēšanu.

# Lai kopētu pārgaismotu fotogrāfiju

- 1. Pārliecinieties, vai teknē ir ievietots papīrs.
- Fotogrāfiju uz stikla novietojiet tā, lai tās garākā mala atrastos pie stikla priekšējās malas.
  - levietojiet oriģinālu ar apdrukāto pusi uz leju stikla labajā priekšējā stūrī.
- Nospiediet Izvēlne Kopēt. Tiek atvērta izvēlne Copy Menu (Izvēlne Kopēt).
- Nospiediet ▼, lai izgaismotu Enhancements (Uzlabojumi), pēc tam nospiediet Labi.

Tiek atvērta izvēlne Enhancements (Uzlabojumi).

- 5. Nospiediet **v**, lai izgaismotu **Photo** (Fotoattēls), pēc tam nospiediet **Labi**.
- 6. Nospiediet Sākt melnbaltu kopēšanu vai Sākt krāsu kopēšanu.

# Kopēšanas pārtraukšana

# Lai apturētu kopēšanu

Uz vadības paneļa nospiediet Atcelt.

# 11 Atskaišu un formu drukāšana

Izmantojot ierīci HP All-in-One, var drukāt pašpārbaudes atskaites. Tāpat varat drukāt formas, piemēram, uz līnijpapīra vai kontrolsarakstus.

Šajā sadaļā ir iekļautas šādas tēmas:

- lekšējās pārbaudes atskaites drukāšana
- Formu drukāšana

# lekšējās pārbaudes atskaites drukāšana

Ja rodas izdrukas problēmas, pirms tintes kasetņu nomaiņas izdrukājiet pašpārbaudes atskaiti. Šī atskaite sniedz lietderīgu informāciju par jūsu ierīces vairākiem aspektiem, arī par tintes kasetnēm.

#### Lai izdrukātu pašpārbaudes atskaiti

- 1. levietojiet ievades teknē baltu Letter, A4 vai Legal formāta papīru.
- 2. Nospiediet lestatīšana.
- 3. Nospiediet **v**, lai izgaismotu **Tools** (Rīki), pēc tam nospiediet **Labi**.
- Nospiediet ▼, lai izgaismotu Self-Test Report (lekšējās pārbaudes atskaite), pēc tam nospiediet Labi.

HP All-in-One izdrukā paštesta atskaiti, kas satur sekojošu informāciju:

- Product information (Informācija par produktu): ietver modeļa numuru, sērijas numuru un citu informāciju par produktu.
- Revision information (Versijas Informācija): aparatūras programmatūras versijas numurs.
- Ink delivery system information (Informācija par tintes piegādes sistēmu): uzrāda katras tintes kasetnes aptuveno tintes līmeni, katras tintes kasetnes statusu, katras tintes kasetnes instalēšanas datumu un katras tintes kasetnes derīguma termiņa beigu datumu.
- Print quality pattern (Izdrukas kvalitātes raksts): attēlo sešus krāsu blokus, kas simbolizē katru no sešām ievietotajām kasetnēm. Saliedēti, līdzeni krāsu bloki nozīmē, ka ar drukas kvalitāti viss ir kārtībā. Ja redzamas svītras vai kāds no blokiem nav redzams, notīriet drukas galviņu, veicot sadaļā "Drukas galviņas tīrīšanas" 105. lpp. aprakstīto procedūru. Ja pēc drukas galviņas tīrīšanas krāsu bloki joprojām norāda uz kvalitātes problēmām, izlīdziniet drukas kasetni, izpildot nodaļā "Printera līdzināšana" 104. lpp. aprakstītās darbības. Ja pēc tīrīšanas un līdzināšanas atbilstošie krāsu bloki joprojām norāda uz kvalitātes problēmām, sazinieties ar HP klientu atbalsta dienestu.

| Print Quality Pattern The following test pattern holes should be a set of 6 color hars without any streaks or missing bars. Perform a clean print heat mainer (if the test mittern exhibits we taroaks or mission hars. |                                                         |                                                                                                    |                                                                                                    |                                                                                                    |  |  |  |
|----------------------------------------------------------------------------------------------------|---------------------------------------------------------|----------------------------------------------------------------------------------------------------|----------------------------------------------------------------------------------------------------|----------------------------------------------------------------------------------------------------|--|--|--|
|                                                                                                    |                                                         |                                                                                                    |                                                                                                    |                                                                                                    |  |  |  |
|                                                                                                    |                                                         |                                                                                                    |                                                                                                    | Contraction of the                                                                                                    |  |  |  |
|                                                                                                    |                                                         |                                                                                                    |                                                                                                    |                                                                                                    |  |  |  |
|                                                                                                    |                                                         |                                                                                                    |                                                                                                    |                                                                                                    |  |  |  |
|                                                                                                    |                                                         | -                                                                                                    |                                                                                                    | - Contraction of the local division of the local division of the l |  |  |  |
|                                                                                                    | est pattern below sh<br>st pattern exhibits v<br>Yabow: | ny Pattern<br>vat pattern below should be a set of 6 cod<br>st pattern exhibits white streaks or missi<br>Yaliwe: Li Cyan | og Fattern<br>est pattern eldens skould be a set of 6 color bars withhout any<br>spattern eddilits white streads or missing bars.<br>Yellow: IACyue Cyue | vs Pattern<br>vst pattern elektris white streaks or missing bars.<br>St pattern elektris white streaks or missing bars.<br>Yellow: IAOyue Oyue Is Maguste.                                                                                                    |  |  |  |

• **History log** (Vēstures žurnāls): satur informāciju, kas var tikt izmantota diagnostikai, ja nepieciešams zvanīt HP klientu atbalsta dienestam.

# Formu drukāšana

Ierīcē HP All-in-One ir iebūvētas veidnes, kas uz vienkārša Letter vai A4 formāta papīra Jauj drukāt vispārīgas formas, tādas kā šauru vai platu rūtotu piezīmju papīru, milimetrpapīru, uzdevumu kontrolsarakstus un nošu lapas.

### Lai drukātu veidlapas, izmantojot vadības paneli

- 1. Pārliecinieties, vai teknē ir ievietots papīrs.
- Nospiediet lestatīšana. Tiek atvērta izvēlne lestatīšana.
- Spiediet ▼, lai izgaismotu opciju Printable School Papers (Drukājami skolas papīri), pēc tam nospiediet Labi.

Tiek atvērta izvēlne Printable School Papers (Drukājami skolas papīri).

- Nospiediet ▼, lai izgaismotu veidlapu, ko vēlaties drukāt, tad spiediet Labi.
- Nospiediet ▲ vai ▼, lai izgaismotu drukājamo lapu skaitu, kādā vēlaties drukāt, tad spiediet Labi.

# 12 Ierīces HP All-in-One apkope

HP All-in-One neprasa lielas rūpes. Dažkārt nepieciešams notīrīt stiklu un vāciņu, lai no virsmas noņemtu putekļus un iegūtu skaidras kopijas un ieskenētos materiālus. Vajadzēs arī nomainīt tintes kasetnes, tīrīt drukas galviņas bloku un ik pa laikam printeri izlīdzināt. Šajā nodaļā sniegti norādījumi, kā saglabāt HP All-in-One vislabākajā darba kārtībā. Pēc vajadzības veiciet šīs vienkāršās uzturēšanas darbības.

Šajā sadaļā ir iekļautas šādas tēmas:

- Ierīces HP All-in-One tīrīšana
- <u>Tintes aptuvenā līmeņa pārbaude</u>
- Darbs ar tintes kasetnēm
- Samaziniet strāvas patēriņu, kad ierīce HP All-in-One ir izslēgta
- Pašapkopes skaņas
- Ierīces HP All-in-One izslēgšana

# lerīces HP All-in-One tīrīšana

Lai nenosmērētu kopijas un skenēšanai izmantojamos materiālus, skenēšanas stikls un vāka pamatne jātīra. Ieteicams noslaucīt putekļus arī no HP All-in-One korpusa ārpuses.

Padoms Varat iegādāties HP tīrīšanas komplektu strūklprinteriem un All-in-One ierīcēm (Q6260A), kas nodrošina visu nepieciešamo drošai HP ierīču tīrīšanai. Lai saņemtu papildinformāciju, apmeklējiet vietni: <u>www.shopping.hp.com/accessories-</u> <u>store/printer</u>.

Šajā sadaļā ir iekļautas šādas tēmas:

- <u>Stikla tīrīšana</u>
- Vāka pamatnes tīrīšana
- Korpusa ārpuses tīrīšana

# Stikla tīrīšana

Pirkstu nospiedumi, traipi, mati un putekļi uz galvenās stikla virsmas palēnina iekārtas darbību un ietekmē kopēšanas un skenēšanas darbu precizitāti.

# Lai notīrītu stiklu

- 1. Izslēdziet HP All-in-One un paceliet vāku.
- Notīriet stiklu, izmantojot ar neabrazīvu stikla tīrīšanas līdzekli, nedaudz samitrinātu mīkstu drānu vai sūkli.
  - △ Uzmanību Neizmantojiet abrazīvus materiālus, acetonu, benzolu vai oglekļa tetrahlorīdu, jo šīs vielas var sabojāt stiklu. Šķidrumu nedrīkst liet vai pūst tieši uz stikla virsmas. Šķidrums var nokļūt zem stikla un izraisīt ierīces bojājumus.

- Pēc tam vāku nepieciešams nosusināt ar sausu, mīkstu drānu, kurā nav vilnas, lai neatstātu šķidruma pilienus.
- 4. leslēdziet HP All-in-One.

## Vāka pamatnes tīrīšana

Uz baltās dokumentu pamatnes, kas atrodas zem ierīces HP All-in-One vāka, var sakrāties netīrumi.

#### Lai notīrītu vāka turētāju

- 1. Izslēdziet HP All-in-One un paceliet vāku.
- Dokumentu turētāja tīrīšanai izmantojiet mīkstu drānu vai sūkli, kas samitrināts vājā ziepjūdenī vai siltā ūdenī.

Uzmanīgi notīriet turētāju, lai aizvāktu putekļus. Turētāju nedrīkst berzt.

- 3. Pēc tam vāku nepieciešams nosusināt ar sausu, mīkstu drānu, kurā nav putekļu.
  - Uzmanību Nav ieteicams lietot no papīra gatavotus tīrīšanas līdzekļus, jo tie var saskrāpēt virsmu.
- Ja nepieciešama papildus tīrīšana, atkārtojiet iepriekšējās darbības, lietojiet izopropilspirtu un pēc tam rūpīgi notīriet turētāju ar mitru drānu, lai uz turētāja nepaliktu spirta nosēdumi.
  - △ Uzmanību Izvairieties no alkohola nokļūšanas uz stikla vai HP All-in-One ārpuses, jo tas var izraisīt ierīces bojājumus.

# Korpusa ārpuses tīrīšana

Lai no korpusa noslaucītu putekļus, smērējumus un traipus, izmantojiet mīkstu drānu vai viegli samitrinātu sūkli. Ierīces HP All-in-One iekšpusi tīrīt nav nepieciešams. Nepieļaujiet šķidruma nokļūšanu vadības panelī vai HP All-in-One iekšpusē.

△ Uzmanību Lai nesabojātu ierīces HP All-in-One ārpusi, nelietojiet spirtu un to saturošus tīrīšanas līdzekļus.

# Tintes aptuvenā līmeņa pārbaude

Var viegli uzzināt, kad būs jāmaina tintes kasetne, pārbaudot tintes padeves līmeni. Tintes padeves līmenis parāda tintes kasetnē atlikušās tintes aptuveno līmeni.

Piezīme. HP All-in-One var noteikt tikai oriģinālās HP tintes līmeni. Ja tintes kasetnes ir atkārtoti uzpildītas vai tās ir izmantotas citās ierīcēs, iespējams, tintes līmenis tiek fiksēts neprecīzi.

**Piezīme.** Kasetņu tinte drukāšanas procesā tiek izmantota dažādos veidos, tai skaitā arī incializēšanā, kuras laikā ierīce un kasetnes tiek sagatavotas drukāšanai, un drukas galviņas apkalpošanā, pateicoties kurai drukas sprauslas tiek uzturētas tīras un tinte plūst vienmērīgi. Kad kasetne ir izlietota, tajā paliek tintes pārpalikumi. Papildinformācija ir atrodama vietnē www.hp.com/go/inkusage.

### Lai pārbaudītu tintes līmeni, izmantojot vadības paneli

- 1. Nospiediet lestatīšana.
- 2. Nospiediet ▼, lai izgaismotu Tools (Rīki), pēc tam nospiediet Labi.
- Nospiediet ▼, lai izgaismotu Display Ink Gauge (Parādīt tintes mēru), pēc tam nospiediet Labi.

HP All-in-One rāda mērītāju, kas parāda prognozējamo tintes līmeni visām uzstādītajām kasetnēm.

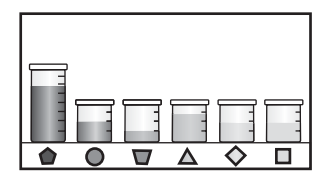

4. Nospiediet jebkuru pogu, lai atgrieztos izvēlnē Tools (Rīki).

#### Lai pārbaudītu tintes līmeni, izmantojot HP Photosmart programmatūru

- Programmā HP Solution Center (HP Kompetences centrs) noklikšķiniet uz Settings (lestatījumi), norādiet uz Print Settings (Drukas iestatījumi) un pēc tam noklikšķiniet uz Printer Toolbox (Printera rīklodziņš).
  - Piezīme. Logu Printer Toolbox (Printera rīklodziņš) var atvērt arī no dialoglodziņa Print Properties (Drukas rekvizīti). Dialoglodziņā Print Properties (Drukas rekvizīti) noklikšķiniet uz cilnes Services (Pakalpojumi) un pēc tam noklikšķiniet uz Service this device (Veikt šīs ierīces apkalpošanu).

Tiek parādīts lodziņš Printer Toolbox (Printera rīklodziņš).

- Noklikšķiniet uz cilnes Estimated Ink Levels (Aptuvenais tintes līmenis). Tiek parāds aptuvenais tintes līmeni tintes kasetnēs.
- Padoms Lai noteiktu, vai ir pienācis laiks nomainīt tintes kasetnes, var izdrukāt pašpārbaudes atskaiti.

#### Saistītās tēmas

"lekšējās pārbaudes atskaites drukāšana" 97. lpp.

# Darbs ar tintes kasetnēm

Lai panāktu, ka HP All-in-One nodrošina vislabāko drukas kvalitāti, jāveic vienkārša tehniskā apkope un pēc atbilstoša ziņojuma parādīšanas displejā jānomaina tintes kasetnes.

Šajā sadaļā ir iekļautas šādas tēmas:

- <u>Tintes kasetņu maiņa</u>
- Printera līdzināšana
- Drukas galviņas tīrīšana

- <u>Tintes kasetnes kontaktu tīrīšana</u>
- Tintes notīrīšana no ādas un apģērba

# Tintes kasetņu maiņa

Rīkojieties saskaņā ar šiem noradījumiem, ja nepieciešams nomainīt tintes kasetnes.

Piezīme. Ja tintes kasetnes HP All-in-One ievietojat pirmo reizi, pārliecinieties, ka izmantojat tintes kasetnes, kas bija komplektā ar ierīci. Tintei šajās kasetnēs ir īpaša formula, kas pirmajā ievietošanas reizē ļauj tintei sajaukties ar tinti drukas galviņas blokā.

Ja jums vēl nav jaunu HP All-in-One tintes kasetņu, lai tās pasūtītu, apmeklējiet <u>www.hp.com/buy/supplies</u>. Ja tas tiek pieprasīts, izvēlieties savu valsti/reģionu, izpildiet norādījumus, lai izvēlētos vajadzīgo izstrādājumu, un pēc tam lapā noklikšķiniet uz kādas no iepirkšanās saitēm.

## Tintes kasetņu nomaiņa

- 1. Pārbaudiet, vai ierīce HP All-in-One ir ieslēgta.
- Atveriet tintes kasetņu turētāja vāku, ceļot tās augšup no ierīces priekšpuses centra, līdz vāks nofiksējas atvērtā stāvoklī.

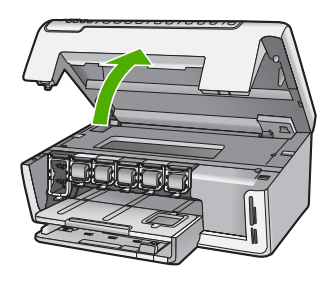

 Piespiediet fiksatoru, kurš atrodas zem nomaināmās tintes kasetnes, un tad paceliet fiksatoru uz augšu.

Ja nomaināt melnās tintes kasetni, paceliet fiksatoru, kas atrodas vistālāk pa labi.

Ja maināt vienu no piecām krāsu tintes kasetnēm, piemēram, dzelteno, gaišo ciāna (zilo), ciāna, gaišo fuksīna (rozā) vai fuksīna, paceliet attiecīgo fiksatoru, kas atrodas centrā.

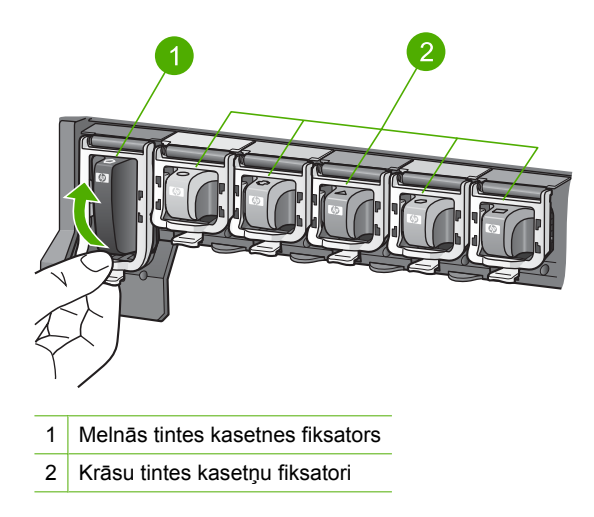

4. Velciet tintes kasetni no slota uz savu pusi, lai to izņemtu.

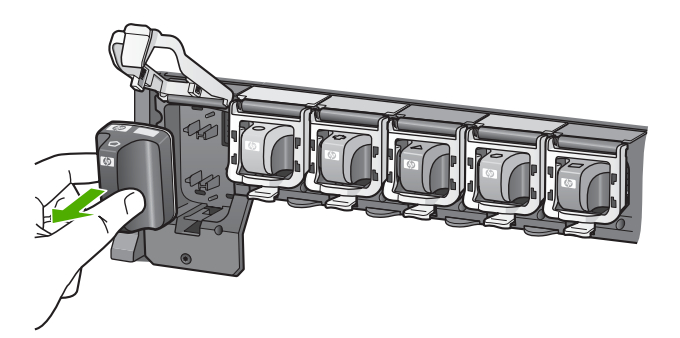

 Izņemiet jauno tintes kasetni no iepakojuma un, turot aiz roktura, iebīdiet to tukšajā slotā.

Pieskaņojiet tintes kasetnes krāsu un veidu krāsai un veidam uz drukas kasetņu turētāja.

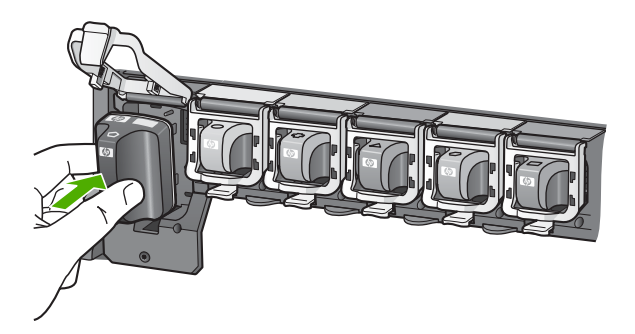

6. Aizveriet fiksatoru un pārliecinieties, ka tas ir noslēgts.

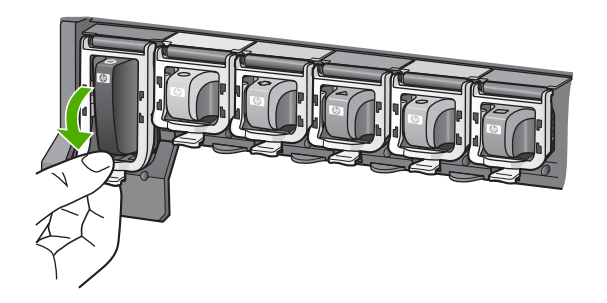

- 7. Atkārtojiet 3. 6. darbību ar katru nomaināmo tintes kasetni.
- 8. Aizveriet drukas kasetņu turētāja vāku.

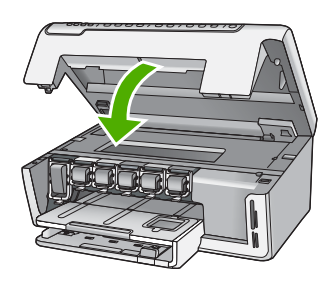

# Saistītās tēmas

"Tintes krājumu iegādāšanās" 109. lpp.

# Printera līdzināšana

Kad sākotnējās uzstādīšanas laikā tiek ievietotas tintes kasetnes, ierīce HP All-in-One automātiski izlīdzina drukas galviņu. Lai nodrošinātu lielisku drukas kvalitāti, ierīce

HP All-in-One izlīdzina drukas galviņu arī periodiskas apkopes nolūkā. Izmantojiet šo funkciju, ja paštesta atskaitē krāsu veidnos redzamas švīkas vai baltas līnijas.

Ja pēc printera līdzināšanas vēl joprojām pastāv problēmas ar drukas kvalitāti, iztīriet drukas galviņu. Ja drukas kvalitātes problēmas neizdodas novērst arī pēc līdzināšanas un tīrīšanas, sazinieties ar HP klientu atbalsta dienestu.

#### Lai līdzinātu printeri, izmantojot vadības paneli

- 1. levietojiet ievades teknē baltu Letter, A4 vai Legal formāta papīru.
- 2. Nospiediet lestatīšana. Tiek atvērta izvēlne lestatīšana.
- 3. Nospiediet ▼, lai izceltu Tools (Rīki), pēc tam nospiediet Labi. Tiek atvērta izvēlne Tools (Rīki).
- Nospiediet ▼, lai izceltu Align Printer (Līdzināt printeri), pēc tam nospiediet Labi.
- 5. HP All-in-One izdrukā testa lappusi, izlīdzina drukas galviņu un kalibrē printeri. Šo lapu varat izmest vai lietot atkārtoti.

Tiek izvadīts veiksmes vai klūmes ziņojums.

- 躇 Piezīme. Ja ievades teknē ir krāsains papīrs, kad izlīdzināt printeri, līdzināšana neizdoties. levietojiet ievades teknē nelietotu parasto balto papīru un vēlreiz mēģiniet veikt izlīdzināšanu.
- 6. Nospiediet Labi, lai turpinātu.

#### Printera līdzināšana no HP Photosmart programmatūras

- 1. levietojiet ievades teknē baltu Letter, A4 vai Legal formāta papīru.
- 2. Programmā HP Solution Center (HP Kompetences centrs) noklikšķiniet uz Settings (lestatījumi), norādiet uz Print Settings (Drukas iestatījumi) un pēc tam noklikšķiniet uz Printer Toolbox (Printera rīklodziņš).
  - Piezīme. Logu Printer Toolbox (Printera rīklodziņš) var atvērt arī no dialoglodzina Print Properties (Drukas rekvizīti). Dialoglodzinā Print Properties (Drukas rekvizīti) noklikšķiniet uz cilnes Services (Pakalpojumi) un pēc tam noklikšķiniet uz Service this device (Veikt šīs ierīces apkalpošanu).

Tiek parādīts lodziņš Printer Toolbox (Printera rīklodziņš).

- Noklikšķiniet uz zīmnes Device Services (lerīces pakalpojumi).
- Noklikšķiniet uz Align the Printer (Izlīdzināt printeri).

HP All-in-One izdrukā testa lappusi, izlīdzina drukas galviņu un kalibrē printeri. Šo lapu varat izmest vai lietot atkārtoti.

#### Saistītās tēmas

"Drukas galviņas tīrīšana" 105. lpp.

## Drukas galviņas tīrīšana

Izmantojiet šo funkciju, ja paštesta atskaitē krāsu veidņos redzamas švīkas vai baltas līnijas. Neveiciet tintes kasetņu tīrīšanu bez vajadzības, jo tas nelietderīgi iztērē tinti un samazina tintes sprauslu kalpošanas laiku.

# Drukas galviņas tīrīšana no vadības paneļa

- 1. Ievietojiet ievades teknē vēstuļu vai A4 formāta nelietotu parasto balto papīru.
- 2. Nospiediet lestatīšana.
- 3. Nospiediet ▼, lai izgaismotu **Tools** (Rīki), pēc tam nospiediet **Labi**.
- Nospiediet ▼, lai izgaismotu Clean Printhead (Tīrīt drukas galviņu), pēc tam nospiediet Labi.

HP All-in-One tīra drukas galviņu un izdrukā lapu, kuru jūs pēc tam varat izmest vai pārstrādāt.

# Lai no HP Photosmart programmatūras veiktu drukas galviņas tīrīšanu

- 1. levietojiet ievades teknē baltu Letter, A4 vai Legal formāta papīru.
- Programmā HP Solution Center (HP Kompetences centrs) noklikšķiniet uz Settings (lestatījumi), norādiet uz Print Settings (Drukas iestatījumi) un pēc tam noklikšķiniet uz Printer Toolbox (Printera rīklodziņš).
  - Piezīme. Logu Printer Toolbox (Printera rīklodziņš) var atvērt arī no dialoglodziņa Print Properties (Drukas rekvizīti). Dialoglodziņā Print Properties (Drukas rekvizīti) noklikšķiniet uz cilnes Services (Pakalpojumi) un pēc tam noklikšķiniet uz Service this device (Veikt šīs ierīces apkalpošanu).

Tiek parādīts lodziņš Printer Toolbox (Printera rīklodziņš).

- 3. Noklikšķiniet uz zīmnes Device Services (lerīces pakalpojumi).
- 4. Noklikšķiniet uz Clean the Print Head (Tīrīt drukas galviņu).
- Izpildiet norādes, līdz esat apmierināts ar izdruku kvalitāti, un pēc tam noklikšķiniet uz Done (Gatavs).

Ja pēc drukas galviņas tīrīšanas drukas kvalitāte vēl joprojām šķiet slikta, pamēģiniet izlīdzināt printeri. Ja drukas kvalitātes problēmas neizdodas novērst arī pēc tīrīšanas un līdzināšanas, sazinieties ar HP klientu atbalsta dienestu.

# Saistītās tēmas

"Printera līdzināšana" 104. lpp.

# Tintes kasetnes kontaktu tīrīšana

Notīriet tintes kasetnes vara krāsas kontaktus, ja ir uzstādītas visas tintes kasetnes un printera displejā tiek parādīts paziņojums, ka trūkst kādas kasetnes vai tā ir bojāta.

Pirms tintes kasetnes kontaktvirsmu tīrīšanas izņemiet tintes kasetni un pārbaudiet, vai tintes kasetnes kontaktvirsmas un slots nav nosprostoti, un pēc tam ievietojiet tintes kasetni atpaka]. Ja printeris joprojām rāda paziņojumu, ka kasetnes nav vai tā ir bojāta, notīriet tintes kasetnes kontaktus. Ja saņemat šo paziņojumu arī pēc kontaktu tīrīšanas, tintes kasetne jāmaina. Izņemiet bojāto tintes kasetni un aplūkojiet garantijas beigu datumu tās apakšā. Ja garantijas beigu datums vēl nav pienācis, sazinieties ar HP klientu atbalstu, lai iegūtu citu tintes kasetni.
Pārliecinieties, ka jūsu rīcībā ir šādi materiāli:

- Sausa putugumijas slotiņa, drāna, kas nesatur vilnu vai cits materiāls, kas nesadalās un neatstāj šķiedras.
- Destilēts, filtrēts vai pudelē iepildīts ūdens (ūdensvada ūdens var saturēt sārņus, kas var sabojāt tintes kasetnes).
- △ Uzmanību Tintes kasetņu kontaktu tīrīšanai nedrīkst izmantot tīrīšanas līdzekļus vai spirtu. Šīs vielas var sabojāt tintes kasetni vai HP All-in-One.

#### Tintes kasetnes kontaktu tīrīšana

- 1. Pārliecinieties, ka HP All-in-One ir ieslēgta.
- 2. Paceliet drukas kasetņu turētāja vāku.
- Piespiediet fiksatoru, kurš atrodas zem tīrāmās tintes kasetnes, un tad paceliet fiksatoru uz augšu.
  - Piezīme. Neizņemiet vairākas tintes kasetnes vienlaicīgi. Izņemiet un notīriet katru tintes kasetni atsevišķi. Neatstājiet tintes kasetni ārpus HP All-in-One ilgāk par 30 minūtēm.
- 4. Pārbaudiet, vai uz tintes kasetnes kontaktiem nav uzkrājusies tinte un gruži.
- Iemērciet tīru putugumijas slotiņu vai vilnu nesaturošu drānu destilētā ūdenī un izspiediet visu lieko ūdeni.
  - Piezīme. Turiet tintes kasetni aiz tās roktura. Nepieskarieties vara krāsas kontaktiem ar rokām vai jebko citu, izņemot vai putugumijas sūklīti vai drāniņu bez plūksnām.
- 6. Notīriet vienīgi vara krāsas kontaktus.

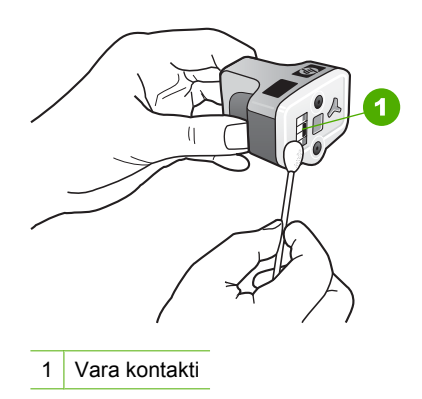

- 7. levietojiet tintes kasetni atpakaļ tās slotā un piespiediet fiksatoru, līdz tā nofiksējas.
- 8. Ja nepieciešams, atkārtojiet šīs darbības ar parējām tintes kasetnēm.
- 9. Uzmanīgi aizveriet drukas kasetņu turētāja vāku.

#### Saistītās tēmas

- <u>"Tintes kasetņu maiņa</u>" 102. lpp.
- "Tintes kasetnes garantijas informācija" 173. lpp.

#### Tintes notīrīšana no ādas un apģērba

Lai notīrītu tinti no ādas un apģērba, izpildiet šos norādījumus:

| Virsma       | Līdzeklis                                                                           |
|--------------|-------------------------------------------------------------------------------------|
| Āda          | Nomazgājiet virsmu ar abrazīvām ziepēm.                                             |
| Balts audums | Nomazgājiet virsmu <i>aukstā</i> ūdenī, izmantojot balinātāju, kurš<br>satur hloru. |
| Krāsu audums | Nomazgājiet virsmu <i>aukstā</i> ūdenī, izmantojot putainu amonjaka šķīdumu.        |

△ **Uzmanību** Vienmēr tīriet tintes traipus no auduma ar aukstu ūdeni. Mazgājot audumu ar siltu vai karstu ūdeni, tinte var iesūkties audumā.

# Samaziniet strāvas patēriņu, kad ierīce HP All-in-One ir izslēgta

Kad ierīce HP All-in-One ir izslēgta, joprojām tiek patērēts noteikts strāvas daudzums. Strāvas patēriņu var samazināt, aktivizējot stāvokli Gaidstāve/izslēgts.

Piezīme. Kad ierīce HP All-in-One ir stāvoklī Gaidstāve/izslēgts, tās ieslēgšana aizņems ilgāku laiku nekā parasti.

#### Lai aktivizētu stāvokli Gaidstāve/izslēgts

▲ Turiet nospiestu pogu leslēgt 3 sekundes, līdz ierīce HP All-in-One izslēdzas.

### Pašapkopes skaņas

No HP All-in-One laiku pa laikam atskanēs mehāniski trokšņi, veicot periodiskas tehniskās apkopes funkcijas, tādas kā tintes papildināšana drukas galviņā vai drukas galviņas tīrīšana. Tā ir normāla darbība, kas nepieciešama, lai HP All-in-One veiktu vislabākās kvalitātes izdrukas.

△ Uzmanību Displejā tiks izvadīts paziņojums, kas informēs par HP All-in-One veicamo tehniskās apkopes funkciju. Apkopes funkciju veikšanas laikā nedrīkst atvienot elektrību.

## lerīces HP All-in-One izslēgšana

Lai nesabojātu ierīci HP All-in-One, jums tā ir pareizi jāizslēdz, izmantojot pogu **leslēgt**, kura atrodas uz ierīces. Neizslēdziet ierīci HP All-in-One, izņemot strāvas kabeli vai izslēdzot sadalītāja slēdzi.

## 13 Tintes krājumu iegādāšanās

Lai iegūtu tintes kasetņu numurus, skatiet drukāto dokumentāciju, kas bija HP All-in-One komplektācijā. Var izmantot arī programmatūru, kas bija komplektā ar HP All-in-One, lai noskaidrotu tintes kasetņu atkārtotas pasūtīšanas numurus. Tintes kasetnes var pasūtīt HP Web vietā. Turklāt varat sazināties ar vietējo HP izplatītāju, lai uzzinātu pareizo tintes kasetņu pasūtījuma numuru šai ierīcei, kā arī iegādātos tintes kasetnes.

Lai pasūtītu autentiskus piederumus ierīcei HP All-in-One, apmeklējiet <u>www.hp.com/buy/</u> <u>supplies</u>. Ja tas tiek pieprasīts, izvēlieties savu valsti/reģionu, izpildiet norādījumus, lai izvēlētos vajadzīgo izstrādājumu, un pēc tam lapā noklikšķiniet uz kādas no iepirkšanās saitēm.

Piezīme. Tintes kasetņu pasūtīšana internetā netiek veikta visās valstīs/reģionos. Ja tā nav atbalstīta jūsu valstī/reģionā, sazinieties ar vietējo HP izplatītāju, lai saņemtu informāciju par tintes kasetņu iegādi.

#### Lai pasūtītu tintes kasetnes internetā

Noklikšķiniet uz ikonas Shop for HP Supplies (Pirkt HP piederumus) datorā, lai izveidotu savienojumu ar HP SureSupply. Parādīsies saraksts ar oriģināliem HP drukas piederumiem, kas ir saderīgi ar jūsu ierīci, kā arī nepieciešamo piederumu ērtas iegādes varianti (atkarīgi no valsts vai reģiona).

Ja esat šo ikonu no datora izdzēsis, noklikšķiniet uz izvēlnes **Start** (Sākt), norādiet uz mapi **HP** un tad noklikšķiniet uz **Shop for Supplies** (Pirkt piederumus).

## Lai pasūtītu HP drukāšanas piederumus, izmantojot HP Solution Center (HP Kompetences centrs)

- Programmā HP Solution Center (HP Kompetences centrs) noklikšķiniet uz Settings (lestatījumi), norādiet uz Print Settings (Drukas iestatījumi) un pēc tam noklikšķiniet uz Printer Toolbox (Printera rīklodziņš).
  - Piezīme. Logu Printer Toolbox (Printera rīklodziņš) var atvērt arī no dialoglodziņa Print Properties (Drukas rekvizīti). Dialoglodziņā Print Properties (Drukas rekvizīti) noklikšķiniet uz cilnes Services (Pakalpojumi) un pēc tam noklikšķiniet uz Service this device (Veikt šīs ierīces apkalpošanu).
- 2. Noklikšķiniet uz cilnes Estimated Ink Levels (Aptuvenais tintes līmenis).
- Noklikšķiniet uz Print Cartridge Ordering Information (Tintes kasetņu pasūtīšanas informācija).

Tiek parādīti tintes kasetņu pasūtīšanas numuri.

4. Click Order Online (Pasūtīt tiešsaistē). HP nosūta detalizētu printera informāciju, ieskaitot modeļa numuru, sērijas numuru un tintes daudzuma līmeni, autorizētam tiešsaistes izplatītājam. Tiek veikta automātiska vajadzīgo materiālu atlase; varat mainīt daudzumu, pievienot vai noņemt pirkumus un pēc tam veikt pasūtījumu. 13. nodaja

## 14 Problēmu novēršana

Šajā sadaļā ir iekļautas šādas tēmas:

- Padomi problēmu novēršanai
- <u>Aprīkojuma iestatījumu problēmu novēršana</u>
- Programmatūras uzstādīšanas problēmu novēršana
- <u>Tīkla problēmu novēršana</u>
- Drukas kvalitātes problēmu novēršana
- Drukāšanas problēmu novēršana
- <u>Atmiņas karšu problēmu novēršana</u>
- <u>Skenēšanas problēmu novēršana</u>
- Kopēšanas problēmu novēršana
- Kļūdas

### Padomi problēmu novēršanai

Šajā sadaļā ir iekļautas šādas tēmas:

- Sakaru problēmas USB savienojumā
- Informācija par tintes kasetnēm un drukas galviņu
- Informācija par papīru
- lestrēguša papīra izņemšana

#### Sakaru problēmas USB savienojumā

Piezīme. Informāciju par tīkla sakaru problēmām skatiet <u>"Tīkla problēmu</u> <u>novēršana</u>" 123. lpp.. Papildu informāciju par komunikāciju problēmām ar atmiņas karšu izmantošanu skatiet <u>"Atmiņas karšu problēmu novēršana</u>" 142. lpp..

Ja HP All-in-One un dators ir savienoti ar USB kabeli un tie savstarpēji nesazinās, mēģiniet veikt šādas darbības:

- Paskatieties uz ierīces HP All-in-One displeju. Ja displejs ir tukšs un pogas leslēgt indikators nedeg, ierīce HP All-in-One ir izslēgta. Pārliecinieties, vai strāvas vads ir stingri savienots ar ierīci HP All-in-One un ievietots strāvas kontaktligzdā. Nospiediet ierīces HP All-in-One pogu leslēgt, lai to ieslēgtu.
- Pārbaudiet USB kabeli. Ja tiek izmantots vecāks kabelis, tas var nedarboties pienācīgi. Mēģiniet to pievienot citai ierīcei, lai pārbaudītu, vai USB kabelis darbojas. Ja ir problēmas, iespējams, ka USB kabelis ir jāmaina. Tāpat pārbaudiet, vai kabelis nepārsniedz 3 metru garumu.
- Pārbaudiet HP All-in-One savienojumu ar datoru. Pārbaudiet, vai USB kabelis ir droši ievietots USB portā HP All-in-One aizmugurē. Pārliecinieties, vai otrs USB kabeļa

gals ir ievietots datora USB portā. Kad kabelis ir pievienots pareizi, izslēdziet HP All-in-One un pēc tam ieslēdziet to.

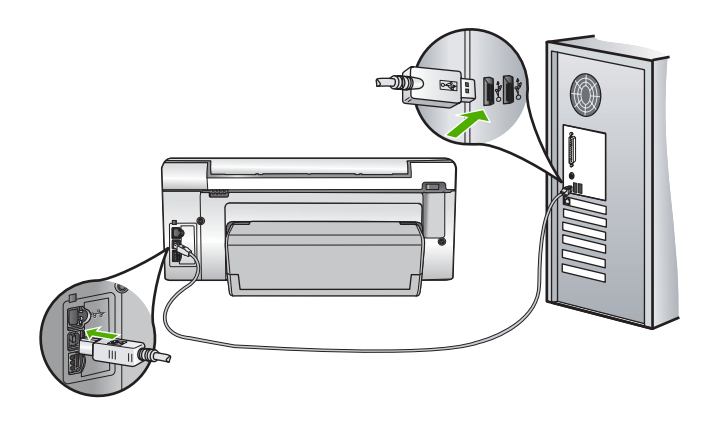

- Ja HP All-in-One ir pieslēgta USB centrmezglam, pārliecinieties, vai centrmezgls ir ieslēgts. Ja centrmezgls ir ieslēgts, pamēģiniet pievienot ierīci datoram tieši.
- Pārbaudiet citus printerus vai skenerus. Var gadīties, ka vecākas ierīces no datora jāatvieno.
- Pamēģiniet pievienot USB kabeli citam datora USB portam. Pēc savienojumu pārbaudes mēģiniet restartēt datoru. Izslēdziet HP All-in-One un pēc tam to atkal ieslēdziet.
- Ja nepieciešams, noņemiet un pēc tam no jauna instalējiet HP All-in-One programmatūru.

Plašāku informāciju skatiet:

"Programmatūras atinstalēšana un atkārtota uzstādīšana" 120. lpp.

#### Informācija par tintes kasetnēm un drukas galviņu

levērojiet šo padomu, lai uzturētu HP tintes kasetnes kārtībā un panāktu nemainīgu drukas kvalitāti.

- Tintes kasetne jāievieto ierīcē pirms vai tieši Install by (levietot līdz) datumā, kurš ir uzdrukāts uz tintes kasetnes iepakojuma.
- Kamēr neizmantotās tintes kasetnes nav nepieciešamas, turiet tās neatvērtā oriģinālajā iepakojumā.
- Izslēdziet HP All-in-One, nospiežot pogu leslēgt, kura atrodas uz ierīces. Neizslēdziet ierīci, izmantojot strāvas padeves slēdzi vai atvienojot HP All-in-One strāvas vadu. Ja nepareizi izslēgsiet HP All-in-One, drukas galviņu nodalījums var neatgriezties pareizajā stāvoklī.
- Tintes kasetnes glabājiet istabas temperatūrā (15,6°-26,6° C or 60°-78° F).
- HP iesaka tintes kasetnes no HP All-in-One neizņemt, kamēr nav kasetnes, ko ievietot to vietā.

Ja pārvadājat ierīci HP All-in-One, vispirms to izslēdziet, nospiežot pogu **leslēgt**. Noteikti atstājiet ierīcē tintes kasetnes. Šādi jūs nepieļausiet tintes noplūdi no drukas galviņu nodalījuma.

- Iztīriet drukas galviņu, kad novērojat nozīmīgu drukas kvalitātes krišanos.
- Bez vajadzības drukas galviņu netīriet. Tā tiek nelietderīgi iztērēta tinte un saīsināts kasetņu kalpošanas laiks.
- Apejieties ar tintes kasetnēm uzmanīgi. Mešana, kratīšana vai nevērīga apiešanās ievietošanas gaitā var izraisīt drukāšanas problēmas.

#### Informācija par papīru

HP All-in-One darbosies labi ar vairākumu papīra veidu. Pārbaudiet dažādus papīra veidus, pirms iepirkt papīru vairumā. Atrodiet papīra veidu, kurš ar ierīci darbojas labi un kuru ir viegli iegādāties. Papīrs HP Premium ir izgatavots labākās kvalitātes rezultātu nodrošināšanai. Bez tam, ņemiet vērā šos padomus:

- Nelietojiet papīru, kas ir pārāk plāns, ir ar gludu tekstūru vai viegli stiepjas. Tas var tikt nepareizi padots, izraisot papīra iesprūšanu.
- Uzglabājiet fotonesējus to oriģinālajā iepakojumā plastmasas maisiņā uz līdzenas virsmas vēsā, sausā vietā. Kad esat gatavs drukāt, izņemiet tikai tik daudz papīra, cik gatavojaties izlietot. Kad esat beidzis drukāt, neizlietoto fotopapīru ievietojiet atpakaļ plastmasas maisiņā.
- Fotopapīru vienmēr turiet aiz malām. Pirkstu nospiedumi uz fotopapīra var samazināt drukas kvalitāti.
- Nelietojiet papīru, kam ir izteikta tekstūra. Tas var izraisīt attēlu vai teksta nepareizu drukāšanu.
- Vienā padevē nav atļauts ievietot dažāda veida un formāta papīru; visam papīram papīra kaudzē, kas atrodas padevē, ir jābūt viena veida un formāta.
- Drukātos fotoattēlus glabājiet zem stikla vai fotoalbumā, lai novērstu izbalēšanu, kas var rasties ilgstoša mitruma ietekmē. Lai iegūtu vislabākos rezultātus, izmantojiet fotopapīru HP Premium Plus.

#### lestrēguša papīra izņemšana

Ja ierīcē HP All-in-One ir iestrēdzis papīrs, pārbaudiet abpusējās drukas iekārtu.

#### Lai izņemtu iestrēgušu papīru no abpusējās drukas iekārtas

- 1. Izslēdziet HP All-in-One.
- Iespiediet uz iekšu izcilnīšus, kas atrodas abpusējās drukas iekārtas labajā un kreisajā malā. Noņemiet iekārtu, velkot to uz sevi no ierīces HP All-in-One.
  - △ Uzmanību Mēģinot izņemot no ierīces HP All-in-One priekšpuses iestrēgušu papīru, var sabojāt drukas mehānismu. Vienmēr piekļūstiet iestrēgušam papīram un izņemiet to no HP All-in-One divpusējās drukas palīgierīces.

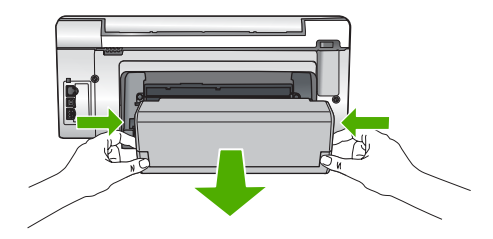

- 3. Uzmanīgi izvelciet papīru no veltnīšiem.
  - △ Uzmanību Ja, izņemot papīru no veltnīšiem, to saplēšat, pārbaudiet veltnīšus un riteņus un izņemiet saplēstos papīra gabaliņus no ierīces. Ja no ierīces HP All-in-One neizņem visu papīru, tas parasti izraisa atkārtotu papīra iestrēgšanu.
- Ja iestrēgušais papīrs tiek izņemts, turpiniet ar 5. darbību. Ja iestrēgušais papīrs netiek izņemts, rīkojieties šādi:
  - a. Atveriet abpusējās drukas iekārtu, pavelkot izcilnīšus uz augšu.
  - b. Izņemiet papīru, kas iestrēdzis iekārtā.
  - **c**. Aizveriet abpusējās drukas iekārtu, nospiežot izcilnīšus uz leju, līdz tie nofiksējas savā vietā.
- Novietojiet abpusējās drukas iekārtu atpakaļ tās vietā. Uzmanīgi bīdiet iekārtu uz priekšu, līdz tā ar klikšķi nofiksējas savā vietā.
- 6. Ieslēdziet HP All-in-One, tad nospiediet Labi, lai turpinātu iesākto darbu.

## Aprīkojuma iestatījumu problēmu novēršana

Šī nodaļa satur informāciju par HP All-in-One aparatūras problēmu novēršanu.

Daudzi rezultāti ir radušies tad, kad HP All-in-One ir savienots ar datoru, kas izmanto USB vadu, pirms HP All-in-One programmatūras instalēšanas datorā. Jā jūs esat pievienojies HP All-in-One datoram pirms programmatūras instalēšanas, pildot ekrāna norādījumus, veiciet atbilstošas darbības:

#### Izplatītāko uzstādīšanas problēmu novēršana

- 1. Atvienojiet USB vadu no datora.
- 2. Atinstalējiet programmatūru (ja esat to jau instalējis).
- 3. Restartējiet datoru.
- 4. Izslēdziet HP All-in-One, uzgaidiet vienu minūti un restartējiet to.
- 5. Atkal uzstādiet HP All-in-One programmatūru.
- △ Uzmanību Nepievienojiet datoram USB vadu, kamēr to nepieprasa programmatūras uzstādīšanas ekrānā.

#### Šajā sadaļā ir iekļautas šādas tēmas:

- HP All-in-One neieslēdzas
- Ir savienots ar USB vadu, bet man ir problēmas, izmantojot HP All-in-One ar manu datoru.

- <u>Displejā tiek parādīta nepareiza valoda</u>
- Vadības paneļa displeja izvēlnēs tiek parādītas nepareizas mērvienības
- Displejā tika izvadīts ziņojums, ka drukas izlīdzināšana nav izdevusies
- HP All-in-One nedrukā
- Datorā tika saņemts ziņojums par iesprūdušu papīru vai bloķētu drukas galviņas bloku

#### HP All-in-One neieslēdzas

lemesls: Ierīce HP All-in-One nav pareizi pievienota strāvas padevei.

#### Risinājums:

 Pārbaudiet, vai strāvas kabelis ir kārtīgi pievienots gan ierīcei HP All-in-One, gan strāvas adapterim. Iespraudiet strāvas kabeli iezemētā kontaktligzdā, pārsprieguma aizsardzības ierīcē vai strāvas sadalītājā.

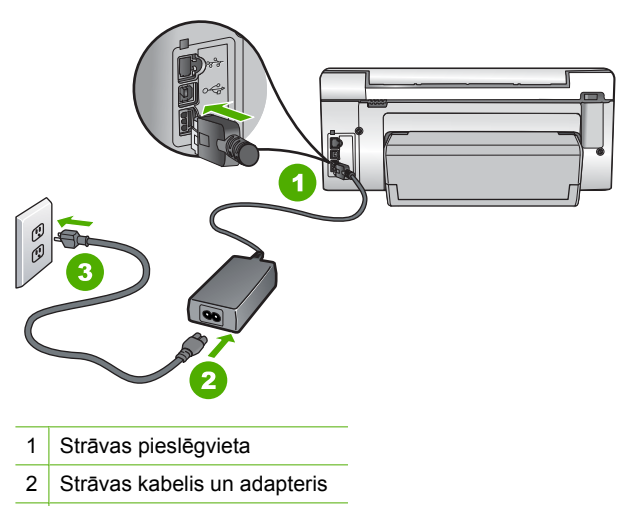

3 Zemēta strāvas kontaktligzda

- Ja lietojat strāvas sadalītāju, pārliecinieties, vai tas ir ieslēgts. Vai mēģiniet ierīci HP All-in-One pievienot tieši iezemētai strāvas kontaktligzdai.
- Pārbaudiet, vai strāvas kontaktligzda darbojas. Pievienojiet tai elektroierīci, kas darbojas, un pārbaudiet, vai kontaktligzdā ir strāva. Ja strāvas nav, iespējams, ka kontaktligzda nedarbojas.
- Ja ierīci HP All-in-One pievienojat kontaktligzdai ar pārslēgu, pārliecinieties, vai pārslēgs ir ieslēgts. Ja tas ir ieslēgts, bet tomēr nedarbojas, problēmas cēlonis, iespējams, ir meklējams strāvas kontaktligzdā.

lemesls: Esat pārāk ātri nospiedis pogu leslēgt.

**Risinājums:** Ierīce HP All-in-One var nereaģēt, ja pogu **Ieslēgt** nospiež pārāk ātri. Nospiediet pogu **Ieslēgt** vienreiz. Lai ierīce HP All-in-One tiktu ieslēgta, var būt nepieciešamas dažas minūtes. Ja šajā laikā poga **leslēgt** tiek nospiesta vēlreiz, ierīce var tikt izslēgta.

Uzmanību Ja HP All-in-One joprojām neieslēdzas, iespējams, ka ierīcei ir mehānisks bojājums. Atvienojiet HP All-in-One no strāvas un sazinieties ar HP. Apmeklējiet vietni: <u>www.hp.com/support</u>. Ja tas tiek prasīts, izvēlieties savu valsti/ reģionu un noklikšķiniet uz Contact HP (Sazināties ar HP), lai saņemtu informāciju par tehniskā atbalsta pieprasīšanu.

## Ir savienots ar USB vadu, bet man ir problēmas, izmantojot HP All-in-One ar manu datoru.

**lemesis:** USB vads tika pievienots, pirms tika instalēta programmatūra. USB vada pievienošana pirms pieprasījuma var izraisīt kļūdas.

**Risinājums:** Vispirms instalējiet programmatūru, kas ir iekļauta HP All-in-One komplektācijām, un tikai pēc tam pievienojiet USB vadu. Instalēšanas laikā nepievienojiet USB vadu, līdz ekrānā tiek parādīts atbilstošs uzaicinājums.

Tiklīdz ir instalēta programmatūra, datora pievienošana ierīcei HP All-in-One ar USB vadu ir vienkārša. Vienkārši pievienojiet vienu USB vada galu datora aizmugurē un otru — ierīces HP All-in-One aizmugurē. Vadu var pievienot jebkuram USB portam datora aizmugurē.

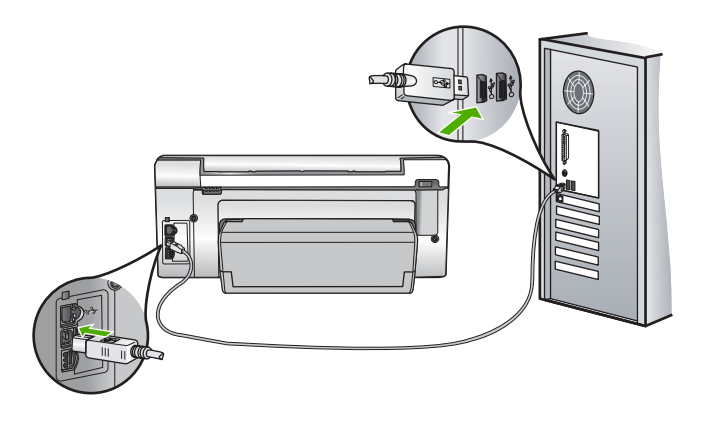

Lai saņemtu plašāku informāciju par programmatūras instalēšanu un USB vada pievienošanu, skatiet ierīces HP All-in-One komplektācijā iekļauto uzstādīšanas pamācību.

#### Displejā tiek parādīta nepareiza valoda

**lemesls:** lespējams, ka ierīces HP All-in-One uzstādīšanas laikā netika pareizi izvēlēta valoda.

**Risinājums:** Jebkurā laikā iespējams mainīt valodas iestatījumus, izmantojot izvēlni **Preferences**.

Plašāku informāciju skatiet:

"Valodas un valsts/reģiona iestatīšana" 15. lpp.

#### Vadības paneļa displeja izvēlnēs tiek parādītas nepareizas mērvienības

**lemesls:** Iespējams, ka HP All-in-One uzstādīšanas laikā netika pareizi izvēlēta valsts/reģions. Izvēlētā valsts/reģions nosaka displejā parādītos papīra izmērus.

**Risinājums:** Valsts vai reģiona iestatījumus var mainīt izvēlnē **Preferences**.

Plašāku informāciju skatiet:

"Valodas un valsts/reģiona iestatīšana" 15. lpp.

#### Displejā tika izvadīts ziņojums, ka drukas izlīdzināšana nav izdevusies

**lemesls:** levades teknē ir ievietots nepareiza veida papīrs (piemēram, krāsains papīrs, papīrs ar uzdrukātu tekstu vai noteikta veida atkārtoti pārstrādāts papīrs).

**Risinājums:** Ielādējiet padevē nelietotu baltu vēstules (letter) vai A4 formāta papīru un vēlreiz mēģiniet veikt izlīdzināšanu.

Ja izlīdzināšana atkal neizdodas, iespējams, ka sensoram uz drukas galviņas bloka radušies defekti. Sazinieties ar HP klientu atbalsta dienestu. Apmeklējiet Web vietu <u>www.hp.com/support</u>. Lai uzzinātu, kā saņemt tehnisko atbalstu, izvēlieties savu valsti vai reģionu (ja tiek pieprasīts) un pēc tam noklikšķiniet uz **Contact HP** (Sazināties ar HP).

Plašāku informāciju skatiet:

"Printera līdzināšana" 104. lpp.

#### HP All-in-One nedrukā

**lemesis:** HP All-in-One un dators savstarpēji nesazinās.

**Risinājums:** Pārbaudiet savienojumu starp HP All-in-One un datoru.

Plašāku informāciju skatiet:

"Sakaru problēmas USB savienojumā" 111. lpp.

lemesls: lespējams, ir problēma ar vienu vai vairākām tintes kasetnēm.

**Risinājums:** Pārbaudiet, vai tintes kasetnes ir pareizi ievietotas un vai tajās ir tinte. Plašāku informāciju skatiet:

"Darbs ar tintes kasetnēm" 101. lpp.

lemesls: lespējams, HP All-in-One nav ieslēgts.

**Risinājums:** Paskatieties uz ierīces HP All-in-One displeju. Ja displejs ir tukšs un pogas **leslēgt** indikators nedeg, ierīce HP All-in-One ir izslēgta. Pārliecinieties, vai strāvas vads ir stingri savienots ar ierīci HP All-in-One un ievietots strāvas kontaktligzdā. Nospiediet ierīces HP All-in-One pogu **leslēgt**, lai to ieslēgtu.

lemesls: lespējams, HP All-in-One beidzies papīrs.

Risinājums: levietojiet papīru ievades teknē.

Plašāku informāciju skatiet:

"Papīra ievietošana" 37. lpp.

## Datorā tika saņemts ziņojums par iesprūdušu papīru vai bloķētu drukas galviņas bloku

lemesls: lerīcē HP All-in-One ir iestrēdzis papīrs.

**Risinājums:** Izņemiet iestrēgušo papīru un, lai turpinātu, izpildiet displejā vai datora ekrānā redzamos norādījumus.

Plašāku informāciju skatiet:

"lestrēguša papīra izņemšana" 113. lpp.

lemesls: Drukas galviņu nodalījums ir bloķēts.

**Risinājums:** Iespējams, ka ierīcē HP All-in-One ir palikuši iepakojuma materiāli. Izslēdziet ierīci HP All-in-One un atveriet tintes kasetņu turētāja vāku. Izņemiet visus priekšmetus, kas bloķē drukas galviņu nodalījumu (ieskaitot jebkādus iepakojuma materiālus), un pēc tam no jauna ieslēdziet ierīci HP All-in-One. Lai turpinātu, izpildiet displejā vai datora ekrānā redzamos norādījumus.

### Programmatūras uzstādīšanas problēmu novēršana

Izmantojiet šo sadaļu, lai novērstu problēmas, kas var rasties HP All-in-One programmatūras uzstādīšanas laikā.

Šajā sadaļā ir iekļautas šādas tēmas:

- levietojot kompaktdisku datora kompaktdisku diskdzinī, nekas nenotiek
- <u>Tiek atvērts minimālo sistēmas prasību pārbaudes ekrāns</u>
- Parādās sarkans X uz USB savienojuma pieprasījuma.
- Ir saņemts ziņojums, ka radusies neatpazīstama kļūda
- Netiek parādīts reģistrācijas ekrāns
- Programmatūras atinstalēšana un atkārtota uzstādīšana
- <u>Nav HP Photosmart programmatūras</u>

#### levietojot kompaktdisku datora kompaktdisku diskdzinī, nekas nenotiek

lemesls: Instalāciju neizdevās palaist automātiski.

Problēmu novēršana

**Risinājums:** Ja uzstādīšanas process nesākas automātiski, varat to sākt manuāli (ar roku).

#### Uzstādīšanas sākšana, izmantojot Windows datoru

- 1. No Windows Start (sākt) izvēlnes noklikšķiniet uz Run (veikt).
- Dialoglodziņā Run (Palaišana) ievadiet d:\setup.exe un pēc tam noklikšķiniet uz OK (Labi).

Ja CD-ROM diskdzinim ir piešķirts nevis D, bet cits burts, ievadiet atbilstošo burtu.

#### Tiek atvērts minimālo sistēmas prasību pārbaudes ekrāns

**lemesls:** Datora sistēma neatbilst minimālajām prasībām, lai instalētu šo programmatūru.

**Risinājums:** Noklikšķiniet uz **Details** (Detaļas), lai apskatītu informāciju par konkrēto problēmu, un novērsiet to pirms programmatūras instalēšanas mēģinājuma.

#### Parādās sarkans X uz USB savienojuma pieprasījuma.

**lemesis:** Parasti tiek parādīta zaļa atzīme, kas norāda, ka USB savienojumu ir izdevies izveidot. Sarkans X norāda, ka USB savienojumu neizdevās izveidot.

**Risinājums:** Pārbaudiet, vai ierīce HP All-in-One ir ieslēgta un vēlreiz izmēģiniet USB savienojumu.

#### Lai mēģinātu izveidot USB savienojumu vēlreiz

- 1. Atvienojiet HP All-in-One strāvas kabeli un atkal to pievienojiet.
- 2. Pārbaudiet, vai ir pievienots USB kabelis un strāvas kabelis.

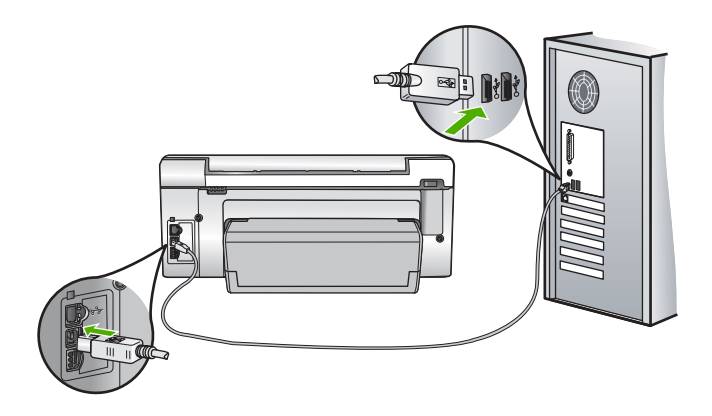

 Noklikšķiniet uz Retry (Mēģināt vēlreiz), lai vēlreiz izmēģinātu savienojumu. Ja tas neizdodas, pārejiet uz nākamo soli.

- 4. Šādi pārbaudiet, vai USB kabelis ir iestatīts pareizi:

  - Nepievienojiet USB kabeli tastatūrai.
  - Pārbaudiet, vai USB kabeļa garums nepārsniedz 3 metrus.
  - Ja pie jūsu datora ir pievienotas vairākas USB ierīces, var rasties nepieciešamība uzstādīšanas laikā pārējās ierīces atvienot no strāvas.
- 5. Turpiniet uzstādīšanu un restartējiet datoru, kad tas tiek pieprasīts.

Plašāku informāciju skatiet:

"Programmatūras atinstalēšana un atkārtota uzstādīšana" 120. lpp.

#### Ir saņemts ziņojums, ka radusies neatpazīstama kļūda

lemesis: Kļūdas avots ir nezināms.

**Risinājums:** Mēģiniet turpināt instalēšanu. Ja tas nedarbojas, pārtrauciet instalēšanu un pēc tam sāciet to no jauna, pildot ekrānā redzamos norādījumus. Ja rodas kļūda, iespējams, ir programmatūra ir jāatinstalē un pēc tam tā jāinstalē no jauna. HP All-in-One programmas failus nedrīkst vienkārši izdzēst no datora. Programma jāatinstalē, izmantojot attiecīgo atinstalēšanas utilītu, kas uzstādīta kopā ar ierīces HP All-in-One komplektācijā iekļauto programmatūru.

Plašāku informāciju skatiet:

"Programmatūras atinstalēšana un atkārtota uzstādīšana" 120. lpp.

#### Netiek parādīts reģistrācijas ekrāns

lemesls: Reģistrācijas ekrāns netika palaists automātiski.

**Risinājums:** Jūs varat piekļūt reģistrācijas ekrānam (Sign up now (Reģistrēties tagad)) no Windows uzdevumjoslas, klikšķinot uz **Start** (Sākt), norādot uz **Programs** (Programmas) vai **All programs** (Visas programmas), **HP**, **Photosmart C6200 All-in-One series** un pēc tam klikšķinot uz **Product Registration** (Produkta reģistrēšana).

#### Programmatūras atinstalēšana un atkārtota uzstādīšana

Ja instalēšana nav pabeigta vai USB vads tika pievienots datoram, pirms programmatūras instalēšanas ekrānā tika parādīts atbilstošs uzaicinājums, iespējams, programmatūra jāatinstalē un pēc tam jāinstalē no jauna. HP All-in-One programmas failus nedrīkst vienkārši izdzēst no datora. Programma jāatinstalē, izmantojot attiecīgo atinstalēšanas utilītu, kas uzstādīta kopā ar ierīces HP All-in-One komplektācijā iekļauto programmatūru.

#### 1. Metode, lai atinstalētu no Windows datora

- 1. Atvienojiet ierīci HP All-in-One no datora. Nesavienojiet ierīci HP All-in-One un datoru, pirms programmatūra nav atinstalēta.
- Windows uzdevumu joslā noklikšķiniet uz Start (Sākt), Programs (Programmas) vai All Programs (Visas programmas) (XP), HP, Photosmart C6200 All-in-One series, Uninstall (Atinstalēt).
- 3. Rīkojieties atbilstoši ekrānā redzamajiem norādījumiem.
- Ja jums jautā, vai vēlaties iznīcināt pārsūtītos failus, noklikšķiniet No (nē). Ja šie faili tiks izdzēsti, var nedarboties pārējās programmas, kas izmanto tos.
- 5. Restartējiet datoru.
  - Piezīme. Ir svarīgi pirms datora restartēšanas atvienot ierīci HP All-in-One. Nesavienojiet ierīci HP All-in-One un datoru, pirms programmatūra nav atinstalēta.
- Lai no jauna instalētu programmatūru, ievietojiet HP All-in-One kompaktdisku datora CD-ROM diskdzinī un izpildiet ekrānā redzamos norādījumus un norādījumus ierīces HP All-in-One komplektācijā iekļautajā uzstādīšanas pamācībā.
- 7. Kad programmatūra ir instalēta, pievienojiet HP All-in-One pie datora.
- Nospiediet pogu leslēgt, lai ieslēgtu ierīci HP All-in-One. Pēc ierīces HP All-in-One pievienošanas un ieslēgšanas, iespējams, nāksies gaidīt vairākas minūtes, līdz tiks pabeigtas visas Plug and Play ierīču pieslēgšanas darbības.
- 9. Rīkojieties atbilstoši ekrānā redzamajiem norādījumiem.

#### 2. Metode, kā atinstalēt programmatūru Windows datorā

- Piezīme. Izmantojiet šo metodi, ja Windows izvēlnē Start (Sākt) nav pieejama iespēja Uninstall (Atinstalēt).
- 1. Windows uzdevumu joslā noklikšķiniet **Start** (sākt), **Settings** (iestatījumi), **Control Panel** (vadības panelis).
- 2. Divreiz noklikšķiniet Add/Remove Programs (pievienot/dzēst programmas).
- Izvēlieties HP Photosmart All-In-One Driver Software (HP Photosmart All-In-One draiveru programmatūra) un noklikšķiniet uz Change/Remove (Mainīt/noņemt). Rīkojieties atbilstoši ekrānā redzamajiem norādījumiem.
- 4. Atvienojiet ierīci HP All-in-One no datora.
- 5. Restartējiet datoru.
  - Piezīme. Ir svarīgi pirms datora restartēšanas atvienot ierīci HP All-in-One. Nesavienojiet ierīci HP All-in-One un datoru, pirms programmatūra nav atinstalēta.
- Ielieciet HP All-in-One kompaktdisku jūsu datora kompaktdisku diskdzinī un aktivizējiet Setup (uzstādīšana) programmu.
- Izpildiet ekrānā redzamos un ierīces HP All-in-One komplektācijā iekļautajā uzstādīšanas pamācībā sniegtos norādījumus.

#### 3. Metode, lai atinstalētu no Windows datora

- Piezīme. Izmantojiet šo metodi, ja Windows izvēlnē Start (Sākt) nav pieejama iespēja Uninstall (Atinstalēt).
- 1. Ielieciet HP All-in-One kompaktdisku jūsu datora kompaktdisku diskdzinī un aktivizējiet Setup (Uzstādīšana) programmu.
- 2. Atvienojiet ierīci HP All-in-One no datora.
- 3. Izvēlieties Uninstall (atinstalēt) un ievērojiet ekrānā redzamos norādījumus.
- 4. Restartējiet datoru.
  - Piezīme. Ir svarīgi pirms datora restartēšanas atvienot ierīci HP All-in-One. Nesavienojiet ierīci HP All-in-One un datoru, pirms programmatūra nav atinstalēta.
- 5. Vēlreiz aktivizējiet HP All-in-One uzstādīšanas programmu.
- 6. Izvēlieties Install (Instalēt).
- Izpildiet ekrānā redzamos un ierīces HP All-in-One komplektācijā iekļautās uzstādīšanas pamācībā sniegtos norādījumus.

#### Nav HP Photosmart programmatūras

lemesls: HP Photosmart programmatūra nav instalēta.

**Risinājums:** Instalējiet HP Photosmart programmatūru, kas bija iekļauta ierīces HP All-in-One. komplektācijā. Ja tā ir instalēta, restartējiet datoru.

#### Lai instalētu HP Photosmart programmatūru

- Ielieciet HP All-in-One kompaktdisku jūsu datora kompaktdisku diskdzinī un aktivizējiet Setup (Iestatīšana) programmu.
- 2. Kad parādās uzvedne, noklikšķiniet uz Install More Software (Instalēt citas programmas), lai instalētu HP Photosmart programmatūru.
- Izpildiet ekrānā redzamos un ierīces HP All-in-One komplektācijā iekļautajā uzstādīšanas pamācībā sniegtos norādījumus.

lemesls: lerīce HP All-in-One ir izslēgta.

Risinājums: Ieslēdziet ierīci HP All-in-One.

lemesls: Dators ir izslēgts.

Risinājums: leslēdziet datoru.

lemesls: lerīce HP All-in-One nav pareizi savienota ar datoru.

**Risinājums:** Pārbaudiet ierīces HP All-in-One savienojumu ar datoru. Pārbaudiet, vai USB kabelis ir droši ievietots USB portā ierīces HP All-in-One aizmugurē.

Pārliecinieties, vai USB kabelis ir ievietots datora USB portā. Kad kabelis ir pievienots pareizi, izslēdziet ierīci HP All-in-One un pēc tam ieslēdziet to.

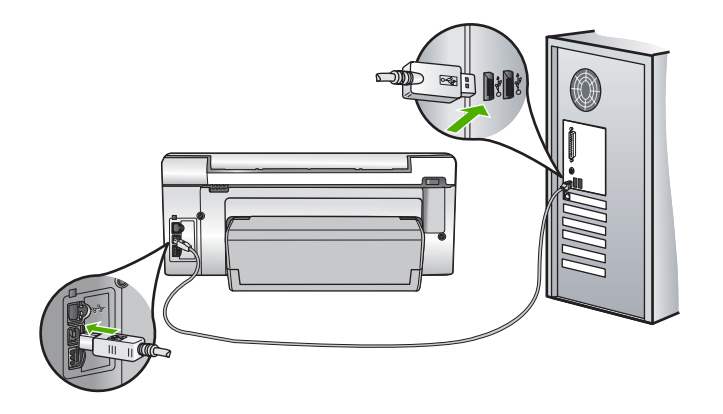

Plašāku informāciju par ierīces HP All-in-One uzstādīšanu un pievienošanu datoram skatiet HP All-in-One komplektācijā iekļautajā uzstādīšanas pamācībā.

### Tīkla problēmu novēršana

Šajā nodaļā apskatītas problēmas, ar kurām varat saskarties, iestatot vadu tīklu. Šajā sadaļā ir iekļautas šādas tēmas:

- Dators nevar atrast ierīci HP All-in-One
- Instalēšanas laikā tiek parādīts ekrāns Printer Not Found (Printeris nav atrasts)

#### Dators nevar atrast ierīci HP All-in-One

lemesls: Kabeļi ir nepareizi pievienoti.

Risinājums: Pārbaudiet šādu kabeļu pievienojuma pareizību.

- Kabeļi starp HP All-in-One un centrmezglu vai maršrutētāju
- Kabeļi starp centrmezglu vai maršrutētāju un datoru
- Kabeļi uz modemu un no modema vai HP All-in-One interneta savienojuma kabeļi (ja tādi ir)

lemesls: Jūsu datora lokāla tīkla karte (LAN karte) ir nepareizi uzstādīta.

**Risinājums:** Pārliecinieties, vai jūsu LAN karte ir uzstādīta pareizi.

#### Lai pārbaudītu LAN karti (Windows 2000 un XP)

- 1. Ar peles labo pogu noklikšķiniet uz My Computer (Mans dators).
- Dialoglodziņā System Properties (Sistēmas rekvizīti) noklikšķiniet uz cilnes Hardware (Aparatūra).
- 3. Noklikšķiniet uz Device Manager (lerīču pārvaldnieks).

- 4. Pārliecinieties, vai karte ir iekļauta sadaļā Network Adapters (Tīkla adapteri).
- 5. lepazīstieties ar kartes komplektācijā iekļauto dokumentāciju.

#### Lai pārbaudītu LAN karti (Windows Vista)

- Operētājsistēmas Windows uzdevumjoslā noklikšķiniet uz Start (Sākt), Computer (Dators) un pēc tam noklikšķiniet uz Properties (Rekvizīti).
- 2. Noklikšķiniet uz Device Manager (lerīču pārvaldnieks).
- 3. Pārliecinieties, vai karte ir iekļauta sadaļā Network Adapters (Tīkla adapteri).
- 4. lepazīstieties ar kartes komplektācijā iekļauto dokumentāciju.

lemesis: Tīkla savienojums nav aktīvs.

Risinājums: Pārbaudiet, vai tīkla savienojums ir aktīvs.

#### Lai redzētu, vai ir aktīvs tīkla savienojums

- Pārbaudiet ierīces HP All-in-One aizmugurē divus Ethernet indikatorus virs un zem RJ-45 Ethernet kontaktligzdas. Indikatoriem ir šāda nozīme:
  - Augšējais indikators: ja zaļais indikators nepārtraukti deg, ierīce ir pareizi pieslēgta tīklam un sakari ir izveidoti; ja augšējais indikators nedeg, tīkla savienojuma nav.
  - Augšējais indikators: šis dzeltenais indikators mirgo, ja ierīce tīklā nosūtīta vai saņemt datus.

#### Lai izveidotu aktīvu tīkla savienojumu

- 1. Pārbaudiet kabeļa savienojumus no HP All-in-One līdz vārtejai, maršrutētājam vai koncentratoram, lai būtu pārliecināti, ka šie savienojumi ir droši.
- Ja savienojumi ir droši, nospiediet vadības paneļa pogu leslēgt, lai HP All-in-One izslēgtu. Tad izslēdziet maršrutētāju vai centrmezglu. Vispirms ieslēdziet maršrutētāju vai centrmezglu, tad nospiediet pogu leslēgt un ieslēdziet HP All-in-One.

**lemesls:** lepriekš jūs varējāt pieslēgt ierīci HP All-in-One tīklam, taču tagad tas neizdodas.

**Risinājums:** Izslēdziet ierīci HP All-in-One, datoru un maršrutētāju. Pagaidiet dažas sekundes. Vispirms ieslēdziet maršrutētāju, pēc tam - HP All-in-One un datoru.

lemesls: lerīce HP All-in-One un dators neatrodas vienā tīklā.

**Risinājums:** Mēginiet pievienoties ierīces HP All-in-One iegultajam Web serverim. Lai uzzinātu IP adresi, izdrukājiet tīkla konfigurācijas lapu.

#### Saistītās tēmas

- "<u>Tīkla iestatījumu skatīšana un drukāšana</u>" 23. lpp.
- <u>"legultā Web servera izmantošana</u>" 25. lpp.

#### Instalēšanas laikā tiek parādīts ekrāns Printer Not Found (Printeris nav atrasts)

lemesls: HP All-in-One nav ieslēgts.

**Risinājums:** Ieslēdziet HP All-in-One.

lemesis: Tīkla savienojums nav aktīvs.

Risinājums: Pārliecinieties, vai tīkla savienojums ir aktīvs.

#### Lai pārliecinātos, vai tīkla savienojums ir aktīvs

- Ja savienojumi ir droši, izslēdziet un pēc tam atkal ieslēdziet HP All-in-One strāvas padevi. Vadības panelī nospiediet pogu **leslēgt**, lai izslēgtu ierīci HP All-in-One, un pēc tam nospiediet to vēlreiz, lai ierīci atkal ieslēgtu. Tāpat izslēdziet un ieslēdziet arī maršrutētāju vai centrmezglu.
- 2. Pārbaudiet vada savienojumus no HP All-in-One līdz vārtejai, maršrutētājam vai koncentratoram, lai pārliecinātos, vai šie savienojumi ir droši.
- Pārliecinieties, vai ierīce HP All-in-One ir pieslēgta tīklam, izmantojot CAT-5 Ethernet vadu.

lemesls: Kabeļi ir nepareizi pievienoti.

Risinājums: Pārbaudiet šādu kabeļu pievienojuma pareizību:

- Kabeļi starp HP All-in-One un centrmezglu vai maršrutētāju
- Kabeļi starp centrmezglu vai maršrutētāju un datoru
- Kabeļi uz modemu un no modema vai HP All-in-One interneta savienojuma kabeļi (ja tādi ir)

**lemesls:** Ugunsmūra, pretvīrusu vai pretspiegošanas lietojumprogramma neļauj HP All-in-One piekļūt datoram.

**Risinājums:** Atinstalējiet HP All-in-One programmatūru un tad restartējiet datoru. Uz laiku izslēdziet pretvīrusu vai pretspiegošanas lietojumprogrammas un pārinstalējiet HP All-in-One programmatūru. Varat no jauna iespējot pretvīrusu vai pretspiegošanas lietojumprogrammas, kad instalēšana ir pabeigta. Ja saņemat ugunsmūra lietojumprogrammas uznirstošos ziņojumus, tie vienmēr ir jāapstiprina vai jāatļauj.

Ja ekrāns joprojām tiek parādīts, mēginiet atinstalēt HP All-in-One programmatūru, pārstartēt datoru un uz laiku atspējot ugunsmūri, un tad pārinstalēt HP All-in-One programmatūru. Kad instalācija ir pabeigta, varat savu ugunsmūra lietojumprogrammu atkal ieslēgt. Ja joprojām saņemat ugunsmūra lietojumprogrammas uznirstošos ziņojumus, tie vienmēr ir jāapstiprina vai jāatļauj.

Papildu informāciju skatiet ugunsmūra programatūras dokumentācijā.

lemesls: Virtuāls privātais tīkls (VPM) neļauj HP All-in-One piekļūt datoram.

Risinājums: Pirms turpināt instalēšanu, pamēģiniet VPN uz laiku izslēgt.

Piezīme. VPN sesiju laikā HP All-in-One funkcionalitāte būs ierobežota.

## Drukas kvalitātes problēmu novēršana

Ja jums ir radušās problēmas ar drukas kvalitāti, izmēģiniet šajā nodaļā minētos risinājumus un izpildiet tālākminētos norādījumus:

- Lai iegūtu augstāko drukāšanas kvalitāti, HP iesaka izmantot HP papīru, kuri ir īpaši izstrādāti konkrētajam drukāšanas projektam, kā arī HP ražotu tinti. HP papīrs un HP tinte ir īpaši paredzēti lietošanai kopā, un nodrošina kvalitatīvu rezultātu.
- Nomainiet uzpildītas vai tukšas tintes kasetnes ar oriģinālām HP tintes kasetnēm.
- Pārbaudiet ierīces iestatījumus, lai pārliecinātos, vai drukas režīms un izvēlētais papīra tips atbilst ierīcē esošajam papīram un uzdevumam.
   Papildinformāciju skatiet sadaļā <u>"Papīra tipa iestatīšana drukāšanai</u>" 48. lpp. un <u>"Papīra izvēle drukas un kopēšanas darbiem</u>" 34. lpp.
- Izdrukājiet un apskatiet paštestu.
  Papildinformāciju skatiet sadaļā <u>"lekšējās pārbaudes atskaites drukāšana</u>" 97. lpp. Ja paštests uzrāda kļūdu, mēģiniet veikt šādas darbības:
  - Automātiski iztīrīt tintes kasetnes. Papildinformāciju skatiet sadaļā <u>"Drukas</u> galviņas tīrīšana" 105. lpp.
  - Ja drukājot tiek izlaistas rindiņas, notīriet elektriskos kontaktus. Papildinformāciju skatiet sadaļā <u>"Tintes kasetnes kontaktu tīrīšana</u>" 106. lpp.
- Ja paštests neuzrāda problēmu, meklējiet citus cēloņus, piemēram, attēla failā vai datorprogrammā.

Papildinformāciju ar tintes kasetnēm saistītu problēmu novēršanai meklējiet HP tīmekļa vietnē <u>www.hp.com/support</u>.

Šajā sadaļā ir iekļautas šādas tēmas:

- <u>Tinte tek vai smērējas</u>
- <u>Tinte neaizpilda tekstu vai attēlus pilnībā</u>
- <u>Tekstam ir robotas malas</u>
- Izdrukas apakšējā daļā ir horizontāla josla vai deformācija
- <u>Krāsas izdrukās pārklājas</u>
- Uz izdrukām ir horizontālas svītras vai līnijas
- Izdrukas ir izbalējušas vai tajās ir blāvas krāsas
- Izdrukas izskatās izplūdušas vai neskaidras
- Izdrukās ir vertikālas svītras
- Izdrukas ir sašķiebtas vai greizas
- Fotoattēla drukāšanas laikā tinte tiek izsmidzināta pa visu papīru
- Papīrs netiek padots no ievades teknes

#### Tinte tek vai smērējas

lemesls: Papīra veids nav derīgs HP All-in-One.

**Risinājums:** Lietojiet HP Premium papīru vai jebkuru citu ierīcei HP All-in-One piemērotu papīra veidu.

lemesls: Drukas galviņa ir jāiztīra.

**Risinājums:** Notīriet drukas galviņu, tad izdrukājiet pašpārbaudes atskaiti. Kad gatavojat kādu problēmu atskaiti, pārbaudiet krāsu veidņus. Ja krāsu veidņi vēl joprojām uzrāda drukas kvalitātes problēmas, izlīdziniet printeri.

Ja pēc tīrīšanas un līdzināšanas problēma joprojām pastāv, lai iegūtu palīdzību, sazinieties ar HP klientu atbalsta dienestu. Dodieties uz:

www.hp.com/support

Lai uzzinātu, kā saņemt tehnisko atbalstu, izvēlieties savu valsti/reģionu (ja tiek pieprasīts) un pēc tam noklikšķiniet uz **Contact HP** (Sazināties ar HP).

Plašāku informāciju skatiet:

- <u>"Drukas galviņas tīrīšana</u>" 105. lpp.
- "lekšējās pārbaudes atskaites drukāšana" 97. lpp.
- "Printera līdzināšana" 104. lpp.

lemesls: Papīrs atrodas pārāk tuvu drukas galviņai.

**Risinājums:** Ja papīrs drukāšanas gaitā ir par tuvu drukas galviņai, var izsmērēties tinte. Tas var notikt, ja papīrs ir reljefains, rievains vai ir ļoti biezs, kā pasta aploksne. Pārliecinieties, ka papīrs ievades teknē guļ līdzeni un nav rievains.

#### Tinte neaizpilda tekstu vai attēlus pilnībā

lemesls: lestatījums Paper Type (Papīra veids) ir nepareizs.

**Risinājums:** Mainiet iestatījumu **Paper Type** (Papīra veids), lai tas sakristu ar ievades teknē ievietotā papīra izmēru.

Plašāku informāciju skatiet:

- "Papīra veida iestatīšana kopijām" 89. lpp.
- "Papīra tipa iestatīšana drukāšanai" 48. lpp.

lemesis: Ierīcē HP All-in-One norādīts pārāk zems drukas kvalitātes iestatījums.

**Risinājums:** levietojiet ievades teknē augstas kvalitātes papīru un drukājiet attēlu ar augstas drukas kvalitātes iestatījumiem, tādiem kā **Best** (Labākā), **Maximum dpi** (Maksimālā izšķirtspēja) vai **High Resolution** (Augsta izšķirtspēja). Vienmēr drukājiet uz gluda papīra. Lai, drukājot attēlus, iegūtu vislabākos rezultātus, izmantojiet papīru HP Premium Plus Photo Paper (HP Premium Plus fotopapīrs).

Ja problēmu neizdodas novērst, izmantojiet ierīces HP All-in-One izmantošanai instalēto programmatūru vai citu programmu, kas ļauj pagriezt attēlu par 180 grādiem, un tādējādi lappuses apakšējai daļai netiek piešķirta gaiši zila, pelēka vai brūna nokrāsa.

Plašāku informāciju skatiet:

"Informācija par papīru" 113. lpp.

lemesls: Drukas galviņa ir jāiztīra.

**Risinājums:** Notīriet drukas galviņu, tad izdrukājiet pašpārbaudes atskaiti. Kad gatavojat kādu problēmu atskaiti, pārbaudiet krāsu veidņus. Ja krāsu veidņi vēl joprojām uzrāda drukas kvalitātes problēmas, izlīdziniet printeri.

Ja pēc tīrīšanas un līdzināšanas problēma joprojām pastāv, lai iegūtu palīdzību, sazinieties ar HP klientu atbalsta dienestu. Dodieties uz:

www.hp.com/support

Lai uzzinātu, kā saņemt tehnisko atbalstu, izvēlieties savu valsti/reģionu (ja tiek pieprasīts) un pēc tam noklikšķiniet uz **Contact HP** (Sazināties ar HP).

Plašāku informāciju skatiet:

- <u>"Drukas galviņas tīrīšana</u>" 105. lpp.
- "lekšējās pārbaudes atskaites drukāšana" 97. lpp.
- "Printera līdzināšana" 104. lpp.

lemesls: Jūs lietojat tinti, kuras ražotājs nav HP.

**Risinājums:** HP iesaka lietot autentiskas HP tintes kasetnes. Autentiskas HP tintes kasetnes ir izgatavotas un pārbaudītas darbam ar HP printeriem, lai palīdzētu jums viegli sasniegt lieliskus rezultātus.

Piezīme. HP nevar garantēt kvalitāti un drošumu, ja tiek izmantota ne HP tinte. Ja printera apkope vai remonts jāveic printera atteices vai defekta dēļ, ko izraisījusi no HP atšķirīga ražotāja tintes lietošana, garantija to nesedz.

#### Tekstam ir robotas malas

lemesis: Tiek izmantots pielāgota lieluma fonts.

**Risinājums:** Dažas programmas piedāvā izmantot fontus, kuriem palielinot vai drukājot ir robainas malas. Arī tad, ja drukājat bitkartētu tekstu, tam palielinot vai drukājot var būt robainas malas.

Lai nodrošinātu, ka ierīce HP All-in-One drukā fontus pareizi, lietojiet TrueType saimes fontus. Izvēloties fontu, meklējiet TrueType vai OpenType ikonu.

#### Izdrukas apakšējā daļā ir horizontāla josla vai deformācija

**lemesls:** Izdrukātas lappuses beigās fotoattēlam ir gaiši zila, pelēka vai brūna nokrāsa.

**Risinājums:** levietojiet ievades teknē augstas kvalitātes papīru un drukājiet attēlu ar augstas drukas kvalitātes iestatījumiem, tādiem kā **Best** (Labākā), **Maximum dpi** (Maksimālā izšķirtspēja) vai **High Resolution** (Augsta izšķirtspēja). Vienmēr drukājiet uz gluda papīra. Lai, drukājot attēlus, iegūtu vislabākos rezultātus, izmantojiet papīru HP Premium Plus Photo Paper (HP Premium Plus fotopapīrs).

Ja problēmu neizdodas novērst, izmantojiet ierīces HP All-in-One izmantošanai instalēto programmatūru vai citu programmu, kas ļauj pagriezt attēlu par 180 grādiem,

un tādējādi lappuses apakšējai daļai netiek piešķirta gaiši zila, pelēka vai brūna nokrāsa.

Plašāku informāciju skatiet:

"Informācija par papīru" 113. lpp.

#### Krāsas izdrukās pārklājas

**lemesls:** Drukas vai kopēšanas kvalitātes iestatījumi ir pārāk augsti papīra veidam, kas ir ievietots HP All-in-One.

**Risinājums:** Pārbaudiet kvalitātes iestatījumus. Izmantojiet zemāku kvalitātes iestatījumu, lai mazinātu drukāšanai vai kopēšanai izmantotās tintes daudzumu.

Plašāku informāciju skatiet:

- "Drukāšanas ātruma vai kvalitātes mainīšana" 48. lpp.
- "Kopēšanas ātruma vai kvalitātes izvēle" 90. lpp.

lemesls: Papīra veids nav derīgs HP All-in-One.

**Risinājums:** Lietojiet HP Premium papīru vai jebkuru citu ierīcei HP All-in-One piemērotu papīra veidu.

lemesls: lespējams, drukājat uz nepareizās papīra puses.

**Risinājums:** levietojiet papīru ar apdrukājamo pusi uz leju. Ja, piemēram, ievietojat glancētu fotopapīru, glancētajai pusei jābūt vērstai uz leju.

Plašāku informāciju skatiet:

"Papīra ievietošana" 37. lpp.

lemesls: Jūs lietojat tinti, kuras ražotājs nav HP.

**Risinājums:** HP iesaka lietot autentiskas HP tintes kasetnes. Autentiskas HP tintes kasetnes ir izgatavotas un pārbaudītas darbam ar HP printeriem, lai palīdzētu jums viegli sasniegt lieliskus rezultātus.

Piezīme. HP nevar garantēt kvalitāti un drošumu, ja tiek izmantota ne HP tinte. Ja printera apkope vai remonts jāveic printera atteices vai defekta dēļ, ko izraisījusi no HP atšķirīga ražotāja tintes lietošana, garantija to nesedz.

lemesls: Drukas galviņa ir jāiztīra.

**Risinājums:** Notīriet drukas galviņu, tad izdrukājiet pašpārbaudes atskaiti. Kad gatavojat kādu problēmu atskaiti, pārbaudiet krāsu veidņus. Ja krāsu veidņi vēl joprojām uzrāda drukas kvalitātes problēmas, izlīdziniet printeri.

Ja pēc tīrīšanas un līdzināšanas problēma joprojām pastāv, lai iegūtu palīdzību, sazinieties ar HP klientu atbalsta dienestu. Dodieties uz:

www.hp.com/support

Lai uzzinātu, kā saņemt tehnisko atbalstu, izvēlieties savu valsti/reģionu (ja tiek pieprasīts) un pēc tam noklikšķiniet uz **Contact HP** (Sazināties ar HP).

Plašāku informāciju skatiet:

- "Drukas galviņas tīrīšana" 105. lpp.
- "lekšējās pārbaudes atskaites drukāšana" 97. lpp.
- "Printera līdzināšana" 104. lpp.

#### Uz izdrukām ir horizontālas svītras vai līnijas

lemesls: Papīrs tiek nepareizi padots vai arī tas ir nepareizi ievietots.

Risinājums: Pārbaudiet, vai papīrs ir pareizi ievietots.

Plašāku informāciju skatiet:

"Pilna formāta papīra ievietošana" 37. lpp.

lemesls: lerīcē HP All-in-One norādīts pārāk zems drukas kvalitātes iestatījums.

**Risinājums:** levietojiet ievades teknē augstas kvalitātes papīru un drukājiet attēlu ar augstas drukas kvalitātes iestatījumiem, tādiem kā **Best** (Labākā), **Maximum dpi** (Maksimālā izšķirtspēja) vai **High Resolution** (Augsta izšķirtspēja). Vienmēr drukājiet uz gluda papīra. Lai, drukājot attēlus, iegūtu vislabākos rezultātus, izmantojiet papīru HP Premium Plus Photo Paper (HP Premium Plus fotopapīrs).

Ja problēmu neizdodas novērst, izmantojiet ierīces HP All-in-One izmantošanai instalēto programmatūru vai citu programmu, kas ļauj pagriezt attēlu par 180 grādiem, un tādējādi lappuses apakšējai daļai netiek piešķirta gaiši zila, pelēka vai brūna nokrāsa.

Plašāku informāciju skatiet:

"Informācija par papīru" 113. lpp.

#### lemesls: Drukas galviņa ir jāiztīra.

**Risinājums:** Notīriet drukas galviņu, tad izdrukājiet pašpārbaudes atskaiti. Kad gatavojat kādu problēmu atskaiti, pārbaudiet krāsu veidņus. Ja krāsu veidņi vēl joprojām uzrāda drukas kvalitātes problēmas, izlīdziniet printeri.

Ja pēc tīrīšanas un līdzināšanas problēma joprojām pastāv, lai iegūtu palīdzību, sazinieties ar HP klientu atbalsta dienestu. Dodieties uz:

www.hp.com/support

Lai uzzinātu, kā saņemt tehnisko atbalstu, izvēlieties savu valsti/reģionu (ja tiek pieprasīts) un pēc tam noklikšķiniet uz **Contact HP** (Sazināties ar HP).

Plašāku informāciju skatiet:

- <u>"Drukas galviņas tīrīšana</u>" 105. lpp.
- <u>"lekšējās pārbaudes atskaites drukāšana</u>" 97. lpp.
- "Printera līdzināšana" 104. lpp.

#### Izdrukas ir izbalējušas vai tajās ir blāvas krāsas

lemesls: lerīcē HP All-in-One norādīts pārāk zems drukas kvalitātes iestatījums.

**Risinājums:** levietojiet ievades teknē augstas kvalitātes papīru un drukājiet attēlu ar augstas drukas kvalitātes iestatījumiem, tādiem kā **Best** (Labākā), **Maximum dpi** (Maksimālā izšķirtspēja) vai **High Resolution** (Augsta izšķirtspēja). Vienmēr drukājiet uz gluda papīra. Lai, drukājot attēlus, iegūtu vislabākos rezultātus, izmantojiet papīru HP Premium Plus Photo Paper (HP Premium Plus fotopapīrs).

Ja problēmu neizdodas novērst, izmantojiet ierīces HP All-in-One izmantošanai instalēto programmatūru vai citu programmu, kas ļauj pagriezt attēlu par 180 grādiem, un tādējādi lappuses apakšējai daļai netiek piešķirta gaiši zila, pelēka vai brūna nokrāsa.

Plašāku informāciju skatiet:

"Informācija par papīru" 113. lpp.

lemesls: Papīra veids nav derīgs HP All-in-One.

**Risinājums:** Lietojiet HP Premium papīru vai jebkuru citu ierīcei HP All-in-One piemērotu papīra veidu.

**lemesls:** Kopēšanas iestatījums **Lighter/Darker** (Gaišāks/tumšāks) ir iestatīts par augstu priekš HP All-in-One.

**Risinājums:** Kopiju gaišuma un tumšuma regulēšana.

Plašāku informāciju skatiet:

"Kopijas gaišuma regulēšana" 91. lpp.

lemesls: lestatījums Paper Type (Papīra veids) ir nepareizs.

**Risinājums:** Mainiet iestatījumu **Paper Type** (Papīra veids), lai tas sakristu ar ievades teknē ievietotā papīra izmēru.

Plašāku informāciju skatiet:

- "Papīra veida iestatīšana kopijām" 89. lpp.
- "Papīra tipa iestatīšana drukāšanai" 48. lpp.

**lemesls:** Kopējot zemas kvalitātes attēlu, tādu kā fotoattēlu no avīzes, kopijā rodas švīkas un tamlīdzīgi defekti. Tos sauc par moiré musturiem.

**Risinājums:** Lai mazinātu moiré musturus, mēģiniet uz stikla novietot vienu vai vairākus tīrus plastikāta lapu protektorus, tad oriģinālu ar apdrukāto pusi uz leju novietojiet lapu protektoru augšā.

**lemesls:** lespējams, uz stikla vai dokumentu vāka muguras palikušas drupačas; tas var izraisīt sliktu kopijas kvalitāti un papēlināt apstrādi.

Risinājums: Notīriet stiklu un dokumentu vāka apakšpusi.

Plašāku informāciju skatiet:

- "<u>Stikla tīrīšana</u>" 99. lpp.
- "<u>Vāka pamatnes tīrīšana</u>" 100. lpp.

#### lemesls: Drukas galviņa ir jāiztīra.

**Risinājums:** Notīriet drukas galviņu, tad izdrukājiet pašpārbaudes atskaiti. Kad gatavojat kādu problēmu atskaiti, pārbaudiet krāsu veidņus. Ja krāsu veidņi vēl joprojām uzrāda drukas kvalitātes problēmas, izlīdziniet printeri.

Ja pēc tīrīšanas un līdzināšanas problēma joprojām pastāv, lai iegūtu palīdzību, sazinieties ar HP klientu atbalsta dienestu. Dodieties uz:

#### www.hp.com/support

Lai uzzinātu, kā saņemt tehnisko atbalstu, izvēlieties savu valsti/reģionu (ja tiek pieprasīts) un pēc tam noklikšķiniet uz **Contact HP** (Sazināties ar HP).

Plašāku informāciju skatiet:

- <u>"Drukas galviņas tīrīšana</u>" 105. lpp.
- "lekšējās pārbaudes atskaites drukāšana" 97. lpp.
- "Printera līdzināšana" 104. lpp.

#### Izdrukas izskatās izplūdušas vai neskaidras

lemesls: Papīra veids nav derīgs HP All-in-One.

**Risinājums:** Lietojiet HP Premium papīru vai jebkuru citu ierīcei HP All-in-One piemērotu papīra veidu.

lemesls: lestatījums Paper Type (Papīra veids) ir nepareizs.

**Risinājums:** Mainiet iestatījumu **Paper Type** (Papīra veids), lai tas sakristu ar ievades teknē ievietotā papīra izmēru.

Plašāku informāciju skatiet:

- "<u>Papīra veida iestatīšana kopijām</u>" 89. lpp.
- "Papīra tipa iestatīšana drukāšanai" 48. lpp.

lemesls: lerīcē HP All-in-One norādīts pārāk zems drukas kvalitātes iestatījums.

**Risinājums:** levietojiet ievades teknē augstas kvalitātes papīru un drukājiet attēlu ar augstas drukas kvalitātes iestatījumiem, tādiem kā **Best** (Labākā), **Maximum dpi** (Maksimālā izšķirtspēja) vai **High Resolution** (Augsta izšķirtspēja). Vienmēr drukājiet uz gluda papīra. Lai, drukājot attēlus, iegūtu vislabākos rezultātus, izmantojiet papīru HP Premium Plus Photo Paper (HP Premium Plus fotopapīrs).

Ja problēmu neizdodas novērst, izmantojiet ierīces HP All-in-One izmantošanai instalēto programmatūru vai citu programmu, kas ļauj pagriezt attēlu par 180 grādiem,

un tādējādi lappuses apakšējai daļai netiek piešķirta gaiši zila, pelēka vai brūna nokrāsa.

Plašāku informāciju skatiet:

"Informācija par papīru" 113. lpp.

lemesls: lespējams, drukājat uz nepareizās papīra puses.

**Risinājums:** levietojiet papīru ar apdrukājamo pusi uz leju. Ja, piemēram, ievietojat glancētu fotopapīru, glancētajai pusei jābūt vērstai uz leju.

Plašāku informāciju skatiet:

"Papīra ievietošana" 37. lpp.

#### Izdrukās ir vertikālas svītras

lemesls: Papīra veids nav derīgs HP All-in-One.

**Risinājums:** Lietojiet HP Premium papīru vai jebkuru citu ierīcei HP All-in-One piemērotu papīra veidu.

#### Izdrukas ir sašķiebtas vai greizas

lemesls: Papīrs tiek nepareizi padots vai arī tas ir nepareizi ievietots.

Risinājums: Pārbaudiet, vai papīrs ir pareizi ievietots.

Plašāku informāciju skatiet:

"Pilna formāta papīra ievietošana" 37. lpp.

lemesls: levades teknē ir ievietots dažādu veidu papīrs.

**Risinājums:** Vienlaikus ievietojiet tikai viena veida un formāta papīru.

lemesls: lespējams, ka nav kārtīgi ievietota divpusējās drukas palīgierīce.

**Risinājums:** Pārliecinieties, vai ir kārtīgi ievietota divpusējās drukas palīgierīce ierīces HP All-in-One aizmugurē.

#### Fotoattēla drukāšanas laikā tinte tiek izsmidzināta pa visu papīru

**lemesls:** Neliela par daudz apsmidzināta virsma (daži milimetri) ir parasta parādība, kad tiek kopēti fotoattēli. Ja par daudz apsmidzinātā virsma ir lielāka par dažiem milimetriem, tas var nozīmēt, ka HP All-in-One uzskata, ka ievietotais papīrs ir platāks nekā tas ir īstenībā.

Padoms Lai pārbaudītu, vai tinte tiek noklāta ārpus papīra, izmantojiet lapas, kuras izdrukājāt pēc kopēšanas vai drukas darba izpildes. Ja lapas otrā pusē ir tintes svīras, iespējams, iepriekšējās kopēšanas vai drukas darba laikā ierīceHP All-in-One ir klājusi tinti ārpus lapas malām. **Risinājums:** Pārbaudiet papīra izmēra iestatījumu. Iestatiet papīra izmēru, lai tas sakristu ar ievades teknē ievietotā papīra izmēru.

Plašāku informāciju skatiet:

"Papīra formāta iestatīšana kopijām" 88. lpp.

#### Papīrs netiek padots no ievades teknes

lemesls: levades teknē nepietiek papīra.

**Risinājums:** Ja ierīcē HP All-in-One ir beidzies papīrs vai arī atlikušas tikai dažas loksnes, ievietojiet ievades teknē vairāk papīra. Ja ievades teknē ir papīrs, izņemiet to, viegli uzsitiet ar papīra kaudzīti pa plakanu virsmu un ievietojiet papīru atpakaļ ievades teknē. Lai turpinātu drukas darbu, sekojiet displejā vai datora ekrānā redzamajiem norādījumiem.

### Drukāšanas problēmu novēršana

Izmantojiet šo sadaļu, lai atrisinātu šādas drukas problēmas:

- <u>Aploksnes tiek izdrukātas nepareizi</u>
- <u>Bezmalu drukāšanas rezultāts nesaskan ar vēlamo</u>
- HP All-in-One nereaģē
- HP All-in-One drukā nesakarīgas rakstzīmes
- Mēģinot drukāt, nekas nenotiek
- Dokumenta lapas tiek izvadītas nepareizā secībā
- Piemales netiek drukātas, kā paredzēts
- <u>Teksts vai attēls tiek nogriezts lapas malā</u>
- <u>Tiek izdrukāta tukša lapa</u>
- Drukājot fotoattēlu, ierīces HP All-in-One iekšpusē tiek izsmidzināta tinte

#### Aploksnes tiek izdrukātas nepareizi

lemesls: Aplokšņu kaudzīte ir nepareizi ievietota.

**Risinājums:** Izņemiet visu papīru no ievades teknes. Ievietojiet ievades teknē aplokšņu kaudzīti tā, lai to pārloki atrastos uz augšu un pa kreisi.

Piezīme. Lai papīrs neiestrēgtu, ielieciet pārlokus aploksnēs.

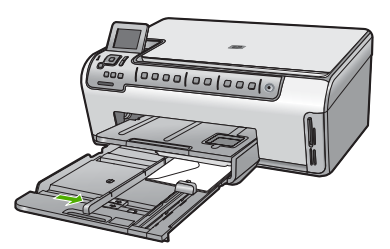

#### Saistītās tēmas

"Aplokšņu ievietošana" 40. lpp.

lemesls: Ir ievietota nepareiza veida aploksne.

**Risinājums:** Neizmantojiet spīdīgas aploksnes, aploksnes ar iespiedumiem un aploksnes ar skavām vai izgriezumiem.

#### Bezmalu drukāšanas rezultāts nesaskan ar vēlamo

**lemesls:** Drukājot attēlus bez malām, kad tiek izmantota nevis HP, bet citu izstrādātāju programmatūra, nevar panākt vajadzīgos rezultātus.

**Risinājums:** Mēģiniet izdrukāt attēlu, izmantojot ierīces HP All-in-One komplektācijā iekļauto fotoapstrādes programmatūru.

#### HP All-in-One nereaģē

lemesls: Ierīce HP All-in-One ir aizņemta, veicot citu uzdevumu.

**Risinājums:** Ja ierīce HP All-in-One veic kādu citu uzdevumu, piemēram, kopē vai skenē, jūsu drukas darbs tiks aizkavēts, līdz ierīce HP All-in-One būs pabeigusi pašreizējo uzdevumu.

Dažu dokumentu izdrukāšanai ir nepieciešams ilgs laiks. Ja dažu minūšu laikā pēc drukas darba nosūtīšanas uz ierīci HP All-in-One nekas netiek izdrukāts, pārbaudiet, vai datorā netiek rādīts kāds ziņojums.

lemesls: lerīcē HP All-in-One ir iestrēdzis papīrs.

Risinājums: Izņemiet iestrēgušo papīru.

Plašāku informāciju skatiet:

"lestrēguša papīra izņemšana" 113. lpp.

lemesls: lerīcē HP All-in-One nav papīra.

Risinājums: levietojiet papīru ievades teknē.

Plašāku informāciju skatiet:

"Papīra ievietošana" 37. lpp.

lemesls: Drukas galviņas bloks ir iestrēdzis.

**Risinājums:** Izslēdziet ierīci HP All-in-One un atveriet tintes kasetnes nodalījuma vāku. Izņemiet jebkādus objektus, kuri bloķē drukas galviņu nodalījuma kustību (ieskaitot iepakojuma materiālus), un pēc tam atkal ieslēdziet ierīc HP All-in-One.

lemesls: Datoram nav sakaru ar ierīci HP All-in-One.

**Risinājums:** Ja ierīce HP All-in-One nav pareizi savienota ar datoru, var rasties sakaru kļūdas. Pārliecinieties, vai ierīcei HP All-in-One ir pievienots USB vads un dators, kā parādīts attēlā.

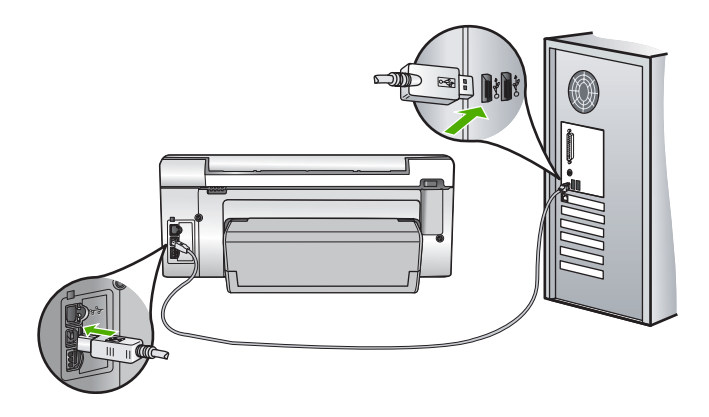

Ja savienojumi ir droši un nekas netiek drukāts vairākas minūtes pēc drukas darba nosūtīšanas uz ierīci HP All-in-One, pārbaudiet ierīces HP All-in-One statusu. Programmā HP Photosmart noklikšķiniet uz **Status** (Statuss).

Plašāku informāciju skatiet:

"Sakaru problēmas USB savienojumā" 111. lpp.

lemesls: Ierīce HP All-in-One ir izslēgta.

**Risinājums:** Apskatiet pogu **leslēgt**, kas atrodas ierīces HP All-in-One virspusē. Ja ta nedeg, ierīce HP All-in-One ir izslēgta. Pārliecinieties, vai strāvas kabelis ir stingri savienots ar ierīci HP All-in-One un ievietots strāvas kontaktligzdā. Nospiediet pogu **leslēgt**, lai ieslēgtu ierīci HP All-in-One.

lemesls: Ierīcei HP All-in-One ir radusies kļūda.

**Risinājums:** Izslēdziet ierīci HP All-in-One un pēc tam atvienojiet strāvas kabeli. No jauna pievienojiet strāvas kabeli un pēc tam nospiediet pogu **leslēgt**, lai ieslēgtu ierīci HP All-in-One.

lemesls: Printera draiverim ir mainījies statuss.

**Risinājums:** Printera draivera statuss ir mainījies uz offline (Bezsaistē) vai stop printing (Apturēt drukāšanu).

#### Lai pārbaudītu printera draivera statusu

- Programmā HP Solution Center (HP Kompetences centrs) noklikšķiniet uz ierīču iestatījumu cilnes.
- 2. Noklikšķiniet uz Settings (lestatījumi).
- Noklikšķiniet uz Status (Statuss). Ja statuss ir offline (Bezsaistē) vai stop printing (Apturēt drukāšanu), mainiet statusu uz ready (Gatavs).

lemesls: Rindā joprojām atrodas izdzēsts drukas darbs.

**Risinājums:** lespējams, drukas darbs pēc atcelšanas atrodas rindā. Atceltais drukas darbs kavē rindu un liedz izpildīt nākamo drukas darbu.

Datorā atveriet printera mapi un paskatieties, vai atceltais darbs atrodas drukas rindā. Mēģiniet izdzēst darbu no rindas. Ja drukas darbs paliek rindā, mēģiniet veikt vienu vai abas šīs darbības:

- Atvienojiet USB kabeli no ierīces HP All-in-One, restartējiet datoru un pēc tam no jauna pievienojiet USB kabeli ierīcei HP All-in-One.
- Izslēdziet ierīci HP All-in-One, restartējiet datoru un pēc tam no jauna ieslēdziet ierīci HP All-in-One.

lemesls: Abpusējās drukas iekārta nav pareizi ievietota.

**Risinājums:** Ja abpusējās drukas iekārta ir ievietota, izņemiet to un ievietojiet no jauna. Lai ievietotu to no jauna, nospiediet pogas, kas atrodas iekārtas abās malās un iespiediet to HP All-in-One aizmugurē, līdz tā ar klikšķi nofiksējas savā vietā.

Ja abpusējās drukas iekārta nav ievietota, ievietojiet to ierīces HP All-in-One aizmugurē.

#### HP All-in-One drukā nesakarīgas rakstzīmes

lemesls: Ierīcē HP All-in-One nav brīvas atmiņas.

**Risinājums:** Izslēdziet ierīci HP All-in-One un datoru uz 60 sekundēm, pēc tam ieslēdziet abas ierīces un mēģiniet drukāt no jauna.

lemesis: Dokuments ir bojāts.

**Risinājums:** Mēģiniet šajā pašā programmā izdrukāt citu dokumentu. Ja tas izdodas, mēģiniet izdrukāt iepriekš saglabātu dokumenta versiju, kas nav bojāta.

#### Mēģinot drukāt, nekas nenotiek

**lemesls:** lerīce HP All-in-One ir izslēgta.

**Risinājums:** Apskatiet pogu **leslēgt**, kas atrodas ierīces HP All-in-One virspusē. Ja ta nedeg, ierīce HP All-in-One ir izslēgta. Pārliecinieties, vai strāvas kabelis ir stingri savienots ar ierīci HP All-in-One un ievietots strāvas kontaktligzdā. Nospiediet pogu **leslēgt**, lai ieslēgtu ierīci HP All-in-One.

lemesls: lerīce HP All-in-One ir aizņemta, veicot citu uzdevumu.

**Risinājums:** Ja ierīce HP All-in-One veic kādu citu uzdevumu, piemēram, kopē vai skenē, jūsu drukas darbs tiks aizkavēts, līdz ierīce HP All-in-One būs pabeigusi pašreizējo uzdevumu.

Dažu dokumentu izdrukāšanai ir nepieciešams ilgs laiks. Ja dažu minūšu laikā pēc drukas darba nosūtīšanas uz ierīci HP All-in-One nekas netiek izdrukāts, pārbaudiet, vai datorā netiek rādīts kāds ziņojums.

lemesls: HP All-in-One nav izvēlētais printeris.

**Risinājums:** Pārliecinieties, vai HP All-in-One ir izvēlētais printeris lietotajā programmā.

Padoms Lai, dažādu lietojumprogrammu izvēlnē Print (Fails) izvēloties File (Drukāt), tiktu automātiski izvēlēta ierīce HP All-in-One, to var iestatīt kā noklusēto printeri.

lemesls: Datoram nav sakaru ar ierīci HP All-in-One.

**Risinājums:** Ja ierīce HP All-in-One nav pareizi savienota ar datoru, var rasties sakaru kļūdas. Pārliecinieties, vai ierīcei HP All-in-One ir pievienots USB vads un dators, kā parādīts attēlā.

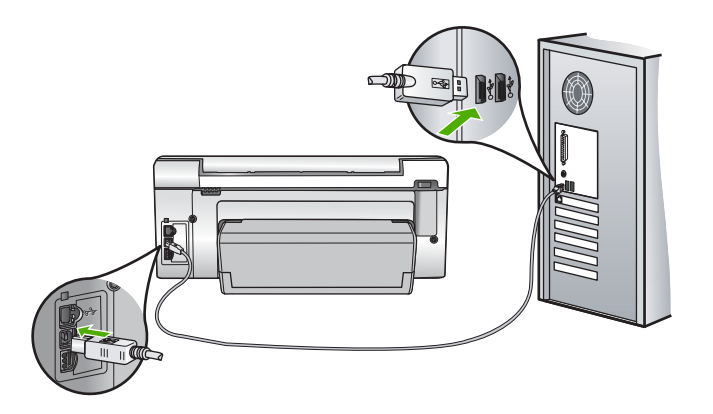

Ja savienojumi ir droši un nekas netiek drukāts vairākas minūtes pēc drukas darba nosūtīšanas uz ierīci HP All-in-One, pārbaudiet ierīces HP All-in-One statusu. Programmā HP Photosmart noklikšķiniet uz **Status** (Statuss).

Plašāku informāciju skatiet:

"Sakaru problēmas USB savienojumā" 111. lpp.

lemesls: lerīcē HP All-in-One ir iestrēdzis papīrs.

Risinājums: Izņemiet iestrēgušo papīru.

Plašāku informāciju skatiet:

"lestrēguša papīra izņemšana" 113. lpp.

lemesls: Drukas galviņas bloks ir iestrēdzis.

**Risinājums:** Izslēdziet ierīci HP All-in-One un atveriet tintes kasetnes nodalījuma vāku. Izņemiet jebkādus objektus, kuri bloķē drukas galviņu nodalījuma kustību (ieskaitot iepakojuma materiālus), un pēc tam atkal ieslēdziet ierīc HP All-in-One.

lemesls: lerīcē HP All-in-One nav papīra.

Risinājums: levietojiet papīru ievades teknē.

Plašāku informāciju skatiet:

"Papīra ievietošana" 37. lpp.

#### Dokumenta lapas tiek izvadītas nepareizā secībā

**lemesls:** Drukas iestatījumos ir norādīts, ka dokumenta pirmā lappuse jādrukā vispirms. Ierīcē HP All-in-One papīrs tiek padots noteiktā secībā, tāpēc pirmā izdrukātā lapa vienmēr atrodas kaudzes apakšā ar apdrukāto pusi uz augšu.

**Risinājums:** Izdrukājiet dokumentu apgrieztā secībā. Kad dokumenta drukāšana ir pabeigta, lappuses būs sakārtotas pareizā secībā.

Plašāku informāciju skatiet:

"Vairāku lappušu dokumenta drukāšana apgrieztā secībā" 59. lpp.

#### Piemales netiek drukātas, kā paredzēts

lemesls: Lietojumprogrammā ir nepareizi iestatītas piemales.

Risinājums: Pārbaudiet printera piemales.

Pārliecinieties, vai dokumenta piemaļu iestatījumi nepārsniedz HP All-in-One apdrukājamā laukuma lielumu.

#### Lai pārbaudītu piemaļu iestatījumus

- 1. Priekšskatiet drukas darbu, pirms nosūtāt to uz ierīci HP All-in-One.
- Pārbaudiet piemales. HP All-in-One izmanto lietojumprogrammā iestatītās piemales, ja vien ir lielākas par mazākajām piemalēm, ko nodrošina HP All-in-One.
- Atceliet drukas darbu, ja piemales jūs neapmierina, un pēc tam mainiet piemales lietojumprogrammā.

**lemesls:** lespējams, uz druku nosūtītajam projektam ir nepareizs papīra formāta iestatījums.

**Risinājums:** Pārliecinieties, vai projektam ir izvēlēts pareizs papīra formāta iestatījums. Pārliecinieties, vai ievades teknē ir ievietots pareiza formāta papīrs.

lemesis: Nav pareizi izvietotas papīra vadotnes.

**Risinājums:** Izņemiet papīra kaudzi no ievades teknes, ielieciet to atpakaļ un virziet papīra platuma vadotni uz iekšu, līdz tā atduras pret papīra malu.

Plašāku informāciju skatiet:

"Papīra ievietošana" 37. lpp.

lemesls: Aplokšņu kaudzīte ir nepareizi ievietota.

**Risinājums:** Izņemiet visu papīru no ievades teknes. Ievietojiet ievades teknē aplokšņu kaudzīti tā, lai to pārloki atrastos uz augšu un pa kreisi.

Piezīme. Lai papīrs neiestrēgtu, ielieciet pārlokus aploksnēs.

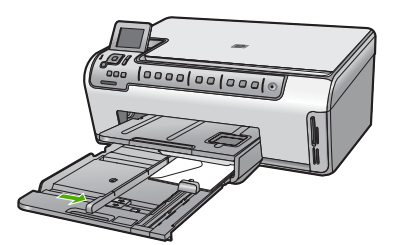

Plašāku informāciju skatiet: "Aplokšņu ievietošana" 40. lpp.

#### Teksts vai attēls tiek nogriezts lapas malā

lemesls: Lietojumprogrammā ir nepareizi iestatītas piemales.

#### Risinājums:

#### Lai pārbaudītu piemaļu iestatījumus

- 1. Priekšskatiet drukas darbu, pirms nosūtāt to uz ierīci HP All-in-One.
- Pārbaudiet piemales. HP All-in-One izmanto lietojumprogrammā iestatītās piemales, ja vien ir lielākas par mazākajām piemalēm, ko nodrošina HP All-in-One.
- Atceliet drukas darbu, ja piemales jūs neapmierina, un pēc tam mainiet piemales lietojumprogrammā.

Pārliecinieties, vai dokumenta piemaļu iestatījumi nepārsniedz HP All-in-One apdrukājamā laukuma lielumu.

**lemesls:** Drukājama dokumenta formāts ir lielāks par ievades teknē ievietotā papīra formātu.

**Risinājums:** Pārliecinieties, vai uz druku nosūtītā dokumenta izkārtojums ietilpst tāda formāta lapā, kura ir piemērota izmantošanai ierīcē HP All-in-One.

#### Lai priekšskatītu drukas izkārtojumu

- 1. levietojiet ievades teknē pareiza formāta papīru.
- 2. Priekšskatiet drukas darbu, pirms nosūtāt to uz ierīci HP All-in-One.
- Pārbaudiet, vai pašreizējā dokumentā ievietoto attēlu lielums atbilst ierīces HP All-in-One apdrukājamajam laukumam.
- 4. Atceliet drukas darbu, ja attēls neietilpst lappuses apdrukājamajā laukumā.
- Padoms Dažas datorprogrammas ļauj mērogot dokumentu, lai pielāgotu to pašreiz izvēlētajam papīra formātam. Papildus dokumenta lielumu var mērogot dialoglodziņā Properties (Rekvizīti).

lemesls: Papīrs ir nepareizi ievietots.

**Risinājums:** Ja papīrs tiek nepareizi padots, var tikt nogrieztas drukājamā dokumenta daļas.

Izņemiet papīra kaudzīti no ievades teknes un pēc tam no jauna ievietojiet papīru, izpildot tālāk aprakstītās darbības.

Plašāku informāciju skatiet:

"Papīra ievietošana" 37. lpp.

#### Tiek izdrukāta tukša lapa

**lemesls:** Uz druku nosūtītajā dokumentā ir tukša papildu lapa.

**Risinājums:** Atveriet dokumenta failu programmā un noņemiet papildu lapas vai rindiņas dokumenta beigās.

**lemesls:** HP All-in-One vienlaikus padod divas papīra loksnes.

**Risinājums:** Ja ierīcē HP All-in-One ir palikušas tikai dažas loksnes, ievietojiet ievades teknē vairāk papīra. Ja ievades teknē ir pietiekami daudz papīra, izņemiet to, viegli uzsitiet ar papīra kaudzīti pret līdzenu virsmu un atkal ievietojiet to ievades teknē.

Plašāku informāciju skatiet:

"Papīra ievietošana" 37. lpp.

#### Drukājot fotoattēlu, ierīces HP All-in-One iekšpusē tiek izsmidzināta tinte

**lemesls:** Lai izmantotu iestatījumus drukāšanai bez malām, ievades teknē jābūt ievietotam fotopapīram. Tiek izmantots nepareiza veida papīrs.

**Risinājums:** Pirms mēģināt izpildīt drukas darbu, kas ietver drukāšanu bez malām, ievades teknē obligāti ievietojiet fotopapīru.

## Atmiņas karšu problēmu novēršana

Izmantojiet šo sadaļu, lai atrisinātu šādas ar atmiņas kartēm saistītas problēmas:

- <u>Atmiņas karte ciparkamerā vairs nedarbojas</u>
- <u>HP All-in-One nenolasa atmiņas karti</u>
- Indikators Foto blakus atmiņas karšu slotiem mirgo
- Kad ievietoju atmiņas karti, mirgo uzmaniības indikators.
- Fotoattēlus no atmiņas kartes nevar pārsūtīt uz datoru
- <u>Atmiņas karte nav pieejama</u>
- Faila nosaukuma vietā redzams nesakarīgs teksts
- <u>Citi tīkla lietotāji var piekļūt manai atmiņas kartei.</u>
- Kļūdas ziņojums: Nevar atrast failu vai objektu. Pārliecinieties, vai pareizi norādīts ceļš un faila nosaukums.

#### Atmiņas karte ciparkamerā vairs nedarbojas

**lemesls:** Karte tika formatēta datorā, kurā uzstādīta sistēma Windows XP. Pēc noklusējuma sistēmā Windows XP tiek formatēta 8 MB vai mazākas ietilpības atmiņas karte un 64 MB vai lielākas ietilpības atmiņas karte, ja tiek izmantots formāts FAT32. Ciparkameras un citas ierīces izmanto formātu FAT (FAT16 vai FAT12), un tajās nevar lietot FAT32 formāta karti.

**Risinājums:** Vēlreiz formatējiet atmiņas karti kamerā vai formatējiet to datorā, kurā uzstādīta sistēma Windows XP, izvēloties formātu FAT.

#### HP All-in-One nenolasa atmiņas karti

lemesls: Karte ir ievietota atmuguriski vai otrādi.

**Risinājums:** Atmiņas karti pagrieziet tā, lai uzraksts būtu vērsts pa kreisi un kontakti būtu vērsti pa labi (un pret HP All-in-One), tad karti atbilstošajā slotā stumiet uz priekšu, līdz iedegas fotoattēla indikators.

Ja atmiņas karte nav ievietota pareizi, ierīce HP All-in-One nereaģē un fotoattēla indikators (blakus atmiņas kartes slotam) neiedegas.

Kad atmiņas karte ievietota pareizi, pāris sekundes mirgo fotoattēla indikators, tad tas paliek iededzies.

lemesls: Atmiņas karte nav pilnībā ielikta.

**Risinājums:** Noteikti ievietojiet atmiņas karti ierīces HP All-in-One atbilstošajā slotā.

Ja atmiņas karte nav ievietota pareizi, ierīce HP All-in-One nereaģē un fotoattēla indikators (blakus atmiņas kartes slotam) neiedegas.

Kad atmiņas karte ievietota pareizi, pāris sekundes mirgo fotoattēla indikators, tad tas paliek iededzies.

lemesls: Ir ievietotas vairākas atmiņas kartes.
**Risinājums:** Izņemiet vienu no atmiņas kartēm. Vienlaikus var lietot tikai vienu atmiņas karti.

lemesis: Ir bojāta failu sistēma.

**Risinājums:** Skatieties displejā, vai nav izvadīts problēmas kļūdas ziņojums un kā problēmu risināt.

Ja ir bojāta kartes failu sistēma, formatējiet atmiņas karti ciparkamerā.

Uzmanību Formatējot atmiņas karti, tiek izdzēsti visi tajā saglabātie fotoattēli. Ja iepriekš esat pārsūtījis fotoattēlus no atmiņas kartes datorā, mēģiniet izdrukāt fotoattēlus no datora. Pretējā gadījumā zudušie fotoattēli būs jāuzņem no jauna.

#### Indikators Foto blakus atmiņas karšu slotiem mirgo

lemesls: HP All-in-One nolasa informāciju no atmiņas kartes.

**Risinājums:** Neizņemiet atmiņas karti, kamēr mirgo fotoattēla indikators. Indikatora mirgošana nozīmē, ka ierīce HP All-in-One nolasa atmiņas karti. Uzgaidiet, līdz indikators paliek iedegtā stāvoklī. Izņemot atmiņas karti brīdī, kad no tās tiek nolasīti dati, var sabojāt atmiņas kartē saglabāto informāciju, kā arī ierīci HP All-in-One un atmiņas karti.

# Kad ievietoju atmiņas karti, mirgo uzmaniības indikators.

**lemesis:** Ierīce HP All-in-One ir konstatējusi, ka atmiņas kartē ir kļūda.

**Risinājums:** Izņemiet un atkārtoti ievietojiet atmiņas karti. Iespējams, tā tikusi ievietota nepareizi. Atmiņas karti pagrieziet tā, lai uzraksts būtu vērsts pa kreisi un kontakti būtu vērsti pa labi (un pret HP All-in-One), tad karti atbilstošajā slotā stumiet uz priekšu, līdz iedegas fotoattēla indikators.

Ja problēmu neizdodas novērst, iespējams, atmiņas karte ir bojāta.

lemesls: Ir ievietotas vairākas atmiņas kartes.

**Risinājums:** Izņemiet vienu no atmiņas kartēm. Vienlaikus var lietot tikai vienu atmiņas karti.

# Fotoattēlus no atmiņas kartes nevar pārsūtīt uz datoru

lemesls: HP Photosmart programmatūra nav instalēta.

**Risinājums:** Instalējiet HP Photosmart programmatūru, kas bija iekļauta ierīces HP All-in-One. komplektācijā. Ja tā ir instalēta, restartējiet datoru.

# Lai instalētu HP Photosmart programmatūru

- Ielieciet HP All-in-One kompaktdisku jūsu datora kompaktdisku diskdzinī un aktivizējiet Setup (Iestatīšana) programmu.
- 2. Kad parādās uzvedne, noklikšķiniet uz Install More Software (Instalēt citas programmas), lai instalētu HP Photosmart programmatūru.
- Izpildiet ekrānā redzamos un ierīces HP All-in-One komplektācijā iekļautajā uzstādīšanas pamācībā sniegtos norādījumus.

lemesls: lerīce HP All-in-One ir izslēgta.

Risinājums: leslēdziet ierīci HP All-in-One.

lemesls: Dators ir izslēgts.

Risinājums: leslēdziet datoru.

lemesls: lerīce HP All-in-One nav pareizi savienota ar datoru.

**Risinājums:** Ja HP All-in-One ir tieši pievienota datoram ar USB kabeli, pārbaudiet fizisko HP All-in-One savienojumu ar datoru. Pārbaudiet, vai USB kabelis ir droši ievietots USB portā HP All-in-One aizmugurē. Pārliecinieties, vai otrs USB kabeļa gals ir ievietots datora USB portā. Kad kabelis ir pievienots pareizi, izslēdziet HP All-in-One un pēc tam ieslēdziet to.

Ja HP All-in-One ir pievienota, izmantojot tīklu, pārbaudiet fiziskos tīkla savienojumus un pārliecinieties, ka tīkls darbojas. Kad tīkla pieslēgums ir pārbaudīts, atkārtojiet uzdevumu.

Plašāku informāciju skatiet:

- "Sakaru problēmas USB savienojumā" 111. lpp.
- "<u>Tīkla problēmu novēršana</u>" 123. lpp.

#### Atmiņas karte nav pieejama

**lemesls:** Ja displejā tiek izvadīts šis ziņojums, tas nozīmē, ka atmiņas kartei, izmantojot tīklu, piekļūst kāds cits lietotājs. Citi lietotāji, kas mēģina lietot to pašu atmiņas karti, iespējams, redz lasīšanas/rakstīšanas kļūdas ziņojumu. Atmiņas karte, iespējams, neparādās koplietoto tīkla disku sarakstā, kā paredzēts. Un, ja HP All-in-One datoram ir pievienots, izmantojot USB kabeli, dators, iespējams, piekļūst atmiņas kartei, padarot to nepieejamu HP All-in-One.

Risinājums: Gaidiet, līdz atmiņas karti beigs lietot citi lietotāji.

#### Faila nosaukuma vietā redzams nesakarīgs teksts

**lemesls:** HP All-in-One neatbalsta kodējumu Unicode. Tas ir CIFS (Common Internet File System - parastā interneta failu sistēma) servera ierobežojums.

CIFS serveris ir iekļauts visās tīklam pievienotās HP All-in-One ierīcēs. Tas nodrošina tīkla diska burtu piekļūšanai atmiņas kartei, kas ievietota HP All-in-One. Tas ļauj jums no tīkla lasīt un rakstīt failus HP All-in-One atmiņas kartē. CIFS serveris parādās jūsu datorā kā tīkla iekārta. Jūs ne tikai varat lasīt un rakstīt failus atmiņas kartē, bet arī veidot mapes un uzglabāt citu informāciju.

**Risinājums:** Ja faila nosaukums veidots citā lietojumprogrammā un tā kodējums ir Unicode, tas tiks parādīts kā patvaļīgas rakstzīmes.

# Citi tīkla lietotāji var piekļūt manai atmiņas kartei.

**lemesls:** HP All-in-One esošais CIFS serveris neatbalsta autentifikāciju. Tas ir CIFS servera ierobežojums.

CIFS serveris ir iekļauts visās tīklam pievienotās HP All-in-One ierīcēs. Tas nodrošina tīkla diska burtu piekļūšanai atmiņas kartei, kas ievietota HP All-in-One. Tas ļauj jums no tīkla lasīt un rakstīt failus HP All-in-One atmiņas kartē. CIFS serveris parādās jūsu datorā kā tīkla iekārta. Jūs ne tikai varat lasīt un rakstīt failus atmiņas kartē, bet arī veidot mapes un uzglabāt citu informāciju.

**Risinājums:** Jebkurš tīkla lietotājs var piekļūt atmiņas kartei.

# Kļūdas ziņojums: Nevar atrast failu vai objektu. Pārliecinieties, vai pareizi norādīts ceļš un faila nosaukums.

lemesls: HP All-in-One esošais CIFS serveris nedarbojas.

CIFS serveris ir iekļauts visās tīklam pievienotās HP All-in-One ierīcēs. Tas nodrošina tīkla diska burtu piekļūšanai atmiņas kartei, kas ievietota HP All-in-One. Tas ļauj jums no tīkla lasīt un rakstīt failus HP All-in-One atmiņas kartē. CIFS serveris parādās jūsu datorā kā tīkla iekārta. Jūs ne tikai varat lasīt un rakstīt failus atmiņas kartē, bet arī veidot mapes un uzglabāt citu informāciju.

Risinājums: Atkārtojiet savu uzdevumu vēlāk.

# Skenēšanas problēmu novēršana

Izmantojiet šo sadaļu, lai atrisinātu šādas skenēšanas problēmas:

- <u>Skenēšana tiek pārtraukta</u>
- <u>Skenēšana neizdodas</u>
- <u>Skenēšana neizdodas, jo datoram trūkst atmiņas</u>
- <u>Skenētais attēls ir tukšs</u>
- <u>Skenētais attēls tiek nepareizi apgriezts</u>
- <u>Skenētajam attēlam ir nepareizs lappuses izkārtojums</u>
- <u>Skenētajā attēlā teksta vietā redzamas punktotas līnijas</u>
- <u>Tekstam ir nepareizs formāts</u>
- <u>Trūkst teksta vai tas ir nepareizs</u>
- <u>Skenēšanas funkcija nedarbojas</u>

# Skenēšana tiek pārtraukta

lemesls: Datora sistēmas resursi, iespējams, ir nepietiekami.

**Risinājums:** Izslēdziet ierīci HP All-in-One un pēc tam to atkal ieslēdziet. Izslēdziet datoru un pēc tam to atkal ieslēdziet.

Ja tas nepalīz, mēģiniet samazināt skenējamā materiāla izšķirtspēju

# Skenēšana neizdodas

lemesis: Dators nav ieslēgts.

Risinājums: leslēdziet datoru.

lemesls: Dators nav pieslēgts HP All-in-One ar USB vadu vai tīkla vadu.

Risinājums: Pieslēdziet datoru HP All-in-One ar USB vadu vai tīkla vadu.

lemesls: lespējams, nav instalēta HP All-in-One programmatūra.

**Risinājums:** levietojiet HP All-in-One instalācijas kompaktdisku un instalējiet programmatūru.

**lemesis:** Programmatūra, ko instalējāt ar HP All-in-One, nedarbojas.

**Risinājums:** Atveriet programmatūru, ko instalējāt ar HP All-in-One, un mēģiniet atkal skenēt.

# Skenēšana neizdodas, jo datoram trūkst atmiņas

lemesls: Datorā darbojas pārāk daudz programmu.

**Risinājums:** Aizveriet visas programmas, kuras netiek lietotas. Tas iekļauj programmas, kuras darbojas fonā, piemēram, ekrānsaudzētāji un vīrusu pārbaudītāji. Ja izslēdzat vīrusu pārbaudītāju, atcerieties to ieslēgt atpakaļ, kad esat pabeidzis skenēšanu.

Ja tas nedarbojas, iespējams, problēmu var atrisināt, restartējot datoru. Dažas programmas neatbrīvo atmiņu, kad tās tiek aizvērtas. Restartējot datoru, tiek iztīrīta atmiņa.

Ja šī problēma gadās bieži vai ja sastopaties ar atmiņas problēmām, kad izmantojat citas programmas, iespējams, datorā ir jāpievieno vairāk atmiņas. Plašāku informāciju skatiet datora komplektācijā iekļautajā lietotāja rokasgrāmatā.

# Skenētais attēls ir tukšs

lemesls: Oriģināls ir nepareizi novietots uz stikla.

**Risinājums:** levietojiet oriģinālu ar apdrukāto pusi uz leju stikla labajā priekšējā stūrī.

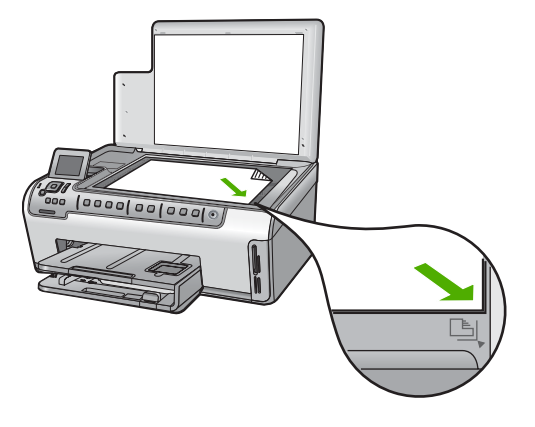

# Skenētais attēls tiek nepareizi apgriezts

lemesls: Programmatūra ir iestatīta tā, lai automātiski apgrieztu skenētos attēlus.

**Risinājums:** Līdzeklis **Autocrop** (Automātiskā apgriešana) apgriež visu, kas nav galvenā attēla daļa. Dažreiz tas, iespējams, nebūs tas, ko vēlaties. Tādā gadījumā varat automātisko apgriešanu atslēgt un skenētos attēlus apgriezt manuāli, vai vispār neapgriezt.

# Skenētajam attēlam ir nepareizs lappuses izkārtojums

lemesls: Automātiskā apgriešana maina lappuses izkārtojumu.

**Risinājums:** Atslēdziet automātisko apgriešanu, lai paturētu sākotnējo lappuses izkārtojumu.

# Skenētajā attēlā teksta vietā redzamas punktotas līnijas

**lemesls:** Ja izmantojat attēla tipu **Text** (Teksts), lai skenētu tekstu, kuru plānojat rediģēt, skeneris var neatpazīt krāsainu tekstu. Izmantojot attēla tipu **Text** (Teksts), skenēšana tiek veikta izšķirtspējā 300x300 dpi.

Ja skenējat oriģinālu, kurā ap tekstu ir grafika vai mākslas darbs, skeneris tekstu var neatpazīt.

**Risinājums:** Nokopējiet oriģinālu ar melnbalto kopētāju un pēc tam skenējiet kopiju.

# Tekstam ir nepareizs formāts

lemesls: Skenējamā dokumenta iestatījumi nav pareizi.

**Risinājums:** Dažas lietojumprogrammas nevar paveikt ierāmēta teksta formatēšanu. Ierāmēts teksts ir viens no skenējamā dokumenta iestatījumiem. Tas

saglabā sarežģītus izkārtojumus, piemēram, vairākas biļetena slejas, adresāta lietojumprogrammā tekstu ievietojot dažādos rāmjos (lodziņos).

#### Trūkst teksta vai tas ir nepareizs

lemesis: Spožums nav iestatīts pareizi.

**Risinājums:** Noregulējiet spožumu, tad oriģinālu skenējiet vēlreiz.

**lemesls:** lespējams, uz stikla vai dokumentu vāka muguras ir palikušas drupačas. Šādas skenēšanas rezultāts ir sliktas kvalitātes materiāls.

Risinājums: Notīriet stiklu un vāka muguru.

Plašāku informāciju skatiet:

- <u>"Vāka pamatnes tīrīšana</u>" 100. lpp.
- <u>"Stikla tīrīšana</u>" 99. lpp.

**lemesls:** Dokumentu skenēšanas iestatījumi nav iestatīti uz pareizo OCR (Optical Character Recognition - optiskā rakstzīmju atpazīšana) valodu. Iestatījums **OCR language** (OCR valoda) programmatūrai norāda, kā interpretēt rakstzīmes, kas ir oriģinālajā attēlā. Ja **OCR language** (OCR valoda) nesakrīt ar valodu oriģinālā, skenētais teksts, iespējams, būs nesaprotams.

Risinājums: Izvēlieties pareizo OCR valodu.

Piezīme. Ja izmantojat HP Photosmart Essential, iespējams, optisko rakstzīmju atpazīšanas (Optical Character Recognition — OCR) programmatūra datorā nav instalēta. Lai instalētu OCR programmatūru, no jauna jāievieto programmatūras disks un instalēšanas opciju sadaļā Custom (Pielāgotas) jāizvēlas OCR.

### Skenēšanas funkcija nedarbojas

lemesls: Dators ir izslēgts.

Risinājums: leslēdziet datoru.

**lemesls:** HP All-in-One nav pareizi savienota ar datoru, izmantojot USB kabeli vai tīkla kabeli.

**Risinājums:** Pārbaudiet kabeļus, kas savieno HP All-in-One ar datoru vai tīklu.

**lemesls:** HP All-in-One komplektācijā iekļautā programmatūra nav instalēta vai nedarbojas.

**Risinājums:** Restartējiet datoru. Ja tas nepalīdz, instalējiet vai pārinstalējiet HP All-in-One komplektācijā iekļauto programmatūru.

# Kopēšanas problēmu novēršana

Izmantojiet šo sadaļu, lai atrisinātu šādas kopēšanas problēmas:

- Kopijas ir pārāk gaišas vai pārāk tumšas
- <u>Mēģinot kopēt, nekas nenotiek</u>
- Oriģināla daļas nav redzamas vai tiek apgrieztas
- <u>Fit to Page (letilpināt lappusē) nedarbojas, kā paredzēts</u>
- Gar bezmalu kopijas malām ir balti laukumi
- Veidojot bezmalu kopiju, attēls tiek apgriezts
- Izdruka ir tukša

# Kopijas ir pārāk gaišas vai pārāk tumšas

**lemesls:** Iestatījums **Lighter/Darker** (Gaišāks/tumšāks) HP All-in-One ir iestatīts par gaišu vai par tumšu.

Risinājums: Kopiju gaišuma un tumšuma regulēšana.

Plašāku informāciju skatiet:

"Kopijas gaišuma regulēšana" 91. lpp.

lemesls: Oriģināls, kuru kopējat, ir pāreksponēts.

**Risinājums:** Mēģiniet izmantot **Enhancements** (Uzlabojumi), lai uzlabotu pāreksponēto attēlu.

Plašāku informāciju skatiet:

"Kopijas kvalitātes uzlabošana" 95. lpp.

# Mēģinot kopēt, nekas nenotiek

lemesls: HP All-in-One ir izslēgta.

**Risinājums:** Paskatieties uz ierīces HP All-in-One displeju. Ja displejs ir tukšs un pogas **leslēgt** indikators nedeg, ierīce HP All-in-One ir izslēgta. Pārliecinieties, vai strāvas vads ir stingri savienots ar ierīci HP All-in-One un ievietots strāvas kontaktligzdā. Nospiediet ierīces HP All-in-One pogu **leslēgt**, lai to ieslēgtu.

lemesls: Oriģināls ir nepareizi novietots uz stikla.

**Risinājums:** levietojiet oriģinālu ar apdrukāto pusi uz leju stikla labajā priekšējā stūrī.

Plašāku informāciju skatiet:

"Oriģinālu ievietošana" 33. lpp.

lemesls: HP All-in-One, iespējams, ir aizņemts, kopējot vai drukājot.Risinājums: Pārbaudiet displeju, lai redzētu, vai HP All-in-One ir aizņemts.

lemesls: HP All-in-One neatpazīst papīra veidu.

**Risinājums:** Neizmantojiet HP All-in-One, lai kopētu uz aploksnēm vai citiem papīriem, kurus HP All-in-One neatbalsta.

lemesls: HP All-in-One ir iesprūdis papīrs.

**Risinājums:** Izņemiet iesprūdušo papīru un visu citu saburzīto papīru, kas ir palicis HP All-in-One.

Plašāku informāciju skatiet:

"lestrēguša papīra izņemšana" 113. lpp.

# Oriģināla daļas nav redzamas vai tiek apgrieztas

lemesls: Oriģināls ir nepareizi novietots uz stikla.

**Risinājums:** levietojiet oriģinālu ar apdrukāto pusi uz leju stikla labajā priekšējā stūrī.

Plašāku informāciju skatiet:

"Oriģinālu ievietošana" 33. lpp.

lemesls: Oriģināls aizņem visu lapu.

**Risinājums:** Ja oriģināla attēls vai teksts aizņem visu lapu, un nepaliek apmales, izmantojiet līdzekli **Fit to Page** (letilpināt lappusē), lai samazinātu oriģinālu un izvairītos no nevēlamas teksta vai attēlu apgriešanas lapas malās.

Lai iegūtu vairāk informācijas, skatiet:

"Oriģināla formāta maiņa, lai to pielāgotu formātam Letter vai A4" 93. lpp.

lemesls: Oriģināls ir lielāks kā papīrs ievades teknē.

**Risinājums:** Ja oriģināls ir lielāks kā papīrs ievades teknē, izmantojiet līdzekli **Fit** to **Page** (letilpināt lappusē), lai samazinātu oriģinālu, lai tas iekļautos uz papīra, kas ir ievades teknē.

Plašāku informāciju skatiet:

"Oriģināla formāta maiņa, lai to pielāgotu formātam Letter vai A4" 93. lpp.

# Fit to Page (letilpināt lappusē) nedarbojas, kā paredzēts

lemesls: Jūs mēģināt palielināt pārāk maza oriģināla izmēru.

**Risinājums:** Fit to Page (letilpināt lappusē) oriģinālu var palielināt vienīgi līdz jūsu modeļa pieļaujamajam maksimumam procentu izteiksmē. (Pieļaujamais maksimums procentu izteiksmē ir atkarīgs no modeļa). Piemēram, iespējams, jūsu modeļa pieļaujamais palielinājuma maksimums procentu izteiksmē ir 200%. Pases fotoattēla palielināšana par 200% nebūs pietiekama, lai pases fotoattēls būtu pilnas lappuses lieluma.

Ja vēlaties iegūt maza oriģināla lielu kopiju, skenējiet oriģinālu, datorā mainiet attēla izmēru, izmantojot HP skenēšanas programmatūru, tad izdrukājiet palielinātā attēla kopiju.

lemesls: Oriģināls ir nepareizi novietots uz stikla.

**Risinājums:** levietojiet oriģinālu ar apdrukāto pusi uz leju stikla labajā priekšējā stūrī.

Plašāku informāciju skatiet:

"Oriģinālu ievietošana" 33. lpp..

**lemesls:** lespējams, uz stikla vai dokumentu vāka muguras ir palikušas drupačas. HP All-in-One jebko, kas atrodas uz stikla, interpretē kā attēla daļu.

**Risinājums:** Izslēdziet HP All-in-One, tad izmantojiet sausu drānas gabalu, lai notīrītu stiklu un dokumentu vāka muguru.

Lai iegūtu vairāk informācijas, skatiet:

- "<u>Stikla tīrīšana</u>" 99. lpp.
- <u>"Vāka pamatnes tīrīšana</u>" 100. lpp.

# Gar bezmalu kopijas malām ir balti laukumi

lemesls: Jūs mēģināt iegūt kopiju bez malām no pārāk maza oriģināla.

**Risinājums:** Kad mēģināt iegūt kopiju bez malām no pārāk maza oriģināla, HP All-in-One palielina oriģinālu līdz maksimumam. Tādējādi ap malām var palikt balti tukšumi. (Pieļaujamais maksimums procentu izteiksmē ir atkarīgs no modeļa).

Atkarībā no kopijas bez malām, kuru vēlaties iegūt, izmēra, oriģināla minimālais izmērs var atšķirties. Piemēram, nav iespējams palielināt pases fotoattēlu, lai varētu iegūt vēstules izmēra kopiju bez malām.

Ja vēlaties iegūt ļoti maza oriģināla kopiju bez malām, skenējiet oriģinālu, datorā mainiet attēla izmēru, izmantojot HP skenēšanas programmatūru, tad izdrukājiet attēla kopiju bez malām.

lemesls: Jūs mēģināt iegūt kopiju bez malām, neizmantojot fotopapīru.

**Risinājums:** Izmantojiet fotopapīru, lai iegūtu kopijas bez malām.

Plašāku informāciju skatiet:

"Fotoattēla bezmalu kopijas izgatavošana" 92. lpp.

**lemesls:** lespējams, uz stikla vai dokumentu vāka muguras ir palikušas drupačas. HP All-in-One jebko, kas atrodas uz stikla, interpretē kā attēla daļu. **Risinājums:** Izslēdziet HP All-in-One, tad izmantojiet sausu drānas gabalu, lai notīrītu stiklu un dokumentu vāka muguru.

Plašāku informāciju skatiet:

- <u>"Stikla tīrīšana</u>" 99. lpp.
- "<u>Vāka pamatnes tīrīšana</u>" 100. lpp.

# Veidojot bezmalu kopiju, attēls tiek apgriezts

**lemesis:** HP All-in-One apgrieza daļu attēla ap kopijas malām, lai iegūtu kopiju bez malām, nemainot oriģinālās proporcijas.

**Risinājums:** Ja vēlaties palielināt fotoattēlu, lai tas būtu pilnas lapas izmēra, neapgriežot malas, izmantojiet **Fit to Page** (letilpināt lappusē).

Lai iegūtu vairāk informācijas, skatiet:

- "Oriģināla formāta maiņa, lai to pielāgotu formātam Letter vai A4" 93. lpp.
- "Oriģināla formāta maiņa, lietojot pielāgotus iestatījumus" 94. lpp.

lemesls: Oriģināls ir lielāks kā papīrs ievades teknē.

**Risinājums:** Ja oriģināls ir lielāks kā papīrs ievades teknē, izmantojiet līdzekli **Fit** to **Page** (letilpināt lappusē), lai samazinātu oriģinālu, lai tas iekļautos uz papīra, kas ir ievades teknē.

Plašāku informāciju skatiet:

"Oriģināla formāta maiņa, lai to pielāgotu formātam Letter vai A4" 93. lpp.

# Izdruka ir tukša

lemesls: Oriģināls ir nepareizi novietots uz stikla.

**Risinājums:** levietojiet oriģinālu ar apdrukāto pusi uz leju stikla labajā priekšējā stūrī.

Plašāku informāciju skatiet:

"Oriģinālu ievietošana" 33. lpp.

# Kļūdas

Šajā sadaļā iekļauti šādu kategoriju ierīces ziņojumi:

- lerīces ziņojumi
- Failu ziņojumi
- <u>Vispārīgi ziņojumi lietotājam</u>
- <u>Ziņojumi par papīru</u>
- <u>Ar strāvas padevi un savienojumiem saistītie ziņojumi</u>
- Ar tintes kasetnēm saistīti ziņojumi

# lerīces ziņojumi

Tālāk sniegts ar ierīci saistītu kļūdas ziņojumu saraksts:

- Programmaparatūras versiju neatbilstība
- Mehānisma kļūda
- <u>Atmiņa ir pilna</u>
- Skenera kļūme
- Fototeknes problēma
- Fototekni nevar uztvert
- Fototekni nevar atbrīvot
- <u>Trūkst abpusējā drukas iekārta</u>

# Programmaparatūras versiju neatbilstība

**lemesls:** Programmaparatūras HP All-in-One versijas numurs neatbilst programmatūras versijas numuram.

**Risinājums:** Lai iegūtu informāciju par atbalstu un garantiju, dodieties uz HP Web vietu <u>www.hp.com/support</u>. Ja tiek parādīta uzvedne, izvēlieties savu valsti/reģionu un pēc tam noklikšķiniet uz **Contact HP** (Sazināties ar HP), lai uzzinātu, kā piezvanīt tehniskā atbalsta dienestam.

# Mehānisma kļūda

lemesls: HP All-in-One ir iesprūdis papīrs.

Risinājums: Izņemiet iesprūdušo papīru.

Plašāku informāciju skatiet:

"lestrēguša papīra izņemšana" 113. lpp.

lemesls: Drukas galviņas bloks ir bloķēts vai iestrēdzis.

**Risinājums:** Izslēdziet ierīci HP All-in-One un atveriet tintes kasetnes nodalījuma vāku. Izņemiet jebkādus objektus, kuri bloķē drukas galviņu nodalījuma kustību (ieskaitot iepakojuma materiālus), un pēc tam atkal ieslēdziet ierīc HP All-in-One.

# Atmiņa ir pilna

**lemesls:** Dokumenta, kuru kopējat, aizņemtā atmiņa pārsniedz HP All-in-One atmiņas apjomu.

Risinājums: Mēģiniet norādīt mazāku eksemplāru skaitu.

# Skenera kļūme

**lemesls:** Ierīce HP All-in-One ir aizņemta vai skenēšana pārtraukta nezināma iemesla dēļ.

**Risinājums:** leslēdziet ierīci HP All-in-One un no jauna ieslēdziet to. Restartējiet datoru un pēc tam mēģiniet skenēt vēlreiz.

Ja problēmu neizdodas novērst, mēģiniet pievienot strāvas kabeli tieši zemētai kontaktdakšai, nevis izlādnim vai pagarinātājam. Ja problēma joprojām pastāv, sazinieties ar HP atbalsta dienestu. Apmeklējiet tīmekļa vietni <u>www.hp.com/support</u>. Lai uzzinātu, kā saņemt tehnisko atbalstu, izvēlieties savu valsti/reģionu (ja tiek pieprasīts) un pēc tam noklikšķiniet uz **Contact HP** (Sazināties ar HP).

#### Fototeknes problēma

lemesls: Fototeknē nav pietiekami daudz papīra.

**Risinājums:** Ja fototekne ir tukša vai atlikušas tikai dažas loksnes, ievietojiet fototeknē vēl papīru. Ja fototeknē ir papīrs, izņemiet to, viegli uzsitiet ar papīra kaudzīti pret līdzenu virsmu un atkal ievietojiet to fototeknē. Lai turpinātu drukas darbu, izpildiet displejā vai datora ekrānā redzamos norādījumus.

lemesls: Papīrs tiek nepareizi padots vai arī tas ir nepareizi ievietots.

Risinājums: Pārliecinieties, vai fototeknē ir pareizi ievietots papīrs.

lemesls: lespējams, ka fototeknē ievietots pārāk daudz papīra.

**Risinājums:** Nepārpildiet fototekni; gādājiet, lai fotopapīra kaudzīte ietilptu fototeknē un nebūtu augstāka par papīra platuma vadotni.

lemesls: lespējams, ir salipušas vairākas papīra loksnes.

**Risinājums:** Izņemiet papīru no fototeknes un pāršķirstiet papīru, lai tas nebūtu salipis. No jauna ievietojiet papīru fototeknē un mēģiniet drukāt vēlreiz.

lemesls: lespējams, fotopapīrs ir ieliecies.

**Risinājums:** Ja fotopapīram ir ieliektas malas, ievietojiet papīru plastmasas maisiņā un uzmanīgi lokiet to liekumam pretējā virzienā, līdz papīrs iztaisnojas. Ja šo problēmu neizdodas novērst, izmantojiet neieliektu papīru.

**lemesls:** lespējams, printeris atrodas vidē, kurā ir ļoti augsts vai zems mitrums. **Risinājums:** levietojiet fotopapīru pa vienai loksnei.

lemesls: Fototekni nevar uztvert vai atbrīvot.

**Risinājums:** No jauna ievietojiet fototekni ierīcē, tad nolaidiet izvades tekni. Lai turpinātu drukas darbu, ierīces HP All-in-One vadības panelī nospiediet **Labi**.

# Fototekni nevar uztvert

lemesls: lespējams, ka fototekne nav iestumta līdz galam.

Problēmu novēršana

**Risinājums:** Paceliet izvades tekni, tad iestumiet fototekni iekšā līdz galam. Nolaidiet izvades tekni līdz pašai apakšai.

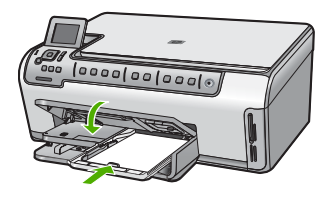

# Fototekni nevar atbrīvot

lemesls: lespējams, ka izvades tekne nav nolaista lejā līdz galam.

Risinājums: Nolaidiet izvades tekni līdz galam.

# Trūkst abpusējā drukas iekārta

lemesls: Abpusējās drukas iekārta nav ievietota vai ir ievietota nepareizi.

**Risinājums:** Cieši piestipriniet abpusējās drukas iekārtu ierīces aizmugurei, lai abas tās malas nofiksētos savā vietā.

Piezīme. Pieliekot iekārtu, nespiediet pogas, kas atrodas abās tās malās. Šīs pogas lietojiet tikai noņemot iekārtu no ierīces.

# Failu ziņojumi

Tālāk sniegts ar failiem saistītu kļūdas ziņojumu saraksts:

- <u>Kļūda, nolasot failu vai rakstot failā</u>
- Faili nav lasāmi NN failus nevarēja nolasīt
- Fotoattēli netika atrasti
- Fails netika atrasts
- Nepiemērots faila formāts
- Nederīgs faila nosaukums
- Ierīcei HP HP All-in-One nepiemēroti failu tipi
- Fails ir bojāts

# Kļūda, nolasot failu vai rakstot failā

lemesls: HP All-in-One programmatūra nevarēja atvērt vai saglabāt failu.

Risinājums: Pārbaudiet, vai esat ievadījis pareizu mapes un faila nosaukumu.

# Faili nav lasāmi NN failus nevarēja nolasīt

lemesls: Daži faili ievietotajā atmiņas kartē ir bojāti.

**Risinājums:** levietojiet atmiņas karti ierīcē HP All-in-One vēlreiz vai mēģiniet pārsūtīt failus uz datoru, izmantojot atmiņas karšu lasītāju vai USB kabeli. Ja esat jau pārsūtījis failus uz datoru, pamēģiniet izdrukāt šos failus, izmantojot HP Photosmart programmatūru. Iespējams, ka kopijas nav bojātas. Ja šie risinājumi nepalīdz, vienīgais, ko varat iesākt, ir atkārtota fotoattēlu uzņemšana ar ciparkameru.

### Fotoattēli netika atrasti

lemesis: Daži faili ievietotajā atmiņas kartē ir bojāti.

**Risinājums:** levietojiet atmiņas karti ierīcē HP All-in-One vēlreiz vai mēģiniet pārsūtīt failus uz datoru, izmantojot atmiņas karšu lasītāju vai USB kabeli. Ja esat jau pārsūtījis failus uz datoru, pamēģiniet izdrukāt šos failus, izmantojot HP Photosmart programmatūru. Iespējams, ka kopijas nav bojātas. Ja šie risinājumi nepalīdz, vienīgais, ko varat iesākt, ir atkārtota fotoattēlu uzņemšana ar ciparkameru.

lemesls: Atmiņas kartē netika atrasti fotoattēli.

**Risinājums:** Uzņemiet dažus fotoattēlus ar savu ciparkameru vai arī, ja esat iepriekš saglabājis datorā fotoattēlus, jūs tos varat izdrukāt, izmantojot HP Photosmart programmatūru.

#### Fails netika atrasts

**lemesls:** Jūsu datorā nav pietiekami daudz brīvas atmiņas, lai izveidotu drukas priekšskatījuma failu.

**Risinājums:** Aizveriet dažas lietojumprogrammas un vēlreiz mēģiniet veikt uzdevumu.

#### Nepiemērots faila formāts

**lemesls:** HP All-in-One programmatūra neatpazina vai neatbalsta attēla faila formātu, kuru vēlaties atvērt vai saglabāt. Ja faila nosaukuma paplašinājums norāda, ka tā veids tiek atbalstīts, fails, iespējams, ir bojāts.

**Risinājums:** Atveriet failu citā lietojumprogrammā un saglabājiet to formātā, ko atpazīst HP All-in-One.

Plašāku informāciju skatiet:

"lerīcei HP HP All-in-One nepiemēroti failu tipi" 157. lpp.

### Nederīgs faila nosaukums

lemesls: Faila nosaukums, ko ievadījāt, ir nederīgs.

**Risinājums:** Pārliecinieties, ka faila nosaukumā neizmantojat nederīgus simbolus.

Piezīme. Kaut arī faila nosaukums izskatās pareizi, iespējams, tajā ir neatļautas rakstzīmes. Aizstājiet esošo faila nosaukumu ar jaunu.

# lerīcei HP HP All-in-One nepiemēroti failu tipi

HP All-in-One programmatūra atpazīst sekojošus formātus: BMP, DCX, FPX, GIF, JPG, PCD, PCX, TIF, PICT, PSD, PCS, EPS, TGA, SGI, PDF un PNG.

# Fails ir bojāts

lemesls: Daži faili ievietotajā atmiņas kartē ir bojāti.

**Risinājums:** levietojiet atmiņas karti ierīcē HP All-in-One vēlreiz vai mēģiniet pārsūtīt failus uz datoru, izmantojot atmiņas karšu lasītāju vai USB kabeli. Ja esat jau pārsūtījis failus uz datoru, pamēģiniet izdrukāt šos failus, izmantojot HP Photosmart programmatūru. Iespējams, ka kopijas nav bojātas. Ja šie risinājumi nepalīdz, vienīgais, ko varat iesākt, ir atkārtota fotoattēlu uzņemšana ar ciparkameru.

lemesls: Ir bojāta failu sistēma.

**Risinājums:** Pārbaudiet, vai displejā netiek rādīts kļūdas ziņojums par to, ka atmiņas kartē saglabātie attēli ir bojāti.

Ja ir bojāta kartes failu sistēma, formatējiet atmiņas karti ciparkamerā.

Uzmanību Formatējot atmiņas karti, tiek izdzēsti visi tajā saglabātie fotoattēli. Ja iepriekš esat pārsūtījis fotoattēlus no atmiņas kartes datorā, mēģiniet izdrukāt fotoattēlus no datora. Pretējā gadījumā zudušie fotoattēli būs jāuzņem no jauna.

# Vispārīgi ziņojumi lietotājam

Tālāk sniegts visizplatītāko ar lietotāja darbību saistītu kļūdas ziņojumu saraksts:

- <u>Nevar apgriezt</u>
- <u>Atmiņas kartes kļūda</u>
- <u>Nav savienojuma</u>
- <u>Nav skenēšanas opciju</u>
- Diskā nav brīvas vietas
- <u>Atmiņas kartei jāatrodas slotā</u>
- Kļūda, piekļūstot kartei
- Vienlaikus lietojiet tikai vienu karti
- Karte ir ievietota nepareizi
- Karte nav ievietota pilnībā
- Karte ir bojāta

# Nevar apgriezt

lemesls: Datorā ir par maz atmiņas.

**Risinājums:** Aizveriet visas lietojumprogrammas, kas nav nepieciešamas. Tas iekļauj lietojumprogrammas, kuras darbojas fonā, piemēram, ekrānsaudzētāji un

vīrusu pārbaudītāji. (Ja izslēdzat vīrusu pārbaudītāju, atcerieties to ieslēgt atpakaļ, kad esat pabeidzis). Mēģiniet restartēt datoru, lai atbrīvotu atmiņu. Iespējams, nepieciešams iegādāties vairāk RAM atmiņas. Iepazīstieties ar datora komplektācijā iekļauto dokumentāciju.

**lemesls:** Lai skenētu, datora cietajā diskā jābūt pieejamiem vismaz 50 MB brīvas vietas.

**Risinājums:** Iztukšojiet darbvirsmas atkritni. Iespējams, no cietā diska būs nepieciešams dzēst failus.

# Atmiņas kartes kļūda

**lemesls:** Ierīcē HP All-in-One vienlaikus ir ievietotas divas vai vairāk atmiņas kartes.

**Risinājums:** Atstājiet tikai vienu atmiņas karti. Ierīce HP All-in-One nolasa datus no palikušās atmiņās kartes, un parāda pirmo atmiņas kartē saglabāto fotoattēlu.

lemesls: Jūs esat ievietojis Compact Flash atmiņas karti atmuguriski vai otrādi.

**Risinājums:** Izņemiet atmiņas karti un ielieciet to ierīcē pareizi. Compact Flash kartes virsējai uzlīmei ir jābūt vērstai pa kreisi.

lemesls: Jūs neesat pilnībā ievietojis atmiņas karti.

**Risinājums:** Izņemiet atmiņas karti un no jauna ievietojiet to atmiņas kartes slotā, līdz tā apstājas.

# Nav savienojuma

lemesls: Šāds kļūdas ziņojums ir iespējams vairākos gadījumos.

- Nav ieslēgts dators.
- Dators nav savienots ar ierīci HP All-in-One.
- Ierīces HP All-in-One komplektācijā iekļautā programmatūra nav instalēta pareizi.
- HP All-in-One komplektācijā iekļautā programmatūra ir instalēta, bet nedarbojas.

**Risinājums:** Pārliecinieties, vai dators ir ieslēgts un ir savienots ar HP All-in-One. Pārliecinieties arī, vai esat instalējis HP All-in-One komplektācijā iekļauto programmatūru.

Plašāku informāciju skatiet:

- "Sakaru problēmas USB savienojumā" 111. lpp.
- "<u>Tīkla problēmu novēršana</u>" 123. lpp.

# Nav skenēšanas opciju

**lemesis:** Ierīces HP All-in-One komplektācijā iekļautā programmatūra nedarbojas vai nekad nav instalēta.

Problēmu novēršana

**Risinājums:** Pārliecinieties, vai programmatūra ir instalēta un palaista. Plašāku informāciju skatiet uzstādīšanas pamācību, kas iekļauta ierīces HP All-in-One komplektācijā.

#### Diskā nav brīvas vietas

lemesls: Jūsu datorā nepietiek atmiņās, lai veiktu uzdevumu.

**Risinājums:** Aizveriet dažas lietojumprogrammas un vēlreiz mēģiniet veikt uzdevumu.

# Atmiņas kartei jāatrodas slotā

**lemesls:** Funkcija, kuru mēģināt lietot, ir pieejama tikai, ja ierīcē HP All-in-One ir ievietota atmiņas karte.

**Risinājums:** Vispirms ievietojiet atmiņas karti līdz galam ierīces HP All-in-One atbilstošajā slotā un tad mēģiniet veikt uzdevumu vēlreiz.

# Kļūda, piekļūstot kartei

**lemesls:** Ierīcē HP All-in-One vienlaikus ir ievietotas divas vai vairāk atmiņas kartes.

**Risinājums:** Atstājiet tikai vienu atmiņas karti. Ierīce HP All-in-One nolasa datus no palikušās atmiņās kartes, un parāda pirmo atmiņas kartē saglabāto fotoattēlu.

lemesls: Jūs esat ievietojis Compact Flash atmiņas karti atmuguriski vai otrādi.

**Risinājums:** Izņemiet atmiņas karti un ielieciet to ierīcē pareizi. Compact Flash kartes virsējai uzlīmei ir jābūt vērstai pa kreisi.

lemesls: Jūs neesat pilnībā ievietojis atmiņas karti.

**Risinājums:** Izņemiet atmiņas karti un no jauna ievietojiet to atmiņas kartes slotā, līdz tā apstājas.

#### Vienlaikus lietojiet tikai vienu karti

lemesls: Ierīcē HP All-in-One ir ievietotas vairākas atmiņas kartes.

**Risinājums:** Vienlaikus var ievietot tikai vienu atmiņas karti.

Ja ir ievietotas vairākas atmiņas kartes, brīdinājuma indikators ātri mirgos, ekrānā tiks izvadīts ziņojums par kļūdu. Lai atrisinātu problēmu, izņemiet liekās atmiņas kartes.

#### Karte ir ievietota nepareizi

lemesls: Karte ir ievietota atmuguriski vai otrādi.

**Risinājums:** Atmiņas karti pagrieziet tā, lai virsējā uzlīme būtu vērsta uz kreiso pusi un kontakti būtu labajā pusē, tad karti slotā stumiet atbilstošajā slotā uz priekšu, līdz iedegas fotoattēla indikators.

Ja atmiņas karte nav ievietota pareizi, ierīce HP All-in-One nereaģē un fotoattēla indikators (blakus atmiņas kartes slotam) neiedegas.

Kad atmiņas karte ievietota pareizi, pāris sekundes mirgo fotoattēla indikators, tad tas paliek iededzies.

# Karte nav ievietota pilnībā

lemesls: Karte nav ievietota pilnībā.

**Risinājums:** Noteikti ievietojiet atmiņas karti ierīces HP All-in-One atbilstošajā slotā.

Ja atmiņas karte nav ievietota pareizi, ierīce HP All-in-One nereaģē un fotoattēla indikators (blakus atmiņas kartes slotam) neiedegas.

Kad atmiņas karte ievietota pareizi, pāris sekundes mirgo fotoattēla indikators, tad tas paliek iededzies.

# Karte ir bojāta

**lemesls:** Karte tika formatēta datorā, kurā uzstādīta sistēma Windows XP. Pēc noklusējuma sistēmā Windows XP tiek formatēta 8 MB vai mazākas ietilpības atmiņas karte un 64 MB vai lielākas ietilpības atmiņas karte, ja tiek izmantots formāts FAT32. Ciparkameras un citas ierīces izmanto formātu FAT (FAT16 vai FAT12), un tajās nevar lietot FAT32 formāta karti.

**Risinājums:** Vēlreiz formatējiet atmiņas karti kamerā vai formatējiet to datorā, kurā uzstādīta sistēma Windows XP, izvēloties formātu FAT.

lemesis: Ir bojāta failu sistēma.

**Risinājums:** Pārbaudiet, vai displejā netiek rādīts kļūdas ziņojums par to, ka atmiņas kartē saglabātie attēli ir bojāti.

Ja ir bojāta kartes failu sistēma, formatējiet atmiņas karti ciparkamerā.

Uzmanību Formatējot atmiņas karti, tiek izdzēsti visi tajā saglabātie fotoattēli. Ja iepriekš esat pārsūtījis fotoattēlus no atmiņas kartes datorā, mēģiniet izdrukāt fotoattēlus no datora. Pretējā gadījumā zudušie fotoattēli būs jāuzņem no jauna.

# Ziņojumi par papīru

Tālāk sniegts ar papīru saistītu kļūdas ziņojumu saraksts:

- levades teknē nevar ievietot papīru
- <u>Tinte žūst</u>
- Trūkst papīra

- lesprūdis papīrs, nepareiz padots papīrs vai bloķēts drukas galviņas bloks.
- Papīra neatbilstība
- Papīrs nav derīgs fotoattēlam
- Nepareizs papīra platums

# levades teknē nevar ievietot papīru

lemesls: levades teknē nav pietiekoši daudz papīra.

**Risinājums:** Ja ierīcē HP All-in-One ir beidzies papīrs vai arī atlikušas tikai dažas loksnes, ievietojiet ievades teknē vairāk papīra. Ja ievades teknē ir papīrs, izņemiet to, viegli uzsitiet ar papīra kaudzīti pa plakanu virsmu un ievietojiet papīru atpakaļ ievades teknē. Lai turpinātu drukas darbu, sekojiet displejā vai datora ekrānā redzamajiem norādījumiem.

Plašāku informāciju skatiet:

"Pilna formāta papīra ievietošana" 37. lpp.

# Tinte žūst

**lemesls:** Diapozitīviem un dažiem citiem nesējiem nepieciešamais žāvēšanas laiks ir ilgāks, kā parasti.

**Risinājums:** Atstājiet lapu izvades padevējā, līdz ziņojums izzūd. Ja izdrukāto lapu ir nepieciešams izņemt, pirms izzūd ziņojums, izdrukāto lapu uzmanīgi paņemiet aiz apakšmalas vai aiz malām un novietojiet to uz plakanas virsmas žāvēties.

# Trūkst papīra

lemesls: levades teknē nav pietiekoši daudz papīra.

**Risinājums:** Ja ierīcē HP All-in-One ir beidzies papīrs vai arī atlikušas tikai dažas loksnes, ievietojiet ievades teknē vairāk papīra. Ja ievades teknē ir papīrs, izņemiet to, viegli uzsitiet ar papīra kaudzīti pa plakanu virsmu un ievietojiet papīru atpakaļ ievades teknē. Lai turpinātu drukas darbu, sekojiet displejā vai datora ekrānā redzamajiem norādījumiem.

Plašāku informāciju skatiet:

"Pilna formāta papīra ievietošana" 37. lpp.

lemesls: Abpusējās drukas iekārta ir noņemta no ierīces HP All-in-One.

**Risinājums:** Ja noņemāt abpusējās drukas iekārtu, lai izņemtu iestrēgušu papīru, uzlieciet to atpakaļ.

Plašāku informāciju skatiet:

"lestrēguša papīra izņemšana" 113. lpp.

# lesprūdis papīrs, nepareiz padots papīrs vai bloķēts drukas galviņas bloks

lemesis: HP All-in-One ir iesprūdis papīrs.

**Risinājums:** Izņemiet iestrēgušo papīru. Lai turpinātu drukas darbu, ierīces HP All-in-One vadības panelī nospiediet **Labi**.

Plašāku informāciju skatiet:

"lestrēguša papīra izņemšana" 113. lpp.

lemesls: Drukas galviņas bloks ir bloķēts.

**Risinājums:** Lai piekļūtu drukas galviņu nodalījumam, izslēdziet ierīci HP All-in-One un atveriet drukas kasetņu turētāja vāku. Izņemiet jebko, kas bloķē drukas galviņu, ieskaitot papīru un jebkādus iepakojuma materiālus. No jauna ieslēdziet ierīci HP All-in-One.

#### Papīra neatbilstība

**lemesls:** Drukas iestatījums drukāšanas darbam neatbilst papīra veidam vai izmēram, kas ir ievietots HP All-in-One.

**Risinājums:** Mainiet drukas iestatījumu vai ievades teknē ievietojiet atbilstošu papīru.

Plašāku informāciju skatiet:

"<u>Pašreizejā darba drukas iestatījumu mainīšana</u>" 46. lpp. "<u>Informācija par papīru</u>" 113. lpp.

#### Papīrs nav derīgs fotoattēlam

lemesls: Fotoattēla izmērs ir lielāks par ievietoto papīru.

**Risinājums:** Nomainiet ievades teknē esošo papīru pret lielāku. Lai turpinātu drukas darbu, ierīces HP All-in-One vadības panelī nospiediet **Labi**.

#### Nepareizs papīra platums

**lemesls:** Drukas iestatījums, kas izvēlēts drukas darbam, neatbilst papīram, kas ir ievietots HP All-in-One.

**Risinājums:** Mainiet drukas iestatījumu vai ievades teknē ievietojiet atbilstošu papīru.

Plašāku informāciju skatiet:

"Informācija par papīru" 113. lpp.

"Pašreizejā darba drukas iestatījumu mainīšana" 46. lpp.

"Papīra ievietošana" 37. lpp.

# Ar strāvas padevi un savienojumiem saistītie ziņojumi

Tālāk sniegts ar strāvas padevi un savienojumiem saistītu kļūdas ziņojumu saraksts:

- Sakaru pārbaudes kļūme
- Ierīce HP All-in-One nav atrasta
- <u>Nepareiza izslēgšana</u>
- Divvirzienu sakaru zudums

# Sakaru pārbaudes kļūme

lemesls: lerīce HP All-in-One ir izslēgta.

**Risinājums:** Paskatieties uz ierīces HP All-in-One displeju. Ja displejs ir tukšs un pogas **leslēgt** indikators nedeg, ierīce HP All-in-One ir izslēgta. Pārliecinieties, vai strāvas vads ir stingri savienots ar ierīci HP All-in-One un ievietots strāvas kontaktligzdā. Nospiediet ierīces HP All-in-One pogu **leslēgt**, lai to ieslēgtu.

lemesls: Ierīce HP All-in-One nav savienota ar datoru.

**Risinājums:** Ja ierīce HP All-in-One nav pareizi savienota ar datoru, var rasties sakaru kļūdas. Pārliecinieties, vai USB vads ir cieši savienots ar ierīci HP All-in-One un datoru, kā redzams attēlā.

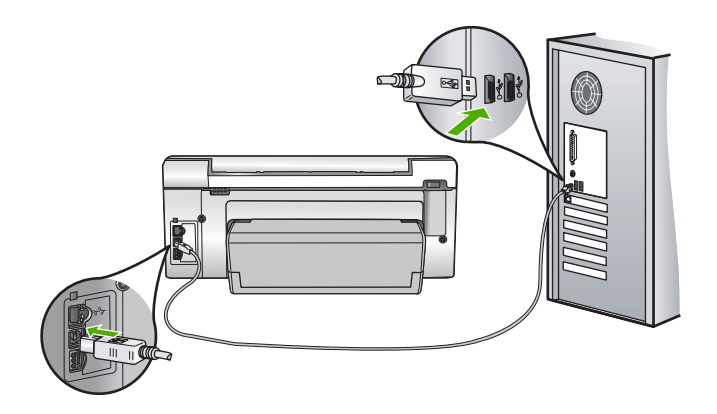

Plašāku informāciju skatiet: "<u>Sakaru problēmas USB savienojumā</u>" 111. lpp.

# lerīce HP All-in-One nav atrasta

**lemesls:** Šī kļūda attiecas tikai uz USB pievienotām ierīcēm. USB vads nav kārtīgi pievienots.

**Risinājums:** Ja ierīce HP All-in-One nav kārtīgi pievienota datoram, var rasties savienojuma kļūdas. Pārliecinieties, vai USB vads ir cieši pievienots ierīcei HP All-in-One un datoram, kā parādīts attēlā.

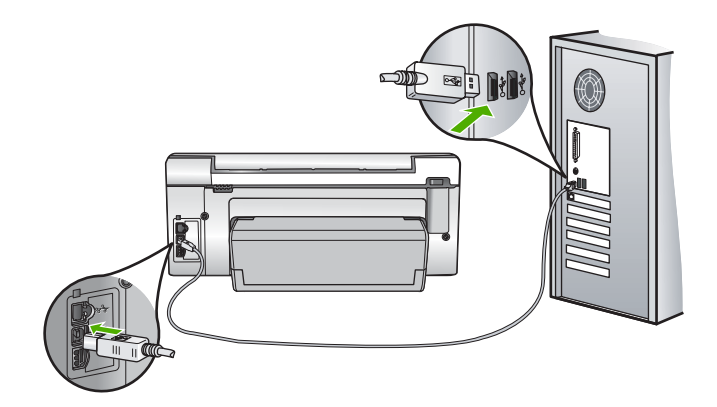

Plašāku informāciju skatiet: "<u>Sakaru problēmas USB savienojumā</u>" 111. lpp.

# Nepareiza izslēgšana

**lemesls:** Pēdējo reizi lietojot ierīci HP All-in-One, tā netika pareizi izslēgta. Ierīci HP All-in-One var sabojāt, ja to izslēdz, izslēdzot strāvas sadalītāja pārslēgu vai izmantojot sienas slēdzi.

**Risinājums:** Lai ierīci HP All-in-One ieslēgtu vai izslēgtu, nospiediet pogu **leslēgt**, kas atrodas ierīces vadības panelī.

# Divvirzienu sakaru zudums

lemesls: Ierīce HP All-in-One ir izslēgta.

**Risinājums:** Paskatieties uz ierīces HP All-in-One displeju. Ja displejs ir tukšs un pogas **leslēgt** indikators nedeg, ierīce HP All-in-One ir izslēgta. Pārliecinieties, vai strāvas vads ir stingri savienots ar ierīci HP All-in-One un ievietots strāvas kontaktligzdā. Nospiediet ierīces HP All-in-One pogu **leslēgt**, lai to ieslēgtu.

lemesls: Ierīce HP All-in-One nav savienota ar datoru.

**Risinājums:** Ja ierīce HP All-in-One nav pareizi savienota ar datoru, var rasties sakaru kļūdas. Pārliecinieties, vai USB vads ir cieši savienots ar ierīci HP All-in-One un datoru, kā redzams tālāk.

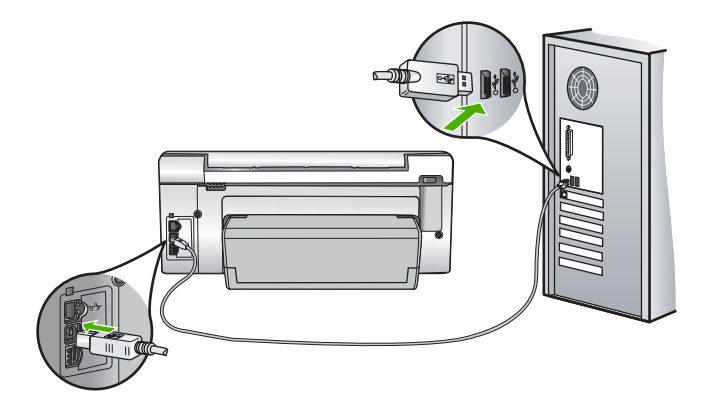

Plašāku informāciju skatiet: "<u>Sakaru problēmas USB savienojumā</u>" 111. lpp.

# Ar tintes kasetnēm saistīti ziņojumi

Tālāk sniegts ar tintes kasetni saistītu kļūdas ziņojumu saraksts:

- Kalibrēšanas kļūda
- Nevar drukāt
- <u>Nesaderīga(s) tintes kasetne(s)</u>
- <u>Sekojošas tintes kasetnes nevar tikt lietotas pēc ierīces inicializēšanas, un tās jānomaina</u>
- Problēma ar tintes kasetni(ēm)
- <u>Tintes kasetne(s) ir tukša(s)</u>
- Beidzies tintes kasetnes(nu) derīguma termiņš
- <u>Tintes padeves kļūme</u>
- <u>Tuvojas tintes derīguma termiņa beigas</u>
- <u>Tintes piegādes kļūda</u>
- <u>Tiek izmantota tinte, kuras ražotājs nav HP</u>
- Beigusies oriģinālā HP tinte
- Drukas galviņas bloks ir iestrēdzis
- Drukas galviņas kļūme
- Izlīdzināšana neizdevās
- Drīzumā nomainiet tintes kasetnes
- Plānveida apkope
- levietota(s) nepareiza(s) tintes kasetne(s)
- Trūkst tintes kasetne, tā ir nepareizi uzstādīta vai nav paredzēta šai ierīcei

# Kalibrēšanas kļūda

lemesls: Padevē ir ievietots nepareizs papīra tips.

**Risinājums:** Ja drukas kasetņu izlīdzināšanas laikā ievades teknē ir ievietots krāsains papīrs vai fotopapīrs, kad tiek veikta izlīdzināšana, var neizdoties kalibrēšana. Ielādējiet padevē nelietotu baltu papīru vai A4 lapu, un tad vadības panelī nospiediet **Labi**.

# Nevar drukāt

lemesls: Norādītajā tintes kasetnē vai kasetnēs ir beigusies tinte.

**Risinājums:** Nekavējoties nomainiet tintes kasetni(es), lai varētu turpināt drukāšanu.

HP All-in-One nevar turpināt drukāšanu, kamēr nav nomainīta viena vai vairākas norādītās tintes kasetnes. Neviens drukas darbs vairs netiek izpildīts.

Plašāku informāciju skatiet:

"Tintes kasetņu maiņa" 102. lpp.

# Nesaderīga(s) tintes kasetne(s)

lemesls: Ir ievietota viena vai vairākas nepareizas tintes kasetnes.

**Risinājums:** Norādīto tintes kasetni vai kasetnes nevar izmantot pēc tam, kad ierīcei ir veikta pirmās reizes uzstādīšana. Nomainiet tintes kasetni(es) pret HP All-in-One piemērotām tintes kasetnēm. Lai sameklētu atkārtotas pasūtīšanas numuru visām tintes kasetnēm, kuras atbalsta HP All-in-One, skatiet drukāto dokumentāciju, kas bija komplektā ar HP All-in-One.

Plašāku informāciju skatiet:

"Tintes kasetņu maiņa" 102. lpp.

lemesis: levietotā(s) tintes kasetne(s) netiek atpazīta(s) kā derīga(s) šai ierīcei.

Risinājums: Sazinieties ar HP klientu atbalsta dienestu. Dodieties uz:

# www.hp.com/support

Ja tiekat vedināts, izvēlieties savu valsti/reģionu un pēc tam noklikšķiniet uz **Contact HP** (Sazināties ar HP), lai uzzinātu, kā piezvanīt tehniskajam atbalstam.

# Sekojošas tintes kasetnes nevar tikt lietotas pēc ierīces inicializēšanas, un tās jānomaina

lemesls: Ir ievietota viena vai vairākas nepareizas tintes kasetnes.

**Risinājums:** Norādīto tintes kasetni vai kasetnes nevar izmantot pēc tam, kad ierīcei ir veikta pirmās reizes uzstādīšana. Nomainiet tintes kasetni(es) pret HP All-in-One piemērotām tintes kasetnēm. Lai sameklētu atkārtotas pasūtīšanas

numuru visām tintes kasetnēm, kuras atbalsta HP All-in-One, skatiet drukāto dokumentāciju, kas bija komplektā ar HP All-in-One.

Plašāku informāciju skatiet:

"Tintes kasetņu maiņa" 102. lpp.

**lemesls:** levietotā(s) tintes kasetne(s) netiek atpazīta(s) kā derīga(s) šai ierīcei.

Risinājums: Sazinieties ar HP klientu atbalsta dienestu. Dodieties uz:

www.hp.com/support

Ja parādās uzvedne, izvēlieties savu valsti/reģionu un pēc tam noklikšķiniet uz **Contact HP** (Sazināties ar HP), lai uzzinātu, kā piezvanīt tehniskā atbalsta dienestam.

# Problēma ar tintes kasetni(ēm)

lemesls: Trūkst norādītā(s) tintes kasetne(s) vai arī tā(s) ir bojāta(s).

**Risinājums:** Nekavējoties nomainiet tintes kasetni(es), lai varētu turpināt drukāšanu. Ja HP All-in-One netrūkst nevienas tintes kasetnes, iespējams, ka jānotīra tintes kasetnes kontakti.

Ja HP All-in-One netrūkst nevienas tintes kasetnes un saņemat šo ziņojumu arī pēc kontaktu tīrīšanas, iespējams tintes kasetne ir bojāta. Pārbaudiet, vai tintes kasetnei nav iztecējis garantijas termiņš.

- Ja ir beidzies garantijas termiņš, iegādājieties jaunu tintes kasetni,
- Ja garantijas termiņš nav beidzies, sazinieties ar HP klientu atbalsta dienestu, Apmeklējiet Web vietu <u>www.hp.com/support</u>. Lai uzzinātu, kā saņemt tehnisko atbalstu, izvēlieties savu valsti/reģionu (ja tiek pieprasīts) un pēc tam noklikšķiniet uz Contact HP (Sazināties ar HP).

Plašāku informāciju skatiet:

- "<u>Tintes kasetņu maiņa</u>" 102. lpp.
- "Tintes kasetnes kontaktu tīrīšana" 106. lpp.
- "Tintes kasetnes garantijas informācija" 173. lpp.
- "Tintes krājumu iegādāšanās" 109. lpp.

# Tintes kasetne(s) ir tukša(s)

lemesls: Norādītajā tintes kasetnē vai kasetnēs ir beigusies tinte.

**Risinājums:** Nomainiet tintes kasetni(es) pret jaunu(ām) tintes kasetni(ēm).

Plašāku informāciju skatiet:

"Tintes kasetņu maiņa" 102. lpp.

### Beidzies tintes kasetnes(ņu) derīguma termiņš

**lemesls:** Tintei norādītajā tintes kasetnē vai kasetnēs ir pienākušas derīguma termiņa beigas.

**Risinājums:** Katrai tintes kasetnei ir derīguma termiņš. Derīguma termiņa mērķis ir pasargāt drukas sistēmu un nodrošināt tintes kvalitāti. Kad saņemat ziņojumu par tintes kasetnes(ņu) derīguma termiņa beigām, izņemiet un nomainiet kasetni, kurai beidzies derīguma termiņš, tad aizveriet ziņojumu. Varat nenomainīt tintes kasetni un turpināt drukāt, sekojot norādījumiem ierīcē HP All-in-One vai kasetņu derīguma termiņa beigu ziņojumā datora ekrānā. HP iesaka nomainīt tintes kasetnes, kurām beidzies derīguma termiņš. HP nevar garantēt kvalitāti vai uzticamību, ja tintes kasetnes tiek izmantotas pēc derīguma termiņa beigām. Garantija nesedz ierīces apkalpošanu vai remontu, kas nepieciešams, dēļ drukāšanas ar tinti, kurai beidzies derīguma termiņš.

Plašāku informāciju skatiet:

"Tintes kasetņu maiņa" 102. lpp.

# Tintes padeves kļūme

**lemesls:** Drukas galviņas bloka vai tintes piegādes sistēmā ir radusies kļūme, un HP All-in-One vairs nevar drukāt.

**Risinājums:** Izslēdziet ierīci HP All-in-One, atvienojiet strāvas kabeli un pagaidiet 10 sekundes. No jauna pievienojiet strāvas padeves kabeli ierīcei un ieslēdziet to.

Ja turpināt saņemt šo ziņojumu, pierakstiet ziņojumā norādīto kļūdas kodu un sazinieties ar HP atbalsta dienestu. Dodieties uz:

#### www.hp.com/support

Lai uzzinātu, kā saņemt tehnisko atbalstu, izvēlieties savu valsti/reģionu (ja tiek pieprasīts) un pēc tam noklikšķiniet uz **Contact HP** (Sazināties ar HP).

#### Tuvojas tintes derīguma termiņa beigas

**lemesls:** Tintei norādītajā tintes kasetnē vai kasetnēs tuvojas derīguma termiņa beigas.

**Risinājums:** Vienai vai vairākām tintes kasetnēm tuvojas derīguma termiņa beigas.

Katrai tintes kasetnei ir derīguma termiņa beigas. Derīguma termiņa beigu mērķis ir pasargāt drukas sistēmu un nodrošināt tintes kvalitāti. Kad tiek izvadīts ziņojums par tintes kasetne (ņu) derīguma termiņa beigām, izņemiet un nomainiet kasetni, kam beidzies derīguma termiņš, tad aizveries ziņojumu. Varat turpināt drukāt, nenomainot tintes kasetni, sekojot HP All-in-One instrukcijām vai datora ekrānā par tintes kasetņu derīguma termiņu. HP iesaka nomainīt tintes kasetnes, kam beidzies derīguma termiņš. HP nevar garantēt kvalitāti vai uzticamību, ja tintes kasetnes tiek izmantota pēc derīguma termiņa beigām. Ierīces apkalpošana vai remonts, kad nepieciešami dēļ tintes lietošanas, kam beidzies derīguma termiņš, netiks segti, izmantojot garantiju.

Plašāku informāciju skatiet:

"Tintes kasetņu maiņa" 102. lpp.

# Tintes piegādes kļūda

lemesls: Norādītā tintes kasetne apkopes laikā tika izņemta.

**Risinājums:** Apkopes procedūras laikā nomainiet norādīto tintes kasetni pret iepriekšējo tintes kasetni. Kad apkopes procedūra būs beigusies, varēsiet ievietot jauno drukas kasetni.

Plašāku informāciju skatiet:

"Tintes kasetņu maiņa" 102. lpp.

# Tiek izmantota tinte, kuras ražotājs nav HP

lemesls: Ierīcē HP All-in-One ir konstatēta tinte, kas nav HP ražojums.

**Risinājums:** Nomainiet norādīto(ās) tintes kasetni(es).

HP iesaka lietot autentiskas HP tintes kasetnes. Autentiskas HP tintes kasetnes ir izgatavotas un pārbaudītas darbam ar HP printeriem, lai palīdzētu jums viegli sasniegt lieliskus rezultātus.

Piezīme. HP nevar garantēt kvalitāti un drošumu, ja tiek izmantota ne HP tinte. Ja printera apkope vai remonts jāveic printera atteices vai defekta dēļ, ko izraisījusi no HP atšķirīga ražotāja tintes lietošana, garantija to nesedz.

Ja esat pārliecināts, ka iegādājāties oriģinālu(as) HP tintes kasetni(es), apmeklējiet:

www.hp.com/go/anticounterfeit

Plašāku informāciju skatiet:

"Tintes kasetņu maiņa" 102. lpp.

# Beigusies oriģinālā HP tinte

lemesls: Oriģinālā HP tinte norādītajā tintes kasetnē vai kasetnēs ir beigusies.

**Risinājums:** Nomainiet norādīto tintes kasetni vai kasetnes, vai vadības panelī nospiediet **Labi**, lai turpinātu.

HP iesaka lietot autentiskas HP tintes kasetnes. Autentiskas HP tintes kasetnes ir izgatavotas un pārbaudītas darbam ar HP printeriem, lai palīdzētu jums viegli sasniegt lieliskus rezultātus.

Piezīme. HP nevar garantēt kvalitāti un drošumu, ja tiek izmantota ne HP tinte. Ja printera apkope vai remonts jāveic printera atteices vai defekta dēļ, ko izraisījusi no HP atšķirīga ražotāja tintes lietošana, garantija to nesedz. Plašāku informāciju skatiet:

"Tintes kasetņu maiņa" 102. lpp.

# Drukas galviņas bloks ir iestrēdzis

lemesls: Drukas galviņu nodalījums ir bloķēts.

Risinājums: Izņemiet visus priekšmetus, kas bloķē drukas galviņu nodalījumu.

# Lai iztīrītu drukas galviņu nodalījumu

 Atveriet tintes kasetņu turētāja vāku, ceļot to augšup no ierīces priekšpuses centra, līdz vāks nofiksējas atvērtā stāvoklī.

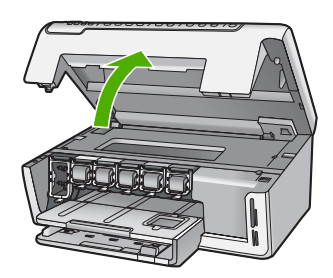

- Izņemiet jebko, kas bloķē drukas galviņu nodalījumu, ieskaitot papīru un jebkādus iepakojuma materiālus.
- 3. Izslēdziet HP All-in-One un pēc tam to atkal ieslēdziet.
- 4. Aizveriet drukas kasetņu turētāja vāku.

# Drukas galviņas kļūme

**lemesls:** Drukas galviņas bloka vai tintes piegādes sistēmā ir radusies kļūme, un HP All-in-One vairs nevar drukāt.

Risinājums: Sazinieties ar HP klientu atbalsta dienestu. Dodieties uz:

# www.hp.com/support

Lai uzzinātu, kā saņemt tehnisko atbalstu, izvēlieties savu valsti/reģionu (ja tiek pieprasīts) un pēc tam noklikšķiniet uz **Contact HP** (Sazināties ar HP).

# Izlīdzināšana neizdevās

lemesls: levades teknē ir ievietots nepareiza veida papīrs.

**Risinājums:** Ja drukas kasetņu izlīdzināšanas laikā ievades teknē ir ievietots krāsains papīrs vai fotopapīrs, izlīdzināšana var neizdoties. Ielādējiet padevē nelietotu baltu vēstules (letter) vai A4 formāta papīru un vēlreiz mēģiniet veikt izlīdzināšanu. Ja tā atkal ir neveiksmīga, iespējams, ka sensoram ir defekti.

Sazinieties ar HP klientu atbalsta dienestu. Dodieties uz:

Problēmu novēršana

#### www.hp.com/support

Ja parādās uzvedne, izvēlieties savu valsti/reģionu un pēc tam noklikšķiniet uz **Contact HP** (Sazināties ar HP), lai uzzinātu, kā piezvanīt tehniskā atbalsta dienestam.

lemesls: Drukas galviņas bloks vai sensors ir bojāts.

Risinājums: Sazinieties ar HP klientu atbalsta dienestu. Dodieties uz:

www.hp.com/support

Ja parādās uzvedne, izvēlieties savu valsti/reģionu un pēc tam noklikšķiniet uz **Contact HP** (Sazināties ar HP), lai uzzinātu, kā piezvanīt tehniskā atbalsta dienestam.

# Drīzumā nomainiet tintes kasetnes

**lemesls:** Ir noteikts, ka norādītajā tintes kasetnē ir palicis maz tintes un tā drīz ir jānomaina.

**Risinājums:** Iespējams, ka neilgu laiku varēsiet drukāt, izmantojot drukas galviņu nodalījumā atlikušo tinti. Nomainiet norādīto tintes kasetni vai kasetnes un turpiniet, izpildot displejā vai datora ekrānā redzamos norādījumus.

Plašāku informāciju skatiet:

"Tintes kasetņu maiņa" 102. lpp.

#### Plānveida apkope

**lemesls:** Lai nodrošinātu lielisku drukas kvalitāti, ierīce HP All-in-One periodiski veic apkopes procedūru.

**Risinājums:** lelieciet ievades teknē nelietotu parastu, baltu Letter vai A4 formāta papīru. Lai turpinātu, sekojiet displejā vai datora ekrānā redzamajiem norādījumiem.

#### levietota(s) nepareiza(s) tintes kasetne(s)

lemesls: Ir ievietota viena vai vairākas nepareizas tintes kasetnes.

**Risinājums:** Pirmoreiz uzstādot un lietojot HP All-in-One, izmantojiet printera komplektācijā ietilpstošās tintes kasetnes. Šajās kasetnēs esošajai tintei ir īpaša formula, kas ļauj tintei sajaukties ar tinti drukas galviņu nodalījumā.

Lai atrisinātu šo kļūdu, nomainiet vienu vai vairākas nederīgās tintes kasetnes ar printera HP All-in-One komplektācijā ietilpstošajām tintes kasetnēm.

Plašāku informāciju skatiet:

"Tintes kasetņu maiņa" 102. lpp.

#### Trūkst tintes kasetne, tā ir nepareizi uzstādīta vai nav paredzēta šai ierīcei

lemesls: Trūkst viena vai vairākas tintes kasetnes.

**Risinājums:** Izņemiet un atkārtoti ievietojiet tintes kasetnes un pārbaudiet, vai tās ir pilnīgi ievietotas un nofiksētas savā vietā.

**lemesls:** Viena vai vairākas tintes kasetnes nav ievietotas vai ir ievietotas nepareizi.

**Risinājums:** Izņemiet un atkārtoti ievietojiet tintes kasetnes un pārbaudiet, vai tās ir pilnīgi ievietotas un nofiksētas savā vietā. Ja problēma netiek novērsta, notīriet tintes kasetņu vara krāsas kontaktus.

Plašāku informāciju skatiet:

- <u>"Tintes kasetņu maiņa</u>" 102. lpp.
- <u>"Tintes kasetnes kontaktu tīrīšana</u>" 106. lpp.

lemesls: Tintes kasetne ir bojāta un nav domāta šai ierīcei.

**Risinājums:** Nekavējoties nomainiet tintes kasetni(es), lai varētu turpināt drukāšanu. Ja HP All-in-One netrūkst nevienas tintes kasetnes, iespējams, ka jānotīra tintes kasetnes kontakti.

Ja HP All-in-One netrūkst nevienas tintes kasetnes un saņemat šo ziņojumu arī pēc kontaktu tīrīšanas, iespējams tintes kasetne ir bojāta. Sazinieties ar HP klientu atbalsta dienestu. Dodieties uz:

# www.hp.com/support

Lai uzzinātu, kā saņemt tehnisko atbalstu, izvēlieties savu valsti/reģionu (ja tiek pieprasīts) un pēc tam noklikšķiniet uz **Contact HP** (Sazināties ar HP).

Plašāku informāciju skatiet:

"Tintes kasetņu maiņa" 102. lpp.

lemesls: Ir ievietota viena vai vairākas nepareizas tintes kasetnes.

**Risinājums:** Pirmoreiz uzstādot un lietojot HP All-in-One, izmantojiet printera komplektācijā ietilpstošās tintes kasetnes. Šajās kasetnēs esošajai tintei ir īpaša formula, kas ļauj tintei sajaukties ar tinti drukas galviņas blokā.

Lai atrisinātu šo kļūdu, nomainiet vienu vai vairākas nederīgās tintes kasetnes ar printera HP All-in-One komplektācijā ietilpstošajām tintes kasetnēm.

Plašāku informāciju skatiet:

"Tintes kasetņu maiņa" 102. lpp.

# 15 HP garantija un tehniskais atbalsts

Hewlett-Packard sniedz ierīces HP All-in-One lietotājiem atbalstu pa tālruni un internetā. Šajā sadaļā ir iekļautas šādas tēmas:

- Garantija
- <u>Tintes kasetnes garantijas informācija</u>
- <u>Atbalsta saņemšana</u>
- <u>Pirms zvanīšanas uz HP klientu atbalsta dienestu</u>
- HP telefoniskais atbalsts
- Garantijas papildiespējas
- HP Quick Exchange Service (Japan)
- HP Korea customer support
- Ierīces HP All-in-One sagatavošana nosūtīšanai
- Ierīces HP All-in-One iepakošana

# Garantija

Lai iegūtu vairāk informācijas par garantiju, skatiet HP All-in-One komplektācijā iekļauto drukāto dokumentāciju.

# Tintes kasetnes garantijas informācija

HP kasetnes garantija ir spēkā, ja produktu lieto tam paredzētajā HP drukas ierīcē. Šī garantija neattiecas uz HP tintes izstrādājumiem, kas uzpildīti atkārtoti, pārstrādāti, atjaunoti, lietoti nepareizi vai bojāti.

Garantijas perioda laikā garantija darbojas, ja nav beigusies HP tinte vai nav sasniegts garantijas perioda beigu datums. Garantijas perioda beigu datums, kas norādīts formātā GGGG/MM/DD, ir atrodams uz produkta. Sk. attēlu:

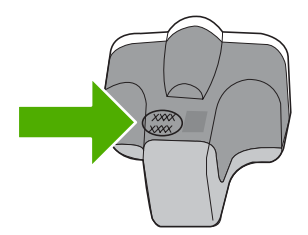

HP ierobežotās garantijas paziņojuma eksemplāru skatiet ierīcei HP All-in-One pievienotajā drukātajā dokumentācijā.

# Atbalsta saņemšana

# Ja rodas kāda problēma, veiciet šādas darbības:

- 1. Skatiet HP All-in-One komplektācijā ietilpstošo dokumentāciju:
- Apmeklējiet HP tiešsaistes atbalsta vietni <u>www.hp.com/support</u>. HP tiešsaistes atbalsts ir pieejams visiem HP klientiem. Tas ir ātrākais veids, kā iegūt operatīvu informāciju par ierīci un speciālistu palīdzību, un tajā ir pieejams:
  - Ātra piekļuve kvalificētiem tiešsaistes atbalsta speciālistiem
  - Programmatūra un draiveru atjauninājumi HP All-in-One
  - Vērtīga informācija par HP All-in-One un biežāk sastopamo problēmu risināšana
  - Savlaicīgi ierīces atjauninājumi, tehniskā atbalsta brīdinājumi un periodiskie HP apkārtraksti, kuri ir pieejami pēc produkta reģistrēšanas HP All-in-One
- Piezvaniet HP klientu atbalsta darbiniekiem. Atbalsta opcijas un pieejamība ir atkarīga no ierīces, valsts/reģiona un valodas.

# Pirms zvanīšanas uz HP klientu atbalsta dienestu

lerīces HP All-in-One komplektācijā var būt iekļauta citu izstrādātāju programmatūra. Ja rodas problēmas, lietojot kādu no šīm programmām, vislabāko tehnisko palīdzību saņemsit, piezvanot atbilstošā uzņēmuma speciālistiem.

Piezīme. Šī informācija neattiecas uz klientiem Japānā. Informāciju par servisa iespējām Japānā skatiet <u>"HP Quick Exchange Service (Japan)</u>" 176. lpp.

# Ja jums jāsazinās ar HP klientu atbalsta dienestu, pirms zvanīšanas izdariet sekojošo:

- 1. Pārliecinieties, vai:
  - a. ierīce HP All-in-One ir pievienota strāvas avotam un ieslēgta;
  - b. attiecīgās tintes kasetnes ir uzstādītas pareizi.
  - c. ieteicamā veida papīrs ir pareizi ievietots ievades teknē.
- 2. Restartējiet ierīci HP All-in-One:
  - a. izslēdziet ierīci HP All-in-One, nospiežot pogu leslēgt;
  - b. atslēdziet ierīci no strāvas avota, atvienojot vadu ierīces HP All-in-One aizmugurē;
  - c. pievienojiet strāvas padeves vadu ierīcei HP All-in-One;
  - d. ieslēdziet ierīci HP All-in-One, nospiežot pogu leslēgt.
- Lai iegūtu informāciju par atbalstu un garantiju, dodieties uz HP Web vietu <u>www.hp.com/support</u>. Ja tiek parādīta uzvedne, izvēlieties savu valsti/reģionu un pēc tam noklikšķiniet uz Contact HP (Sazināties ar HP), lai uzzinātu, kā piezvanīt tehniskā atbalsta dienestam. Apmeklējiet HP Web vietu, lai saņemtu atjauninātu informāciju vai problēmu novēršanas padomus par ierīci HP All-in-One.
- Ja vēl joprojām ir problēmas un jākonsultējas ar HP klientu atbalsta dienesta pārstāvi, rīkojieties šādi:
  - a. noskaidrojiet ierīces specifisko HP All-in-One nosaukumu, kas norādīts vadības panelī;
  - b. izdrukājiet iekšējās pārbaudes atskaiti;
  - c. izveidojiet krāsu kopiju, lai izmantotu to kā izdrukas paraugu;
  - d. sagatavojieties detalizēti aprakstīt radušos problēmu;
  - e. sagatavojiet sērijas numuru.
    Sērijas numuru varat atrast uz uzlīmes HP All-in-One aizmugurē. Sērijas numurs ir 10 zīmju kods, kas norādīts uzlīmes augšējā kreisajā stūrī.
- 5. Piezvaniet uz HP klientu atbalsta dienestu. Zvanīšanas brīdī esiet ierīces HP All-in-One tuvumā.

# Saistītās tēmas

"lekšējās pārbaudes atskaites drukāšana" 97. lpp.

# HP telefoniskais atbalsts

Lai iegūtu atbalsta tālruņa numurus, skatiet drukāto dokumentāciju, kas atrodama ierīces komplektācijā.

Šajā sadaļā ir iekļautas šādas tēmas:

- <u>Telefoniskā atbalsta ilgums</u>
- Zvanīšana
- Pēc telefoniskā atbalsta perioda

# Telefoniskā atbalsta ilgums

Vienu gadu ilgs telefonisks atbalsts ir pieejams Ziemeļamerikā, Āzijas Klusā okeāna reģionā un Latīņamerikā (ieskaitot Meksiku). Informāciju par laiku, kad bezmaksas palīdzība pa tālruni ir spēkā Austrumeiropā, Vidējos Austrumos un Āfrikā meklējiet vietnē <u>www.hp.com/support</u>. Zvanot jāsedz telesakaru operatora noteiktās standartizmaksas.

### Zvanīšana

Zvaniet HP atbalsta darbiniekiem, atrodoties pie datora un HP All-in-One. Sagatavojiet šādu informāciju:

- Printera modeja numurs (norādīts uz etiķetes HP All-in-One priekšpusē)
- Seriālais numurs (norādīts HP All-in-One aizmugurā vai apakšā)
- Ziņojumi, kas tiek parādīti konkrētā problēmsituācijā
- Atbildes un šādiem jautājumiem:
  - Vai šāda situācija ir radusies jau agrāk?
  - · Vai varat to atkartot?
  - Vai aptuvenā problēmas rašanās laikā jūsu datorā nav tikusi uzstādīta jauna aparatūra vai programmatūra?
  - Vai līdz šīs situācijas brīdim noticis vēl kas (piemēram, pērkoņnegaiss, HP All-in-One tika pārvietota, utt.)?

# Pēc telefoniskā atbalsta perioda

Kad telefoniskā atbalsta periods ir beidzies, HP sniedz atbalstu par maksu. Palīdzība var būt pieejama arī HP tiešsaistes atbalsta tīmekļa vietnē: <u>www.hp.com/support</u>. Lai saņemtu informāciju par palīdzības iespējām, zvaniet uz savai valstij/reģionam norādīto tālruņa numuru.

# Garantijas papildiespējas

HP All-in-One par papildu samaksu ir pieejami papildu pakalpojumu plāni. Apmeklējiet <u>www.hp.com/</u> <u>support</u>, izvēlieties savu valsti/reģionu un valodu, pēc tam pakalpojumu un garantijas sadaļā meklējiet informāciju par papildu pakalpojumu plāniem.

# HP Quick Exchange Service (Japan)

インク カートリッジに問題がある場合は以下に記載されている電話番号に連絡してく ださい。インク カートリッジが故障している、または欠陥があると判断された場合、 HP Quick Exchange Service がこのインク カートリッジを正常品と交換し、故障した インクカートリッジを回収します。保障期間中は、修理代と配送料は無料です。また、 お住まいの地域にもよりますが、プリンタを次の日までに交換することも可能です。 電話番号: 0570-000511(自動応答) 03-3335-9800(自動応答システムが使用できない場合) サポート時間: 平日の午前 9:00 から午後 5:00 まで 土日の午前 10:00 から午後 5:00 まで 祝祭日および 1 月 1 日から 3 日は除きます。 サービスの条件: • サポートの提供は、カスタマケアセンターを通してのみ行われます。

カスタマケアセンターがプリンタの不具合と判断した場合に、サービスを受けることができます。
 ご注意:ユーザの扱いが不適切であったために故障した場合は、保障期間中であっても修理は有料となります。詳細については保証書を参照してください。

その他の制限:

- 運搬の時間はお住まいの地域によって異なります。詳しくは、カスタマケアセン ターに連絡してご確認ください。
- 出荷配送は、当社指定の配送業者が行います。
- 配送は交通事情などの諸事情によって、遅れる場合があります。
- このサービスは、将来予告なしに変更することがあります。

Norādījumus par iekārtas iepakošanu pirms apmaiņas skatiet sadaļā <u>"lerīces HP All-in-One</u> iepakošana" 178. lpp..

# **HP Korea customer support**

HP 한국 고객 지원 문의

- 고객 지원 센터 대표 전화 1588-3003
- 제품가격 및 구입처 정보 문의 전화 080-703-0700
- 전화 상담 가능 시간: 평 일 09:00~18:00 토요일 09:00~13:00 (일요일, 공휴일 제외)

# Ierīces HP All-in-One sagatavošana nosūtīšanai

Ja sazināties ar HP atbalsta dienestu vai veikalu, kurā produktu iegādājāties, un saņemat norādījumu nosūtīt ierīci HP All-in-One uz apkopi, pirms ierīces atgriešanas noteikti jānoņem un jāsaglabā šādi ierīces komponenti:

- Vadības paneļa priekšējā plāksne
- Strāvas vads, USB vads un pārējie ar ierīci HP All-in-One savienotie kabeļi

Uzmanību Ierīces HP All-in-One aizstājēja komplektācijā strāvas vads neietilpst. Saglabājiet strāvas vadu drošā vietā līdz ierīces HP All-in-One aizstājēja piegādei.

- levades teknē ievietotais papīrs
- Izņemiet visus ierīcē HP All-in-One ievietotos oriģinālus
- Šajā sadaļā ir iekļautas šādas tēmas:
- <u>Tintes sistēmas drošināšana</u>
- Noņemiet vadības paneļa priekšējo plāksni

# Tintes sistēmas drošināšana

Sazinieties ar HP atbalstu, lai iegūtu informāciju par to, kā jādrošina tintes sisēma, lai novērstu tintes iztecēšanu, HP All-in-One pārvietojot. Tur jūs instruēs tintes kasetnes nomainīt ar tintes kasetņu aizvietotājie.

Ja saņemat aizvietošanas HP All-in-One, skatieties instrukcijās, kas iekļautas kastē, lai iegūtu informāciju par to, kā drošināt tintes sistēmu. Aizvietošanas HP All-in-One, iespējams, bija iekļautas tintes kasetnes, kuras var lietot, lai novērstu tintes iztecēšanu pārvietošanas laikā.

Piezīme. Šī informācija neattiecas uz klientiem Japānā. Informāciju par servisa iespējām Japānā skatiet <u>"HP Quick Exchange Service (Japan</u>") 176. lpp.

#### Saistītās tēmas

"Tintes kasetņu maiņa" 102. lpp.

# Noņemiet vadības paneļa priekšējo plāksni

Pirms HP All-in-One atgriešanas remontēšanai, noņemiet vadības paneļa pārklāju.

- Piezīme. Šī informācija neattiecas uz klientiem Japānā. Informāciju par servisa iespējām Japānā skatiet <u>"HP Quick Exchange Service (Japan)</u>" 176. Ipp.
- △ Uzmanību Pirms šo darbību veikšanas jāatvieno HP All-in-One strāvas padeve.

#### Lai noņemtu vadības paneļa priekšējo plāksni

- 1. Nospiediet ierīces HP All-in-One pogu leslēgt, lai to izslēgtu.
- Atvienojiet strāvas vadu no strāvas avota, pēc tam atvienojiet to no ierīces HP All-in-One. Nenosūtiet strāvas vadu kopā ar ierīci HP All-in-One.
- 3. Noņemiet vadības paneļa priekšējo plāksni šādi:
  - a. novietojiet rokas abās vadības paneļa priekšējās plāksnes malās;
  - b. lelieciet kreisās rokas pirkstus nelielajā spraugā zem displejā un spiediet priekšējo plāksni uz leju un pa labi.

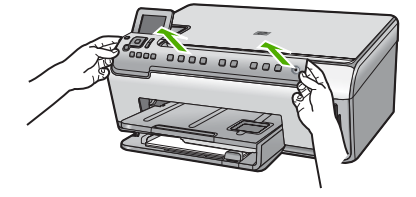

- 4. Saglabājiet vadības paneļa priekšējo plāksni. Nenosūtiet to kopā ar ierīci HP All-in-One.
  - Uzmanību Ierīces HP All-in-One aizstājēja komplektācijā var netikt iekļauta vadības paneļa priekšējā plāksne. Glabājiet vadības paneļa priekšējo plāksni drošā vietā, lai to uzliktu pēc ierīces HP All-in-One aizstājēja piegādes. Vadības paneļa priekšējā plāksne jāuzstāda, lai izmantotu ierīces HP All-in-One aizstājēja vadības paneļa funkcijas.
  - Piezīme. Iepazīstieties ar ierīces HP All-in-One komplektācijā iekļauto uzstādīšanas pamācību, kurā sniegti norādījumi par vadības paneļa priekšējās plāksnes piestiprināšanu. Nomaiņai paredzētās ierīces HP All-in-One komplektācijā var būt iekļauti norādījumi par ierīces uzstādīšanu.

# Ierīces HP All-in-One iepakošana

Kad HP All-in-One esat sagatavojis pārvietošanai, veiciet sekojošas darbības.

# Lai iepakotu ierīci HP All-in-One

 Ja iespējams, pirms nosūtīšanas iepakojiet ierīci HP All-in-One, izmantojot oriģinālos iepakojuma materiālus vai ierīces aizstājēja iepakojuma materiālus.

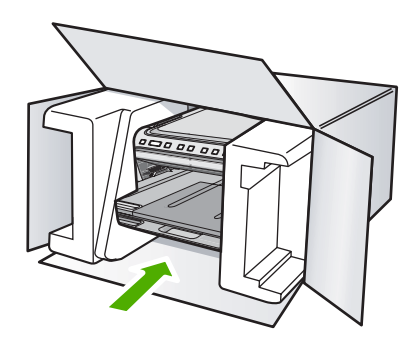

Ja oriģinālais iepakojums nav pieejams, lūdzam izmantot citu piemērotu iepakojumu. Garantija nesedz piegādes laikā radītos bojājumus, kas radušies nepareiza iepakojuma un/vai nepareizas transportēšanas dēļ.

- 2. Kastes ārpusē norādiet sūtītāja adresi.
- 3. Sūtījuma kastē jābūt ievietotiem šādiem komponentiem:
  - pilns problēmu simptomu apraksts (noder arī drukas kvalitātes problēmu paraugi), kas nepieciešams apkopes personālam;
  - čeka kopija vai kāds cits pierādījums, lai varētu noteikt pirkuma garantijas laika periodu.
  - Jūsu vārds, adrese un tālruņa numurs, pa kuru jūs var sazvanīt dienas laikā.
# 16 Tehniskā informācija

Šajā sadaļā ir norādīti ierīces HP All-in-One tehniskie parametri un starptautiskā regulējošā informācija.

Citus tehniskos parametrus skatiet ierīces HP All-in-One komplektācijā iekļautajā drukātajā dokumentācijā.

Šajā sadaļā ir iekļautas šādas tēmas:

- Tehniskie parametri
- Apkārtējās vides produktu pārvaldes programma
- <u>Regulējošie paziņojumi</u>

# Tehniskie parametri

Šajā nodaļā ir norādīti ierīces HP All-in-One tehniskie parametri. Citus tehniskos parametrus skatiet ierīces HP All-in-One komplektācijā iekļautajā drukātajā dokumentācijā.

#### Sistēmas prasības

Programmatūras un sistēmas prasības atrodamas failā Readme (Lasimani).

Lai iegūtu informāciju par nākamajiem operētājsistēmas laidieniem un atbalstu, apmeklējiet HP tiešsaistes atbalsta tīmekļa vietni <u>www.hp.com/support</u>.

#### Papīra raksturojums

| Veids                                  | Papīra svars                                               | levades tekne <sup>*</sup>      | Izvades tekne <sup>†</sup> | Fototekne     |
|----------------------------------------|------------------------------------------------------------|---------------------------------|----------------------------|---------------|
| Parasts papīrs                         | no 20 līdz 24<br>mārciņām (no 75<br>līdz 90 g/m²)          | Līdz 125 (20<br>mārciņu papīrs) | 50 (20 mārciņu<br>papīrs)  | n/p           |
| Legal formāta papīrs                   | no 20 līdz 24<br>mārciņām (no 75<br>līdz 90 g/m²)          | Līdz 125 (20<br>mārciņu papīrs) | 50 (20 mārciņu<br>papīrs)  | n/p           |
| Kartītes                               | es 110 mārciņu<br>kartotēkas kartītes<br>maks. (200 g/m²)  |                                 | 25                         | līdz 20       |
| Aploksnes                              | ploksnes no 20 līdz 24<br>mārciņām (no 75<br>līdz 90 g/m²) |                                 | 15                         | n/p           |
| Caurspīdīgā plēve                      | rspīdīgā plēve n/p                                         |                                 | 25                         | n/p           |
| Uzlīmes                                | n/p                                                        | līdz 40                         | 25                         | n/p           |
| 5 x 7 collu (13 x 18 cm)<br>fotopapīrs | 145 mārciņas<br>(236 g/m²)                                 | līdz 20                         | 20                         | n/p           |
| 4 x 6 collu (10 x 15 cm)<br>fotopapīrs | 145 mārciņas<br>(236 g/m²)                                 | līdz 20                         | 20                         | no 20 līdz 25 |

| Veids                                       | Papīra svars | levades tekne <sup>*</sup> | Izvades tekne <sup>†</sup> | Fototekne |
|---------------------------------------------|--------------|----------------------------|----------------------------|-----------|
| 8.5 x 11 collu (216 x<br>279 mm) fotopapīrs | n/p          | līdz 40                    | 25                         | n/p       |

Maksimālā ietilpība.

- † Izvades teknes ietilpība ir atkarīga no papīra veida un izmantojamā tintes daudzuma. HP iesaka regulāri iztukšot izvades tekni.
- Maksimālā ietilpība.
- Piezīme. Lai iegūtu sarakstu, kurā nosaukti visi piemērotie materiālu formāti, skatiet printera draivera programmatūru.

#### Drukas tehniskie dati

- Līdz 1200 x 1200 dpi optimizētas izšķirtspējas melnbalta druka, drukājot no datora
- Līdz 4800 x 1200 dpi optimizētas izšķirtspējas krāsu druka, drukājot no datora ar ievades izšķirtspēju 1200 dpi
- Drukāšanas ātrums mainās atkarībā no dokumenta sarežģītības pakāpes
- Panorāmas izmēru druka
- Metode: pilienu pēc pieprasījuma termiskā tintes strūkla
- Valoda: PCL3 GUI
- Darbības cikls: līdz 3000 izdrukātām lappusēm mēnesī

#### Kopēšanas tehniskie dati

- Attēlu ciparapstrāde
- Līdz 9 kopijām no viena oriģināla (atkarībā no modeļa)
- Kopēšanas ātrums ir atkarīgs no dokumenta sarežģītības un no modeļa
- Maksimālais palielinājums kopējot ir 200-400% (atkarībā no modeļa)
- Maksimālais samazinājums kopējot ir 25-50% (atkarībā no modeļa)

#### Skenēšanas raksturojums

- lekļauts attēlu redaktors
- Integrētā OCR programmatūra automātiski pārvērš skenēto tekstu par rediģējamu tekstu (ja instalēta)
- Ar Twain saderīgs programmatūras interfeiss
- Izšķirtspēja: optiskā līdz 4800 x 4800 dpi (atkarībā no modeļa); 19200 ppi uzlabotā (programmatūra)
  - Papildinformāciju par ppi izšķirtspēju skatiet skenera programmatūrā.
- Krāsas: 48 bitu krāsas, 8 bitu pelēktoņi (256 pelēkās krāsas līmeņi)
- Maksimālie skenēšanas izmēri no stikla: 21,6 x 29,7 cm

#### Drukas izšķirtspēja

Informāciju par drukas izšķirtspēju skatiet printera programmatūrā. Papildu informāciju skatiet "<u>Drukas izšķirtspējas apskate</u>" 48. lpp.

#### Aptuvenais ar drukas kasetni izdrukājamais lappušu skaits

Apmeklējiet <u>www.hp.com/pageyield</u>, lai iegūtu papildinformāciju par aptuveno ar drukas kasetni izdrukājamo lappušu skaitu.

#### Informācija par akustiku

Ja jums ir pieejams internets, informāciju par akustiku var iegūt HP mājas lapā. Dodieties uz: <u>www.hp.com/support</u>.

# Apkārtējās vides produktu pārvaldes programma

Kompānija Hewlett-Packard ir apņēmusies nodrošināt kvalitatīvus produktus ekoloģiski drošā veidā. Šie produkti ir izstrādāti tā, lai vēlāk tos varētu viegli pārstrādāt. Patērēto materiālu daudzums tiek samazināts līdz minimumam, vienlaikus nodrošinot pareizu funkcionalitāti un uzticamību. Detaļas no atšķirīgiem materiāliem ir izstrādātas tā, lai tās būtu viegli atdalāmas. Slēgmehānismi un citi savienojumi ir viegli atrodami, tiem viegli piekļūt un noņemt, izmantojot vienkāršus rīkus. Detaļas, kurām ir augsta prioritāte, ir izstrādātas tā, lai tām būtu ērti piekļūt un efektīvi izjaukt un labot. Lai iegūtu plašāku informāciju, apmeklējiet HP Web vietu, kurā izklāstīta kompānijas HP apnemšanās saglabāt vides resursus:

www.hp.com/hpinfo/globalcitizenship/environment/index.html

Šajā sadaļā ir iekļautas šādas tēmas:

- Papīra izmantošana
- Plastmasa
- Materiālu drošības datu lapas
- Pārstrādes programma
- HP strūklprinteru piederumu pārstrādes programma
- Energy Star® paziņojums
- <u>Ipaša apiešanās ar materiāliem</u>
- <u>Attention California users</u>
- Battery disposal in the Netherlands
- Battery disposal in Taiwan
- Disposal of waste equipment by users in private households in the European Union

#### Papīra izmantošana

Šis produkts ir piemērots pārstrādāta papīra izmantošanai atbilstoši standartam DIN 19309 un EN 12281:2002.

#### Plastmasa

Plastmasas detaļas, kas sver vairāk par 25 gramiem, ir apzīmētas atbilstoši starptautiskajiem standartiem, kas atvieglo plastmasu atpazīšanu to pārstrādes nolūkā produkta dzīves cikla beigās.

#### Materiālu drošības datu lapas

Materiālu drošības specifikācijas (Material safety data sheets — MSDS) var iegādāties HP Web vietā:

www.hp.com/go/msds

#### Pārstrādes programma

HP piedāvā arvien vairāk produktu atgriešanas un otrreizējās pārstrādes programmu, kuras darbojas daudzās valstīs/reģionos un kurās piedalās vairāki lieli elektronikas otrreizējās pārstrādes centri visā pasaulē. HP taupa resursus, dažus no saviem vispopulārākajiem izstrādājumiem pārdodot vēlreiz. Papildu informāciju par HP produktu pārstrādi meklējiet:

www.hp.com/hpinfo/globalcitizenship/environment/recycle/

#### HP strüklprinteru piederumu pārstrādes programma

Kompānija HP ir apņēmusies aizsargāt vidi. Programma HP Inkjet Supplies Recycling Program (HP strūklprinteru piederumu pārstrādes programma) ir pieejama daudzās valstīs/reģionos, un tā dod iespēju bez maksas atbrīvoties no lietotām drukas kasetnēm un tintes kasetnēm. Lai saņemtu plašāku informāciju, skatiet Web vietu:

www.hp.com/hpinfo/globalcitizenship/environment/recycle/

## Energy Star® paziņojums

Šis produkts ir izstrādāts, lai samazinātu enerģijas patēriņu un aizsargātu dabas resursus, nemazinot produkta darbības efektivitāti. Ierīcei ir samazināts kopējais enerģijas patēriņš gan tās darbības laikā, gan arī tad, kad ierīce ir neaktīva. Šis produkts atbilst ENERGY STAR® prasībām, kas ir brīvprātīga programma, kas nodibināta, lai veicinātu energoefektīvu biroja iekārtu ražošanu.

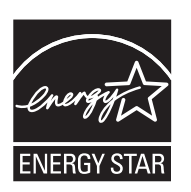

ENERGY STAR ir ASV reģistrēta ASV Vides aizsardzības aģentūras (EPA) preču zīme. Kā ENERGY STAR partnere, kompānija HP ir noteikusi, ka šis izstrādājums atbilst ENERGY STAR pamatnostādnēm par enerģijas izmantošanas efektivitāti.

Lai iegūtu vairāk informācijas par ENERGY STAR vadlīnijām, apmeklējiet šo tīmekļa vietni: www.energystar.gov

## Īpaša apiešanās ar materiāliem

Šim HP izstrādājumam ir litija-mangāna dioksīdu akumulators, kas atrodas uz galvenās drukātā shēmas plates, un kuram kalpošanas laika beigās var būt nepieciešama īpaša apiešanās.

#### **Attention California users**

The battery supplied with this product may contain perchlorate material. Special handling may apply. For more information, go to the following Web site:

www.dtsc.ca.gov/hazardouswaste/perchlorate

#### **Battery disposal in the Netherlands**

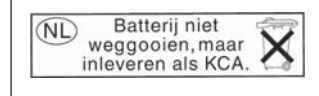

Dit HP Product bevat een lithium-manganese-dioxide batterij. Deze bevindt zich op de hoofdprintplaat. Wanneer deze batterij leeg is, moet deze volgens de geldende regels worden afgevoerd.

## Battery disposal in Taiwan

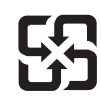

廢電池請回收

Please recycle waste batteries.

#### Disposal of waste equipment by users in private households in the European Union

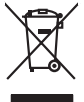

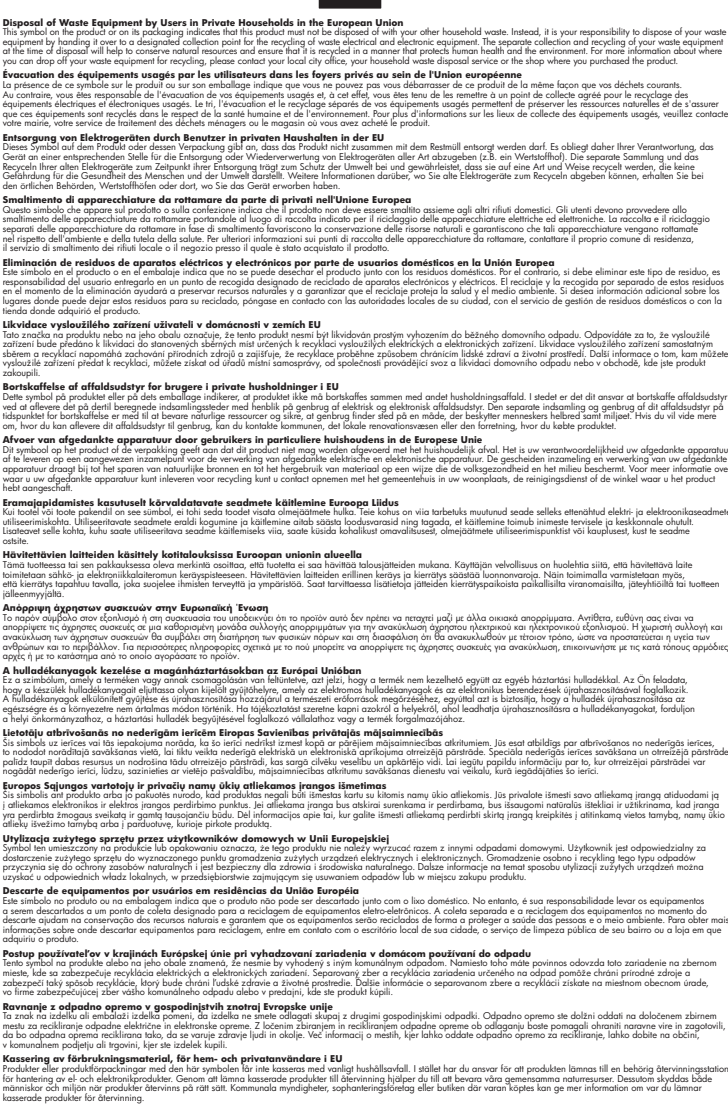

# Regulējošie paziņojumi

inglish

Français

esti

atviski

Polski

ğna

Svenska

HP All-in-One atbilst jūsu valsts/reģiona regulējošo aģentūru produktu prasībām.

Šajā sadaļā ir iekļautas šādas tēmas:

- Obligātais modeļa identifikācijas numurs
- FCC statement
- Notice to users in Korea
- VCCI (Class B) compliance statement for users in Japan
- · Notice to users in Japan about the power cord
- Noise emission statement for Germany
- Toxic and hazardous substance table
- Declaration of conformity (European Economic Area)
- <u>HP Photosmart C6200 All-in-One series declaration of conformity</u>

#### Obligātais modeļa identifikācijas numurs

Obligātās identifikācijas nolūkā produktam ir piešķirts regulējošais modeļa numurs. Šī produkta regulējošais modeļa numurs ir SDGOB-0714. Regulējošo numuru nedrīkst sajaukt ar mārketinga nosaukumu (HP Photosmart C6200 All-in-One series utt.) vai produkta numuru (CC985A utt.).

## **FCC statement**

#### **FCC** statement

The United States Federal Communications Commission (in 47 CFR 15.105) has specified that the following notice be brought to the attention of users of this product.

This equipment has been tested and found to comply with the limits for a Class B digital device, pursuant to Part 15 of the FCC Rules. These limits are designed to provide reasonable protection against harmful interference in a residential installation. This equipment generates, uses and can radiate radio frequency energy and, if not installed and used in accordance with the instructions, may cause harmful interference to radio communications. However, there is no guarantee that interference to radio or television reception, which can be determined by turning the equipment off and on, the user is encouraged to try to correct the interference by one or more of the following measures:

- Reorient the receiving antenna.
- Increase the separation between the equipment and the receiver.
- Connect the equipment into an outlet on a circuit different from that to which the receiver is connected.
- Consult the dealer or an experienced radio/TV technician for help.

For further information, contact:

Manager of Corporate Product Regulations Hewlett-Packard Company 3000 Hanover Street Palo Alto, Ca 94304 (650) 857-1501

Modifications (part 15.21)

The FCC requires the user to be notified that any changes or modifications made to this device that are not expressly approved by HP may void the user's authority to operate the equipment.

This device complies with Part 15 of the FCC Rules. Operation is subject to the following two conditions: (1) this device may not cause harmful interference, and (2) this device must accept any interference received, including interference that may cause undesired operation.

#### Notice to users in Korea

사용자 안내문(B급 기기) 이 기기는 비업무용으로 전자파 적합 등록을 받은 기기로서, 주거지역에서는 물론 모든 지역에서 사용할 수 있습니다.

#### VCCI (Class B) compliance statement for users in Japan

この装置は、情報処理装置等電波障害自主規制協議会(VCCI)の基準に基づくクラス B情報技術装置です。この装置は、家庭環境で使用することを目的としていますが、こ の装置がラジオやテレビジョン受信機に近接して使用されると受信障害を引き起こす ことがあります。

取り扱い説明書に従って正しい取り扱いをして下さい。

#### Notice to users in Japan about the power cord

製品には、同梱された電源コードをお使い下さい。 同梱された電源コードは、他の製品では使用出来ません。

#### Noise emission statement for Germany

## Geräuschemission

LpA < 70 dB am Arbeitsplatz im Normalbetrieb nach DIN 45635 T. 19

#### Toxic and hazardous substance table

| 有毒有害物质表                                                                                                    |           |   |   |     |      |       |
|----------------------------------------------------------------------------------------------------|-----------|---|---|-----|------|-------|
| 根据中国《电子信息产品污染控制管理办法》                                                                                                    |           |   |   |     |      |       |
|                                                                                                    | 有毒有害物质和元素 |   |   |     |      |       |
| 零件抽述                                                                                                    | 铅         | 汞 | 镉 | 六价铬 | 多溴联苯 | 多溴联苯醚 |
| 外壳和托盘                                                                                                    | 0         | 0 | 0 | 0   | 0    | 0     |
| 电线                                                                                                    | 0         | 0 | 0 | 0   | 0    | 0     |
| 印刷电路板                                                                                                    | Х         | 0 | 0 | 0   | 0    | 0     |
| 打印系统                                                                                                    | Х         | 0 | Х | 0   | 0    | 0     |
| 显示器**                                                                                                    | Х         | 0 | 0 | 0   | 0    | 0     |
| 喷墨打印机墨盒**                                                                                                    | 0         | 0 | 0 | 0   | 0    | 0     |
| 扫描仪**                                                                                                    | Х         | 0 | 0 | 0   | 0    | 0     |
| 外部电源**                                                                                                    | Х         | 0 | 0 | 0   | 0    | 0     |
| 0:指此部件的所有均一材质中包含的这种有毒有害物质,含量低于SJ/T11363-2006的限制<br>X:指此部件使用的均一材质中至少有一种包含的这种有毒有害物质,含量高于SJ/T11363-2006的限制<br>注:环保使用期限的参考标识取决于产品正常工作的温度和湿度等条件<br>**以上只适用于使用这些部件的产品 |           |   |   |     |      |       |

## Declaration of conformity (European Economic Area)

The Declaration of Conformity in this document complies with ISO/IEC 17050-1 and EN 17050-1. It identifies the product, manufacturer's name and address, and applicable specifications recognized in the European community.

## HP Photosmart C6200 All-in-One series declaration of conformity

| DECLARATION OF CONFORMITY           according to ISO/IEC 17050-1 and EN 17050-1                                                                                                    |                  |                                                                                                    |                                 |                          |            |  |
|----------------------------------------------------------------------------------------------------|------------------|----------------------------------------------------------------------------------------------------|---------------------------------|--------------------------|------------|--|
| Supplier's Name:<br>Supplier's Address:                                                                                                    |                  | Hewlett-Packard Company DoC#: SDGOB-0714<br>16399 West Bernardo Drive<br>San Diego, CA 92127-1899, USA                                                                                                    |                                 | DoC#: SDGOB-0714-rel.2.0 |            |  |
| decla                                                                                                    | ares, that t     | he product                                                                                                    |                                 |                          |            |  |
| Product Name and Model:<br>Regulatory Model Number: <sup>1)</sup><br>Product Options:<br>Power Adapter:                                                                                                    |                  | HP Photosmart C6200 Series (CC985A)<br>SDGOB-0714<br>ALL<br>0957-2230                                                                                                    |                                 |                          |            |  |
| confe                                                                                                    | orms to the      | e following Pro                                                                                                    | duct Specificatio               | ns and Reg               | julations: |  |
| E                                                                                                    | MC:              | CISPR 22:1997+A1:2000+A2:2002 / EN 55022:1998 +A1:2000+A2:2003 Class B<br>CISPR 24:1997+A1:2001+A2:2002 / EN 55024:1998 +A1:2001+A2:2003 Class B<br>EN 301 489-1 V1.4.1:2002 / EN 301 489-17 V1.2.1:2002<br>IEC 61000-3-2:2000+A1:2000+A2:2005 / EN 61000-3-2:2000+A2:2005<br>IEC 61000-3-3:1994+A1:2001 / EN 61000-3-3:1995+A1:2001<br>FCC Title 47 CFR, Part 15 Class B / ICES-003, Issue 4<br>GB9254-1998, GR17625 1:2003 |                                 |                          |            |  |
| S                                                                                                    | AFETY:           | IEC 60950-1:2001 / EN 60950-1:2001<br>IEC 60825-1 Ed. 1.2:2001 / EN 60825-1+A2+A1:2002 (LED)<br>GB4943:2001                                                                                                    |                                 |                          |            |  |
| This Device complies with Part 15 of the FCC Rules. Operation is subject to the following two Conditions: (1) this device may not cause harmful interference, and (2) this device must accept any interference received, including interference that may cause undesired operation                                                    |                  |                                                                                                    |                                 |                          |            |  |
| The product herewith complies with the requirements of the EMC Directive 2004/108/EC and the Low Voltage<br>Directive 2006/95/EC and carries the CE-Marking accordingly                                                                                                    |                  |                                                                                                    |                                 |                          |            |  |
| Additional Information:                                                                                                    |                  |                                                                                                    |                                 |                          |            |  |
| <ol> <li>This product is assigned a Regulatory Model Number which stays with the regulatory aspects of the<br/>design. The Regulatory Model Number is the main product identifier in the regulatory documentation and<br/>test reports, this number should not be confused with the marketing name or the product numbers.</li> </ol> |                  |                                                                                                    |                                 |                          |            |  |
| San Diego, CA, USA<br>16 January, 2007                                                                                                    |                  |                                                                                                    |                                 |                          |            |  |
| Local contact for regulatory topics only:                                                                                                    |                  |                                                                                                    |                                 |                          |            |  |
| EMEA:                                                                                                    | Hewlett-Packard  | GmbH, HQ-TRE, Herrenberg                                                                                                    | er Strasse 140, 71034 Böblingen | Germany                  |            |  |
| U.S.:                                                                                                    | Hewlett-Packard, | 3000 Hanover St., Palo Alto                                                                                                    | 94304, U.S.A. 650-857-1501      |                          |            |  |

# Alfabētiskais rādītājs

## Simboli/Skaitļi

"sarkanās acis", noņemt 75 10 x 15 cm (4 x 6 collu) fotoattēli bez malām drukāšana 53 10 x 15 cm (4 x 6 collu) fotopapīrs ievietošana 39 10 x 15 cm fotopapīrs kopēšana 88 10 x15 cm (4 x 6 collu) fotopapīrs tehniskie dati 179 2 lappuses 1 lapā, drukāšana 58 4 lappuses 1 lapā, drukāšana 58 4 x 6 collu fotopapīrs kopēšana 88 4 x 6 collu fotopapīrs. ievietošana 39 802.3 fizisks, konfigurācijas lapa 28

# A

A4 formāta papīrs. ievietošana 37 abpusējas izdrukas 56, 57 administratora parole 27 adreses, drukāšana 61 ainavorientācija 49 apakštīkla maska 28 aparatūras adrese (802.3 vadi) 28 apgriešana neizdodas 157 nepareiza bezmalu kopija 152 apkārtējā vide Apkārtējās vides produktu pārvaldes programma 181 apkope ārpuses tīrīšana 100 iekšējās pārbaudes atskaite 97

rūpnīcas noklusējumu atjaunošana 16 stikla tīrīšana 99 vāka tīrīšana 100 aploksnes ievietošana 40 tehniskie dati 179 apsveikuma kartītes, ievietošana 42 apturēšana drukas darbs 63 atbalsta dienests sazināšanās 174 atbalsta process 174 atcelšana drukas darbs 63 kopēšana 96 poga 7 skenēšana 86 atinstalēt programmatūru 120 atminas kartes ciparkamera nevar nolasīt 142 failu saglabāšana datorā 74 fotoattēlu nosūtīšana pa epastu 73 fotoattēlu publiskošana 73 HP All-in-One nevar nolasīt 142 ievietošana 74 kļūdas paziņojums 158 nav pieejamas 144 nolasīšanas vai rakstīšanas klūda 144 problēmu novēršana 142 skenēšana uz 84 sloti 67 atminas kartēs nelasāms fails 155 trūkst fotoattēlu 156 atskaites iekšējā pārbaude 97 attēli apgriešana 75 pagriezt 76

skenēšana 81 skenēšana un rediģēšana 84 skenēta attēla sūtīšana 85 tālummaiņa 75 attēlu sūtīšana ar HP Photosmart Share skenēts attēls 85 atvienošanas kļūda 158

# Ā

ātrās kopēšanas kvalitāte 91 ātrums drukāšana 48 kopēšana 90

## В

bezmalu fotoattēli kopijai ir malas 151 nepareiza apgriešana 152 bezmalu kopijas 92 bloķēta drukas galviņa 118 bojāta, tintes kasetne 167 bukleta drukāšana 57 bultiņa pa kreisi 8 bultiņa pa labi 7

# С

CAT-5 Ethernet vads 20 caurspīdīgās filmas kopēšana 89 caurspīdīgās plēves ievietošana 42 cilne Printing Shortcuts (Drukāšanas saīsnes) 51

## D

declaration of conformity European Economic Area 186 United States 186 displejs mērvienību mainīšana 117 miega stāvoklis 9 valodas maiņa 116 Alfabētiskais rādītājs

Displeis ikonas 8 divpusējas izdrukas 56, 57 DNS serveris (802.3 vadu) 28 dokumenti skenēšana 81 skenēšana un rediģēšana 84 DPOF drukāšana 16 drošība tīkls, WEP atslēga 21 drukas darbu priekšskatīšana 50 drukas galviņa iestrēgusi 170 kļūme 170 tīrīt 105 drukas galviņa, blokēta 118 drukas iestatījumi ātrums 48 drukas kvalitāte 126 izkārtojums 49 izmēra mainas opcijas 49 izšķirtspēja 48 krāsas tonis 50 kvalitāte 48 orientācija 49 papīra formāts 46 papīra veids 48 piesātināiums 50 samazināšana/ palielināšana 49 spilgtums 50 drukas kasetnes trūkst tintes 141 drukas kvalitāte 48 drukāšana 2 vai 4 lappuses 1 lapā 58 abas lapas puses 56 adreses 61 aploksnes 61 aploksnes tiek izdrukātas nepareizi 134 attēlu apvēršana 60 bezmalu neizdodas 135 buklets 57 caurspīdīgās plēves 61 darba atcelšana 63 deformēta izdruka 128 drukas opcijas 46 drukāšanas opcijas 51 fotoattēli bez malām 53

iekšējās pārbaudes atskaite 97 izbalēiusi 131 īpaši drukas darbi 53 Kompaktdisku/DVD disku uzlīmes 55 kvalitāte, problēmu novēršana 126, 127, 130. 132 nekas nenotiek 137 nepareizas piemales 139, 140 nesakarīgas rakstzīmes 137 no datora 45 no lietojumprogrammas 45 otrāda lappušu secība 139 pareiza secība 59 plakāti 62 priekšskatīšana 50 problēmu novēršana 134 tīmekla lappuses 63 tukša izdruka 141 uz fotopapīra 54 uzgludināmie materiāli 60 uzlīmes 61 vairākas lappuses vienā lapā 58 vertikālas svītras 133 drukāt tehniskie dati 180

Е

Eiropas Savienība Direktīva 2002/95/EC 182 EWS. *skatīt* legultais tīkla serveris

# F

fails nederīgs nosaukums 156 nelasāms 155 nepiemēroti formāti 156, 157 faksa problēmas tintes smērēšanās 126 zema drukas kvalitāte 127 fakss nepareizs papīra platums 162 zema izdruku kvalitāte 126. 127 fotoattēli apgriešana 75 drukāšana bez malām 53 drukāšana uz fotopapīra 54 e-pasts 73 nosūtīšana, izmantojot HP Photosmart 73 publiskošana 73 skenēšana un rediģēšana 84 tālummaiņa 75 tintes izsmidzināšana 141 trūkums 156 Fotoattēli bez malām drukāšana 53 fotoattēls izvēlne photosmart express 10 fotoattēlu apgriešana 75 Fotoattēlu pārlūkošana 16 fotogrāfijas noņemt "sarkanās acis" 75 pacelt horizontāli 75 pagriezt 76 pievienot krāsu efektu 75 pievienot rāmi 75 regulēt spožumu 75 fotogrāfiju pagriešana 76 fotopapīrs ievietošana 39 kopēšana 89 tehniskie dati 179

# G

gaiša kopēšana 149 gaišuma palielināšana kopijas 91 gaišuma samazināšana kopijas 91 garantija 173, 175

## Н

Hagaki kartes, ievietošana 40

HP Instant Share skenēta attēla sūtīšana 85 HP Photosmart attēlu sūtīšana 73

## I

legultais tīkla serveris piekļūšana, izmantojot Web pārlūkprogrammu 26 legultais Web serveris paroles iestatījumi 27 iekšējās pārbaudes atskaite 97 ielikt 10 x 15cm (4 x 6 collu) fotopapīrs 39 uzlīmes 42 ierīce nav atrasta 163 nereaģē 135 ierīces nosūtīšana 177 ieslēgšanas poga 8 iestatīiumi noklusējuma iestatījumu atiaunošana 23 tīkls 23 valoda 15 valsts/reģions 15 iestatīšana drukas opcijas 46 drukāšanas opcijas 51 izvēlne 10 poga 7 iestrēgšana, papīrs 43, 118 ietilpināšana lappusē 93 ietilpināšana lappusē neizdodas 150 ievietošana 4 x 6 collu fotopapīrs 39 A4 formāta papīrs 37 aploksnes 40 apsveikuma kartītes 42 caurspīdīgās plēves 42 Hagaki kartes 40 kartotēkas kartītes 40 Legal formāta papīrs 37 Letter formāta papīrs 37 oriģināls 33 pastkartes 40 pilna formāta papīrs 37 uzgludināmie materiāli 42

IP adrese 27, 28 iestatījumi 24 izšķirtspēja drukāšana 48 izvēlne iestatīšana 10 palīdzība 10 skenēšana uz 10 izvēlnes kopēt 11

## Κ

kartotēkas kartītes. ievietošana 40 kasetnes. skatīt tintes kasetnes klientu atbalsts garantija 173 kļūdu ziņojumi atmiņas kartēs 158 nolasot failu vai rakstot failā 155 trūkst papīra 161 kodoskopa plēves tehniskie dati 179 konfigurācijas avots (802.3 vadu) 28 konfigurācijas lapa 802.3 fizisks 28 vispārīga informācija 27 kontrolpanelis pārskats 6 kopējais saņemto pakešu skaits (802.3 vadu) 29 kopēšana apgriešana 94 atcelšana 96 ātrums 90 bezmalu fotoattēls 92 formāts, pielāgošana 94 fotoattēli, uzlabošana 95 ietilpināšana lappusē neizdodas 150 kopijas izveide 87 kopiju skaits 88 kvalitāte 90 nepareiza apgriešana 152 noklusējuma iestatījumi 91 palielināšana 94 papīra formāts 88 papīra veidi, ieteicamie 89 pārāk gaiši 149 pārāk tumši 149

piemales pārbīdīšana 95 priekšskatīšana 87 problēmu novēršana 149 samazināšana 94 tehniskie dati 180 teksts, uzlabošana 95 trūkstoša informācija 150 kopēt izvēlne 11 kopiia bezmalu ar malām 151 smērēšanās 129 tukša 152 kopijas izveide 87 kopijas priekšskatīšana 87 kopiju samazināšana/ palielināšana formāta mainīšana uz formātu Letter vai A4 93 pielāgots formāts 94 kopiju skaits 88 koplietošana 22 krāsa blāva 131 krāsainais grafiskais displejs oriģināla apgriešana 94 piemales pārbīdīšana 95 krāsas tonis. mainīšana izdrukā 50 krāsu smērēšanās 129 krāsu grafiskais displejs kopijas priekšskatīšana 87 kreisās piemales pārbīdīšana 95 kvalitāte drukāšana 48 kvalitāte, kopēšana 90

## L

lappušu secība 59 Legal formāta papīrs ievietošana 37 kopēšana 88 tehniskie dati 179 Letter formāta papīrs ievietošana 37 kopēšana 89 tehniskie dati 179 lietojumprogramma, drukāšana no 45 līdzināt printeri 104

## Μ

MAC adrese 28 maksimālās izšķirtspējas kvalitāte 90 materiāli. *skatīt* papīrs mDNS pakalpojuma nosaukums 27 Media Access Control (MAC) adrese 28 miega stāvoklis 9

## Ν

nav ievietotas tintes kasetne 167 Nav skenēšanas opciju 158 nederīgs faila nosaukums 156 nepareiza izslēgšana 164 noklusējuma iestatījumi atjaunošana 16 noklusējuma iestatījumi, atjaunošana 23 noklusējuma printeris, iestatīšana 46 noklusētā vārteja (802.3 vadu) 28 normatīvie paziņojumi obligātais modeļa identifikācijas numurs 184

# 0

oriģināla apgriešana 94 otrreizējā pārstrāde 182

## Ρ

palīdzība izvēlne 10 papīra formāts kopēšanas iestatījums 88 papīra izvēle 34 papīra veids 48 papīrs drukāšanai ieteicamie formāti 46 fotoattēls 162 iesprūšana 161 iestrēgšana 43, 113, 118, 153 ieteicamie kopēšanas veidi 89 ieteicamie veidi 34, 35 ievietošana 37

izvēle 34 neatbilstoši papīra veidi 36 nepareiza padeve 161 nepareizs formāts 162 nepareizs platums 162 nepareizs veids 162 padeves kļūme 134 padomi 113 papīra neatbilstība 162 tehniskie dati 179 trūkst 161 parasta kopēšanas kvalitāte 91 parole, iegultais Web serveris 27 pastkartes ievietošana 40 pasūtīšana tintes kasetnes 109 tintes krājumi 109 patērētāju atbalsts garantija 175 pārstrāde tintes kasetnes 181 pārsūtīto pakešu skaits (802.3 vadu) 29 pārtraukšana kopēšana 96 skenēšana 86 pēc atbalsta perioda 175 Photosmart Express 7 piemales nepareizas 139 nogriezts teksts vai attēls 140 piemērotie savienojumu veidi Ethernet 18 printera koplietošana 18 piesātinājums, mainīšana izdrukā 50 plakāti 62 poga Labi 8 pogas, vadības panelis 7 portretorientācija 49 priekšskatījuma attēls, rediģēšana 85 printera koplietošana Mac datoriem 18 Sistēmā Windows 18 printeris atrasts, ekrāns, Windows 22 printeris, līdzināt 104

problēmas drukāšana 134 kļūdu ziņojumi 152 kopēšana 149 skenēšana 145 problēmu novēršana atminas karte 142 Cannot find the file or item (Nevar atrast failu vai objektu) 145 citi lietotāji tīklā var piekļūt atmiņas kartei 145 drukāšana 134 faksa problēmas 126. 127 iestrēgšana, papīrs 43 kļūdu ziņojumi 152 kopēšana 149 nejēdzīgs faila nosaukums 144 nepareizas mērvienības 117 nevar atrast ierīci 123 Printer not Found (Printeris nav atrasts) 125 sakaru problēmas 111 skenēšana 145 tīkla uzstādīšana 123 valoda, displejs 116 programmaparatūras versija 27 programmaparatūras versiju neatbilstība 153 programmatūras uzstādīšana atinstalēt 120 traucējummeklēšana 118 uzstādīt vēlreiz 120 projektora filmas, drukāšana 61

# R

rediģēšana skenēšanas priekšskatījums 85 regulatory notices declaration of conformity (European Economic Area) 186 declaration of conformity (U.S.) 186 regulējošie paziņojumi Direktīva 2002/95/EC 182 Ķīna 182 resursdatora nosaukums 27, 30 RJ-45 spraudkontakts 29, 30 RJ-45 spraudnis 20 rūpnīcas iestatījumu atjaunošana 16 rūpnīcas noklusējumi, atjaunošana 16

# S

saglabāšana fotoattēli datorā 74 skenētais attēls 83 sakaru problēmas divvirzienu sakaru zudums 164 pārbaudes kļūme 163 savienojiet vadu tīkls (Ethernet) 19 savienojuma problēmas HP All-in-One neieslēdzas 115 ierīce nav atrasta 163 savienojums ātrums 24 konfigurācija 29 sākt krāsu kopēšanu 8 sākt melnbaltu kopēšanu 8 sistēmas prasības 179 skenēšana atcelšana 86 attēla rediģēšana 84 attēlu sūtīšana 85 dokumenti 81, 82 fotoattēli 81.82 funkcijas 81 izmantojot vadības paneli 83 Nav skenēšanas opciju 158 neizdodas 146, 153 nepareiza apgriešana 147 nepareizs lappuses izkārtojums 147 nepareizs teksta formāts 147 nepareizs teksts 148 pārtraukšana 86 poga 8 priekšskatījuma attēls, rediģēšana 85 problēmu novēršana 145 saglabāšana datorā 83

teksts redzams kā punktotas līnijas 147 tiek apturēta 146 tukša 146 skenēšana uz izvēlne 10 skenēšanas stikls tīrīšana 99 skenēt saglabāšana atmiņas kartē 84 skenēšanas raksturojums 180 sūtīšana ar HP Photosmart Share 85 uz atmiņas karti 84 skenēto attēlu rediģēšana 84 spilgtums, mainīt izdrukā 50 statuss. tīkls 27 stikls tīrīšana 99 Store Demo (Veikala demonstrācija) 17

# Т

T kreklu attēli. skatīt uzgludināmie materiāli tālruņa atbalsts 175 tālruņa numuri, atbalsta dienests 174 tālummaiņa fotoattēli 75 poga 8 pogas 75 tehniskā apkope Gaidstāve/izslēgts, režīma iestatīšana 108 līdzināt printeri 104 tintes kasetņu maiņa 102 tintes līmeņa pārbaude 100 tīrīt drukas galviņu 105 tehniskā informācija drukas tehniskie dati 180 kopēšanas tehniskie dati 180 papīra raksturojums 179 sistēmas prasības 179 skenēšanas raksturojums 180 Teknes izvēlēšanās 16 teksts gludi burti 128

neaizpildīts 127 nepareizs formāts skenētajā attēlā 147 nepareizs vai iztrūkst skenētajā attēlā 148 nesakarīgas rakstzīmes 137 noariezts 140 punktotas līnijas skenētajā attēlā 147 robots 128 uzlabošana kopijās 95 telefoniskā atbalsta periods atbalsta periods 175 tinte beigusies 167 drīzumā jānomaina 171 tiek izsmidzināta ierīces iekšpusē 133 tiek izsmidzināta ierīcē HP All-in-One 141 trūkst 141 žūšanas laiks 161 tinte. notīrīšana no ādas un apģērba 108 tintes kasetne klūme 168 tintes kasetnes beidzies derīguma termiņš 168 beigusies 167 beigusies HP tinte 169 bojātas 167 drīzumā jānomaina 171 kļūdas paziņojums 172 kļūdu ziņojumi 165 mainīšana 102 nav ievietotas 167 ne HP tinte 169 nepareizas 166, 171, 172 nesaderīgas 166 padomi 112 pasūtīšana 109 piegādes kļūda 169 tintes līmeņa pārbaude 100 tīrīt kontaktus 106 traucējummeklēšana 117 tintes kasetņu maiņa 102 tintes krājumi iegādāšanās 109 tintes līmenis, pārbaude 100

tintes līmeni ikonas 8 tintes notīrīšana no ādas un apģērba 108 tintes smērēšanās, fakss 126 Tips Slideshow (Slīdrāde ar padomiem) 17 tīkla kongigurāciajs lapa 27 tīkla noklusējuma iestatījumu atjaunošana 23 tīkla papildiestatījumi 24 tīkls noklusējuma iestatījumu atjaunošana 23 papildiestatījumi 24 savienojuma veids 27 statuss 27 uzlabot 22 tīmekļa lappuses, drukāšana 63 tīrīšana ārpuse 100 stikls 99 vāka pamatne 100 tīrīt drukas galviņa 105 tintes kasetnes kontakti 106 traucēiummeklēšana aparatūras instalēšana 114 blokēta drukas galviņa 118 drukas līdzināšana 117 iestrēgšana, papīrs 118 programmatūras uzstādīšana 118 USB vads 116 trūkst papīra 161 trūkums informācija kopēšanas laikā 150 skenētais teksts 148 tukša kopija 152 skenēšana 146 tumša kopija 149

#### U

URL 27 USB vada instalēšana 116 USB vads sakaru zudums 164

192

uzgludināmie materiāli 60 uzlabot tīklā 22 uzlīmes ievietošana 42 tehniskie dati 179 uzstādīt programmatūru vēlreiz 120

## V

vadības panelis funkcijas 7 pogas 7 valoda, iestatīšana 15 valsts/reģions, iestatīšana 15 vāka pamatne, tīrīšana 100 vārteja, noklusējuma iestatījums 28 virzienu tastatūra 8 vislabākā kopēšanas kvalitāte 90 vispārīga informācija, konfigurācijas lapa 27

## Ζ

zema faksu izdrukas kvalitāte 126, 127